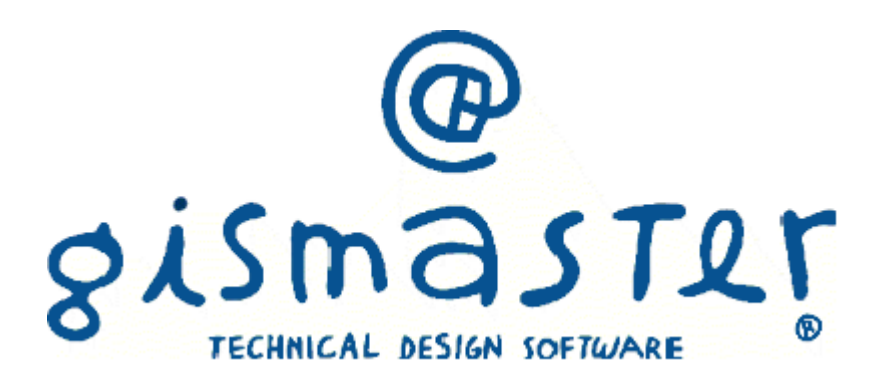

#### Indice

| 1. | Introduzione                                             | 4  |
|----|----------------------------------------------------------|----|
| 2. | Configurazione                                           | 10 |
|    | 2.01 Elenco tabelle                                      | 10 |
|    | 2.02 Tipi di pratica                                     | 12 |
|    | 2.03 Commissioni                                         | 14 |
|    | 2.04 Integrazioni documentali                            | 15 |
|    | 2.05 Costo di costruzione e oneri di urbanizzazione      | 16 |
|    | 2.06 Documenti da emettere                               | 20 |
|    | 2.07 Enti                                                | 21 |
|    | 2.08 Verifiche                                           | 22 |
|    | 2.09 Esiti verifiche                                     | 22 |
|    | 2.10 Pareri enti tecnici                                 | 23 |
|    | 2.11 Prescrizioni                                        | 24 |
|    | 2.12 Strumenti ambiti e vincoli urbanistici              | 25 |
| 3. | Tutorial                                                 | 26 |
|    | 3.01 Inserire istruire e rilasciare una pratica edilizia | 26 |
|    | 3.02 Utilizzare la ricerca Pratiche Edilizie             | 28 |
|    | 3.03 Utilizzare lo scadenziario                          | 30 |
|    | 3.04 L'esportazione per l'Anagrafe Tributaria            | 31 |
|    | 3.05 Creazione di un modello di documento personalizzato | 33 |
|    | 3.06 Cambiare numero di protocollo                       | 34 |
| 4. | Pratiche Edilizie                                        | 35 |
|    | 4.01 Dati generali                                       | 35 |
|    | 4.02 La barra degli strumenti                            | 36 |
|    | 4.03 La finestra nuova pratica                           | 37 |
|    | 4.04 Stato della pratica                                 | 38 |
|    | 4.05 Richiedenti e intestatari                           | 39 |
|    | 4.06 Professionisti                                      | 40 |
|    | 4.07 Ubicazione                                          | 41 |
|    | 4.08 Dati urbanistici                                    | 42 |
|    | 4.09 Dati progetto                                       | 43 |
|    | 4.10 Istruttoria                                         | 44 |
|    | 4.11 Endoprocedimenti                                    | 47 |

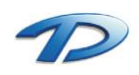

pag. 2

| 4.12 Commissioni                                            | 50  |
|-------------------------------------------------------------|-----|
| 4.13 Oneri di costruzione                                   | 51  |
| 4.14 Oneri di urbanizzazione                                | 52  |
| 4.15 Pagamento oneri                                        | 54  |
| 4.16 Rilascio provvedimento finale                          | 58  |
| 4.17 Gestione lavori                                        | 60  |
| 4.18 Vigilanza edilizia                                     | 63  |
| 4.19 Volture                                                | 65  |
| 4.20 Agibilità                                              | 66  |
| 4.21 Documenti emessi                                       | 70  |
| 4.22 Denunce opere strutturali                              | 72  |
| 4.23 Sportello Unico                                        | 75  |
| 5. Commissioni                                              | 76  |
| 5.01 Dati generali                                          | 76  |
| 5.02 La barra degli strumenti                               | 77  |
| 5.03 Presenza membri                                        | 78  |
| 5.04 Pratiche in esame                                      | 79  |
| 5.05 Documenti emessi                                       | 81  |
| 6. Integrazioni software                                    | 82  |
| 6.01 GisMasterWebS – Portale SUE                            | 82  |
| 6.02 GisMaster SUAP                                         | 86  |
| 6.03 GisMaster Protocollo                                   | 89  |
| Nuova Pratica                                               | 90  |
| Integrazioni documentali                                    | 91  |
| Inizio e fine lavori                                        | 92  |
| Protocollazione in uscita – GisMaster protocollo            | 94  |
| Protocollazione in uscita – Protocollo di terze parti       | 97  |
| 6.04 Mude Piemonte                                          | 100 |
| Nuova Pratica                                               | 101 |
| Integrazioni documentali, inizio e fine lavori              | 103 |
| Agibilità                                                   | 104 |
| Appendice A: Elenco dei TAG utilizzabili per l'esportazione | 106 |
| Appendice B: Esportazione Anagrafe Tributaria               | 140 |

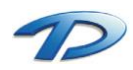

# 1. Introduzione

#### Il sistema GisMaster

GisMaster è uno strumento software molto efficace e di semplice utilizzo per l'interrogazione, la visualizzazione e la stampa di archivi alfanumerici legati ad una base cartografica numerica o in formato raster. GisMaster è completamente integrato con software gestionali per Pubbliche Amministrazioni sviluppati da altre aziende (demografici, tributi, segreteria, protocollo), consentendo di realizzare soluzioni informatiche complete.

GisMaster permette di visualizzare file vettoriali (Shape File, DWG e DXF) e file raster (Tiff, GeoTiff, Bitmap, Jpeg, ...)

#### GisMaster Pratiche edilizie

Il software GisMaster per la gestione dell'edilizia privata è un moderno prodotto client - server in ambiente Windows nativo, predisposto per il Testo Unico sull'edilizia e completamente integrato con le applicazioni GisMaster e con la cartografia digitale.

Nato dalle esigenze quotidiane degli Uffici Comunali è in grado di catalogare, gestire e ricercare tutti i dati delle pratiche edilizie; dalla domanda iniziale fino al rilascio dell'agibilità.

Tutte le pratiche possono essere legate al territorio mediante georeferenziazione sulla cartografia numerica, è così possibile selezionare uno o più oggetti cartografici ed ottenere l'elenco delle pratiche edilizie collegate e visualizzare direttamente la pratica di riferimento, oppure dalla pratica ricercare sulla cartografia l'edificio, la particella catastale o il numero civico a cui la pratica si riferisce.

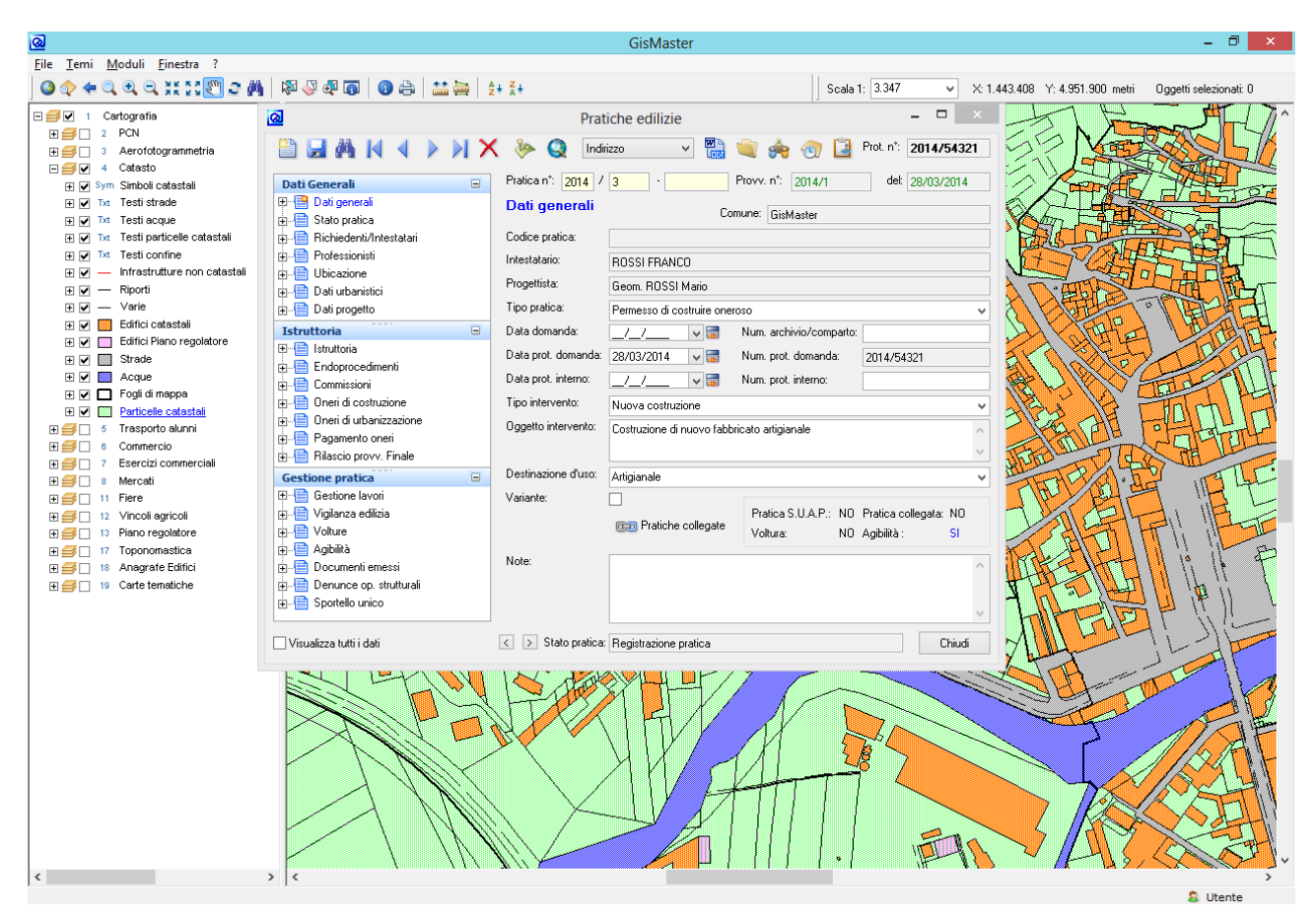

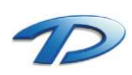

Technical Design S.r.l. - Via S. Giovanni Bosco 7/D - 12100 Cuneo (CN) – Italy Telefono: (39)0171.630924 – Fax(39) 0171.602154 E-mail: <u>info@technicaldesign.it</u> – PEC: <u>technicaldesign@legalmail.it</u> Partita IVA 00595270042

#### Gestione anagrafica

Pratiche Edilizie utilizza la gestione anagrafica unica di GisMaster, un sistema molto versatile che permette di inserire una sola volta i soggetti nel programma ed utilizzare i loro dati da tutte le applicazioni integrate del pacchetto GisMaster.

In tutti i punti del programma in cui è necessario inserire o selezionare delle persone fisiche o giuridiche (incluse le aziende) si accede alle finestre comuni di scelta e ricerca.

Esistono diverse modalità per interagire con l'Anagrafica.

| <u>@</u>         | Richiedente/Intes     | statario ×               |
|------------------|-----------------------|--------------------------|
| Persona/Ditta:   | ROSSI/FRANCO          |                          |
| Dati anagrafic   | zi                    |                          |
| Intestazione:    | ROSSI FRANCO          |                          |
| Cod. Fiscale:    | RSSFNC50H54I316K      |                          |
| Nato a:          | SANTA VITTORIA D'ALBA | Prov.: CN il: 14/06/1950 |
| Dati residenza   | 3                     |                          |
| Residente in:    |                       | Num. civ./esp.:          |
| Comune:          |                       | Prov.: C.A.P.:           |
| Telefono:        | Cellulare:            | Fax:                     |
| Inizio validità: | 28/03/2014 🗸 📷        | Fine validità:// 🛶 📷     |
| Intestatario:    | ✔ Richiedente: ✔      |                          |
| Qualità richiede | nte: Proprietario     | <b>v</b>                 |
| % possesso:      | 0                     |                          |
|                  |                       | OK Annulla               |
|                  | Fig. 1                |                          |

Per esempio, se si digitano alcune lettere nel campo relativo alla scelta del nominativo del richiedente, e si fa clic sul pulsante di apertura del menu a tendina, si ottiene una lista di persone già presenti nel database il cui nome inizia con le lettere digitate, come si può vedere nella figura sottostante.

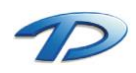

| <u>a</u>             | Richiedente/Intestatario                                                                                 |
|----------------------|----------------------------------------------------------------------------------------------------|
| Persona/Ditta:       | bianchi 🗸 M 🛅 省                                                                                          |
| Dati anagrafici      | BIANCHI/Antonio (BNCNTN67B01G674N)                                                                       |
| Intestazione:        | BIANCHI/LAURA (BNCLRA66845F205U)                                                                         |
| Partita IVA:         | BIANCHI/LAURA (BNCLRA66845F2050)<br>BIANCHI/Marco                                                        |
| Cod. Fiscale:        | BIANCHI/Marco (BNCMRC67S01I976V)<br>BIANCHI/Marco (BNCMRC67C02H340N)<br>BIANCHI/Marco (BNCMRC67C02H340N) |
| Dati sede            | BIANCHI/MARIA CLAUDIA (BNCMCL64M69B594M)                                                                 |
| Sede in:             | BIANCHI/Mario (BNCMRA67C02D205N)<br>BIANCHI/Mario (BNCMRA65S02E514Y)                                     |
| Comune:              | BIANCHI/Mario (BNCMRA76T01A182K)<br>BIANCHI/SECONDO (BNCSND36L17E633T)                                   |
| Telefono:            | BIANCHINI/Marco Giovanni (BNCGNN67C02A742L)<br>BIANCHINO S.A.S.                                          |
| Inizio validità:     | 28/03/2014 🗸 📷 Fine validità: _/_/ 🗸 📷                                                                   |
| Intestatario:        | ✓ Richiedente: ✓                                                                                         |
| Qualità richiedente: | <b>v</b>                                                                                                 |
| % possesso:          | 0 OK Annulla                                                                                             |

Se invece si clicca sul pulsante con il binocolo si accede alla Ricerca delle persone.

| <u>@</u>                                 |                       | Ricerca perso | ne          |                   | -                |                         | ×             |
|------------------------------------------|-----------------------|---------------|-------------|-------------------|------------------|-------------------------|---------------|
|                                          |                       |               |             |                   |                  |                         |               |
| Ricerca Ricerca avan                     | izata                 |               |             |                   |                  |                         |               |
|                                          | Persona fisica o      | giuridica     |             |                   |                  |                         |               |
|                                          | 🔘 Persona fisica      |               |             |                   |                  |                         |               |
|                                          | 🔘 Persona giuridica   | 3             |             |                   |                  |                         |               |
| Intestazione:                            | BIANCHI/ANTONIO       | )             |             |                   |                  |                         |               |
| Cod. fiscale/Partita IVA:                |                       |               | Ricerca ne  | el modulo:        | - Tutti i mo     | duli -                  | $\overline{}$ |
| Professionista:                          |                       |               |             |                   |                  |                         |               |
|                                          |                       |               |             |                   |                  |                         |               |
|                                          |                       |               |             |                   |                  |                         |               |
| Risultato ricerca:                       | Elementi trovati: 1   |               | -           | -                 | L                | Len                     | са            |
| Cod. Titolo Intesta<br>▶ 12599 Sig BIANC | azione<br>CHL/Antonio | Cod. fiscale  | Partita Iva | Residenza<br>BOMA | a/Sede Ind<br>Bo | <u>irizzo</u><br>ma Mia | $\frac{1}{1}$ |
| P recording. Diritte                     |                       | Ditoliti      |             | 1101111           | 110              | 10 (110                 | ,             |
|                                          |                       |               |             |                   |                  |                         |               |
|                                          |                       |               |             |                   |                  |                         |               |
|                                          |                       |               |             |                   |                  |                         | ~             |
|                                          |                       |               |             |                   |                  |                         |               |
| Num. massimo elementi:                   | 100 📑 📴               |               | Nuovo       | Visualia          | zza dati         | Chiu                    | udi           |

Qui si possono effettuare ricerche sulle persone inserite nel database. E' possibile utilizzare il carattere jolly "\*", ovvero scrivendo "BI\*" verranno visualizzate tutti le persone il cui nome inizia per BI, mentre con "\*ANTONIO" la ricerca restituirà tutti i nominativi che terminano con il nome Antonio.

Nella scheda Ricerca avanzata è possibile costruire, in modo guidato, delle interrogazioni personalizzate.

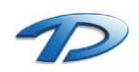

Se nella finestra di scelta persone (Fig.1) si clicca sul pulsante rappresentato da un foglio bianco è possibile inserire i dati di una nuova persona, come visibile in (Fig. 2) Se invece si seleziona il pulsante con la matita, verrà visualizzata la stessa finestra ma contenente i dati della persona selezionata nella lista a discesa, permettendo di modificarli.

| <u>@</u>      | Anagrafe persone 🛛 – 🗖 🗙                                 |
|---------------|----------------------------------------------------------|
|               | 👫 🙌 🚽 🍹 渊 🗙 🔌 Cod.: 12599 Stato giuridico: Fisica 🗸      |
| Cognome:      | BIANCHI Nome: Antonio                                    |
| Nascita       |                                                          |
| Stato:        | ITALIA V Comune: PINEROLO V Prov.: TO                    |
| Data:         | 01/02/1967 V 🐨 Sesso: Maschio V Cittadinanza: V          |
| Cod. fiscale: | BNCNTNXXXXXXXXXXXXXXXXXXXXXXXXXXXXXXXXXX                 |
| Residenza     | Storinità residenza:                                     |
| Stato:        |                                                          |
| Comune:       | ROMA V CAP: 100 Prov.: RM                                |
| Indirizzo:    | Via v Roma v N. civ./esp.: 5 v                           |
| Scala:        | Piano: Interno:                                          |
| Telefono:     | Tel. ufficio: Cellulare:                                 |
| E-mail:       | Fax:                                                     |
| PEC:          | Professionista:                                          |
| Note:         |                                                          |
| Sede uffici   | o/studio Albo/Reg.Imp.CCIAA Altri dati D.U.R.C. / R.E.A. |
| Denomin.:     |                                                          |
| Stato:        | ITALIA V Storicità sede: 📸                               |
| Comune:       | ROMA CAP: 100 Prov.: RM                                  |
| Indirizzo:    | Via v Roma v N. civ./esp.: 5 v                           |
| Scala:        | Piano: Interno:                                          |
| Master:       | PrEd V PAut Web Chiudi                                   |

Fig. 2

Se si seleziona lo stato giuridico di **Persona giuridica** la finestra cambia mostrando i campi più opportuni, ad esempio non saranno più visibili i dati relativi alla nascita.

| <u>@</u>                              | Anagrafe persone 🛛 🗕 🗆 🗙                               |
|---------------------------------------|--------------------------------------------------------|
|                                       | 🦓 🙌 🦂 🍃 🏹 🗙 🔌 Cod.: 12719 Stato giuridico: Giuridica 🗸 |
| Intestazione:                         | IMPRESA LOCALE                                         |
| Legale rapp.:                         | A                                                      |
| Note:                                 |                                                        |
| Partita IVA:                          | 0000000000 Cod.Fiscale:                                |
| Sede legale                           | v/amministrativa                                       |
| Stato:                                | ITALIA 🗸 Storicità sede: 🛍                             |
| Comune:                               | ROMA V CAP: 100 Prov.: RM                              |
| Indirizzo:                            | Via v Roma v N. civ./esp.: 5 v                         |
| Scala:                                | Piano: Interno:                                        |
| Telefono:                             | Fax: Cellulare:                                        |
| E-mail:                               | PEC:                                                   |
| INAIL:                                | Matricola INPS:                                        |
| Cassa edile:                          | Data fine:// 🛶 📷                                       |
| Note:                                 | Professionista:                                        |
| Reg. Imp. C<br>Reg.Imp.C<br>CCIAA di: | CIAA/Iscrizione ditta D.U.R.C. R.E.A. CIAA             |
| Del:                                  | /_/ V 🐷 D.I.A:/_/ V 🐷 Numero iscr.:                    |
| Iscrizione                            | dita V Numero iscr.:                                   |
| Master: F                             | YEd V Annulla                                          |

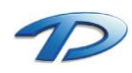

Technical Design S.r.l. - Via S. Giovanni Bosco 7/D - 12100 Cuneo (CN) – Italy Telefono: (39)0171.630924 – Fax(39) 0171.602154 E-mail: <u>info@technicaldesign.it</u> – PEC: <u>technicaldesign@legalmail.it</u> Partita IVA 00595270042

#### Gestione allegati

Il Modulo Generale utilizza la nuova gestione degli allegati per gestire qualsiasi tipo di file si voglia memorizzare all'interno della pratica.

L'accesso agli allegati avviene effettuando il click sulle apposite icone 💐 💐 presenti sulla barra degli strumenti della finestra principale delle pratiche edilizie.

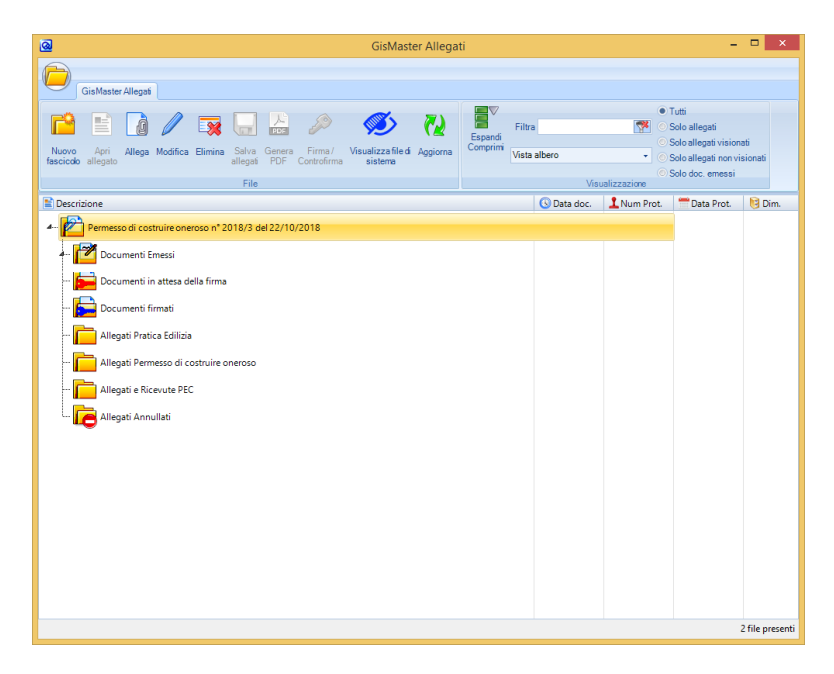

L'inserimento e l'eliminazione degli allegati avviene selezionando la voce Allega e Elimina accessibile dalla barra degli strumenti.

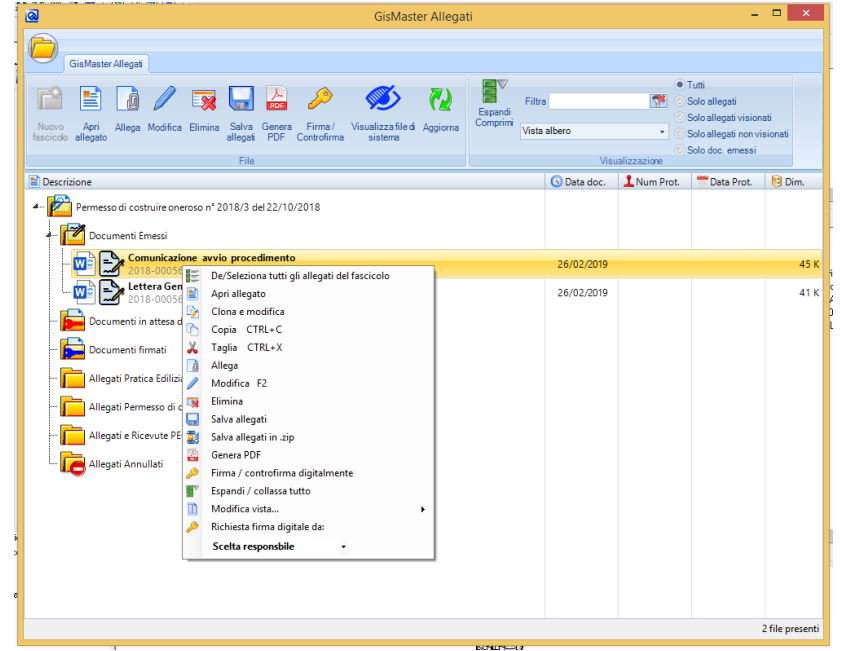

Eseguendo un doppio click sull'allegato abbiamo la possibilità di aprirlo e consultarlo.

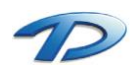

Eseguendo, invece, un click con il tasto destro del mouse abbiamo la possibilità di modificare, eliminare aprire e firmare digitalmente un documento.

| 0                                             |                                                                             | Gestione                      | e Allegato                         | - 🗆 ×        |  |  |  |  |
|-----------------------------------------------|-----------------------------------------------------------------------------|-------------------------------|------------------------------------|--------------|--|--|--|--|
| -                                             | Modifica Docu                                                               | mento Emesso                  |                                    |              |  |  |  |  |
|                                               | Nome:                                                                       | 2018-00056RESPPROC.odt        |                                    |              |  |  |  |  |
| Descrizione: Comunicazione avvio procedimento |                                                                             |                               |                                    |              |  |  |  |  |
|                                               | Data protocollo:                                                            | 01/01/0001 👻 🌇                | Numero Protocollo:                 |              |  |  |  |  |
|                                               | Hash:                                                                       | 1428f2cfba4735de87cee6476058a | aa6d3762e4c906360cea15be591db8d4dd | 71           |  |  |  |  |
|                                               | Note:                                                                       |                               |                                    |              |  |  |  |  |
|                                               | Note:<br>Data inserimento: 26/02/2019 👻 📷 Data ricevuta PEC: 01/01/0001 🛡 📷 |                               |                                    |              |  |  |  |  |
|                                               | Visionato:                                                                  | NO                            | Data invio a WEB:                  | 01/01/0001 👻 |  |  |  |  |
| Dimen                                         | sione: 45 K                                                                 |                               |                                    | Ok Annulla   |  |  |  |  |

In ogni cartella creata in modo automatico dal programma l'utente ha la possibilità di creare ulteriori sottocartelle al fine di organizzare al meglio tutti gli allegati.

Ogni allegato può essere spostato da una cartella ad un'altra trascinandolo con il mouse oppure può essere copiato, tagliato e incollato nella cartella desiderata.

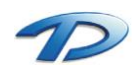

# 2. Configurazione

### 2.01 Configurazione – Elenco tabelle

Il software GisMaster Pratiche Edilizie può essere facilmente impostato per le proprie esigenze grazie ad una serie di tabelle di configurazione.

| Responsabili del procedimento            | Contiene l'elenco dei responsabili del procedimento, istruttoria e             |  |  |  |  |  |  |  |  |
|------------------------------------------|--------------------------------------------------------------------------------|--|--|--|--|--|--|--|--|
|                                          | struttura.                                                                     |  |  |  |  |  |  |  |  |
| Tipi contatore                           | Contiene i vari contatori da utilizzare con le pratiche.                       |  |  |  |  |  |  |  |  |
| Stati pratica                            | Contiene i vari stati in cui si può trovare una pratica.                       |  |  |  |  |  |  |  |  |
| Tipi pratica                             | Contiene le tipologie di pratica gestibili.                                    |  |  |  |  |  |  |  |  |
| Tipi di commissione                      | Contiene i tipi di Commissione gestibili.                                      |  |  |  |  |  |  |  |  |
| Titoli membri commissione                | Contiene i titoli dei componenti delle commissioni.                            |  |  |  |  |  |  |  |  |
| Commissioni                              | Contiene le varie commissioni da utilizzare nella gestione delle               |  |  |  |  |  |  |  |  |
|                                          | pratiche edilizie.                                                             |  |  |  |  |  |  |  |  |
| Pareri delle commissioni                 | Contiene i pareri che possono essere espressi dalle commissioni.               |  |  |  |  |  |  |  |  |
| Gestione tariffe e oneri                 | Contiene l'elenco delle tariffe degli oneri.                                   |  |  |  |  |  |  |  |  |
| Classi di edificio oneri di costruzione  | Contiene le classi di edifici relative al calcolo degli Oneri di costruzione.  |  |  |  |  |  |  |  |  |
| Tariffe oneri di costruzione             | Contiene le tariffe da utilizzare nel calcolo degli Oneri di Costruzione.      |  |  |  |  |  |  |  |  |
| Classi di destinazione oneri di          | Contiene l'elenco delle classi di destinazione degli oneri di                  |  |  |  |  |  |  |  |  |
| urbanizzazione                           | urbanizzazione con i relativi filtri.                                          |  |  |  |  |  |  |  |  |
| Tariffe oneri di urbanizzazione          | Contiene le tariffe da utilizzare nel calcolo degli Oneri di                   |  |  |  |  |  |  |  |  |
|                                          | Urbanizzazione.                                                                |  |  |  |  |  |  |  |  |
| Tipi pagamento                           | Contiene i diversi tipi di pagamento che possono essere richiesti per          |  |  |  |  |  |  |  |  |
|                                          | una pratica.                                                                   |  |  |  |  |  |  |  |  |
| Periodicità rate                         | Contiene le tipologie di periodicità delle rate degli Oneri di Costruzione     |  |  |  |  |  |  |  |  |
|                                          | e Urbanizzazione.                                                              |  |  |  |  |  |  |  |  |
| Documenti da emettere                    | Contiene i documenti Word che si possono generare dal programma,               |  |  |  |  |  |  |  |  |
|                                          | con il relativo percorso del file modello.                                     |  |  |  |  |  |  |  |  |
| Categorie integrazioni documentali       | Contiene le varie categorie definite dall'utente in modo da facilitare il      |  |  |  |  |  |  |  |  |
|                                          | raggruppamento e la ricerca delle integrazioni documentali.                    |  |  |  |  |  |  |  |  |
| Categorie prescrizioni                   | contiene le varie categorie definite dall'utente in modo da facilitare il      |  |  |  |  |  |  |  |  |
|                                          | raggruppamento e la ricerca delle prescrizioni.                                |  |  |  |  |  |  |  |  |
| Destinazioni d'uso                       | Contiene le destinazioni d'uso da utilizzare per le pratiche.                  |  |  |  |  |  |  |  |  |
| Enti                                     | Contiene gli Enti che rilasciano pareri sulle pratiche.                        |  |  |  |  |  |  |  |  |
| Esiti sopraluogo                         | Contiene i vari esiti possibili per l'sopraluogni effettuati.                  |  |  |  |  |  |  |  |  |
| Esiti verifiche                          | Contiene l'aleges dei desumenti integrativi che è pessibile richiedere         |  |  |  |  |  |  |  |  |
| Integrazioni documentali                 | Contiene l'elenco dei documenti integrativi che è possibile richiedere         |  |  |  |  |  |  |  |  |
| Medelità di attuazione                   | per ogni pratica.                                                              |  |  |  |  |  |  |  |  |
|                                          | Contiene le diverse modalità di attuazione che possono interessare             |  |  |  |  |  |  |  |  |
| Parari anti tacnici                      | una pratica.<br>Contiono i parori cho possono ossoro rilassiati dagli Enti cho |  |  |  |  |  |  |  |  |
|                                          | contiene i pareri che possono essere rilasciati dagli Enti che                 |  |  |  |  |  |  |  |  |
| Prescrizioni hase                        | Contiene l'elenco delle prescrizioni di base utilizzabili nella scheda         |  |  |  |  |  |  |  |  |
|                                          | istruttoria                                                                    |  |  |  |  |  |  |  |  |
| Qualità del richiedente                  | Contiene le varie qualità relative ai richiedenti delle pratiche               |  |  |  |  |  |  |  |  |
| Strumenti, ambiti, e vincoli urbanistici | Contiene i Piani Regolatori e i relativi ambiti urbanistici                    |  |  |  |  |  |  |  |  |

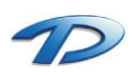

Technical Design S.r.l. - Via S. Giovanni Bosco 7/D - 12100 Cuneo (CN) – Italy Telefono: (39)0171.630924 – Fax(39) 0171.602154 E-mail: <u>info@technicaldesign.it</u> – PEC: <u>technicaldesign@legalmail.it</u> Partita IVA 00595270042

| Tipo esecutore lavoro                 | Contiene le tipologie di ditte che eseguono i lavori relativi a una      |
|---------------------------------------|--------------------------------------------------------------------------|
|                                       | pratica.                                                                 |
| Tipi esposto vigilanza edilizia       | Contiene i tipi di esposti utilizzabili nella sezione                    |
|                                       | Vigilanza Edilizia.                                                      |
| Tipi sopraluogo vigilanza edilizia    | Contiene i tipi di sopralluoghi utilizzabili nella sezione               |
|                                       | Vigilanza Edilizia.                                                      |
| Tipi provvedimento vigilanza edilizia | Contiene i tipi di provvedimento rilasciabili nella sezione              |
|                                       | Vigilanza Edilizia.                                                      |
| Tipi parere enti tecnici              | Contiene le possibile tipologie di parere rilasciabili da un ente.       |
| Tipi intervento                       | Contiene i tipi di intervento relativi alle pratiche.                    |
| Verifiche                             | Contiene le verifiche applicabili alla pratica edilizia.                 |
| Vincoli non P.R.G.                    | Contiene i vincoli non legati al P.R.G.                                  |
| Unità di misura                       | Contiene le unità da misura da utilizzare nel calcolo degli oneri.       |
| Dizionari schede                      | Contiene la struttura dei dizionari definibili all'interno della pratica |
|                                       | edilizia.                                                                |

L'inserimento o la modifica di elementi nelle tabelle avviene sempre eseguendo le stesse operazioni:

- Per inserire un nuovo elemento fare clic sul pulsante Nuovo.
- Per modificare un elemento, cliccare sulla voce interessata, modificarla e cliccare su Memorizza.
- Per eliminare un elemento, selezionarlo e fare clic su Elimina.

| Ø |        | Tabella destinazioni d'uso 🛛 🗖 📉 🗙    |
|---|--------|---------------------------------------|
|   |        | Nuovo Memorizza Elimina               |
|   | Codice | Destinazione d'uso Classe oneri       |
|   | 1      | Artigianale 5                         |
|   | 2      | Cimiteriale 0                         |
|   | 3      | Civile 1                              |
|   | 4      | Commerciale 2                         |
|   | 5      | Industriale 5                         |
|   | 6      | Pubblico 0                            |
|   | 7      | Agricolo-rurale 0                     |
|   | 8      | Residenziale 0                        |
|   | 9      | Direzionale 0                         |
|   | 10     | Turistico-ricettivo 0                 |
|   | 11     | Turistico 0                           |
|   |        | · · · · · · · · · · · · · · · · · · · |
|   |        |                                       |
|   |        |                                       |
|   |        |                                       |
|   |        |                                       |
|   |        | Chiudi                                |
|   |        |                                       |

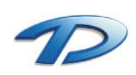

#### 2.02 Configurazione – Tipi pratica

Questa tabella contiene i tipi di pratica da emettere. Se per ragioni di legge un tipo pratica non viene più utilizzato, questo può essere indicato con la **Data di Fine validità**: in questo modo verranno mantenute tutte le pratiche passate che lo utilizzavano, ma non ne potranno più essere inserite di nuove.

Per ogni Tipo pratica è possibile specificare quali Stati pratica devono essere utilizzati, tra quelli inseriti nella tabella Stati pratica, e anche quali maschere devono essere visualizzate sull'albero della finestra principale Pratiche edilizie, costruendo così l'Iter della pratica.

| <u>ର</u> |          |                                            |       | ۱              | labella t                     | ipi p | ratic        | а      |                    |            |      |              | - 1          | ×       |
|----------|----------|--------------------------------------------|-------|----------------|-------------------------------|-------|--------------|--------|--------------------|------------|------|--------------|--------------|---------|
| Bi       | iassegn  | a stati/iter Configurazione scadenze       |       |                |                               |       |              |        |                    |            |      | Nuovo        | Memorizza    | Elimina |
|          | Codice   | e Tipo pratica                             |       | Provv. Interno | Provv. Interno Desc. breve Di |       | Dia          | Scia   | Tipologia          | Ana. Trib. | MUDE | Cont.pratica | a Cont.rila: | scio 🔺  |
|          | 1        | Permesso di costruire oneroso              |       | Si             | P.C. 0n.                      |       | No           | No     |                    | Si         |      | Tipo A       | Tipo B       |         |
|          | 2        | Permesso di costruire gratuito             |       | Si             | P.C. Grat.                    |       | No           | No     |                    | Si         |      | Tipo A       | Tipo B       |         |
|          | 3        | Autorizzazione edilizia                    |       | Si             | Aut.ed.                       |       | No           | No     |                    | No         |      | Tipo A       | Tipo A       |         |
|          | 4        | Denuncia di inizio attività (DIA) gratuita |       | Si             | DIA                           |       | Si           | No     |                    | Si         | DIA  | Tipo A       | Tipo C       |         |
|          | 5        | Autorizzazione ai sensi della L.R. 20/89   |       | Si             | Aut.20/89                     |       | No           | No     |                    |            |      | Tipo B       | Tipo G       |         |
|          | 6        | Autorizzazione allo scarico                |       | Si             | Aut.scar.                     |       | No           | No     |                    | No         |      | Tipo A       | Tipo I       |         |
|          | 7        | Variante in corso d'opera onerosa          |       | Si             | VCDO                          |       | No           | No     |                    | Si         |      | Tipo A       | Tipo A       |         |
|          | 8        | Variante in corso d'opera gratuita         |       | Si             | VCDO                          |       | No           | No     |                    | Si         |      | Tipo A       | Tipo A       |         |
|          | 9        | Autorizzazione ai sensi della L.R. 45/89   |       | Si             | Aut. 45/89                    |       | No           | No     |                    |            |      | Tipo E       | Tipo E       |         |
|          | 101      | C.E.O.I. Art.26                            |       | Si             | C.E.O.I.                      |       | No           | No     |                    |            |      |              |              |         |
|          | 102      | Autorizzazione                             |       | Si             | Autorizzaz                    | ione  | No           | No     |                    |            |      |              |              |         |
|          | 103      | ZIMPORT · D.I.A.                           |       | Si             | D.I.A.                        |       | Si           | No     |                    |            |      |              |              |         |
|          | 104      | Concessione gratuita                       |       | Si             | Conc. Gra                     | t.    | No           | Si     |                    | No         |      |              |              |         |
|          | 105      | Concessione onerosa                        |       | Si             | Conc. One                     | э.    | No           | No     |                    |            |      |              |              |         |
|          | 106      | Licenza gratuita                           |       | Si             | Lic. Grat.                    |       | No           | No     |                    |            |      |              |              |         |
| <        |          |                                            |       |                |                               |       | 1            |        | 1                  | 1          | -    |              | -            | >       |
| Sta      | ti della | a pratica :                                | Nuovo | Memorizza      | Elimina                       | Iter  | della        | prati  | ca :               |            |      | Nuovo        | Memorizza    | Elimina |
|          | Cod.     | Stato pratica                              |       |                | ^                             |       | Cod.         | Sche   | da                 |            |      |              |              | ^       |
|          | 1        | Registrazione pratica                      |       |                |                               |       | 1            | Dati g | jenerali           |            |      |              |              |         |
|          | 2 8      | Esame documentazione                       |       |                |                               |       | 2            | Stato  | pratica            |            |      |              |              |         |
|          | 3 F      | Richiesta documentazione integrativa       |       |                |                               |       | 3            | Richie | edenti/Intestatari |            |      |              |              |         |
|          | 4 F      | Pronta per commissione edilizia            |       |                |                               |       | 4            | Profes | ssionisti          |            |      |              |              |         |
|          | 5 I      | Provvedimento predisposto                  |       |                |                               |       | 5 Ubicazione |        |                    |            |      |              |              |         |
|          | 6 1      | Provvedimento ritirato                     |       |                |                               |       | 6            | Dati u | ırbanistici        |            |      |              |              |         |
|          | 7 1      | nizio lavori comunicato                    |       |                | ~                             |       | 7            | Dati p | rogetto            |            |      |              |              | ~       |
| <        | • •      |                                            |       |                | >                             | <     |              |        |                    |            |      |              |              | >       |
|          |          |                                            |       |                |                               |       |              |        |                    |            |      |              |              | Chiudi  |

Per ogni **tipo di pratica** è possibile specificare diversi **Contatori** (per la gestione dei Contatori vedere la Configurazione tabelle al punto 2.01).

Un contatore indica quale numerazione deve essere seguita in ogni pratica per i vari documenti e provvedimenti; assegnando lo stesso **Tipo contatore** a due tipi pratica diversi, questi utilizzeranno una numerazione comune. I contatori influiscono su varie numerazioni:

- Contatore Pratica: è il numero che viene assegnato alla pratica quando la pratica viene archiviata;
- Contatore Rilascio: è il numero che avrà il provvedimento conseguente a una pratica al momento del rilascio;
- Contatore Agibilità: è il numero che avrà l'eventuale permesso di agibilità collegato alla pratica;
- Contatore Opere Strutturali (O.S.): è il numero progressivo col quale verranno memorizzate le pratiche di denuncia di Opere Strutturali;
- Contatore di pratica Sportello Unico Attività Produttive (SUAP): è il numero col quale verrà archiviata la pratica di Sportello unico;
- Contatore di rilascio provvedimento Sportello Unico Attività Produttive (SUAP): è il numero col quale verrà rilasciato il provvedimento di Sportello Unico.

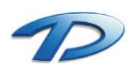

Ad esempio, se assegniamo il "tipo contatore A" (i nomi dei contatori servono solamente come descrizione) come contatore del **Numero di pratica** per il **Permesso di costruire oneroso** e il "tipo contatore B" come contatore del **Numero di pratica** per la **Denuncia di inizio attività** potranno esistere una pratica di Permesso di costruire n° 2014/00001 e una pratica di Denuncia di inizio attività gratuita n° 2014/00001, cioè i due tipi pratica non utilizzeranno la stessa numerazione.

Viceversa, se si assegnasse ad entrambi i tipi pratica lo stesso tipo contatore per la stessa numerazione le due pratiche avrebbero una numerazione progressiva comune, la prima delle due ad essere inserita otterrebbe il n° 2014/00001 e la seconda il n° 2014/00002.

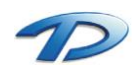

#### 2.03 Configurazione – Commissioni

Questa tabella contiene le varie Commissioni che si desidera gestire nel programma.

Per ognuna è possibile inserire il Tipo Commissione, la descrizione, la sede e le anagrafiche dei membri che la compongono.

| บั        |               | Tabella c            | ommissio | oni            | -                |         |
|-----------|---------------|----------------------|----------|----------------|------------------|---------|
| Commissio | ni:           |                      |          |                | Nuovo Memorizza  | Elimina |
| Codio     | e Comune      | Tipo commissione     |          | Commissione    |                  |         |
| ▶ 1       | GisMaster     | Commissione Edilizia |          | Commissione Ed | lilizia          |         |
| 2         | GisMaster     | Commissione Edilizia |          | Commissione Ed | lilizia Comunale |         |
| <         |               |                      |          |                |                  | >       |
| embri d   | lella Commiss | ione:                |          |                | Nuovo Modifica   | Elimin  |
| Ord.      | Titolo        | Cognome e nome       |          | Qualific       | a                |         |
| 1         | Presidente    | MARGARIA Niccolò     |          |                |                  |         |
| 2         | Componente    | GIORGIS Luca         |          |                |                  |         |
| <         |               |                      |          |                |                  | >       |
|           |               |                      |          |                |                  |         |

Per ogni tipo di commissione si può scegliere il tipo contatore **Cont. Commissione** per indicare la numerazione che dovrà essere utilizzata.

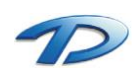

# 2.04 Configurazione – Integrazioni documentali

Questa tabella contiene tutti i documenti che possono essere richiesti come integrazione alle varie pratiche. Nel campo Riguardante devono essere inserite le sigle dei provvedimenti o delle fasi dell'iter della pratica che possono richiedere l'integrazione:

- **TPALL** = Tutti i tipi pratica
- TP1 = Tipo pratica con codice 1
- **TP2** = Tipo pratica con codice 2
- AB = Agibilità
- IL = Inizio Lavori
- **PF** = Provvedimento finale
- OS = Denunce di opere strutturali

Nel campo **Obbligatorio** (solo per l'Agibilità e le Opere Strutturali), con i codici **AB** e **OS** si può decidere di preimpostate come obbligatori determinati documenti, in modo che vengano caricati automaticamente nelle schede relative ai documenti obbligatori delle due fasi.

Inoltre è possibile suddividere le integrazioni documentali in **categorie**, caricando la tabella **Categorie integrazioni documentali**, potendo così filtrare tutti i documenti.

| ø     |            | Tabella integrazioni documenta                                                            | li          |           |            |              | ×        |
|-------|------------|-------------------------------------------------------------------------------------------|-------------|-----------|------------|--------------|----------|
| Clice | care sulle | colonne per cambiare ordinamento                                                          |             | [         | Nuovo Memo | rizza Elimin | na       |
|       | Codice     | Descrizione                                                                               | Riguardante | Categoria |            | Obbligatorio |          |
| Þ     | 10         | Indicazione dei colori scelti sulla base delle tabelle del Piano del Colore               | TPALL       |           | -          |              |          |
|       | 11         | Nominativo del tecnico a cui viene affidata la direzione dei lavori                       | TP4 TP112 1 |           |            |              |          |
|       | 12         | Nominativo dell'Impresa esecutrice dell'intervento                                        | TP4 TP112 1 |           |            |              |          |
|       | 20         | Certificato di conformità                                                                 | OS          |           |            | OS           |          |
|       | 21         | Denuncia accatastamento                                                                   | OS          |           |            | OS           |          |
|       | 30         | Verifica volume di scavo ai sensi L.R. 45/89 ( vincolo idrogeologico )                    | TP9         |           |            |              |          |
|       | 50         | Dichiarazione del committente che attesta la conformità delle opere al progetto approvato | AB          |           |            |              | <b>_</b> |
| <     |            |                                                                                           |             |           |            | >            |          |
| Rice  | erca per ( | categoria: • Tutte le categorie • • • •                                                   |             |           |            | Chiudi       |          |

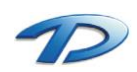

### 2.05 Configurazione – Costo di costruzione ed oneri di urbanizzazione

#### Gestione tariffe e oneri

In questa tabella è possibile gestire le tariffe degli oneri.

| ଭ      |                     | Tabella tariffe oneri | - 🗆 🗙                  |
|--------|---------------------|-----------------------|------------------------|
|        |                     |                       | Nuovo Modifica Elimina |
| Codice | Tipo Descrizione    | Data inizio Data fine | Comune                 |
| 1      | Tariffa costo/oneri | 01/01/2012            |                        |
| 2      | Tariffa 2014        | 03/09/2014            |                        |
| <      |                     |                       | ><br>Chiudi            |

Cliccando sul tasto Nuovo è possibile inserire una nuova tariffa relativa a costo e oneri, solo costo oppure solo oneri.

| ଭ                                                          |                              | Nuova | tariffa                         |                                                          | ×                                           |
|------------------------------------------------------------|------------------------------|-------|---------------------------------|----------------------------------------------------------|---------------------------------------------|
| Codice:                                                    | 3                            | Tip   | o tariffa:                      | Costo/Oneri                                              | ¥                                           |
| Descrizione:                                               |                              |       |                                 |                                                          |                                             |
| Inizio validità :                                          | 02/07/2014                   | ¥ 📷   | Fine va                         | lidità ://                                               | <u> </u>                                    |
| Comune:                                                    |                              |       |                                 | ~                                                        | ✓ Tutti                                     |
| Oneri costruz<br>Copia tariffe<br>Incremento<br>Arrotondam | cione<br>e<br>%: 0<br>iento: | 2     | - Oneri<br>Cop<br>Incra<br>Arro | urbanizzazione<br>ia tariffe<br>emento %:<br>tondamento: | <ul> <li>✓</li> <li>0</li> <li>2</li> </ul> |
| Copia da: Tarif                                            | fa costo/oneri               |       | [                               | OK                                                       | Annulla                                     |

Nel menu a discesa **Tipo tariffa** è possibile selezionare il tipo di tariffa da inserire, dopodiché è possibile inserire una descrizione e specificare se si intende copiare i valori dalla tariffa precedente; in questo caso è possibile specificare la **percentuale di incremento** e l'arrotondamento delle cifre decimali.

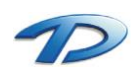

### Parametri e classi di edifici per oneri di costruzione

In questa tabella è possibile variare il costo a mq. e le percentuali da utilizzare per la procedura per il calcolo degli Oneri di costruzione

| Fariffa:         Tariffa 2014         Nuovo         Memorizza         Elimina           Cod. Destinazione d'uso         Aliqueta         Costo mq         Aliq. mq         Tab.         /Coeff.           6         Residenziale - Nuova costruzione         0         300,90         0         1         0           7         Residenziale - Ristrutturazione         5         0,00         0         0         3           8         Turistico         5         0,00         0         0         0           9         Commerciale         7         0,00         0         0         0           10         Direzionale         4         0,00         0         0         0 | <u>a</u> |      | Parametri per il calcolo one     | ri <mark>di co</mark> s | truzione | •        | -      |         |
|----------------------------------------------------------------------------------------------------|----------|------|----------------------------------|-------------------------|----------|----------|--------|---------|
| Cod.         Destinazione d'uso         Aligueta         Costo mq         Alig. mq         Tab.         //Coeff.           6         Residenziale - Nuova costruzione         0         300,90         0         1         0           7         Residenziale - Ristrutturazione         5         0,00         0         0         3           8         Turístico         5         0,00         0         0         0           9         Commerciale         7         0,00         0         0         0           ▶         10         Direzionale         4         0,00         0         0         0                                                                      | T arif   | ffa: | Tariffa 2014                     | V                       | Nuovo    | Memo     | orizza | Elimina |
| 6       Residenziale - Nuova costruzione       0       300,90       0       1       0         7       Residenziale - Ristrutturazione       5       0,00       0       0       3         8       Turistico       5       0,00       0       0       0       0         9       Commerciale       7       0,00       0       0       0         ▶       10       Direzionale       4       0,00       0       0                                                                                                    |          | Cod. | Destinazione d'uso               | Aliguota                | Costo mg | Aliq. mg | Tab.   | /Coeff. |
| 7       Residenziale - Ristrutturazione       5       0,00       0       0       3         8       Turistico       5       0,00       0       0       0         9       Commerciale       7       0,00       0       0       0         ▶       10       Direzionale       4       0,00       0       0       0                                                                                                    |          | 6    | Residenziale - Nuova costruzione | 0                       | 300,90   | 0        | 1      | 0       |
| 8         Turistico         5         0,00         0         0         0           9         Commerciale         7         0,00         0         0         0           ▶         10         Direzionale         4         0,00         0         0         0                                                                                                    |          | 7    | Residenziale - Ristrutturazione  | 5                       | 0,00     | 0        | 0      | 3       |
| 9         Commerciale         7         0,00         0         0         0           ▶         10         Direzionale         4         0,00         0         0         0                                                                                                    |          | 8    | Turistico                        | 5                       | 0,00     | 0        | 0      | 0       |
| ▶ 10 Direzionale 4 0,00 0 0 0                                                                                                    |          | 9    | Commerciale                      | 7                       | 0,00     | 0        | 0      | 0       |
|                                                                                                    | •        | 10   | Direzionale                      | 4                       | 0,00     | 0        | 0      | 0       |
|                                                                                                    |          |      |                                  |                         |          |          |        |         |

Nei campi Aliquota, Costo mq e Aliq. Mq. bisogna indicare le aliquote e il costo da utilizzare nei calcoli che li richiedono: a seconda del metodo utilizzato per il calcolo (in base al computo metrico, alle tabelle delle classi, ecc.) possono essere necessari l'uno o l'altro.

In Tab. va indicata, se necessaria, la tabella contenente gli eventuali parametri regionali da utilizzare per il calcolo.

In **Coeff.** invece si può inserire un coefficiente per il quale verrà diviso l'importo del calcolo (ad. es. inserendo 3 il totale del calcolo sarà diviso per 3, e così via).

Nella tabella relativa alle classi è invece possibile impostare le varie classi di edificio previste per il calcolo degli oneri di costruzione, con i relativi coefficienti di maggiorazione.

|   |        |     |     |             |        |       | Nu       | iovo N     | /lemorizza | a Elimin | a |
|---|--------|-----|-----|-------------|--------|-------|----------|------------|------------|----------|---|
|   | Codice | Min | Max | Descrizione | Classe | Magg. | Aliguota | Al. ristr. | Al. min    | Al. max  | ~ |
| ► | 1      | 0   | 5   | > 0 <= 5    | 1      | 0     | 5        |            | 5          | 12       |   |
|   | 2      | 5   | 10  | > 5 <= 10   | 11     | 5     | 5        |            | 5          | 12       | 1 |
|   | 3      | 10  | 15  | > 10 <= 15  | III    | 10    | 5        |            | 5          | 12       | 1 |
|   | 4      | 15  | 20  | > 15 <= 20  | IV     | 15    | 5        |            | 5          | 12       |   |
|   | 5      | 20  | 25  | > 20 <= 25  | V      | 20    | 5        |            | 5          | 12       | 1 |
|   | 6      | 25  | 30  | > 25 <= 30  | VI     | 25    | 6        |            | 5          | 12       | 1 |
|   | 7      | 30  | 35  | > 30 <= 35  | VII    | 30    | 6        |            | 5          | 12       | 1 |
|   | 8      | 35  | 40  | > 35 <= 40  | VIII   | 35    | 6        |            | 5          | 12       | 1 |
|   | 9      | 40  | 45  | > 40 <= 45  | IX     | 40    | 8        |            | 5          | 12       |   |
|   | 10     | 45  | 50  | > 45 <= 50  | X      | 45    | 8        |            | 5          | 12       | 1 |
|   | 11     | 50  |     | > 50        | XI     | 50    | 12       |            | 5          | 12       | 1 |
|   |        |     |     |             |        |       |          |            |            |          |   |
|   |        |     |     |             |        |       |          |            |            |          | _ |

Nella colonna Aliquota è indicata l'aliquota da utilizzare nel calcolo degli oneri di costo per una Nuova Costruzione, in Al. Ristr. (Aliquota ristrutturazione) invece quella per il calcolo di oneri per una Ristrutturazione. Al min. e Al. Max. (Aliquota minima e massima) servono per determinare i limiti minimo e massimo entro i quali le aliquote possono variare durante il calcolo; se il valore dell'aliquota oltrepassa i limiti verrà automaticamente adattato.

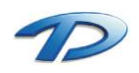

# Classi di intervento e filtri per oneri di urbanizzazione

In questa tabella è possibile gestire le varie **classi di destinazione** e i relativi **Filtri** associati in modo da agevolare la ricerca delle singole tariffe al momento del calcolo.

| <u>a</u>                                                                                                    | Classi di interver                                        | nto e filtri p | per oneri di urb                                                                                                    | anizzazione                                                               | •               | - 🗆 🗙        |
|----------------------------------------------------------------------------------------------------|-----------------------------------------------------------|----------------|----------------------------------------------------------------------------------------------------|---------------------------------------------------------------------------|-----------------|--------------|
| Classi di destinazione d'uso:                                                                                                    |                                                           |                |                                                                                                    | Nuovo Id filtro                                                           | Nuovo Memoria   | za Elimina   |
| Codice Classe destinazione                                                                                                    | Desc. filtro 1                                            | Id filtro 1 🔺  | Desc. colonna 1                                                                                                    | Desc. colonna 2                                                           | Desc. colonna 3 | Desc. colo 🔺 |
| 1 Aree Residenziali                                                                                                    | Zona P.R.G.C.                                             | 1              | Zona P.R.G.C.                                                                                                    | Tipo intervento                                                           |                 |              |
| 2 Attività Commerciali                                                                                                    | Superficie netta                                          | 3              | Superficie netta                                                                                                    |                                                                           |                 |              |
| 3 Attività Direzionali                                                                                                    |                                                           |                | Tipologia dell'attività                                                                                                    |                                                                           |                 |              |
| 4 Attività Turistico-Ricettive                                                                                                    |                                                           |                | Tipologia dell'attività                                                                                                    |                                                                           |                 |              |
| 5 Attività Produttive                                                                                                    | Densità addetti                                           | 4              | Densità e numero a                                                                                                    | d Tipologia dell'attivit                                                  | tà              |              |
| 6 Spazi espositivi scoperti                                                                                                    |                                                           |                | Descrizione                                                                                                    |                                                                           |                 |              |
| <ul> <li></li> <li>Filtro 1: Densità addetti</li> <li>Nuovo Mem. Elimina</li> <li>Valore</li> <li>✓ densità &lt; 40 mq/addetto</li> </ul> | Filtro 2: Numero a<br>Nuovo Mem<br>Valore<br>addetti 50   | ddetti         | <ul> <li>✓</li> <li>✓</li></ul> | gia dell'attività<br>Mem. Elimina                                         | Filtro 4:       | 1em. Elimina |
| 40<= densità <=70 mq/adde<br>70< densità <=150 mq/adde<br>densità > 150 mq/addetto                                                        | 50<= addetti <200<br>200<= addetti <100<br>addetti > 1000 |                | Industrie mecc<br>Industrie trasf.<br>Industrie manu                                                                                                    | <ul> <li>di precisione<br/>materie prime<br/>ifatturiere varie</li> </ul> |                 |              |
| Id filtro: 4                                                                                                    | Id filtro: 5                                              |                | Id filtro: 6                                                                                                    |                                                                           | Id filtro:      | Chiudi       |

Cliccando sul tasto **Nuovo** è possibile inserire una nuova **Classe di destinazione** a cui è possibile associare fino ad un massimo di 5 descrizioni (parte destra della griglia in alto).

È in oltre possibile associare fino ad un massimo di 4 Filtri per ogni classe di destinazione.

Per inserire un nuovo filtro è necessario inserire una descrizione nella colonna **Desc. Filtro** desiderata e, dopo essersi posizionati sulla colonna **Id filtro** adiacente cliccare sul pulsante **Nuovo Id filtro** per assegnare un nuovo codice al filtro.

In questo modo si abilita la griglia inferiore corrispondente al codice del filtro inserito.

Cliccando il pulsante Nuovo sulla griglia del filtro è possibile inserire i valori che il filtro può assumere.

Per esempio il filtro "Aree residenziali" potrebbe assumere i valori "Tessuto edilizio esistente", "Aree di completamento", "Aree di espansione" e "Destinazione Rurali speciali".

E' inoltre possibile associare a più classi di destinazione lo stesso filtro semplicemente inserendo nella colonna Id filtro il codice del filtro desiderato.

Quando si elimina una classe di destinazione (se ci sono dei filtri associati) il programma chiede se si desidera eliminare anche i filtri associati ad essa, per tanto bisogna controllare prima di dare risposta affermativa che non ci siano altre classi di destinazione che utilizzano quel filtro ed in tal caso ciccare sul pulsante No.

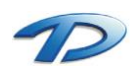

# Tariffe e oneri di urbanizzazione

In questa tabella è possibile inserire e modificare le varie tariffe degli oneri di urbanizzazione

| <u>@</u> |                  |                        | Impostazio            | one tariffe per <u>c</u> | ıli Oneri di urba   | nizzazione               |          |            | ×             |
|----------|------------------|------------------------|-----------------------|--------------------------|---------------------|--------------------------|----------|------------|---------------|
| Tar      | iffa: Tariffa co | osto/oneri             | ✓ Classe              | destinazione: Attivit    | à Produttive        | ~                        |          |            |               |
|          |                  |                        |                       |                          |                     |                          | Nuovo    | Memorizza  | Elimina       |
|          | Cod.             | Filtro: Densità addett | Filtro: Numero addeti | Filtro: Tipologia dell'a | Densità e numero ac | Tipologia dell'attività  | Primaria | Secondaria | ^             |
|          | 500              | densità < 40 mq/a      | addetti < 50          | Industrie trasf. ma      | densità < 40 mg/ado | Ind. trasf. materie prir | 16,8     | 5,5        |               |
|          | 501              | densità < 40 mq/≀      | addetti < 50          | Industrie meccani        | densità < 40 mg/ado | Ind. Meccaniche          | 14       | 3,5        |               |
|          | 502              | densità < 40 mq/≀      | addetti < 50          | Industrie mecc. di       | densità < 40 mg/ado | Ind. Mecc. di precisio   | 9,8      | 2,5        |               |
|          | 503              | densità < 40 mq/≀      | 50<= addetti <20(     | Industrie trasf. ma      | densità < 40 mq/ado | Ind. trasf. materie prir | 16,8     | 5,5        |               |
|          | 504              | densità < 40 mq/a      | 50<= addetti <20(     | Industrie meccani        | densità < 40 mg/ado | Ind. Meccaniche          | 14       | 4          |               |
|          | 505              | densità < 40 mq/a      | 50<= addetti <20(     | Industrie mecc. di       | densità < 40 mg/ado | Ind. Mecc. di precisio   | 9,8      | 2,8        |               |
|          | 506              | densità < 40 mq/a      | 200<= addetti <1(     | Industrie trasf. ma      | densità < 40 mg/ado | Ind. trasf. materie prir | 16,8     | 6          |               |
|          | 507              | densità < 40 mq/a      | 200<= addetti <1(     | Industrie meccani        | densità < 40 mq/ado | Ind. Meccaniche          | 14       | 4,5        |               |
|          | 508              | densità < 40 mq/≀      | 200<= addetti <1(     | Industrie mecc. di       | densità < 40 mg/ado | Ind. Mecc. di precisio   | 9,8      | 3,2        |               |
|          | 509              | densità < 40 mg/a      | addetti > 1000        | Industrie trasf. ma      | densità < 40 mg/ado | Ind. trasf. materie prir | 16,8     | 6          |               |
|          | 510              | densità < 40 mg/a      | addetti > 1000        | Industrie meccani        | densità < 40 mg/ado | Ind. Meccaniche          | 14       | 5          |               |
|          | 511              | densità < 40 mg/a      | addetti > 1000        | Industrie mecc. di       | densità < 40 mg/ado | Ind. Mecc. di precisio   | 9,8      | 3,5        |               |
|          | 512              | 40<= densità <=7       | addetti < 50          | Industrie trasf. ma      | densità 40/70 mg/ai | Ind. trasf. materie prir | 11.2     | 4          |               |
|          | 513              | 40<= densità <=7       | addetti < 50          | Industrie manufati       | densità 40/70 mg/ai | Ind. Manufatturiere v    | 9,8      | 2,5        |               |
|          | 514              | 40<= densità <=7       | 50<= addetti <20(     | Industrie trasf. ma      | densità 40/70 mg/a  | Ind. trasf. materie prir | 11,2     | 4          | $\rightarrow$ |
|          | 515              | 40<= densità <=7       | 50<= addetti < 20(    | Industrie manufati       | densità 40/70 mg/ai | Ind. Manufatturiere v    | 9,8      | 2,8        |               |
|          | 516              | 40<= densità <=7       | 200<= addetti <1(     | Industrie trasf. ma      | densità 40/70 mg/a  | Ind. trasf. materie prir | 11.2     | 4          | <u> </u>      |
| 1        | 1                |                        |                       |                          |                     | h                        |          | 100        | > ×           |
|          |                  |                        |                       |                          |                     |                          |          | Chiu       | ıdi           |

Nel menu a discesa Tariffa è possibile scegliere la tariffa desiderata tra quelle attive (vedi Gestione tariffe oneri) mentre nel menu Classe destinazione è possibile scegliere la classe di destinazione (vedi Classi di intervento e filtri per oneri di urbanizzazione) in cui caricare le tariffe.

Cliccando sul tasto Nuovo il programma permette di inserire i valori relativi alla tariffa, tra cui i valori dei filtri precedentemente configurati, gli importi degli oneri di urbanizzazione primaria e secondaria ed eventualmente i coefficienti (Coeff. Primaria, Coeff. Primaria, Coeff. Indotta) che verranno moltiplicati automaticamente al momento del calcolo degli oneri.

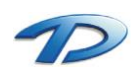

## 2.06 Documenti da emettere

Questa tabella contiene l'elenco dei modelli di documenti che potranno essere generati dal programma.

Se il documento inserito dovrà essere emesso dalla maschera Pratiche edilizie, il campo Riguardante dovrà contenere **TP1** se dovrà essere utilizzato per il Tipo pratica con codice 1, **TP2** per il Tipo pratica con codice 2, ecc., oppure **TPALL** se dovrà essere utilizzato con tutti i Tipi pratica. Se il documento è relativo alla maschera Commissioni edilizie, dovrà contenere **CE**. Se invece è un documento contenente un **Elenco**, dovrà contenere **EL**.

Nel campo **Nome file** deve essere indicato il nome del modello da utilizzare. I file relativi ai modelli devono essere salvati nella cartella C:\TechDesign\GisMasterData\Doc\ModelliPrEd (dove C: è il disco di installazione del programma, che potrebbe cambiare a seconda del tipo di installazione effettuata).

| <u>@</u> |            | Tabella d                                             | ocumenti da emettere |                          | -        |        | ×    |
|----------|------------|-------------------------------------------------------|----------------------|--------------------------|----------|--------|------|
| Clic     | care sulle | e colonne per cambiare ordinamento                    |                      | Nuovo                    | Memorizz | a Elin | nina |
|          | Codice     | Documento da emettere                                 | Nome file            | Biguardante              | Salva?   | Albo?  | CA   |
|          | 12         | DIA - 04 Diffida ad operare e segnalazione            | Mod012.rtf           | TP4 TP103<br>TP112 TP113 | Si       | No     |      |
|          | 13         | DIA - 05 Richiesta integrazioni                       | Mod013.rtf           | TP4 TP103<br>TP112 TP113 | Si       | No     |      |
|          | 14         | DIA - 06 Richiesta integrazioni per SUAP              | Mod014.rtf           |                          | Si       | No     |      |
|          | 15         | DIA - 07 Dichiarazione                                | Mod015.rtf           | TP4 TP103<br>TP112 TP113 | Si       | No     |      |
|          | 16         | DIA - 08 Accusata ricevuta domanda agibilità          | Mod016.rtf           | TP4 TP103<br>TP112 TP113 | Si       | No     |      |
|          | 17         | DIA - 09 Richiesta integrazioni agibilità             | Mod017.rtf           | TP4 TP103<br>TP112 TP113 | Si       | No     |      |
|          | 18         | DIA - 10 Comunicazione data sopralluogo               | Mod018.rtf           | TP4 TP103<br>TP112 TP113 | Si       | No     |      |
|          | 19         | DIA - 11 Certificato di agibilità                     | Mod019.rtf           | TP4 TP103<br>TP112 TP113 | Si       | No     |      |
|          | 20         | PDC - 01 Comunicazione avvio procedimento             | Mod020.rtf           | TP1 TP2 TP7<br>TP8 TP104 | Si       | No     |      |
|          | 21         | PDC - 02 Comunicazione avvio procedimento<br>per SUAP | Mod021.rtf           |                          | Si       | No     |      |
|          | 22         | PDC - 03 Richiesta integrazioni Istruttoria           | Mod022.rtf           | TP1 TP2 TP7              | Si       | No     | ~    |
|          |            |                                                       |                      |                          |          |        | /    |
|          |            |                                                       |                      | Apri modello             |          | Chiudi |      |

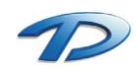

# 2.07 Tabelle – Enti

| 0 |        | Tabella enti                                               |                         |               | x  |
|---|--------|------------------------------------------------------------|-------------------------|---------------|----|
|   |        |                                                            | Nuovo Moo               | lifica Elimir | na |
|   | Codice | Ente                                                       | P.E.C.                  | Obbligatorio  | ~  |
|   | 4      | Commissione Regionale ex art. 91/bis LR 56/1977            |                         |               |    |
|   | 5      | Comando Provinciale Vigili del Fuoco                       |                         |               | -  |
|   | 6      | Autorizzazione paesistico-ambientale ex art. 10 LR 20/1989 |                         |               | _  |
|   | 7      | Settore ATT                                                |                         |               | -  |
|   | 8      | ASL 19                                                     | asl@pec.it              |               | -  |
|   | 9      | ARPA Piemonte                                              | arpa@pec.it             |               | -  |
|   | 10     | Provincia di Asti                                          |                         |               | -  |
|   | 11     | Regione Piemonte                                           | regione.piemonte@pec.it |               | -  |
|   | 12     | Soprintendenza per i Beni Architettonici                   | soprintendenza@pec.it   |               | ~  |
|   |        |                                                            |                         | >             |    |
|   |        |                                                            |                         | Chiudi        |    |

Questa tabella contiene l'elenco degli enti che rilasciano pareri sulle pratiche.

Cliccando sul tasto Nuovo abbiamo la possibilità di caricare un nuovo ente. Il caricamento avviene tramite la finestra sottostante.

| <u>a</u>      | Tabella Enti Tecnici × |
|---------------|------------------------|
| Codice:       | 8                      |
| Descrizione:  | ASL 19                 |
| Obbligatorio: | Categoria:             |
| Codice Web:   |                        |
| Persona:      | ASL 19 🗸 🖓 🚵 🐔         |
|               | OK Annulla             |

È possibile collegare all'ente in caricamento una persona presente all'interno dell'anagrafe persone, potendo così memorizzare più dati per il nostro ente ad esempio la sede dell'ente, la pec, ecc.

Il campo **Obbligatorio** sta ad indicare che il parere di un ente è richiesto obbligatoriamente per il tipo pratica indicato (per la lista dei codici utilizzabili fare riferimento a quelli indicati al punto 2.04).

Se si indicano uno o più Enti come obbligatori le relative voci verranno caricate automaticamente nella sezione dell'Istruttoria della pratica relativa ai Pareri/Nullaosta (vedi capitolo 4.10 e 4.11).

Il campo **Categoria** sta, invece, ad indicare il tipo di ente.

I possibili valori sono A, S con il seguente significato

- A: A.S.L.
- S: Soprintendenza

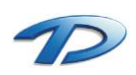

### 2.08 Tabelle – Verifiche

Questa tabella contiene l'elenco delle verifiche che possono essere richieste durante lo svolgimento della pratica.

| Ø |             | Tabella verifiche         |                          | - 🗆 🗙                                 |
|---|-------------|---------------------------|--------------------------|---------------------------------------|
|   | Codice<br>1 | Descrizione<br>Verifica 1 | Nuovo Memo<br>Rif. norm. | rizza Elimina<br>Riquardante<br>TPALL |
|   | 2           | Verifica 2                |                          | TPALL                                 |
| • | 3           | Verifica 3                |                          | TPALL                                 |
| < |             |                           |                          | >                                     |
|   |             |                           |                          | Chiudi                                |

Per la lista dei possibili codici utilizzabili per campo riguardante fare riferimento al capitolo

#### 2.09 Esiti verifiche

Questa tabella contiene l'elenco degli esiti delle verifiche richieste.

| <u>@</u> | Esito verif           | iche  |             | ×       |
|----------|-----------------------|-------|-------------|---------|
|          |                       | Nuovo | Memorizza   | Elimina |
|          | Codice Esito verifica | F     | Riguardante | ~       |
|          | 1 Conforme            | T     | 'V1         |         |
|          | 2 Non Conforme        | T     | VALL        |         |
|          |                       |       |             |         |
|          |                       |       |             |         |
|          |                       |       |             |         |
|          |                       |       |             |         |
|          |                       |       |             |         |
|          |                       |       |             |         |
|          |                       |       |             |         |
|          |                       |       |             |         |
|          |                       |       |             | ~       |
| <        |                       |       |             | >       |
|          |                       |       | Ch          |         |
|          |                       |       | Lr          | niuai   |
|          |                       |       |             |         |

Il campo riguardante può assumere come valori TV1 se l'esito è relativo alla verifica con codice 1, TV2 se l'esito è relativo alla verifica con codice 2, ecc. Se il campo Riguardante assume valore TVALL, allora l'esito sarà disponibile per ogni tipo di verifica.

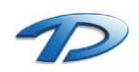

# 2.10 Tabelle – Pareri enti tecnici

Questa tabella contiene l'elenco dei possibili pareri che possono esprimere gli enti coinvolti nella pratica.

| ଭ |        | Tabella pareri enti tecnici 📒 |         | ×      |
|---|--------|-------------------------------|---------|--------|
|   |        | Nuovo Memorizza               | Elimina | 3      |
|   | Codice | Pareri enti tecnici           | Esito   | $\sim$ |
|   | 1      | Favorevole                    | F       |        |
|   | 2      | Contrario                     | N       |        |
|   | 3      | Sospensivo                    | S       |        |
|   | 4      | Mancante                      |         |        |
|   |        | ·                             |         |        |
|   |        |                               |         |        |
|   |        |                               |         |        |
|   |        |                               |         |        |
|   |        |                               |         |        |
|   |        |                               |         |        |
|   |        |                               |         | ~      |
|   |        |                               | Chiudi  |        |
|   |        |                               | 2.1.00  | - 1    |

La colonna esito può assumere tre valori:

- F: parere favorevole
- N: parere negativo
- S: parere sospensivo

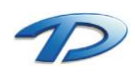

# 2.11 Tabelle – Prescrizioni

Questa tabella contiene l'elenco delle possibili prescrizioni utilizzabili all'interno dell'istruttoria, del rilascio provvedimento finale e della commissione edilizia.

Come si può notare dall'immagine, le prescrizioni possono essere suddivise in categorie, compilando la tabella Categorie prescrizioni.

Il campo riguardante invece può assumere tre valori principali quali:

- ISTR: prescrizione utilizzabile all'interno dell'istruttoria
- **COMM**: prescrizione utilizzabile all'interno della commissione
- **PROFIN**: prescrizione utilizzabile all'interno del rilascio del provvedimento finale

È possibile indicare più riguardanti per una stessa prescrizione, inserendoli nel campo separati da uno spazio.

| 0 |              |                                                                                                    | Tabel                                                                              | la prescrizioni |                | - 🗆 🗙                |
|---|--------------|----------------------------------------------------------------------------------------------------|------------------------------------------------------------------------------------|-----------------|----------------|----------------------|
|   |              |                                                                                                    |                                                                                    |                 | 📸 Nuovo 🛛 🔛 Me | emorizza   🎽 Elimina |
|   | Codice       | Prescrizione                                                                                              |                                                                                    | Descrizione     | Categoria      | Riguardante 🔺        |
| I | •            | conforme alle<br>normative in r                                                                           | vigenti disposizioni regolamentari e<br>lateria urbanistica ed edilizia.           |                 |                | ISTR COMM            |
|   | 2            | non è possibil<br>norme regolan                                                                           | e una valutazione della conformità alle<br>nentari vigenti per la mancanza degli   |                 |                | ISTR COMM            |
|   | 3            | conforme alle<br>normative in m                                                                           | vigenti disposizioni regolamentari e<br>lateria urbanistica ed edilizia. Prima del |                 |                | ISTR COMM            |
|   | 4            | non è possibili<br>per mancanza                                                                           | e procedere alla valutazione della pratica<br>del numero legale.                   |                 |                | ISTR COMM            |
|   | 5            | la seduta vien<br>delle pratiche                                                                          | e sospesa a causa del protrarsi dell'esame<br>precedenti e rinviata a nuova data.  |                 |                | ISTR COMM            |
|   | 6            | conforme alle vigenti disposizioni regolamentari e<br>normative in materia urbanistica ed edilizia. Venga |                                                                                    |                 | ISTR COMM      |                      |
|   | <            |                                                                                                    |                                                                                    |                 |                | >                    |
| 1 | Ricerca      |                                                                                                    |                                                                                    |                 |                | <b>///</b>           |
|   | Frescrizione | contenente:                                                                                               |                                                                                    |                 |                | 👰 I rova             |
|   | Categoria:   |                                                                                                    | - Tutte le categorie -                                                             |                 |                | ¥                    |
|   |              |                                                                                                    |                                                                                    |                 |                | Chiudi               |

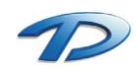

# 2.12 Tabelle – Strumenti ambiti e vincoli urbanistici

In questa tabella vengono memorizzati tutti gli strumenti urbanistici attivi e per ognuno di essi, gli ambiti e i possibili vincoli.

Se il modulo **GisMaster – Piano Regolatore** è attivo è possibile usufruire della funzionalità **Importa da PRG** che permette, in pochi secondi, di importare tutti gli ambiti e i vincoli dello strumento urbanistico attivo evitando così il caricamento manuale.

| ର            |                                      | Tabella strumenti urbanisti             | ci             | - 🗆 🗙                |
|--------------|--------------------------------------|-----------------------------------------|----------------|----------------------|
| Strumenti u  | urbanistici:                         |                                         | Nuovo Me       | emorizza Elimina     |
| Pro Co       | dice Comune                          | Strumento urbanistico                   |                | Unizio validità II 💧 |
| 1            | GisMaster                            | PRGC                                    |                |                      |
| 2            | GisMaster                            | CLASSI                                  |                |                      |
| <b>b * 3</b> | GisMaster                            | Piano Begolatore                        |                | 01/10/2007           |
|              |                                      |                                         |                | ~                    |
| <            |                                      |                                         |                | >                    |
| Ambiti urba  | inistici:                            |                                         | Nuovo Me       | emorizza Elimina     |
| Codice       | Ambito urbanistico                   |                                         | Rif. normativi | ^                    |
| ▶ 1          | 1.HES - Piano Esecutivo              | Convenzionato zona "C5", approvato      |                |                      |
| 2            | 1.STR - Piano Esecutivo              | Convenzionato zona "C5", approvato      |                |                      |
| 3            | 1.VER - Piano Esecutivo              | Convenzionato zona "C5", approvato      |                |                      |
| 4            | 2.PAR - Piano Esecutivo              | Convenzionato zona "C7", approvato      |                |                      |
| 5            | 2.RES - Piano Esecutivo              | Convenzionato zona "C7", approvato      |                |                      |
| 6            | 2.STR - Piano Esecutivo              | Convenzionato zona "C7", approvato      |                |                      |
| 7            | 2.VER - Piano Esecutivo              | Convenzionato zona "C7", approvato      |                |                      |
| 8            | 3.PAR - Piano per l'Ediliz           | ia Economica e Popolare "Novecento      |                |                      |
| 9            | 3.RES - Piano per l'Ediliz           | ia Economica e Popolare "Novecento      |                |                      |
| 10           | 3 STB - Piano per l'Ediliz           | ia Economica e Popolare "Novecento      |                |                      |
| 11           | 3 VEB - Piano per l'Ediliz           | ia Economica e Popolare "Novecento      |                |                      |
| 12           | 4 PAB - Piano Particolars            | agisto "Capelli Duemila": approvato in  |                |                      |
| 12           | 4.1 Artis Fiano Fatticolare          | eggiato "Canelli Duemila", approvato il |                |                      |
|              | 4.nE3 · Flario Falticolate           | sygiato Carlein Duernina : approvato ir | 1              | ×                    |
| Vincoli urb  | anistici:                            |                                         |                |                      |
|              |                                      |                                         | NUOVO M        | emorizza Elimina     |
| Lodice       | Vincolo<br>Area a immebili vincelati | ni sensi DLCC 490/99 nrt                | Art 42bis      | ^                    |
|              | Aree e immobili vincolati            | ai sensi DLuis 430/33 art               | Art.42bis      |                      |
| 2            | Aree boscate                         |                                         | 1              |                      |
| 3            | Fascia di rispetto alle acc          | lue                                     | Art.42         |                      |
| 4            | Fascia di rispetto al cimite         | oro                                     | Art.41         |                      |
| 5            | Fascia di rispetto al depu           | ratore                                  |                |                      |
| 6            | Fascia di rispetto alla ferr         | ovia                                    |                |                      |
| 7            | Fascia di rispetto ai pozzi          |                                         |                |                      |
| 8            | Fascia di rispetto alle stra         | de                                      | Art.41         |                      |
| 9            | Classe di edificabilità l            |                                         | Art.27, Art.28 |                      |
| 10           | I terreni suottoelencati so          | no ricompresi in zona s                 |                |                      |
| 11           | Classe di edificabilità II           |                                         | Art.27, Art.28 |                      |
| 12           | Classe di edificabilità III A        | \                                       | Art.27, Art.28 |                      |
| 13           | Classe di edificabilità III A        | di nianura                              | Art 27 Art 28  |                      |
| <            |                                      |                                         |                | v                    |
|              |                                      |                                         |                |                      |
| Importa da   | PRG                                  |                                         |                | Chiudi               |

Una volta caricata la tabella sarà possibile eseguire in modo automatico l'intersezione all'interno della pratica memorizzando così gli ambiti e i vincoli in cui ricade l'intervento.

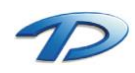

### 3. Tutorial

#### 3.01 Tutorial – Inserire, istruire e rilasciare una pratiche edilizia

Di seguito verranno descritti i passaggi minimi fondamentali per inserire, istruire e rilasciare una pratica edilizia. Per maggiori dettagli sulla compilazione e le funzionalità delle singole maschere fare riferimento al manuale nella sezione relativa.

- 1. Aprire la maschera principale **Pratiche edilizie** dal menu Moduli -> Pratiche edilizie -> Pratiche edilizie (vedi capitolo 4.01);
- 2. Fare clic sul pulsante Nuova pratica (il primo in alto a sinistra);
- 3. Nella finestra Nuova pratica edilizia inserire i dati richiesti, quindi fare clic su Fine.
- 4. Compilare i dati richiesti nelle maschere: Dati generali, Richiedenti, Professionisti, Ubicazione, Dati urbanistici, Dati progetto, Istruttoria. E' sufficiente compilare i dati di interesse e/o conosciuti, in quanto nessun dato è obbligatorio (vedi capitoli da 4.01 a 4.10).
- 5. In Istruttoria, nella scheda Pareri Commissioni Edilizie, selezionare la casella Pronta per Commissione Edilizia. Cliccare sul pulsante di salvataggio dati.

A questo punto la pratica deve essere esaminata dalla Commissione Edilizia; la procedura seguente spiegherà come inserire una nuova **Commissione** e riportarne i pareri.

- 1. Aprire la maschera **Commissioni edilizie** facendo clic su Moduli -> Pratiche edilizie -> Commissioni edilizie (vedi capitolo 5.01);
- 2. Fare clic sul pulsante Nuova commissione;
- Nella finestra Nuova commissione edilizia inserire i dati richiesti e scegliere la commissione che si desidera convocare (dovrà essere precedentemente stata inserita nella tabella Commissioni edilizie), quindi fare clic su Ok;
- 4. Nella maschera Dati generali compilare i dati richiesti, quindi fare clic su Aggiungi pratica;
- 5. Si aprirà una finestra contenente tutte le pratiche indicate come **Pronta per Commissione Edilizia**; scegliere quelle che si vogliono portare in Commissione e fare clic su **Aggiungi o Aggiungi tutte**;
- 6. Spostarsi sulla scheda **Pratiche in esame** (vedi capitolo 5.03); è possibile saltare dalle pratiche visualizzate in Dati generali ai relativi dati in Pratiche in esame facendo doppio clic su una delle pratiche nell'elenco **Pratiche inserite in commissione**;
- 7. Indicare in **Parere complessivo** il parere rilasciato dalla Commissione su ogni pratica e in **Prescrizioni** le relative osservazioni, quindi fare clic sul pulsante di Salvataggio in alto a destra;
- 8. Verrà richiesto di togliere la pratica dall'elenco delle pratiche pronte per la Commissione, rispondere Si.

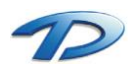

La pratica ora ha il parere della Commissione, quindi può essere rilasciata. Prima del rilascio è possibile eseguire i calcoli per Oneri e gestire i relativi pagamenti, attraverso le maschere **Oneri di costruzione**, **Oneri di urbanizzazione** e **Pagamento oneri** della finestra principale **Pratiche edilizie**.

- 9. Aprire la maschera principale Pratiche edilizie;
- 10. Posizionarsi sulla maschera Rilascio provv. Finale (vedi capitolo 4.15);
- 11. Selezionare la scheda Rilascio provvedimento;
- 12. Inserire il numero del provvedimento e la data di rilascio. Se si desidera ottenere numero progressivo fare clic su Nuovo numero;

A questo punto la pratica può essere stampata: scegliere il pulsante Creazione documenti (caratterizzato dal simbolo di Microsoft Word) dalla barra degli strumenti; nella finestra Documento da emettere scegliere il documento relativo alla pratica e cliccare Crea documento;

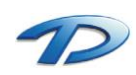

### 3.02 Tutorial – Utilizzare la Ricerca pratiche edilizie

**GisMaster** Pratiche Edilizie è dotato di un'avanzata **Ricerca** che permette di ricercare in modo semplice e guidato le pratiche inserite nel database.

Per accedere alla Ricerca, è sufficiente scegliere nel menu principale di **GisMaster** la voce Moduli -> Pratiche edilizie -> Ricerca pratiche edilizie, oppure fare clic sul pulsante **Ricerca pratiche** (contraddistinto dall'immagine di un binocolo) nella maschera **Pratiche edilizie**.

La finestra si divide in due schede: una per le ricerca guidate, l'altra per le ricerche avanzate.

| <u>a</u>                                                                                                    | Ricerca pratiche edilizie – 🗖 🗙                                                                                                    |
|----------------------------------------------------------------------------------------------------|----------------------------------------------------------------------------------------------------|
|                                                                                                    | Ricerca Apri ricerche Ricerca avanzata                                                                                                    |
| Tutte<br>COLLEGNO<br>Registrazione pratica<br>Esame documentazione<br>Fronta per commissione e<br>Provvedimento predispos<br>Provvedimento predispos<br>Provvedimento predispos<br>Provvedimento predispos<br>Frovvedimento predispos<br>Provvedimento predispos<br>Provvedim | Agibilità       Opere strutturali       Tipo int./Dest.uso/Mod.att.       Ambito urbanistico         Commissione       S.U.A.P.       In corso       Arch/Prot.int       Oggetto       Responsabili         Tipi pratica       Ø Data       Numero       Persona/Ditta       Indirizzo       Catasto         Data da:       01/01/2013       Image: align align ali |
| < >                                                                                                    | Visualizza dati Chiudi                                                                                                    |

E' possibile cercare le pratiche in base a qualsiasi dato inserito nel database; inoltre è possibile ordinare i risultati delle ricerche ed esportarli (tramite il pulsante in alto a sinistra) sia in formato Microsoft Word che Excel.

Per scegliere il Comune e lo stato delle pratiche da ricercare, è sufficiente navigare sull'albero a sinistra; se si vuole ricercare tra tutti i Comuni e gli stati posizionarsi su **Tutte**.

Per iniziare una ricerca, scegliere la scheda relativa ai parametri che si intende usare, digitare o scegliere i parametri e fare clic su Cerca.

Le ricerche possono essere effettuate anche contemporaneamente su più parametri soltanto valorizzando i campi nelle varie schede interessate che verranno contrassegnate con una V rossa.

Se si intende svolgere una seconda ricerca utilizzare il pulsante Nuova ricerca per pulire i campi utilizzati.

Se si intende ricercare le pratiche con la **Ricerca avanzata**, si potranno utilizzare gli operatori logici per costruire interrogazioni in modo visuale su tutti i dati inseriti nel database; il software costruirà un'interrogazione **SQL** con la quale effettuare la ricerca.

E' possibile inoltre limitare la ricerca ad un numero massimo di elementi (come default il numero massimo di elementi che verranno mostrati è 100), questo per ottimizzare le prestazioni del programma soprattutto in ambienti di rete o su macchine poco potenti.

Tutte le ricerche effettuate possono essere salvate. Per creare e salvare una ricerca occorre impostare tutti i parametri desiderati, avviare la ricerca e cliccare sul tasto salva. In qualsiasi momento sarà possibile avviare la ricerca, andando nella scheda Apri ricerche e selezionando, dall'elenco, la ricerca desiderata.

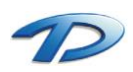

Selezionando una pratica nel risultato e cliccando su Visualizza dati si aprirà la finestra Pratiche edilizie per mostrare i dati della pratica selezionata.

Inoltre, nel caso la ricerca dia come risultato un elenco di pratiche, questo elenco verrà riportato nella finestra principale delle Pratiche Edilizie nell'ordine scelto per la ricerca, e sarà possibile sfogliare le pratiche utilizzando i tasti Pratica seguente e Pratica precedente (vedi capitolo 4.02).

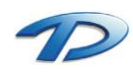

# 3.03 Tutorial – Utilizzare lo scadenziario

GisMaster Pratiche Edilizie è dotato di un pratico **Scadenziario** che permette di avere sempre sotto controllo le scadenze relative alle Pratiche.

Per accedere allo Scadenziario, è sufficiente scegliere nel menu principale di GisMaster la voce Moduli -> Pratiche edilizie -> Scadenziario, oppure fare clic sul pulsante Scadenze pratiche (contraddistinto dall'immagine di un orologio) nella maschera Pratiche edilizie.

| 🐼 Scadenze pratiche – 🗆 🗙                                                                          |                                                                                              |                |             |                         |             |                |          |  |
|----------------------------------------------------------------------------------------------------|----------------------------------------------------------------------------------------------|----------------|-------------|-------------------------|-------------|----------------|----------|--|
| Visualizza intestatario                                                                            |                                                                                              |                |             |                         |             |                |          |  |
| Amministrative Pagamento rate Altri pagamenti Polizze Documenti/pareri mancanti Vigilanza edilizia |                                                                                              |                |             |                         |             |                |          |  |
| Visualizza le pratiche :                                                                           | Visualizza le pratiche : In scadenza [ tra (*) e (***) ] 🗸 Includi scadenze già rispettate 🗌 |                |             |                         |             |                |          |  |
| Rispetto alla scadenza :                                                                           | Termine                                                                                      | richiesta inte | egrazioni   |                         | ✓ Consid    | era la data di | notifica |  |
| Nel periodo: da (*):                                                                               | _/_/_                                                                                        | ¥              | 📷 a (**); 🔤 | /_/ ¥                   | 200         |                |          |  |
| Filtra in base al tipo pratica :                                                                   | Permess                                                                                      | o di costruire | e oneroso   |                         | V           |                | Trova    |  |
| Comune Num                                                                                         | . prot. D                                                                                    | Data prot.     | Num. prat.  | Data proposta<br>provv. | Num. provv. | Data provv.    | Stato    |  |
|                                                                                                    |                                                                                              |                |             |                         |             |                |          |  |
|                                                                                                    |                                                                                              |                |             |                         |             |                |          |  |
|                                                                                                    |                                                                                              |                |             |                         |             |                |          |  |
|                                                                                                    |                                                                                              |                |             |                         |             |                |          |  |
|                                                                                                    |                                                                                              |                |             |                         |             |                |          |  |
| < >>                                                                                               |                                                                                              |                |             |                         |             |                |          |  |
| Pratiche trovate : 0                                                                               | Pratiche trovate : 0 Visualizza dati Chiudi                                                  |                |             |                         |             |                |          |  |

Per entrambe le schede l'utilizzo è molto semplice: è sufficiente scegliere le varie opzioni e poi fare clic sul pulsante **Trova**: verranno visualizzate tutte le pratiche che soddisfano i criteri selezionati.

In basso a sinistra viene visualizzato il numero di pratiche trovate.

Per vedere una pratica in dettaglio, basterà selezionarla e cliccare sul pulsante **Trova la pratica**; si aprirà la finestra principale **Pratiche edilizie** che visualizzerà le informazioni sulla pratica.

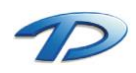

# 3.04 Tutorial – L'esportazione per l'Anagrafe Tributaria

Tramite il programma GisMaster Pratiche Edilizie è possibile realizzare esportazioni in formato compatibile con gli standard ministeriali di Anagrafe Tributaria.

Per accedere alla finestra relativa all'esportazione, è sufficiente scegliere nel menu principale di **GisMaster** la voce Moduli -> Pratiche edilizie -> Esportazione Anagrafe Tributaria.

| Sportazione pratiche per Anagrafe Tributaria                                                                                                    |  |  |  |  |  |  |  |
|----------------------------------------------------------------------------------------------------|--|--|--|--|--|--|--|
| Verranno selezionate le pratiche appartenenti ai tipi indicati per l'Anagrafe Tributaria nella<br>tabella dei Tipi Pratica, presentate (per le DIA) o rilasciate (per gli altri atti di assenso)<br>nell'anno specificato e tutti i certificati di agibilità rilasciati nello stesso anno.<br>Selezione dati |  |  |  |  |  |  |  |
|                                                                                                    |  |  |  |  |  |  |  |
| Comune:                                                                                                    |  |  |  |  |  |  |  |
| Anno di riferimento:                                                                                                    |  |  |  |  |  |  |  |
| ✓ Agibilità: data inizio lavori = data rilascio ✓ Agibilità: ometti data fine lavori                                                                                                    |  |  |  |  |  |  |  |
| ☑ Data inizio lavori: imposta alla data rilascio se anno diverso o antecedente alla data di presentazione (varianti)                                                                                                    |  |  |  |  |  |  |  |
| Imprese: ometti se partita iva errata o mancante                                                                                                    |  |  |  |  |  |  |  |
| Pratiche: escludi annullate, diniegate d'ufficio, non ricevibili                                                                                                    |  |  |  |  |  |  |  |
|                                                                                                    |  |  |  |  |  |  |  |
| < Indietro Avanti > Annulla                                                                                                    |  |  |  |  |  |  |  |

Compilare i dati in questa finestra, selezionando le varie opzioni di esportazione e cliccare su avanti.

| Seportazio                                                                                                    | ne pratiche per Anagrafe Tributaria                                                                                                    | ×          |
|----------------------------------------------------------------------------------------------------|----------------------------------------------------------------------------------------------------|------------|
| Errori rilevati:<br>Prot.n.2013/99898(Abi:1): Nu<br>Prot.n.2013/99898(Abi:1): Du<br>Prot.n.2013/99898(Abi:1): Qu<br>Prot.n.2012/92541: P.IVA pro<br>Prot.n.2013/00845: Tipo inte | umero protocollo richiesta mancante<br>ata protocollo richiesta mancante<br>"alifica beneficiario errata o mancante [ROBA/MA<br>ofessionista errata [ROSSI/Mario]<br>rvento errato o mancante | M Trova    |
| Verifica terminata con errori!                                                                                                    | Stampa Stampa                                                                                                    | Interrompi |

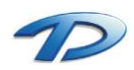

Per ogni pratica presente nell'elenco delle pratiche da esportare GisMaster esegue un controllo per verificare gli errori presenti. È possibile selezionare l'errore e cliccando sul tasto Trova in alto a destra, verrà mostrata la finestra della pratica che presenta gli errori in elenco.

Procedendo nell'esportazione si arriverà all'ultima parte dell'esportazione, dove cliccando sul tasto esporta riusciremo a salvare il file contenente i dati esportati.

Si ricorda che il l'anagrafe tributaria permette di inviare il tracciato con errori. La percentuale di record errati non deve superare il 30% dei record esportati.

Per ulteriori dettagli riguardo l'Esportazione all'Anagrafe Tributaria consultare l'appendice B.

| Esportazione pratiche                                                                                                    | e per Anagrafe Tributaria                             | × |  |  |  |  |
|----------------------------------------------------------------------------------------------------|-------------------------------------------------------|---|--|--|--|--|
| Riepilogo:<br>Permessi di costruire e altri atti di assenso:<br>Denunce di inizio attività (DIA):<br>Certificati di agibilità: | 1<br>1 Totale pratiche: 3<br>1 Pratiche con errori: 3 |   |  |  |  |  |
| Dati ente (soggetto obbligato)<br>Codice fiscale:<br>Denominazione:<br>Comune di PROVA<br>Comune sede:<br>GisMaster            | ✓ Cod.cat.: B594                                      | ] |  |  |  |  |
| C sporta solo pratiche con dati completi e corretti      Interrompi <indietro annulla<="" esporta="" td=""></indietro>         |                                                       |   |  |  |  |  |

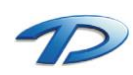

# 3.05 Tutorial – Creazione di un modello di documento personalizzato

Con GisMaster Pratiche Edilizie è possibile creare documenti in formato.rtf/.doc partendo dai dati delle pratiche inseriti nel programma; a questo scopo vengono forniti con l'installazione del software una serie di testi base pronti per l'uso, per esempio per la stampa dei provvedimenti di "Permesso di costruire" o delle lettere di convocazione per i membri della Commissione Edilizia.

Oltre ai modelli forniti è possibile realizzarne di nuovi, personalizzati sulle esigenze degli utenti, oppure modificare quelli esistenti.

I modelli sono costruiti utilizzando appositi codici chiamati TAG, identificabili nel testo dei documenti perché sono preceduti e seguiti dai simboli #, i quali corrispondono ai dati che devono essere inseriti nel testo al momento dell'elaborazione.

Prima di iniziare a creare nuovi modelli può essere utile visionare uno dei modelli forniti con il software, contenuti nella cartella C:\TechDesign\GisMasterData\Doc\ModelliPrEd (dove C: è il disco di installazione del programma, che potrebbe cambiare a seconda del tipo di installazione effettuata).

Di seguito descriveremo i passi necessari alla creazione/modifica di un modello di documento.

- 1. Aprire l'editor di testi predefinito (MS Word, Open Office, Libre Office...);
- 2. Creare il modello utilizzando le funzionalità di dell'editor e lavorando come su un qualsiasi documento di testo;
- 3. Inserire, nelle posizioni volute, i TAG da utilizzare (per l'elenco completo fare riferimento all'APPENDICE A);
- 4. Salvare il modello nella cartella C:\TechDesign\GisMasterData\Doc\ModelliPrEd;
- 5. Aprire la tabella Documenti da emettere (vedi capitolo 2.06);
- 6. Fare clic su **Nuovo** e inserire una descrizione per il modello, il nome esatto del file e il codice **Riguardante** relativo al tipo pratica che dovrà utilizzare il modello.

A questo punto sarà possibile utilizzare il nuovo modello facendo clic su Genera documenti per la pratica/commissione corrente scegliendo il modello nella lista disponibile

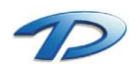

### 3.06 Tutorial – Cambiare numero di protocollo

La funzione Cambia numero protocollo permette di modificare un numero di protocollo inserito precedentemente.

| 🙆 Cambia n                     | umero protocollo pra     | - 🗆    | ×        |  |  |  |  |
|--------------------------------|--------------------------|--------|----------|--|--|--|--|
| Numero protocollo da cambiare: |                          |        |          |  |  |  |  |
| Comune:                        |                          |        |          |  |  |  |  |
| N. protocollo:                 |                          |        | 44       |  |  |  |  |
| - Nuovo numero                 | protocollo da assegnare: |        |          |  |  |  |  |
| Comune:                        |                          |        | <b>→</b> |  |  |  |  |
| N. protocollo:                 |                          | 🥑 Camb | ia       |  |  |  |  |
|                                |                          | Chi    | udi      |  |  |  |  |

Cliccando sul tasto Cannocchiale è possibile aprire la finestra Ricerca pratica (vedi capitolo 3.02)

Dopo aver selezionato la pratica e ciccato il tasto OK è possibile inserire il nuovo numero di protocollo da assegnare nel campo N. protocollo (formattato coma AAAA/NNNNN) e premere il tasto Cambia.

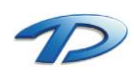

# 4. Pratiche Edilizie

#### 4.01 Pratiche edilizie – Dati generali

In questa scheda vengono inseriti i dati principali di ogni nuova pratica.

Se la finestra è stata aperta dal menu **Moduli** -> **Pratiche edilizie** verranno caricate solamente le pratiche dell'anno corrente in ordine di numero protocollo decrescente, mentre se si arriva dalla **Ricerca pratiche** verranno visualizzate le pratiche ottenute come risultato della ricerca.

| <u>a</u>                                                                                                    | Prat                                                                                                    | iche edilizie                                |                                                                                                    | - 🗆 🗙                                   |
|----------------------------------------------------------------------------------------------------|----------------------------------------------------------------------------------------------------|----------------------------------------------|----------------------------------------------------------------------------------------------------|-----------------------------------------|
| 🖺 🖬 🕅 🖌 🔺 🕨 🕽                                                                                                    | < 🔖 🧕 Indi                                                                                                    | izzo 👻 🎇                                     | 💐 🌧 💿 칠                                                                                                    | Prot. n°: 2014/54321                    |
| Dati Generali  Dati Generali  Dati generali  Stato pratica  Richiedenti/Intestatari  Dati urbanistici  Dati progetto  Istruttoria  Struttoria  Commissioni  Dati ocstruzione  Richoprocedimenti  Richoprocedimenti Richoprocedimenti Richoprocedimenti Richoprocedime | Arabian and a second and a second and a second and a second and a second and a second and a second a secon | izzo                                         | Provv. n°: 2014/1  Provv. n°: 2014/1  nune: GisMaster  sso Num. archivio/comparto: Num. prot. domanda: Num. prot. interno: icato artigianale | Prot. n°: 2014/54321                    |
| Higher State (     Higher State (     Higher S      | Note:                                                                                                    | Pratiche collegate     Registrazione pratica | Pratica S.U.A.P.: NO<br>Voltura: SI                                                                                                    | Pratica collegata: NO<br>Agibilità : SI |

Si possono inserire il tipo di pratica, di intervento, l'oggetto, la destinazione d'uso, ecc.

Cliccando su Pratiche collegate è possibile visualizzare le pratiche collegate alla presente e collegarne di nuove.

| ଭ                                      | Pratiche collegate  |                        |                          |                          |            |       | ×           |
|----------------------------------------|---------------------|------------------------|--------------------------|--------------------------|------------|-------|-------------|
| Comune: GisMaster                      |                     |                        |                          | Num. protocollo: 2014/54 |            | 1321  |             |
| Elenco pratiche collegate: Kara Elimin |                     |                        |                          |                          |            |       | nina        |
| Coll. Nur                              | n. prot.<br>4/54321 | Num. pratica<br>2014/3 | Tipo pratica<br>P.C. On. | Num. provv.<br>2014/1    | Num. arch. |       | <u>Oi</u> ^ |
|                                        |                     |                        |                          |                          |            |       |             |
|                                        |                     |                        |                          |                          |            |       |             |
|                                        |                     |                        |                          |                          |            |       |             |
|                                        |                     |                        |                          |                          |            |       | ~           |
| <                                      |                     |                        |                          |                          |            |       | >           |
| Nuovo colle<br>Prima                   | gamento<br>Dopo     | 📾 Collega p            | ratica                   | Visualizza (             | dati       | Chiud | di          |

E' sufficiente scegliere se la pratica dovrà essere collegata come precedente (**Prima**) o seguente (**Dopo**) a quella corrente e cliccare su **Collega pratica**; si aprirà la ricerca pratiche che permetterà di scegliere la pratica da collegare.

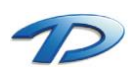

Technical Design S.r.l. - Via S. Giovanni Bosco 7/D - 12100 Cuneo (CN) – Italy Telefono: (39)0171.630924 – Fax(39) 0171.602154 E-mail: <u>info@technicaldesign.it</u> – PEC: <u>technicaldesign@legalmail.it</u> Partita IVA 00595270042

#### 4.02 Pratiche edilizie – Le barre degli strumenti

All'interno della finestra principale del programma, in alto a sinistra sono presenti le barre degli strumenti utilizzabili per operare sulle pratiche.

Partendo da sinistra, troviamo:

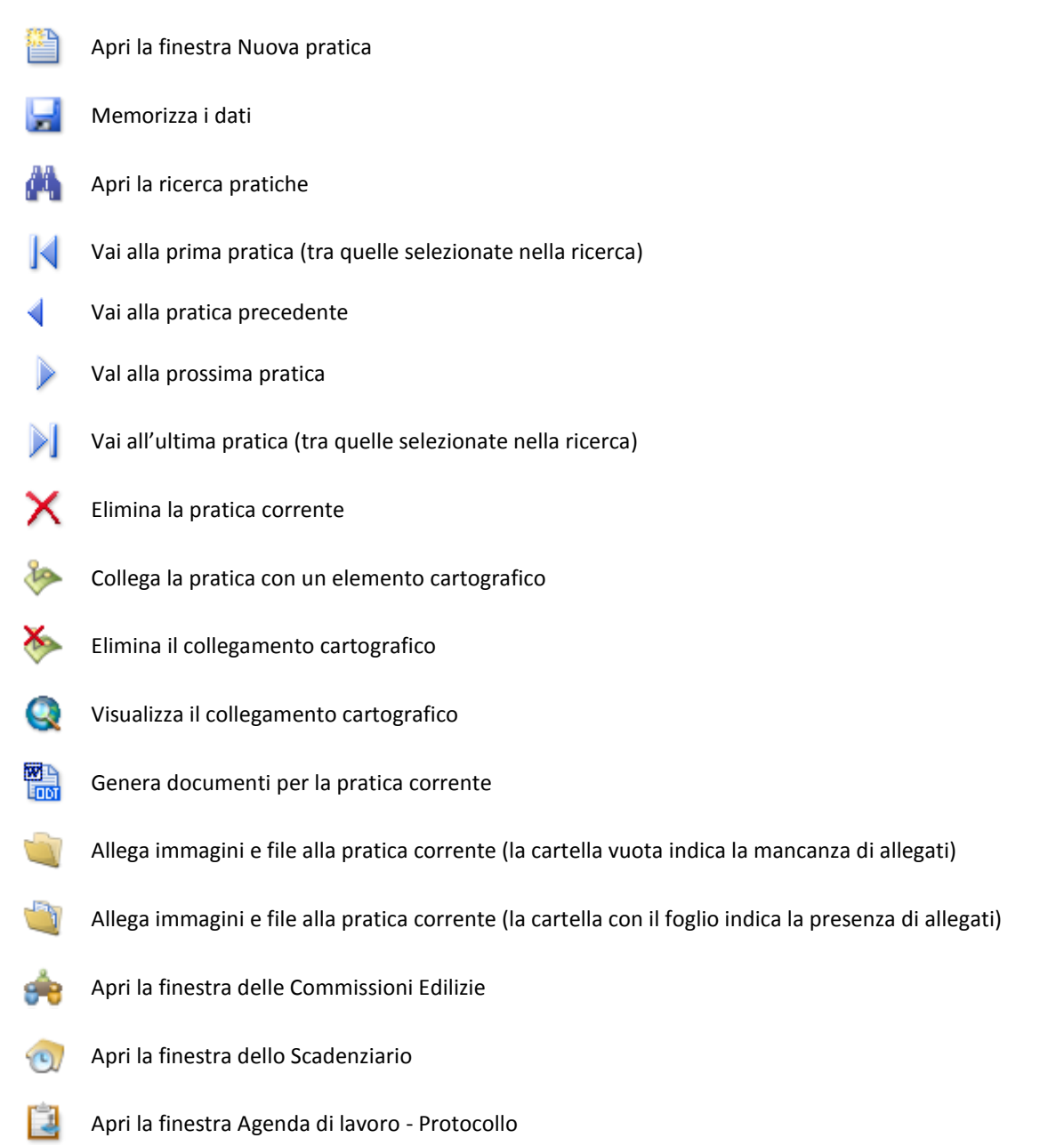

Chiudendo la finestra principale del programma, se sono state effettuate delle modifiche e non si è ancora fatto clic sul pulsante Memorizza i dati, verrà visualizzata una finestra di avviso contenente il seguente messaggio: <u>"I dati non sono stati memorizzati, continuare senza memorizzarli?</u>". Se si risponde SI, la finestra verrà chiusa e le modifiche andranno perse, mentre se si risponde NO la finestra rimarrà aperta e sarà possibile effettuare il salvataggio.

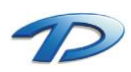

Technical Design S.r.l. - Via S. Giovanni Bosco 7/D - 12100 Cuneo (CN) – Italy Telefono: (39)0171.630924 – Fax(39) 0171.602154 E-mail: <u>info@technicaldesign.it</u> – PEC: <u>technicaldesign@legalmail.it</u> Partita IVA 00595270042
#### 4.03 Pratiche edilizie – La finestra nuova pratica

Per inserire una nuova pratica è sufficiente fare clic sul pulsante Apri finestra Nuova pratica sulla barra degli strumenti.

Qui sarà possibile indicare il numero e la data di protocollo, il numero di pratica, ecc.

Per ottenere automaticamente un numero progressivo per la pratica fare clic su Nuovo numero.

| <u>a</u>            | Nuova pra                | atica edilizia                         | ×     |
|---------------------|--------------------------|----------------------------------------|-------|
| Nuova pratica       | 🦄 Importa da S           | .U.A.P.                                |       |
| Comune:             | GisMaster                |                                        | ~     |
| O Pratica collegata |                          | Variante                               |       |
| La nuova pratica    | i segue la presente      | 🔘 La nuova pratica precede la presente |       |
| Tipo pratica:       | Permesso di costruire or | neroso                                 | ¥     |
| Resp. servizio:     | ROSSI MARIO              | ¥                                      |       |
| Resp. procedimento: | ROSSI MARIO              | ¥                                      |       |
| Resp. istruttoria:  | ROSSI MARIO              | ¥                                      |       |
| Domanda             |                          | Pratica                                |       |
| Data domanda: (     | 06/06/2014 🔍 📷           | Anno: 2014                             |       |
| Data protocollo: (  | )7/06/2014 🔍 📷           | Numero: 4 Nuovo                        | num   |
| Num. protocollo: 2  | 2014/01011               | Altro:                                 |       |
|                     |                          |                                        |       |
| Pratica da file     |                          | < Indietro Fine An                     | nulla |

Inoltre è possibile scegliere se si sta inserendo una **Nuova pratica** oppure una **Pratica collegata** alla pratica presente che può essere anche una **Variante**. Per pratica presente si intende la pratica visualizzata nella finestra principale del programma, alla quale verrà fatto riferimento inserendo la variante.

Se si sceglie di inserire una pratica collegata, cliccando sul pulsante Avanti sarà possibile accedere alla schermata per copiare dati dalla pratica corrente.

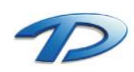

## 4.04 Pratiche edilizie – Stato della pratica

Questa è una scheda riepilogativa dello stato attuale della pratica.

| <u>a</u>                                  | Pratiche edilizie – 🗖 🗙                                                              |
|-------------------------------------------|--------------------------------------------------------------------------------------|
|                                           | 🛛 ≽ 🔇 Indirizzo 🔷 🛗 🔌 🎻 🔂 Prot. n°: 2014/54321                                       |
| Dati Generali 🛛                           | Pratica n*: 2014 / 3 · Provv. n*: 2014/1 del: 28/03/2014                             |
| ⊞ ⊟ Dati generali                         | Stato istruttoria della pratica Data attuale: 07/06/2014                             |
| Stato pratica     Sichiedenti/Intestatari | Responsabile del procedimento: ROSSI MARIO 🗸                                         |
|                                           | Data comunicazione resp. procedimento: 06/04/2014                                    |
| ⊕ Ubicazione<br>⊕                         | Data procedibilità: _/_/ v 😨 Data protocollo: 28/03/2014                             |
|                                           | Data scadenza comunicazione resp. proced.: 07/04/2014 (10 giorni data prot. domanda) |
| Istruttoria 🗉                             | Data scadenza richiesta doc. integrativa: 27/04/2014 (30 giorni data prot. domanda)  |
| Endoprocedimenti Endoprocedimenti         | Data richiesta documentazione integrativa: 28/03/2014 Documenti (3): Mancanti: 3     |
|                                           | Data ricevimento documentazione integrativa:                                         |
| Uneri di costruzione                      | Data convocazione conferenza di servizi:                                             |
| Pagamento oneri                           | Pareri (1): Mancanti: 0 Negativi: 0 Sospensivi: 0                                    |
| 🗄 📲 Rilascio provv. Finale                | Data scadenza per istruttoria: (60 giorni data ricev. docum. int.)                   |
| Gestione pratica                          | Data scadenza rilascio o comunic. diniego o (30 giorni data proposta provv.)         |
| 🖽 🔚 Gestione lavori                       | silenzio assenso:                                                                    |
| 🖶 🔚 Vigilanza edilizia                    | Data scadenza diniego: (10 giorni data comunic. diniego)                             |
| tere Volture                              | er er er un 💦 Mudifica 🗙 Elimina                                                     |
| 🕂 📑 Agibilità                             |                                                                                      |
| 🖶 📄 Documenti emessi                      | Data Attivo? Stato pratica     Note      Note                                        |
| 🖶 📑 Denunce op. strutturali               |                                                                                      |
| 🗄 🔚 Sportello unico                       |                                                                                      |
| Visualizza tutti i dati                   | Stato pratica: Registrazione pratica     Chiudi                                      |

Nei campi grigi vengono visualizzati automaticamente vari dati sulla pratica corrente, inoltre nella griglia **Stato della pratica** è possibile inserirne lo stato, in base a quelli contenuti nella tabella **Stati pratica**. Cliccando sulle due frecce posizionate al fondo della finestra si potrà far avanzare o arretrare la pratica tra i vari stati.

| ାଷ                        | Pratiche edilizie 🛛 🗕 🗆 🗙                                                            |
|---------------------------|--------------------------------------------------------------------------------------|
|                           | 🔇 🐎 🧕 Indirizzo 🔷 🛗 🔌 🍖 🕣 蠿 Prot. n*: 2014/54321                                     |
| Dati Generali 🖃           | Pratica n°: 2014 / 3 Provv. n°: 2014/1 del: 28/03/2014                               |
| E Dati generali           | Stato istruttoria della pratica Data attuale: 07/06/2014                             |
| ⊕ Bichiedenti/Intestatari | Responsabile del procedimento: ROSSI MARIO 🗸                                         |
| Professionisti            | Data comunicazione resp. procedimento: _/_/v 📷 N.prot.:                              |
| E Dicazione               | Data procedibilità:                                                                  |
|                           | Data scadenza comunicazione resp. proced.: 07/04/2014 (10 giorni data prot. domanda) |
| Istruttoria 🖃             | Data scadenza richiesta doc. integrativa: 27/04/2014 (30 giorni data prot. domanda)  |
| Endoprocedimenti          | Data richiesta documentazione integrativa: 28/03/2014 Documenti (3): Mancanti: 3     |
| E                         | Data ricevimento documentazione integrativa:                                         |
| Oneri di costruzione      | Data convocazione conferenza di servizi:                                             |
| E Garamento oneri         | Pareri (1): Mancanti: 0 Negativi: 0 Sospensivi: 0                                    |
| E Rilascio provv. Finale  | Data scadenza per istruttoria: (60 giorni data ricev. docum. int.)                   |
| Gestione pratica          | Data scadenza rilascio o comunic. diniego o (30 giorni data proposta provv.)         |
| Elestione lavori          | Data scadenza diniego: (10 giorni data comunic. diniego)                             |
| Uniture                   | 💭 Muque 🥙 Medilies 💥 Elimina                                                         |
| 🖶 📄 Agibilità             | Stato della pratica:                                                                 |
| 🗄 📑 Documenti emessi      | Data Attivo / Stato pratica Note     Note                                            |
| ⊕                         |                                                                                      |
| E-1 Sportello unico       | < >                                                                                  |
| 🗌 Visualizza tutti i dati | Stato pratica: Registrazione pratica                                                 |

Se il termine indicato nei campi grigi non è ancora stato superato la data sarà indicata in verde, se invece il termine è scaduto sarà visualizzata in rosso, mentre se la pratica è già stata rilasciata sarà visualizzata in nero.

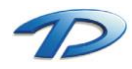

## 4.05 Pratiche edilizie – Richiedenti / Intestatari

In questa scheda è possibile indicare i richiedenti e gli intestatari della pratica.

| <u>a</u>                    | Pratiche edilizie                                        | - 🗆 🗙                               |
|-----------------------------|----------------------------------------------------------|-------------------------------------|
| 🖹 🖬 🗛 🛛 🔺 🕨 🕽               | < ≽ 🧕 Indirizzo 🛛 🗸 🛗 🔌 🌧                                | 쩴 일 Prot. n*: 2014/54321            |
| Dati Generali 🖃             | Pratica n*: 2014 / 3 Provv. n*:                          | 2014/1 del: 28/03/2014              |
| E Dati generali             | Richiedenti/Intestatari                                  |                                     |
| E-Stato pratica             | Richiedenti:                                             | 📔 Nuovo   Modifica   🎽 Elimina      |
| Hichiedenti/Intestatari     | Ord. Richiedente                                         | Codice fiscale / P. Iva Comune na 🔺 |
|                             | 1 ROSSI FRANCO                                           | RSSFNC50H54I316K SANTA VIT          |
|                             |                                                          |                                     |
| Dati progetto               |                                                          | v                                   |
| Intrastania                 | <                                                        | >                                   |
|                             | Intestatari:                                             |                                     |
|                             | Ord. Intestatario                                        | Codice fiscale / P. Iva Comune na 🔨 |
|                             | 1 ROSSI FRANCO                                           | RSSFNC50H54I316K SANTA VI1          |
|                             |                                                          |                                     |
| E Direi di urbanizzazione   | <                                                        | >                                   |
| E Pagamento oneri           |                                                          |                                     |
| Bilascio provy. Finale      | Visualizza solo i richiedenti attuali                    |                                     |
| Cectione pratica            | Qualita del richiedente: Proprietario                    | % di possesso: 0                    |
| E Gestione lavori           | Hesidenza/Sede                                           | Num aiu (aan :                      |
| E Gottono lavon             |                                                          | Nun. civ./esp.                      |
|                             | Comune:                                                  | Prov.: C.A.P.:                      |
| n Agibilità                 | Telefone:                                                | - Faur                              |
| Documenti emessi            | Celiulare.                                               |                                     |
| 🖅 📄 Denunce op. strutturali | Note:                                                    |                                     |
| 🛓 📄 Sportello unico         |                                                          | M                                   |
| L                           |                                                          |                                     |
| 🗌 Visualizza tutti i dati   | <ul> <li>Stato pratica: Registrazione pratica</li> </ul> | Chiudi                              |

Cliccando sul tasto Nuovo si accede alla finestra di scelta delle persone, dove è possibile scegliere o inserire un richiedente (vedere il capitolo introduttivo per maggiori dettagli sull'anagrafica), indicarne se è intestatario, la qualità e la relativa percentuale di possesso.

| <u>a</u>             | Richiedente/Inte   | estatario ×              |
|----------------------|--------------------|--------------------------|
| Persona/Ditta:       | ROSSI/FRANCO       |                          |
| Dati anagrafici      |                    |                          |
| Intestazione: ROS    | SI FRANCO          |                          |
| Cod. Fiscale: RSS    | FNC50H54I316K      |                          |
| Nato a: SAN          | TA VITTORIA D'ALBA | Prov.: CN il: 14/06/1950 |
| Dati residenza       |                    |                          |
| Residente in:        |                    | Num. civ./esp.:          |
| Comune:              |                    | Prov.: C.A.P.:           |
| Telefono:            | Cellulare:         | Fax:                     |
| Inizio validità:     | 28/03/2014 🗸 📷     | Fine validità:// 😽 📷     |
| Intestatario:        | Richiedente:       |                          |
| Qualità richiedente: | Proprietario       | ¥                        |
| % possesso:          | 0                  |                          |
|                      |                    | OK Annulla               |

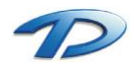

#### 4.06 Pratiche edilizie – Professionisti

In questa scheda è possibile indicare i professionisti relativi alla pratica.

| ଭ                         | Pratiche edilizie                             | - 🗆 🗙                      |
|---------------------------|-----------------------------------------------|----------------------------|
|                           | 🕻 🐎 Q Indirizzo 🔷 🔚 🔌 🌧 🕣                     | Prot. n°: 2014/54321       |
| Dati Generali 📃           | Pratica n*: 2014 / 3 Provv. n*: 2014/1        | del: 28/03/2014            |
| 🕀 📑 Dati generali         | Professionisti                                |                            |
| E-E Stato pratica         | Professionisti: 🛅 Nu                          | ovo 省 Modifica   🎽 Elimina |
| Hichiedenti/Intestatari   | Ord. Professionista Codice fiscale            | Partita Iva 🔺              |
|                           | ▶ 1 Geom. ROSSI Mario RSSMRA81D15             | D205Q 01234567895          |
| Dati urbanistici          |                                               |                            |
|                           |                                               |                            |
| Istruttoria 🗉             |                                               | ~                          |
| 🖭 📑 Istruttoria           | <                                             | >                          |
| Endoprocedimenti          | Visualizza solo i professionisti attuali      |                            |
| 🗄 📋 Commissioni           | Tipo professionista: Progettista              |                            |
| Oneri di costruzione      | Ufficio/studio                                |                            |
| Uneri di urbanizzazione   | Indirizzo: PIAZZA ABRATE                      | Num. civ./esp.: 2          |
| Bilascio provy Einale     | Comune: ALBA Prov.:                           | CN C.A.P.: 12051           |
| Gestione pratica          | Telefono: 0171.998877 Cellulare: 3456789123   | Fax:                       |
|                           |                                               | Num isor: 9999             |
|                           |                                               | Num. 1801. 3300            |
|                           | F.E.C rossi.mario@legalmail.it                |                            |
| 🖶 🔚 Agibilità             | E-mail:                                       |                            |
| Documenti emessi          | Note:                                         | A                          |
| Denunce op. strutturali   |                                               | Ŷ                          |
|                           |                                               |                            |
| 🗌 Visualizza tutti i dati | <li>Stato pratica: Registrazione pratica</li> | Chiudi                     |

Cliccando sul tasto **Nuovo** si accede alla finestra di scelta dei professionisti, dove è possibile scegliere o inserire un professionista (vedere il capitolo introduttivo per maggiori dettagli sull'anagrafica), indicarne la qualifica (**Tipo professionista**) ed eventualmente la validità (se nel corso della pratica avvenisse un cambio di professionista).

| <u>@</u>          | Prot             | essionista       | ×                               |
|-------------------|------------------|------------------|---------------------------------|
|                   |                  | C                | ierca solo i professionisti 🛛 🗹 |
| Professionista    | ROSSI/Mario      |                  | v 🗛 🗎 🐴                         |
| Inizio validità:  | 28/03/2014 🗸 📷   | Fine validità:// | ✓ 38                            |
| Tipo professionis | ta               |                  |                                 |
| ✓ Progettista     |                  |                  |                                 |
| Direttore lavo    | ri               |                  |                                 |
| Calcolatore st    | rutture          |                  |                                 |
| Coordinatore      | sicurezza        |                  |                                 |
| 🗌 Progettista im  | pianto elettrico |                  |                                 |
| 🗌 Progettista im  | pianto termico   |                  |                                 |
| 🗌 Geologo         |                  |                  |                                 |
| 🗌 Geotecnico      |                  |                  |                                 |
|                   |                  |                  | OK Annulla                      |

È possibile, inoltre, configurare le spunte che descrivono i tipi di professionista aggiungendole a quelle già presenti nella finestra.

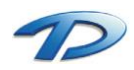

#### 4.07 Pratiche edilizie – Ubicazione

Questa scheda contiene i dati relativi all'ubicazione dell'area o del fabbricato oggetto della pratica.

| ଭ                                                                      | Pratiche edilizie – 🗆                                                                                                    | ×           |
|------------------------------------------------------------------------|----------------------------------------------------------------------------------------------------|-------------|
| 🗎 🖬 🗛 🖌 🔺 🕨 🖊                                                          | 🔨 🐎 🧕 Indirizzo 🗸 🐘 💐 🌧 🕣 蠿 Prot. n°: 2014/543                                                                                                    | 321         |
| Dati Generali                                                          | Pratica n°: 2014 / 3 Provv. n°: 2014/1 del: 28/03/201                                                                                                    | 4           |
| Gongoniolai                                                            | Dati ubicazione :                                                                                                    | imina       |
| Professionisti     Dicazione     Dati urbanistici                      | Indirizzo Numero Scala Piano Interr<br>VIA ROMA 3                                                                                                    | <u>10</u> ^ |
| Dati progetto  Istruttoria                                             | <                                                                                                    | >           |
|                                                                        | Note:                                                                                                    | $\hat{}$    |
| ⊕      Commissioni     ⊕     Oneri di costruzione                      | Dati catastali : 👔 Nuovo 🔮 Modifica 搔 Eli                                                                                                    | imina       |
| Oneri di urbanizzazione     Pegamento oneri     Rilascio provy. Finale | Comune         Sez.         Catasto         Foglio         Numero         Subalterno           ▶ GistMaster         -         Terreni         10         718 |             |
| Gestione pratica                                                       |                                                                                                    | >           |
| Gestione lavori     Vigilanza edilizia     Olture     Agibilità        | Anagrafe edifici :  Cod. edificio Cod. esterno Edificio                                                                                                    | imina       |
|                                                                        | <                                                                                                    | >           |
| 🗌 Visualizza tutti i dati                                              | < > Stato pratica: Registrazione pratica Chiu                                                                                                    | ıdi         |

Cliccando sul tasto Nuovo (Dati ubicazione) si accede alla finestra di scelta del Indirizzo. È possibile ricercare una via presente in GisMaster o aggiungerne una nuova.

La finestra presenta due controlli uno per il Toponimo, uno per la via.

Nel caso si voglia ricercare una via occorre scrivere tra asterischi il parte nel nome della via nell'apposito controllo, mentre se si vuole aggiungere una nuova via occorre scrivere l'indirizzo nel seguente formato Via/Nome via. È possibile, inoltre, indicare il numero civico, la scala, il piano e l'interno.

| <u>80</u>                          | Nuova ubicazione intervento - 2014/54321                                                                                   |
|------------------------------------|----------------------------------------------------------------------------------------------------|
| Dati ubic<br>Indirizzo:<br>Scala:  | azione                                                                                                    |
|                                    | Aggiungi Chiudi                                                                                                    |
|                                    |                                                                                                    |
| ন                                  |                                                                                                    |
| <u>a</u>                           | Nuova ubicazione intervento - 2014/54321                                                                                   |
| <mark>⊘</mark><br>□ Dati ubica     | Nuova ubicazione intervento - 2014/54321                                                                                   |
| Dati ubica                         | Nuova ubicazione intervento - 2014/54321       azione       VIA     NUOVA       VIA     N. civ./esp.:                      |
| Dati ubica<br>Indirizzo:<br>Scala: | Nuova ubicazione intervento - 2014/54321     ×       azione     VIA v NUOVA v N. civ./esp.: 11 v       Piano:     Interno: |

| 1 |   |
|---|---|
|   | - |
|   |   |

# 4.08 Pratiche edilizie – Dati Urbanistici

In questa scheda vengono inseriti i dati relativi all'aspetto urbanistico della pratica.

| <u>a</u>                                                                                                    | Pratiche edilizie – 🗖 🗙                                                                                                    |
|----------------------------------------------------------------------------------------------------|----------------------------------------------------------------------------------------------------|
|                                                                                                    | 🕻 🐎 🔇 İndirizzo 🛛 🖌 🛗 🔌 阙 ៀ Prot. n°: 2014/54321                                                                                                    |
| Dati Generali       Dati generali       Dati generali       Dati generali       Dati generali       Dati generali       Dati generali       Dati generali       Dati generali       Dati generali       Dati generali       Disconsiti       Disconsiti       Dati urbanistici       Dati progetto                                                                                                    | Pratica n°: 2014 / 3 · Provv. n°: 2014/1 det 28/03/2014 Dati urbanistici  Intersezione PRG Ambiti: Dati PRG Nuovo Modifica Elimina Strumento Ambito Fiano Regolatore E.3 · Zona urbanistica "E3" |
| Istruttoria     E       Istruttoria     Istruttoria       Istruttoria     Istruttoria | >       Vincoli:                                                                                                    |
| Gestione pratica             Gestione lavori           Vigilanza edilizia          Volture          Aubilità          Decumenti emessi          Denunce op. strutturali          Gestrello unico                                                                                                    | Piano Regolatore     Classe di edificabilità III A1           Modalità attuazione:                                                                                                    |
| 🗌 Visualizza tutti i dati                                                                                                    | ✓ Stato pratica: Registrazione pratica                                                                                                    |

Nella griglia Ambiti è possibile indicare Strumenti e Ambiti urbanistici multipli relativi alla pratica. Facendo clic sul pulsante Nuovo si aprirà la finestra apposita in cui scegliere Strumenti e ambiti.

Nella griglia Vincoli urbanistici si possono scegliere i vincoli a cui è soggetta l'area oggetto di intervento, tra quelli presenti nella tabella Vincoli.

Tramite la tabella **Strumenti, ambiti e vincoli urbanistici** viene tenuta traccia dei cambiamenti dei Piani regolatori; è quindi possibile mantenere la storicità dei Piani e delle relative modifiche urbanistiche.

Se è presente il modulo per la gestione del Piano Regolatore è possibile compilare questa scheda in modo automatico.

Cliccando sul tasto **Intersezione PRG** GisMaster eseguirà l'intersezione con il lo strumento urbanistico attivo completando le griglie **Ambiti** e **Vincoli** in modo automatico.

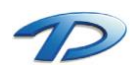

#### 4.09 Pratiche edilizie – Dati Progetto

In questa scheda possono essere inseriti alcuni dati tecnici relativi al progetto.

| <u>a</u>                                       | Pratiche edilizie                                          | - 🗆 🗙           |
|------------------------------------------------|------------------------------------------------------------|-----------------|
| 🖺 🖬 🗛 K 🔺 🕨                                    | 🔰 🗙 🐎 🝳 Indirizzo 🔤 🔛 🔛 🔛 Prot.                            | n*: 2014/54321  |
| Dati Generali                                  | Pratica n°: 2014 / 3 - Provv. n°: 2014/1                   | del: 28/03/2014 |
| 🗄 📑 Dati generali                              | Dati progetto                                              |                 |
| ⊕∰ Stato pratica<br>⊕∰ Richiedenti/Intestatari | Standard Personalizzati                                    |                 |
|                                                | Sup. coperta esistente (mq): 0 Distanza strade m.:         | 0               |
| Ubicazione                                     | Sup. coperta in progetto (mq): 0 Distanza confine m.:      | 0               |
|                                                | Sup. coperta demolita mq.: 0 Distanza fabbricati m.:       | 0               |
| Istruttoria                                    | Sup. coperta totale mq.: 0 Num. piani fuori terra:         | 0               |
|                                                | Vol. esistente VxP mc.: 0 Num. unità immobiliari:          | 0               |
| 🗄 📑 Endoprocedimenti                           | Vol. in progetto VxP mc.: 0 Num. vani principali:          | 0               |
| ± 📄 Commissioni                                | Vol. demolito VxP mc.: 0 Num. vani accessori:              | 0               |
| ⊕                                              | Vol. totale VxP mc.: 0 Num. vani totali:                   | 0               |
| Pagamento operi                                | Sup. utile esistente mq.: 0 Superficie territoriale (mq):  | 0               |
|                                                | Sup. utile in progetto mq.: 0 Superficie fondiaria (mq):   | 0               |
| Gestione pratica                               | Sup. utile demolita mq.: 0 Densità territoriale (mc/mq):   | 0               |
| 🕀 📄 Gestione lavori                            | Sup. utile totale mq.: 0 Densità fondiaria (mc/mq):        | 0               |
| 🕀 📑 Vigilanza edilizia                         | Altezza edificio m.: 0 Superficie permeabile (mq):         | 0               |
|                                                | Parcheggi pubbl. (PRG vig.): 0 Sup. ampliamento L.R.20 m   | q: 0            |
| H Agibilità                                    | Parcheggi pubbl. (PRG adot.): 0 Vol. ampliamento L.R. 20 m | c: 0            |
| E Denunce op. strutturali                      | Parcheggi privati: 0                                       |                 |
| 🗄 📄 Sportello unico                            |                                                            |                 |
| └── Visualizza tutti i dati                    | Stato pratica: Registrazione pratica                       | Chiudi          |

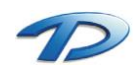

## 4.10 Pratiche edilizie – Istruttoria

In questa scheda si può eseguire l'istruttoria della pratica. Sono presenti 6 schede compilabili:

1. La scheda **Documenti pratica**, che permette di scegliere i documenti integrativi da richiedere per l'istruttoria della pratica;

2. La scheda Istruttoria U.T. da utilizzare per inserire il testo dell'istruttoria;

3. La scheda Pareri/Nullaosta che permette di tenere traccia dei pareri richiesti ad altri Enti;

4. La scheda **Provvedimenti interni**, analoga alla scheda **Pareri e Nullaosta**, permette di tenere traccia dei pareri richiesti a uffici interni al comune;

5. La scheda Verifiche permette di registrare le verifiche richieste per l'intervento;

6. La scheda **Prescrizioni**, analoga alla scheda **Documenti Pratica**, permette di memorizzare eventuali prescrizioni per l'intervento oggetto della pratica edilizia;

| <u>ଭ</u>                                                                                                    | Pratiche edilizie                                                                                                    | - 🗆 🗙               |
|----------------------------------------------------------------------------------------------------|----------------------------------------------------------------------------------------------------|---------------------|
| 🖺 🖬 🗛 🗛 🕨 🔪 🕽                                                                                                    | 🔇 🐎 Q Indirizzo 🔷 🛗 🔌 🌧 👩 蠿 Prot.                                                                                                    | n°: 2014/54321      |
| Dati Generali                                                                                                    | Pratice n*: 2014 / 3 Provv. n*: 2014/1                                                                                                    | del: 28/03/2014     |
|                                                                                                    | Documenti pratica Istruttoria U.T. Pareri / Nullaosta Provy, interni Verific                                                                 | che Prescrizioni    |
| Professionisti                                                                                                    | Documenti richiesti : 👋 Seleziona documenti 🤌                                                                                                | Modifica 揝 Elimina  |
| Dicazione     Dicazione     Dicazione | Urd. Documento Data inchiesta Data arrivo     Indicazione dei colori scelti sulla base     28/03/2014     delle tabelle del Piano del Colore | Num. prot. arrivo 🔨 |
| Istruttoria                                                                                                    | 2 Relazione illustrativa contenente 28/03/2014<br>elementi descrittivi idonei a consentire la                                                |                     |
| Endoprocedimenti Endoprocedimenti                                                                                                    | 3 Estratto di mappa della località, in scala 28/03/2014<br>catastale, esteso ad una zona di almeno                                           |                     |
| E Commissioni                                                                                                    |                                                                                                    |                     |
| i ⊕ i urbanizzazione<br>⊡ Pagamento oneri                                                                                                    |                                                                                                    |                     |
| Rilascio provv. Finale                                                                                                    |                                                                                                    |                     |
| Gestione pratica                                                                                                    |                                                                                                    |                     |
| The Vigilanza edilizia                                                                                                    |                                                                                                    |                     |
| Uolture                                                                                                    |                                                                                                    | 、                   |
| 🖶 📑 Agibilità                                                                                                    | Matifica das debiests 2.2 Matifica das secondos int                                                                                          |                     |
| ⊡ Documenti emessi                                                                                                    |                                                                                                    |                     |
|                                                                                                    | Documentazione completa: Data ricevimento docum. completa:                                                                                   |                     |
| Uisualizza tutti i dati                                                                                                    | Stato pratica: Registrazione pratica                                                                                                    | Chiudi              |

Cliccando su **Seleziona documenti e pareri** si accede alla finestra che permette di scegliere le integrazioni da richiedere per l'istruttoria dall'apposita tabella.

Per ogni documento è possibile memorizzare la data e il numero protocollo di arrivo.

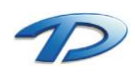

| <u>a</u>                                                                                                    | Pratiche edilizie – 🗖 🗙                                                                     |
|----------------------------------------------------------------------------------------------------|---------------------------------------------------------------------------------------------|
|                                                                                                    | . 🌭 Q 🛛 Indirizzo 🔷 🛗 🔌 🍖 💮 蠿 Prot. n°: 2014/54321                                          |
| Dati Generali 🛛                                                                                                    | Pratica n°: 2014 / 3 Provv. n°: 2014/1 del: 28/03/2014                                      |
| ⊞ 📄 Datigenerali                                                                                                    | Istruttoria                                                                                 |
| Stato pratica     Finite Richiedenti/Intestatari                                                                                                    | Documenti pratica Istruttoria U.T. Pareri / Nullaosta Provv. interni Verifiche Prescrizioni |
| Professionisti                                                                                                    | Responsabile istruttoria: ROSSI MARIO                                                       |
| Ubicazione                                                                                                    | Data proposta provvedimento: / /                                                            |
| Dati urbanistici      Dati progetto                                                                                                    | 🛁 🔜 📟                                                                                       |
| Istruttoria                                                                                                    | Istruttoria tecnica:                                                                        |
| Istruttoria     Ide contraction     Indeprocedimenti     Ide contraction     Ide contractione     Ide contractione     Ide contreactione     Ide contractione     Ide contractione     Ide contr |                                                                                             |
| Gestione pratica                                                                                                    |                                                                                             |
| Einstione lavori                                                                                                    |                                                                                             |
| tiginaliza comizio                                                                                                    | v                                                                                           |
|                                                                                                    | Parere: Favorevole                                                                          |
| Documenti emessi     Denunce on strutturali                                                                                                    |                                                                                             |
|                                                                                                    | Lsame I                                                                                     |
| Visualizza tutti i dati                                                                                                    | < > Stato pratica: Registrazione pratica Chiudi                                             |

Nel campo Istruttoria tecnica è possibile scrivere l'istruttoria della pratica. In Parere va selezionato il parere conseguente all'istruttoria, con la relativa data parere.

Con il pulsante Nuovo è possibile avviare una nuova istruttoria, nel caso la pratica necessiti di più esami, che potrà avere un nuovo testo e parere; verrà mantenuta anche l'istruttoria precedente che potrà ancora essere modificata o consultata.

E' possibile utilizzare un massimo di 10 esami per l'Istruttoria della pratica.

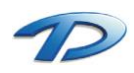

| <u>a</u>                                                                                                    | Pratiche edilizie                                                                                                    | - 🗆 🗙                                                                                          |
|----------------------------------------------------------------------------------------------------|----------------------------------------------------------------------------------------------------|------------------------------------------------------------------------------------------------|
|                                                                                                    | 🕻 🐎 🧕 Indirizzo 🔤 🖬 🔌 🤕 İ F                                                                                                    | <sup>p</sup> rot. n°: 2014/54321                                                               |
| Dati Generali                                                                                                    | Pratica n°: 2014 / 3 · Provv. n°: 2014/1 Istruttoria Documenti pratica   Istruttoria U.T. Pareri / Nullaosta   Provv. interni   V.  Ente Parere Data ri  Comando Provinciale Vigili del Fuoco   Favorevole   07/06/ | del: 28/03/2014<br>erifiche Prescrizioni<br>Modifica C Elimina<br><u>chiesta Data notifica</u> |
| Istruttoria       Istruttoria       Istructure       Istructure       Istructure | A     Serie / Nullaosta     Descrizione:     Tipo parere:     Data richiesta:     Data notifica:     Num. prot. richiesta:     Data parere:     28/03/2014     Num. prot. parere:     Siba parere:     At a         | 07/06/2014                                                                                     |
| Gestione pratica<br>Gestione lavori<br>Gestione lavori<br>Vigilanza edilizia                                                                                                    | Prescrizioni: Nessuna                                                                                                    |                                                                                                |
| ⊕ Volture<br>⊕ Agibilità<br>⊕ Documenti emessi<br>⊕ Denunce op. strutturali<br>⊕ Sportello unico                                                                                                    | Data ricezione pratica da parte della Soprintendenza (Aut. Paesaggistiche):         Esame in Conferenza dei Servizi:       Data inizio CdS:         Pareri necessari completi:       Data completamento pareri:     |                                                                                                |
| └── Visualizza tutti i dati                                                                                                    | Stato pratica: Registrazione pratica                                                                                                    | Chiudi                                                                                         |

Questa scheda permette di inserire i vari pareri e nullaosta richiesti. Cliccando su Nuovo si accede alla finestra Ente dove si possono inserire i dati relativi al parere richiesto.

Se il parere di un Ente è stato indicato come **obbligatorio** (vedi capitolo 2.04) la voce relativa comparirà in automatico nella griglia **Ente**. Usando il tasto **Modifica** si potrà indicare se il parere proviene da autocertificazione.

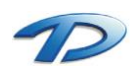

## 4.11 Pratiche edilizie – Endoprocedimenti

In questa scheda si possono gestire le richieste di parere ad enti esterni o ad enti interni (uffici comunali). La seguente finestra ricalca le schede Pareri/Nullaosta e Provvedimenti Interni descritte nel capitolo Istruttoria 4.10.

| <u>a</u>                                                                                                    |                                                                     | Pratiche edilizie                                 |                                                  | - 🗆 🗙                              |
|----------------------------------------------------------------------------------------------------|---------------------------------------------------------------------|---------------------------------------------------|--------------------------------------------------|------------------------------------|
| 🖺 🖬 🗛 🗛 🕨 🕨                                                                                                    | I 🗙 ≽ Q                                                             | Indirizzo 🗸                                       | 🖫 🔌 🌧 🔿                                          | Prot. n°: 2014/06582               |
| art.26                                                                                                    | Pratica n*: 2014                                                    | / 53 ·                                            | Provv. n*:                                       | del:                               |
| Dati Generali         Image: Dati generali         Image: Dati generali         I | Endoprocedi                                                         | menti<br>limenti<br>S.L.                          | 🛅 Νυονο                                          | 🥐 Modifica   Elimina               |
| Dati urbanistici                                                                                                    | Provvedim                                                           | ienti interni                                     |                                                  |                                    |
| B-B       Istruttoria         B-B       Endoprocedimenti         B-B       Commissioni         B-B       Oneri di costruzione         B-B       Oneri di urbanizzazione         B-B       Pagamento oneri                                                                                                    | Dati parere Scar<br>Descrizione:<br>Tipo parere:                    | mbio documentale  <br>  Parere Igienico Sanitario | Data richiesta:                                  |                                    |
| Rilascio provv. Finale                                                                                                    | Data notifica:                                                      |                                                   | Num. prot. richiesta:                            | 2014/06869                         |
| Gesuone pratica<br>□ □ □ Gestione lavori<br>□ □ □ Vigilanza edilizia<br>□ □ □ Volture<br>□ □ Agibilità<br>□ □ Documenti emessi<br>□ □ □ Denunce op. strutturali                                                                                                    | Data parere:<br>Esito parere:<br>Prescrizioni:<br>Data arrivo par.: | Favorevole<br>Nessuna prescrizione                | Num. prot. parere:<br>Auto<br>Num. prot. arrivo: | 2014/07253<br>ocertificazione ? No |
|                                                                                                    | < > Stato pratic                                                    | ca: Presentata Domanda                            |                                                  | Chiudi                             |

Per registrare una nuova richiesta di parere ad un ente o un nuovo provvedimento interno occorre posizionarsi sulla cartella enti o provvedimenti interni e cliccare sul tasto nuovo.

Per ogni parere richiesto è possibile indicare la descrizione del parere scelto, la data di richiesta, di ricezione, l'esito e le eventuali prescrizioni.

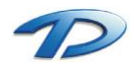

Inoltre è possibile registrare ogni singolo scambio di documentazione verso gli enti.

Per creare un nuovo scambio documentale bisogna posizionarsi sulla scheda relativa e cliccare su Nuovo. Si aprirà una nuova finestra che ci permetterà di visualizzare e selezionare i documenti emessi e gli allegati che vogliamo inivare con il nostro scambio documentale.

| ଷ                                                                                            | S                                                                                                    | ambio d    | ocumental  | 9                                 |                         | - 0          | ×       |
|----------------------------------------------------------------------------------------------|----------------------------------------------------------------------------------------------------|------------|------------|-----------------------------------|-------------------------|--------------|---------|
| Documenti emess                                                                              | i:                                                                                                    |            |            | 4                                 | 🍯 🖷 🖂                   | 2            | 🤔 🎦     |
| Document                                                                                     | 0                                                                                                    |            | Data doc.  | Data prot.                        | Num prot.               | Albo?        | Desci 🔺 |
| 40_richies                                                                                   | ta_parere_provincia_cuneo_LR                                                                            | 45-89      | 02/08/2014 |                                   |                         | Г            |         |
| ▶ 🔁 40_richies                                                                               | ta_parere_provincia_cuneo_LR                                                                            | 45-89      | 02/08/2014 |                                   |                         | Г            |         |
| <                                                                                            |                                                                                                    |            |            |                                   |                         |              | >       |
| Allegati:                                                                                    |                                                                                                    | <b>F</b> 1 | F 1        |                                   |                         |              | -       |
| Allegato te                                                                                  | cnico 1                                                                                                 | Endoproce  | dimento    |                                   |                         |              | î       |
| Allegato te                                                                                  | cnico ?                                                                                                 | Pratica    |            |                                   |                         |              | _       |
| Allegato te                                                                                  | cnico 2                                                                                                 | Pratica    |            |                                   |                         |              |         |
| 6 Comunica:                                                                                  | zione inizio lavori                                                                                     | Pratica    |            |                                   |                         |              |         |
| Cambio document<br>Scambio:<br>Data invio:<br>Data ricezione:<br>Data ricevuta PEC:<br>Note: | ale<br>S.U.E. > Ente ▼<br>02/08/2014 ▼<br>↓<br>↓<br>↓<br>↓<br>↓<br>↓<br>↓<br>↓<br>↓<br>↓<br>↓<br>↓<br>↓ |            |            | Num. prot. inv<br>Num. prot. ricl | Visualizza tutt<br>vio: | i gli allega | *       |
|                                                                                              |                                                                                                    |            |            |                                   | OK                      |              | Annulla |

I documenti selezionati sono di colore azzurro. Per selezionare un documento occorre fare doppio clic sul nome del file. E possibile selezionare tutti i documenti in unico modo effettuando un clic destro sulla tabella e selezionando la voce Seleziona tutti.

Il campo scambio indica la direzione del mio invio di documenti. Se contiene il valore **S.U.E.** -> **Ente** indica che lo scambio che sto registrando partirà dallo sportello unico per l'edilizia e sarà destinato all'ente in questione, viceversa se contiene il valore **Ente** -> **S.U.E.** vuol dire che sto registrando un invio di documentazione arrivata dall'ente. A seconda del tipo di invio la finestra cambierà in modo da agevolare l'utente in fase di caricamento.

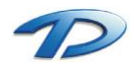

| <u>ଭ</u> S                                      | cambio documentale 🛛 🗕 🗖 🗙             |
|-------------------------------------------------|----------------------------------------|
| Allegati:                                       | 6                                      |
| Allegato                                        | Endoprocedimento A                     |
| Allegato tecnico 1                              | Pratica                                |
| Allegato tecnico 2                              | Pratica                                |
| Allegato tecnico 3                              | Pratica                                |
| <<br>Scambio documentale<br>Scambio Esta SILE y | v<br>≻<br>Vieuslaas kuli oli skultuati |
| Ente -> S.U.E. V                                | visualizza tutti gli allegati          |
| Data invio: 02/08/2014 🗸 📷                      | Num. prot. invio: 2014/06248           |
| Data ricezione:// 🔽 😽 🐷                         | Num. prot. richiesta:                  |
| Data ricevuta PEC: 🔃 / _ / 😽 😽                  |                                        |
| Note:                                           | ^<br>~                                 |
|                                                 | OK Annulla                             |

Per il significato delle icone presenti nella finestra di scambio documentale fare riferimento alla scheda documenti emessi al capitolo 4.21.

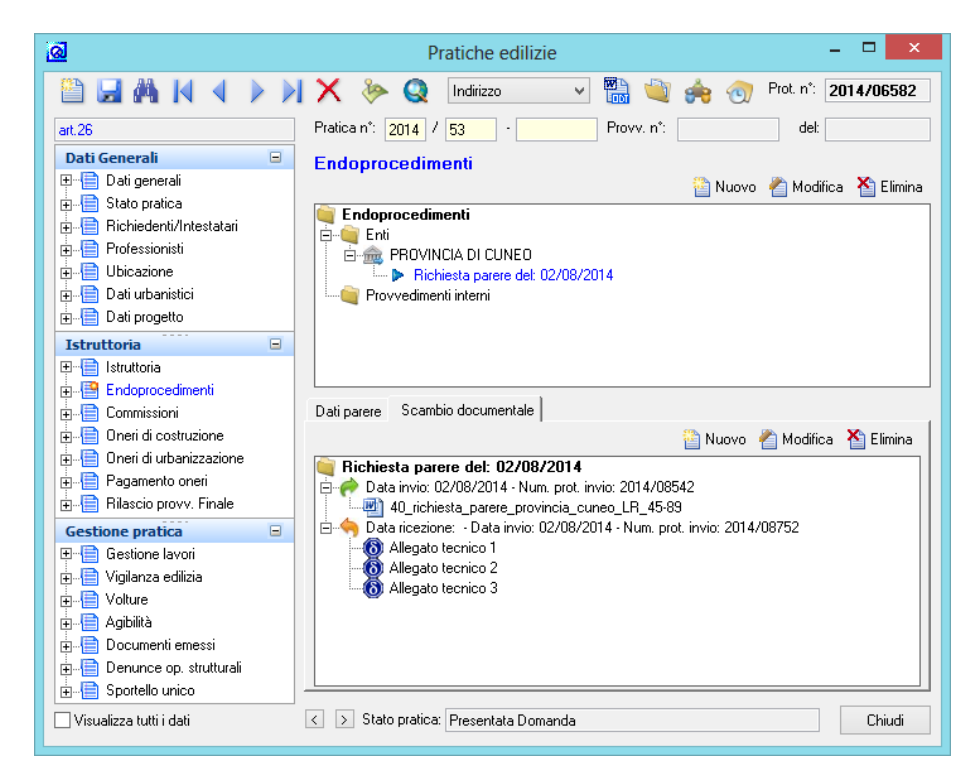

Nella finestra vengono visualizzati tutti gli scambi documentali intrapresi con l'ente selezionato. Gli scambi con la freccia verde sono quelli che hanno direzione S.U.E -> Ente invece quelli con la freccia arancione hanno la direzione inversa.

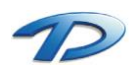

## 4.12 Pratiche edilizie – Commissioni

Questa scheda gestisce il collegamento tra la pratica edilizia e le commissioni che hanno esaminato la pratica.

| <u>ଭ</u>                                                                                                    | Pratiche edilizie – 🗆 🗙                                                                                                    |
|----------------------------------------------------------------------------------------------------|----------------------------------------------------------------------------------------------------|
| 🖺 🖬 🕅 🖌 🔺 🕨 🗡                                                                                                    | 🕻 🐎 🍳 İndirizzo 🗸 🐻 🔌 🍖 🕣 蠿 Prot. n°: 2014/54321                                                                                                    |
| Dati Generali 🗉                                                                                                    | Pratica n°: 2014 / 3 · Provv. n°: 2014/1 del: 28/03/2014                                                                                                    |
| ⊞ Dati generali<br>⊕ Btato pratica                                                                                                    | Commissioni                                                                                                    |
| 🕂 📲 Richiedenti/Intestatari                                                                                                    | Pronta per commissione: 🔽 Data invio in commissione: 07/06/2014 🗸 📷                                                                                              |
| E                                                                                                    | Pronta per C.L.P.: Data invio in C.L.P.:                                                                                                    |
|                                                                                                    | Pratica diniegata d'ufficio: Data diniego d'ufficio: / / V                                                                                                    |
|                                                                                                    | Pratica non ricevibile: Data rifiuto:                                                                                                    |
| Intrattoria                                                                                                    |                                                                                                    |
|                                                                                                    | Commissioni che hanno esaminato la pratica: 🧾 Trova la Commissione                                                                                               |
| Endoprocedimenti     Endoprocedimenti     Oreri di costruzione     Oneri di urbarizzazione     Poreni di urbarizzazione                                                                                                    | Numero         Data conv.         Verbale         Commissione           ▶         2013/7         07/06/2014         2014/5         Commissione Edilizia Comunale |
| Rilascio provv. Finale                                                                                                    | < >>                                                                                                    |
| Gestione pratica                                                                                                    | Prescrizioni / motivazioni: Parere complessivo: Favorevole                                                                                                    |
| Gestione lavori     Vigilaraz edilizia     Jogo Volture     Jogo Volture     Jogo Volture     Jogo Volture     Jocumenti emessi     Jocumenti emessi |                                                                                                    |
| └── Visualizza tutti i dati                                                                                                    | ✓ > Stato pratica: Registrazione pratica                                                                                                    |

Per indicare che una pratica è pronta per essere esaminata dalla commissione basta spuntare la voce Pronta per commissione se la pratica deve essere esaminata dalla commissione edilizia, Pronta per C.L.P. se la pratica deve essere esaminata dalla Commissione Locale per il Paesaggio.

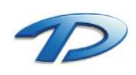

## 4.13 Pratiche edilizie – Oneri di Costruzione

Questa scheda contiene il riassunto dei vari calcoli di oneri di costruzione eseguiti per la pratica.

| <u>a</u>                   | Pratiche edilizie – 🗖                                                      | ×     |
|----------------------------|----------------------------------------------------------------------------|-------|
|                            | 🔨 🐎 Q 🛛 Indirizzo 🛛 👻 🛗 🔌 🥎 蠿 Prot. n°: 2014/54:                           | 321   |
| Dati Generali 🖃            | Pratica n°: 2014 / 3 · Provv. n°: 2014/1 del: 28/03/201                    | 4     |
| 🕀 📑 Dati generali          | Oneri di costruzione                                                       |       |
| 🕀 📲 Stato pratica          |                                                                            |       |
|                            | Fare clic su Nuovo per iniziare un nuovo calcolo di oneri di costruzione : |       |
| Professionisti             | 📸 Nuovo 🤌 Modifica 🛛 🏠 El                                                  | imina |
|                            | Destinazione d'uso Cl. Alig. Tariffa Costo Onere                           | ~     |
|                            | Residenziale - Nuova costruzione II 5 295,00 37.170,00 1.85                | 8,5   |
|                            |                                                                            |       |
| Istruttoria                |                                                                            |       |
|                            |                                                                            |       |
|                            |                                                                            |       |
|                            |                                                                            | ~     |
|                            | <                                                                          | >     |
| 🗄 📑 Pagamento oneri        | Visualizza calcoli da scomputo (*)                                         |       |
| 🗄 📑 Rilascio provv. Finale | Scomputo da: 📃 Calcola 🕺 riduzione 0                                       |       |
| Gestione pratica           |                                                                            |       |
| 🕀 📑 Gestione lavori        | Pratica Importo a scomputo = € 0,                                          | 00    |
| 🕂 📑 Vigilanza edilizia     | Totale oneri di costruzione € 1 858                                        | 50    |
| ⊡                          | 1.000,                                                                     |       |
|                            | Note:                                                                      | ~     |
|                            |                                                                            |       |
|                            |                                                                            | ~     |
|                            |                                                                            |       |
| 🗌 Visualizza tutti i dati  | ✓ > Stato pratica: Registrazione pratica                                   | ıdi   |

Cliccando su Nuovo è possibile lanciare la procedura guidata per il calcolo degli Oneri di Costruzione, che ricalca il modello ministeriale adibito al calcolo.

E' possibile, una volta effettuato il calcolo dell'importo degli oneri, scomputare un importo secondo i seguenti metodi:

- Specificando un importo manualmente (nel campo Importo a scomputo);
- Specificando una percentuale di riduzione manualmente (nel campo % di riduzione);
- Effettuando un calcolo di oneri (eventualmente con una differente tariffa rispetto a quella attuale) facendo clic su Calcolo;
- Importando l'importo di un calcolo effettuato su una pratica precedente (cliccando su Pratica). In questo caso si dovrà ancora scegliere se importare il totale degli oneri o solamente il totale delle rate non pagate.

| ଭ                  | Calcolo costo e on                 | eri di costruzione    | ×              |
|--------------------|------------------------------------|-----------------------|----------------|
| Costo di costru:   | zione dell'edificio € :            | 37.170,00             | Aliquota % : 5 |
|                    |                                    |                       |                |
| Determinazione     | della quota di contributo rel      | ativa al costo di cos | truzione:      |
| Risultante dalla t | abello o in base al computo metric | o estimativo          |                |
| Costo di Costruzi  | one€ 37,170,00 ×Aliquota           | % 5 ×                 | = € 1.858,50   |
|                    |                                    |                       |                |
|                    |                                    |                       |                |
|                    |                                    |                       |                |
|                    |                                    |                       |                |
|                    |                                    |                       |                |
|                    |                                    |                       |                |
|                    |                                    | < Indietro F          | ine Annulla    |

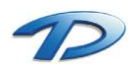

#### 4.14 Pratiche edilizie – Oneri di Urbanizzazione

Questa scheda contiene il riassunto dei vari calcoli di oneri di urbanizzazione eseguiti per la pratica.

| <u>a</u>                              | Pratiche edilizie                                                                                                    | - 🗆 🗙            |
|---------------------------------------|----------------------------------------------------------------------------------------------------|------------------|
| 🖺 🖬 🗛 🖌 🕨 刘 🕽                         | 🔨 🦫 Q 🛛 Indirizzo 🔷 🐻 🔌 🕢 蠿 Prot. n*:                                                                                                    | 2014/54321       |
| Dati Generali 🛛                       | Pratica n*: 2014 / 3 Provv. n*: 2014/1 del                                                                                                    | 28/03/2014       |
| Dati generali      Stato pratica      | Oneri di urbanizzazione                                                                                                    |                  |
| ⊕                                     | Fare clic su Nuovo per iniziare un nuovo calcolo di oneri di urbanizzazione :                                                                                                    |                  |
| Professionisti                        | - Einer State State Stat | lifica 🎽 Elimina |
| ····································· | Classe destinazione d'uso Q.tà Primaria Secondaria Indotta                                                                                                    | Totale oneri     |
|                                       |                                                                                                    | 5 3.400,00       |
| Istruttoria 🖃                         |                                                                                                    |                  |
| 🖭 📋 İstruttoria                       |                                                                                                    |                  |
| Endoprocedimenti                      |                                                                                                    |                  |
| 🗄 📑 Commissioni                       |                                                                                                    |                  |
| Oneri di costruzione                  |                                                                                                    | ~                |
| 🖶 📲 Oneri di urbanizzazione           | <                                                                                                    | >                |
| 🖶 📑 Pagamento oneri                   | Visualizza calcoli da scomputo (*)                                                                                                    |                  |
| 🗄 📑 Rilascio provv. Finale            | Scomputo da: 🔲 Coloolo 🕺 riduzione 🛛                                                                                                    |                  |
| Gestione pratica                      |                                                                                                    |                  |
| 🖽 📑 Gestione lavori                   | Pratica Importo a scomputo = €                                                                                                    | 0,00             |
| 🗄 📑 Vigilanza edilizia                | Totale operi di urbanizzazione £                                                                                                    | E 400.00         |
| tere Volture                          |                                                                                                    | 3.400,00         |
| 🖶 🔚 Agibilità                         | Note:                                                                                                    |                  |
| 🖶 🔚 Documenti emessi                  |                                                                                                    |                  |
| 🗄 📑 Denunce op. strutturali           |                                                                                                    | $\sim$           |
| ≟ 📄 Sportello unico                   |                                                                                                    |                  |
| 🗌 Visualizza tutti i dati             | ✓ ∑ Stato pratica: Registrazione pratica                                                                                                    | Chiudi           |

Cliccando su **Nuovo** è possibile lanciare la procedura guidata per il calcolo degli Oneri di Urbanizzazione. Per lo scomputo di importi dal totale degli oneri fare riferimento alla maschera relativa agli **Oneri di costruzione**.

| <u>a</u>                      | Calcolo oneri di urbanizzazione                                                  | X |
|-------------------------------|----------------------------------------------------------------------------------|---|
| Tariffa di riferimento:       | Tariiffa costo/oneri 🗸                                                           |   |
| Classe di destinazione d'uso: | Attività Commerciali 🗸                                                           |   |
| Fare clic sul pulsante        | "Avanti" per iniziare la procedura per il calcolo degli Oneri di Urbanizzazione. |   |
|                               | < Indietro Avanti > Annulla                                                      |   |

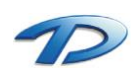

| ଭ                                                                                                 | Ca                                                                                                    | alcolo oner                                                                                                    | i di urbani                                                                    | zzazione                                                                                                    |                                                                                               |            |                                                      | ×             |
|---------------------------------------------------------------------------------------------------|----------------------------------------------------------------------------------------------------|----------------------------------------------------------------------------------------------------|--------------------------------------------------------------------------------|----------------------------------------------------------------------------------------------------|-----------------------------------------------------------------------------------------------|------------|------------------------------------------------------|---------------|
| Superficie netta                                                                                  |                                                                                                    |                                                                                                    |                                                                                |                                                                                                    |                                                                                               |            |                                                      |               |
| - Tutti i valori -                                                                                |                                                                                                    |                                                                                                    | /                                                                              |                                                                                                    |                                                                                               |            |                                                      |               |
|                                                                                                   |                                                                                                    |                                                                                                    |                                                                                | I                                                                                                    |                                                                                               |            |                                                      |               |
| Superficie ne                                                                                     | etta<br>)                                                                                                    | Primaria<br>37,00                                                                                                    | Secondaria<br>10,00                                                            | Indotta                                                                                                    | U.m.<br>mg                                                                                    | Coeff.     | <u>Coeff. Primaria</u><br>0                          |               |
| P 200 M0 + 0                                                                                      | - 2000 MO                                                                                                    | 44.00                                                                                                    | 10.00                                                                          |                                                                                                    |                                                                                               |            | 0                                                    | -             |
| 200 MQ < 5                                                                                        | <= 2000 MQ                                                                                                    | 44,00                                                                                                    | 10,00                                                                          |                                                                                                    | mq                                                                                            |            | U                                                    | U             |
| S > 2000 MG                                                                                       | j                                                                                                    | 55,00                                                                                                    | 10,00                                                                          |                                                                                                    | mq                                                                                            |            | 0                                                    | 0             |
|                                                                                                   |                                                                                                    |                                                                                                    |                                                                                | 1                                                                                                    |                                                                                               |            |                                                      | - 11          |
|                                                                                                   |                                                                                                    |                                                                                                    |                                                                                |                                                                                                    |                                                                                               |            |                                                      | ~             |
| Oneri erimeri E :                                                                                 | 07 0m                                                                                                    | ui an an davi e a                                                                                                    |                                                                                | 10 0.                                                                                                    |                                                                                               | indati     |                                                      |               |
| onen priman e.                                                                                    | 37 016                                                                                                    | en seconuan 6 .                                                                                                    |                                                                                | 10 01                                                                                                    | ien uit                                                                                       | ). Indotta | 30.                                                  |               |
| Coefficiente:                                                                                     |                                                                                                    |                                                                                                    | Totale or                                                                      | neri di urbaniza                                                                                                    | azion                                                                                         | e unitar   | i€:                                                  | 47            |
|                                                                                                   |                                                                                                    |                                                                                                    |                                                                                |                                                                                                    |                                                                                               |            | 1                                                    | _             |
|                                                                                                   |                                                                                                    |                                                                                                    |                                                                                | < Indietro                                                                                                    | Ava                                                                                           | nti >      | Annulla                                              |               |
|                                                                                                   |                                                                                                    |                                                                                                    |                                                                                |                                                                                                    |                                                                                               |            |                                                      |               |
|                                                                                                   |                                                                                                    |                                                                                                    |                                                                                |                                                                                                    |                                                                                               |            |                                                      |               |
|                                                                                                   |                                                                                                    |                                                                                                    |                                                                                |                                                                                                    |                                                                                               |            |                                                      | _             |
| ଭ                                                                                                 | Ca                                                                                                    | alcolo oner                                                                                                    | i di urbani                                                                    | zzazione                                                                                                    |                                                                                               |            |                                                      | ×             |
| Q<br>Calcolo importe                                                                              | Ca<br>o oneri di urbanizza                                                                                                    | alcolo oner<br>zione :                                                                                                | i di urbani                                                                    | zzazione                                                                                                    |                                                                                               |            |                                                      | ×             |
| Calcolo importo<br>Superficie (mq):                                                               | Ca<br>oneri di urbanizza:<br>350                                                                                                    | alcolo oner<br>zione :<br>Sup. virtuale                                                                               | i di urbani                                                                    | zzazione                                                                                                    |                                                                                               | Tota       | le                                                   | ×             |
| Calcolo importe<br>Superficie (mq):<br>Oneri primari :                                            | ca<br>o oneri di urbanizza:<br>350<br>350 ×                                                                                                    | alcolo oneri<br>zione :<br>Sup. virtuale                                                                              | i di urbani<br>37 ×                                                            | zzazione                                                                                                    | =€                                                                                            | Tota       | <b>sle</b><br>12,950.                                | ×             |
| Calcolo importe<br>Superficie (mq):<br>Oneri primari :<br>Oneri secondari :                       | Ca<br>o oneri di urbanizza:<br>350<br>350 ×<br>350 ×                                                                                                    | alcolo oner<br>zione :<br>Sup. virtuale<br>€<br>€                                                                     | i di urbani<br>37 ×                                                            | x                                                                                                    | = €<br>= €                                                                                    | Tota       | sle<br>12.950,<br>3.500                              | ×             |
| Calcolo importo<br>Superficie (mq):<br>Oneri primari :<br>Oneri secondari :<br>Oneri urb.indotta: | 2 oneri di urbanizza:<br>350<br>350 ×<br>350 ×<br>350 ×<br>350 ×                                                                                                    | alcolo oner<br>zione :<br>Sup. virtuale<br>€                                                                          | i di urbani<br>37 ×<br>10 ×                                                    | <pre>zzazione</pre>                                                                                                    | = €<br>= €<br>= €                                                                             | Tota       | ale<br>12.950,<br>3.500,                             | ×             |
| Calcolo importo<br>Superficie (mq):<br>Oneri primari :<br>Oneri secondari :<br>Oneri urb.indotta: | Ca<br>2 oneri di urbanizza:<br>350<br>350 ×<br>350 ×<br>350 ×                                                                                                    | alcolo oner<br>zione :<br>Sup. virtuale<br>€<br>€<br>€                                                                | i di urbani<br>37 ×<br>10 ×<br>0 ×                                             | x<br>x<br>x                                                                                                    | = €<br>= €<br>= €                                                                             | Tota       | <b>ile</b><br>12.950,<br>3.500,<br>0,                | ×             |
| Calcolo importo<br>Superficie (mq):<br>Oneri primari :<br>Oneri secondari :<br>Oneri urb.indotta: | Coneri di urbanizza:<br>350<br>350 ×<br>350 ×<br>350 ×<br>350 ×                                                                                                    | alcolo oner<br>zione :<br>Sup. vituale<br>€<br>€<br>Importo a sco                                                     | i di urbani<br>37 ×<br>10 ×<br>0 ×<br>mputo per urb                            | x                                                                                                    | = €<br>= €<br>= €                                                                             | Tota       | <b>sle</b><br>12.950,<br>3.500,<br>0,                | ×             |
| Calcolo importo<br>Superficie (mq):<br>Oneri primari :<br>Oneri secondari :<br>Oneri urb.indotta: | Coneri di urbanizza:<br>350 ×<br>350 ×<br>350 ×<br>350 ×<br>350 ×<br>Scomputo totale                                                                                                    | alcolo oner<br>zione :<br>Sup. virtuale<br>€<br>€<br>€<br>Штрото a sco                                                | i di urbani<br>37 ×<br>10 ×<br>0 ×<br>mputo per urb                            | x                                                                                                    | = €<br>= €<br>= €<br>= €                                                                      | Tota       | <b>ile</b><br>12.950,<br>3.500,<br>0,                | ×             |
| Calcolo importo<br>Superficie (mq):<br>Oneri primari :<br>Oneri secondari :<br>Oneri urb.indotta: | Coneri di urbanizza:<br>350 ×<br>350 ×<br>350 ×<br>350 ×<br>350 ×<br>Scomputo totale<br>Scomputo totale                                                                                                    | alcolo oner<br>zione :<br>Sup. vituale<br>€<br>€<br>€<br>Importo a sco<br>Importo a sco                               | i di urbani<br>37 ×<br>10 ×<br>0 ×<br>mputo per urb<br>mputo per urb           | x<br>x<br>x<br>primaria<br>. second.<br>Induita:                                                                                                    | = €<br>= €<br>= €<br>= €<br>= €                                                               | Tota       | <b>ile</b><br>12.950,<br>3.500,<br>0,                | × 00 00 00 00 |
| Calcolo importo<br>Superficie (mq):<br>Oneri primari :<br>Oneri secondari :<br>Oneri urb.indotta: | Coneri di urbanizza<br>350 ×<br>350 ×<br>350 ×<br>350 ×<br>350 ×<br>Scomputo totale<br>Scomputo totale                                                                                                    | alcolo oner<br>zione :<br>Sup. viituale<br>€<br>€<br>€<br>Штрото a sco<br>Importo a sco                               | i di urbani<br>37 ×<br>10 ×<br>0 ×<br>mputo per urb<br>mputo per urb           | x<br>x<br>x<br>. primaria<br>. second.<br>. Indotta:                                                                                                    | $= \mathbf{E}$ $= \mathbf{E}$ $= \mathbf{E}$ $= \mathbf{E}$ $= \mathbf{E}$                    | Tota       | sle<br>12.950,<br>3.500,<br>0,                       |               |
| Calcolo importo<br>Superficie (mq):<br>Oneri primari :<br>Oneri secondari :<br>Oneri urb.indotta: | Scomputo totale<br>Scomputo totale                                                                                                    | alcolo oner<br>zione :<br>Sup. virtuale<br>€<br>€<br>Importo a sco<br>Importo a sco                                   | i di urbani<br>37 ×<br>10 ×<br>0 ×<br>mputo per urb<br>mputo per urb           | xx | = €<br>= €<br>= €<br>= €<br>= €                                                               |            | sle<br>12.950,<br>3.500,<br>0,                       |               |
| Calcolo importo<br>Superficie (mq):<br>Oneri primari :<br>Oneri secondari :<br>Oneri urb.indotta: | Coneri di urbanizza:<br>350<br>350 ×<br>350 ×<br>350 ×<br>350 ×<br>350 ×<br>Scomputo totale<br>Scomputo totale<br>Scomputo totale                                                                                                    | alcolo oner<br>zione :<br>Sup. virtuale<br>€<br>€<br>Importo a sco<br>Importo a sco<br>Importo a sco                  | i di urbani<br>37 ×<br>10 ×<br>mputo per urb<br>mputo per urb<br>mputo per urb | x                                                                                                    | = €<br>= €<br>= €<br>= €<br>= €<br>= €                                                        |            | sle<br>12.950,<br>3.500,<br>0,<br>16.450,            |               |
| Calcolo importo<br>Superficie (mq):<br>Oneri primari :<br>Oneri secondari :<br>Oneri urb.indotta: | Coneri di urbanizza<br>350<br>350<br>350<br>350<br>×<br>350<br>×<br>35 | alcolo oner<br>zione :<br>Sup. virtuale<br>€<br>€<br>Importo a sco<br>Importo a sco<br>Importo a sco                  | i di urbani<br>37 ×<br>10 ×<br>mputo per urb<br>mputo per urb<br>mputo per urb | x                                                                                                    | $= \mathbb{E}$ $= \mathbb{E}$ $= \mathbb{E}$ $= \mathbb{E}$ $= \mathbb{E}$ $= \mathbb{E}$     |            | sle<br>12.950,<br>3.500,<br>0,<br>16.450,            |               |
| Calcolo importo<br>Superficie (mq):<br>Oneri primari :<br>Oneri secondari :<br>Oneri urb.indotta: | Coneri di urbanizza<br>350<br>350<br>350<br>×<br>350<br>×<br>350<br>350<br>×<br>350<br>350<br>350<br>×<br>350<br>350<br>350<br>350<br>350<br>350<br>350<br>350                                                                                                    | alcolo oner<br>zione :<br>Sup. virtuale<br>€<br>€<br>Importo a sco<br>Importo a sco<br>Importo a sco<br>Importo a sco | i di urbani                                                                    | x                                                                                                    | $= \mathbf{e}$ $= \mathbf{e}$ $= \mathbf{e}$ $= \mathbf{e}$ $= \mathbf{e}$ $= \mathbf{e}$ Fin | Tota       | sle<br>12.950,<br>3.500,<br>0,<br>16.450,<br>Annulla |               |

Facendo clic su **Scomputo totale** si potranno scomputare interamente le varie voci di oneri (urbanizzazione primaria, secondaria e indotta).

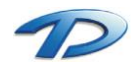

## 4.15 Pratiche edilizie – Pagamento oneri

Questa scheda permette di inserire gli importi di costo di costruzione ed oneri di urbanizzazione, calcolare le rate relative, inserire i dati relativi alle rate pagate e alle relative quietanze; permette inoltre di specificare dettagli su altri pagamenti quali diritti di segreteria, ecc.

Si articola in 4 sotto-schede:

- 1. La scheda Oneri di costruzione;
- 2. La scheda Oneri di urbanizzazione;
- 3. La scheda Oneri costruzione + urbanizzazione;
- 4. La scheda Altri pagamenti;

| <u>ର</u>                                              | Pratiche edilizie – 🗖 🗙                                                                               |
|-------------------------------------------------------|----------------------------------------------------------------------------------------------------|
| 🗎 🖬 🕅 🖌 🕨 🗡                                           | 🕻 🐎 Q 🛛 Indirizzo 🔷 🔚 🔌 🍖 💮 蠿 Prot. n°: 2014/54321                                                    |
| Dati Generali 🗉                                       | Pratica n°: 2014 / 3 Provv. n°: 2014/1 del: 28/03/2014                                                |
| 🕀 📄 Dati generali                                     | Pagamento oneri                                                                                       |
|                                                       | Oneri di costruzione   Oneri di urbanizzazione   Oneri costruzione + urbanizzazione   Altri pagamenti |
|                                                       | Oneri di costruzione                                                                                  |
|                                                       | Importo totale calcoli €: 1.858,50 Altri pagamenti €: 0,00                                            |
| 🗄 📑 Dati urbanistici                                  | Importo a scomputo €: 0,00 % riduzione: 0,00                                                          |
|                                                       | Tot. oneri di costruzione €: 2.025,17 📃 Calcola Totale oneri €: 2.025,17                              |
|                                                       | Polizza                                                                                               |
| Endoprocedimenti                                      | lmp. a garanzia€: 0,00 Data stipula polizza: _/_/v 📷                                                  |
| E Commissioni                                         | Num. polizza fideiussoria: Data scadenza polizza: _/_/ 👦                                              |
| ⊕- 📄 Oneri di costruzione                             | Ente assicurativo:                                                                                    |
| i ⊡ Oneri di urbanizzazione                           | Ente assigurativo:                                                                                    |
| Fagamento onell     Finale     Bilascio provy. Finale |                                                                                                    |
| Cestione pratica                                      | Rate: 🥳 Ricalcola scadenze 🦂 Crea rate 🚽 Singola rata  🏠 Elimina                                      |
| T Gestione Javori                                     | Rata Importo Interessi / Sanzioni Data scadenza Data pagamento Estremi quietan: 🔺                     |
| 🗊 🗐 Vigilanza edilizia                                |                                                                                                    |
|                                                       |                                                                                                    |
| ⊕ <mark> </mark> Agibilità                            | ×                                                                                                    |
| 庄 📑 Documenti emessi                                  | < >                                                                                                   |
| 庄 📑 Denunce op. strutturali                           | Imp. tot. versato € : 0,00 Importo residuo € : 0,00                                                   |
| 🗄 🔚 Sportello unico                                   |                                                                                                    |
|                                                       |                                                                                                    |
| Visualizza tutti i dati                               | < > Stato pratica: Registrazione pratica Chiudi                                                       |

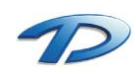

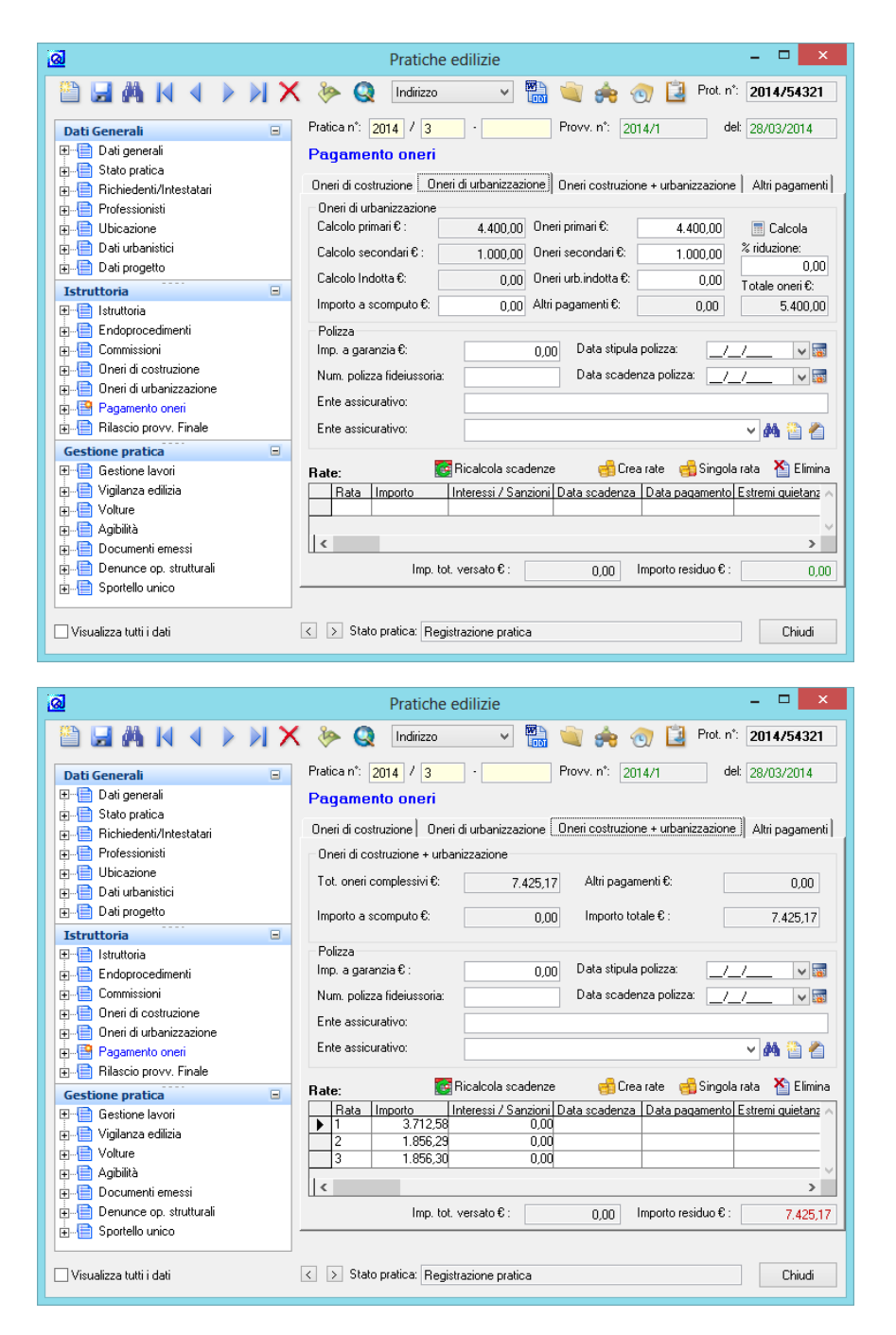

Cliccando su **Crea rate** viene lanciata la procedura guidata per calcolare automaticamente le rate da pagare. La procedura è la medesima sia per gli oneri di Costruzione che per quelli di Urbanizzazione.

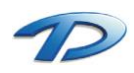

| <u>a</u>                                                | Creazione                         | guidata rate                      | x |
|---------------------------------------------------------|-----------------------------------|-----------------------------------|---|
| Totale da versare€: 1.                                  | 858,50                            |                                   |   |
| Numero rate :<br>Data inizio pagamento:<br>Periodicità: | 3<br>07/06/2014 v 📷<br>Bimestrale | Prima scadenza alla data inizio 🗌 |   |
|                                                         |                                   | < Indietro Avanti > Annulla       |   |

E' possibile scegliere il numero di rate, impostare la data di inizio e la periodicità. Se la prima rata dovrà essere pagata entro la data indicata, selezionare la casella **Prima scadenza alla data inizio**, altrimenti il conteggio della scadenza verrà effettuato <u>sommando</u> alla data indicata la periodicità scelta.

| l | 🧟 Creazione guidata rate 💌                                         |    |    |         |            | ×    |        |               |        |               |
|---|--------------------------------------------------------------------|----|----|---------|------------|------|--------|---------------|--------|---------------|
|   | (Sono state caricate le impostazioni predefinite) Interessi legali |    |    | egali   |            |      |        |               |        |               |
|   |                                                                    | N. | %  | Importo | Data scad. | Mesi | Giorni | Tipo scadenza | % Agg. | Importo fisso |
|   |                                                                    | 1  | 40 | 743,4   | 07/08/2014 | 2    | 0      | Periodica     | 0      | 0             |
|   |                                                                    | 2  | 30 | 557,55  | 07/10/2014 | 2    | 0      | Periodica     | 0      | 0             |
|   | ►                                                                  | 3  | 30 | 557,55  | 07/12/2014 | 2    | 0      | Periodica     | 0      | 0             |
|   |                                                                    |    |    |         |            |      |        |               |        |               |
|   |                                                                    |    |    |         |            |      |        |               |        |               |
|   |                                                                    |    |    |         |            |      |        |               |        |               |
|   |                                                                    |    |    |         |            |      |        |               |        |               |
|   |                                                                    |    |    |         |            |      |        | < Indietro    | Avanti | > Annulla     |
|   |                                                                    |    |    |         |            |      |        | ( maiotro     | dritt  |               |
|   |                                                                    |    |    |         |            |      |        |               |        |               |

Per ogni rata è poi possibile specificare la data di scadenza in base al numero di giorni dalla rata precedente (selezionando quindi il **Tipo scadenza: Periodica**) oppure collegare la scadenza della rata a una data di riferimento relativa alla pratica (Data di rilascio, Data di notifica, Data di inizio o fine lavori) oppure ancora indicare un numero di giorni dopo la data di riferimento selezionata (ad es. 60 giorni dalla Data rilascio).

| Ø                                                    | Creazione guid                                                            | ata rate        | ×       |
|------------------------------------------------------|---------------------------------------------------------------------------|-----------------|---------|
| Salvataggio configura<br>Imposta come co<br>Cancella | azione :<br>onfigurazione predefinita<br>(Rimuove configurazioni salvate) |                 |         |
|                                                      | ,                                                                         |                 |         |
|                                                      |                                                                           | < Indietro Fine | Annulla |

Se si utilizzerà sempre la medesima configurazione delle rate è possibile salvarla come predefinita selezionando la casella **Imposta come predefinita**.

Per terminare la procedura fare clic su Fine.

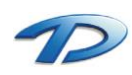

| <u>a</u>                                  | Pratiche edilizie – 🗖 🗙                                                                         |
|-------------------------------------------|-------------------------------------------------------------------------------------------------|
|                                           | 🕻 🐎 🔇 Indirizzo 🗸 🔛 🐋 🌧 🕤 道 Prot. n.º: 2014/54321                                               |
| Dati Generali 🛛                           | Pratica n*: 2014 / 3 - Provv. n*: 2014/1 del: 28/03/2014                                        |
| 🕀 📄 Dati generali                         | Pagamento oneri                                                                                 |
| Stato pratica     Bichiedenti/Intestatari | Oneri di costruzione Oneri di urbanizzazione Oneri costruzione + urbanizzazione Altri pagamenti |
| Professionisti                            | Altri pagamenti: 🐴 Nuovo 🎢 Modifica 🖄 Elimina                                                   |
| 🗄 Ubicazione                              | Tipo pagamento Importo € Data scad. Data pag. Estremi quietanza                                 |
| 🕀 📲 Dati urbanistici                      | Diritti di segreteria 150,00                                                                    |
| Dati progetto                             |                                                                                                 |
| Istruttoria                               | · ·                                                                                             |
| Endoprocedimenti                          | < >>                                                                                            |
| E                                         | Note: Totale (escluso importi rateizzati con altri oneri) €: 150,00                             |
| 🗄 📑 Oneri di costruzione                  | ×                                                                                               |
| 🗄 🕀 🛅 Oneri di urbanizzazione             |                                                                                                 |
| 🗄 📲 Pagamento oneri                       | ~                                                                                               |
|                                           | n e rouwer e e 📰 Bicalcola scadenze 🚽 Crea rate 🚽 Singola rata 🕺 Elimina                        |
| Gestione pratica                          | Rate Units di segreteriz en inclució soddenze en en en en en en en en en en en en en            |
| E Gestione lavori                         |                                                                                                 |
| ⊕                                         |                                                                                                 |
|                                           | V                                                                                               |
| The Documenti emessi                      | < >                                                                                             |
| 🗄 📑 Denunce op. strutturali               | Imp. tot. versato € : 0,00 Importo residuo € : 150,00                                           |
| in the sportello unico                    |                                                                                                 |
| └── Visualizza tutti i dati               | Stato pratica: Registrazione pratica                                                            |

In questa scheda è possibile inserire l'importo di altri pagamenti (quali i Diritti di Segreteria, ecc). Per aggiungere o modificare la lista dei tipi di pagamento, è necessario accedere alla tabella **Tipi pagamento**.

È possibile rateizzare la somma degli importi caricati in questa scheda, oppure è possibile decidere di rateizzarli insieme al corrispettivo degli oneri di costruzione/urbanizzazione.

| <u>a</u>            | Altri pagamenti ×                        |
|---------------------|------------------------------------------|
| Tipo di pagamento : | Diritti di segreteria 🗸                  |
| Importo:            | 150,00 × quantità: 1,0 = € <b>150,00</b> |
| Data scadenza :     | _/_/ 🛛 🖬                                 |
| Data pagamento :    | // 🔽 Numero quietanza :                  |
| Rateizza con :      | Costo di costruzione 🗸                   |
|                     | 0K Annulla                               |

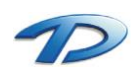

## 4.16 Pratiche edilizie – Rilascio provvedimento finale

Questa scheda permette di gestire la richiesta di integrazioni per il rilascio e gli estremi del provvedimento finale. Si divide in tre sotto-schede:

- La scheda Documentazione finale
- La scheda Rilascio provvedimento
- La scheda Note Rilascio

| <u>a</u>                    | Pratiche edilizie                                           | - 🗆 🗙                       |
|-----------------------------|-------------------------------------------------------------|-----------------------------|
| 🖺 🖬 🗛 🖌 🔺 🕨 🕽               | 🔇 🐎 Q Indirizzo 🔷 🔚 🔌 🏟 💮 蠿 Prot.                           | n <sup>*</sup> : 2014/54321 |
| Dati Generali 🖃             | Pratica n°: 2014 / 3 Provv. n°: 2014/1                      | del: 28/03/2014             |
| E Dati generali             | Rilascio provvedimento finale                               |                             |
| tato pratica                | Documentazione finale Rilascio provvedimento Note rilascio  |                             |
| Professionisti              | Deserventi e constructione i e pareri 🤌                     | Vodifica 🗙 Elimina          |
|                             | Documenti e paren incriesti :                               | Num prot arrivo             |
| 🗄 📑 Dati urbanistici        | 1 Marca da bollo da €. 14,62 28/03/2014 28/03/2014          | Tream, proc. anivo          |
| 🗄 📲 Dati progetto           |                                                             |                             |
| Istruttoria 🛛               |                                                             |                             |
| ⊞ [Istruttoria              |                                                             |                             |
| Endoprocedimenti            |                                                             |                             |
| 🗄 📋 Commissioni             |                                                             |                             |
| 🗄 🔚 Oneri di costruzione    |                                                             |                             |
| 🕀 📋 Oneri di urbanizzazione |                                                             |                             |
|                             |                                                             |                             |
|                             |                                                             |                             |
| Gestione pratica            |                                                             |                             |
| 🕀 📋 Gestione lavori         |                                                             |                             |
| 🕀 🔚 Vigilanza edilizia      |                                                             |                             |
| Volture                     |                                                             |                             |
| 🕀 🔚 Agibilita               |                                                             | > <sup>*</sup>              |
| Documenti emessi            | Desumentazione completa : Data riccuimente desum completa : |                             |
| Sportello unico             | Data icevimento docum: completa.                            | _/_/ ¥ 🚳                    |
|                             |                                                             |                             |
| 🗌 Visualizza tutti i dati   | Stato pratica: Registrazione pratica                        | Chiudi                      |

Per l'utilizzo della scheda relativa alle integrazioni fare riferimento alla scheda Pareri/Nullaosta della maschera Istruttoria (vedi capitolo 4.10 e 4.11).

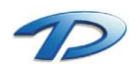

| <u>a</u>                                                                                                    | Pratiche edilizie – 🗖 🗙                                                                                                    |
|----------------------------------------------------------------------------------------------------|----------------------------------------------------------------------------------------------------|
| 🖺 🖼 🗛 🗛 🔺 🕨 🗡                                                                                                    | 🕻 🐎 🧕 Indirizzo 🔷 🛗 💐 🌧 💮 蠿 Prot. n°: 2014/54321                                                                                                  |
| Dati Generali                                                                                                    | Pratica n°: 2014 / 3 Provv. n°: 2014/1 det 28/03/2014                                                                                             |
| E Dati generali                                                                                                    | Rilascio provvedimento finale                                                                                                    |
| E-B Richiedenti/Intestatari                                                                                                    | Documentazione finale Rilascio provvedimento. Note rilascio                                                                                       |
| Professionisti                                                                                                    | Resp. servizio: ROSSI MARIO 🗸                                                                                                    |
| Dicazione                                                                                                    | Intestatario: ROSSI FRANCO                                                                                                    |
|                                                                                                    | Progettista: Geom. ROSSI Mario                                                                                                    |
| Istruttoria 🗆                                                                                                    | Elab. grafici approvati:                                                                                                    |
| Istruttoria     Ide construction     Istruttoria     Ide constructione     Ide constructione     Ide cons | Estremi provvedimento finale Silenzio/assenso?:<br>Data rilascio: 28/03/2014 V To Data annullamento: /// V To<br>Numero provvedimento: 2014 / 1 · |
| Gestione pratica                                                                                                    | Data presentazione doc.: / / Well Num. prot.:                                                                                                    |
| ⊞∰ Gestione lavori<br>⊕∰ Vigilanza edilizia                                                                                                    | Data diniego: _/_/ v 📾                                                                                                    |
| BE Volture<br>B-E Documenti emessi<br>B-E Denunce op. strutturali<br>FE Sportello unico                                                                                                    | Albo pretorio Data pubblicazione: /_/w  Num. giorni: 0 Data scad: Pubblica Esito:Numero:                                                          |
| Visualizza tutti i dati                                                                                                    | ✓ > Stato pratica: Registrazione pratica                                                                                                    |

Questa scheda contiene un breve riepilogo dei dati principali della pratica e permette di inserire gli estremi del provvedimento da emettere. Per ottenere un numero progressivo per il provvedimento cliccare su Nuovo numero oppure su = Num. Pratica per utilizzare lo stesso numero dato alla pratica.

E' possibile indicare la data di pubblicazione all'albo pretorio e la durata della pubblicazione.

| <u>a</u>                                                                                                    | Pratiche edilizie                                                                                                    | - 🗆 ×                 |
|----------------------------------------------------------------------------------------------------|----------------------------------------------------------------------------------------------------|-----------------------|
| Dati Generali                                                                                                    | Indirizzo     Indirizzo       Pratica n°:     2014       Pratica n°:     Provv. n°:       Rilascio provvedimento finale       Documentazione finale | Prot. n°: 2014/09999  |
| B - B Professionisti<br>B - B Ubicazione<br>B - B Dati urbanistici<br>B - B Dati progetto                                                                                                    | Note / Prescrizioni rilascio:                                                                                                    | i Elenco prescrizioni |
| Istruttoria       Istruttoria       Istructoria       Istructoria       Istructoria <t< td=""><td></td><td></td></t<> |                                                                                                    |                       |
| Gestione pratica                                                                                                    |                                                                                                    | ×                     |
| └── Visualizza tutti i dati                                                                                                    | Stato pratica: Registrazione pratica                                                                                                    | Chiudi                |

Questa scheda permette l'inserimento i eventuali note e prescrizioni riguardati il rilascio del provvedimento.

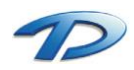

## 4.17 Pratiche edilizie – Gestione Lavori

Questa scheda permette di gestire la pratica dall'inizio alla fine dei lavori. Si divide in quattro sotto-schede:

- La scheda Stato lavori;
- La scheda Imprese;
- La scheda Documenti e pareri inizio lavori;
- La scheda Proroghe/Fine lavori parziale;

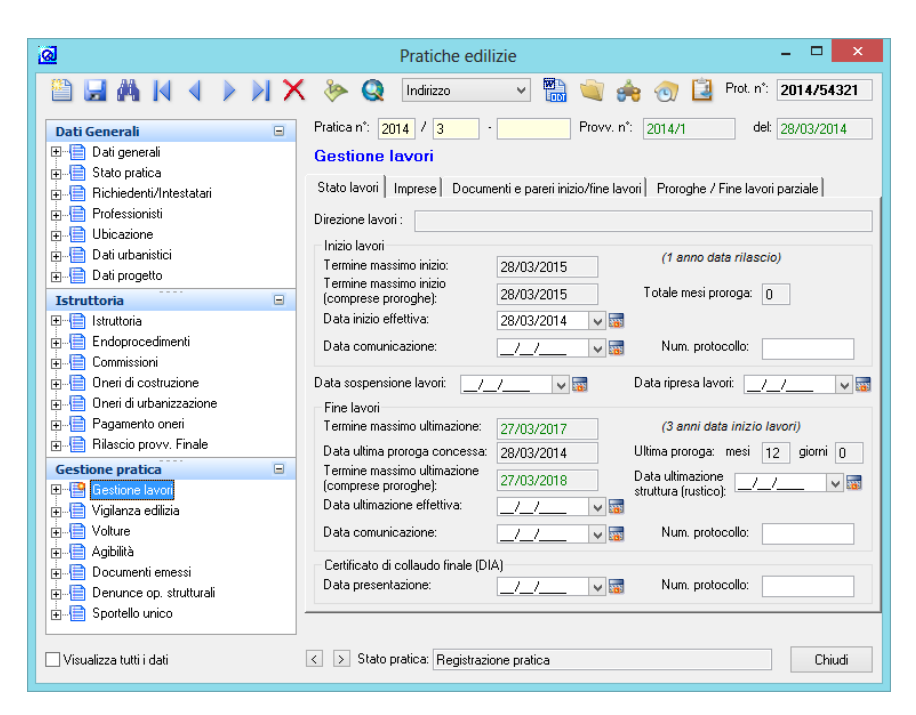

Questa scheda riepiloga alcuni dati sulla pratica corrente e permette di inserire i dati relativi alle comunicazione di inizio lavori e al collaudo.

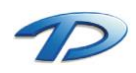

| <u>a</u>                                                                                                    | Pratiche edilizie – 🗖 🗙                                                                                                    |
|----------------------------------------------------------------------------------------------------|----------------------------------------------------------------------------------------------------|
|                                                                                                    | . ≽ 🧕 Indiizzo 💉 🛗 🔌 🍖 🕤 違 Prot. n°: 2014/09999                                                                                                    |
| Dati Generali   Dati generali  Stato pratica  Chichiedenti/Intestatari                                                                                                    | Pratica n°: 2014 / 4 - Provv. n°: det Gestione lavori Stato lavori Imprese Documenti e pareri inizio/fine lavori Proroghe / Fine lavori parziale                                                                    |
| <ul> <li>Professionisti</li> <li>Ubicazione</li> <li>Dati urbanistici</li> <li>→ Dati progetto</li> </ul>                                                                                                    | Imprese:         Visualizza D.U.R.C.         Nuovo         Modifica         Elimina           Ord         Impresa/Dita         Partia N/A         A           1         IMPRESA EDILE         00000000000         A |
| Istruttoria       Istruttoria       Istruttoria <t< td=""><td>&lt; Visualizza solo le imprese attuali Tipo impresa Sede legale/amministrativa Indirizzo: Via Roma Num. civ./esp: 5 Ceaures PMMA CA R. 100</td></t<>                                                                                                    | < Visualizza solo le imprese attuali Tipo impresa Sede legale/amministrativa Indirizzo: Via Roma Num. civ./esp: 5 Ceaures PMMA CA R. 100                                                                            |
| Cestione pratica     Cestione pratica     Cestione lavori     Cestione lavori | Comune:         NUMA         Prov.:         NM         C.A.F.:         100           Telefono:                                                                                                    |
| ☐ Visualizza tutti i dati                                                                                                    | ∠ > Stato pratica: Registrazione pratica Chiudi                                                                                                    |

Qui è possibile inserire l'elenco delle imprese che eseguono i lavori, cliccando sul pulsante Nuovo si accede alla finestra di scelta delle persone. I campi in grigio riepilogano i dati dell'impresa selezionata.

| <u>a</u>                    | Pratiche edilizie – 🗆 🗙                                                                         |
|-----------------------------|-------------------------------------------------------------------------------------------------|
|                             | 🕻 🐎 🔇 Indirizzo 🗸 🐻 🔌 🥎 ៀ Prot. n°: 2014/09999                                                  |
| Dati Generali 🗉             | Pratica n°: 2014 / 4 - Provv. n°: del:                                                          |
| ⊞ [] Dati generali          | Gestione lavori                                                                                 |
| 🖅 📋 Stato pratica           |                                                                                                 |
| 🖶 📋 Richiedenti/Intestatari | Stato lavori   Imprese Documenti e paren inizio/ine lavori   Proroghe / Fine lavori parziale    |
|                             | Documenti e pareri richiesti : 💘 Seleziona documenti e pareri 🍊 Modifica 🐴 Elimina              |
| Ubicazione                  | Ord. Documento Data richiesta Data arrivo Num. prot. arrivo                                     |
| Dati progetto               | affidata la direzione dei lavori                                                                |
| Istruttoria                 | 2 Deposito degli atti per la dimostrazione 03/07/2014<br>del contenimento energetico (L. 10/91, |
| ⊞📄 Istruttoria              | 3 Denuncia delle opere in cemento 03/07/2014                                                    |
| Endoprocedimenti            | armato o a struttura metallica, con visto                                                       |
|                             |                                                                                                 |
| Oneri di costruzione        |                                                                                                 |
| Bagamento operi             |                                                                                                 |
| Bilascio provy Finale       |                                                                                                 |
| Cactione protion            |                                                                                                 |
| E- Gestione lavori          |                                                                                                 |
| I Violanza edilizia         |                                                                                                 |
| in                          |                                                                                                 |
| 🗄 📄 Agibilità               | ↓                                                                                               |
| 🖅 📑 Documenti emessi        | < >                                                                                             |
| 庄 📑 Denunce op. strutturali | Documentazione completa : 🔄 Data ricevimento docum. completa : 📝 🗸 🐷                            |
| i E Sportello unico         |                                                                                                 |
| └── Visualizza tutti i dati | Stato pratica: Registrazione pratica                                                            |

Qui è possibile gestire la documentazione necessaria per la comunicazione di inizio lavori. Per l'utilizzo della scheda relativa alle integrazioni fare riferimento alla scheda Pareri/Nullaosta della maschera Istruttoria.

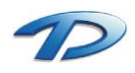

| <u>ା</u>                    | Pratiche edilizie – 🗆 🗙                                                                      |
|-----------------------------|----------------------------------------------------------------------------------------------|
|                             | 🕻 🐎 🔇 Indirizzo 🔷 🔚 🔌 🍖 💮 蠿 Prot. n°: 2014/09999                                             |
| Dati Generali 🖃             | Pratica n°: 2014 / 4 · Provv. n°: del:                                                       |
| 🕀 📑 Dati generali           | Gestione lavori                                                                              |
| ⊕ Stato pratica             | State Javori Improvel Decumenti e pareri inizio //ine Javori Proroche / Fine Javori parziale |
| Hichiedenti/Intestatari     |                                                                                              |
|                             | Proroghe: Mounda Charles Anna                                                                |
| E Dati urbanistici          | Fine lavori 01/07/2014 2014/00854 03/07/2014 900 3 0                                         |
|                             |                                                                                              |
| Istruttoria                 |                                                                                              |
|                             |                                                                                              |
| Endoprocedimenti            |                                                                                              |
| i Commissioni               | < >                                                                                          |
| 🕀 🛄 Oneri di costruzione    | 🕄 Nuovo 🎤 Modifica 💥 Elimina                                                                 |
| Oneri di urbanizzazione     | Utimazione lavori parziali:                                                                  |
| Pagamento oneri             |                                                                                              |
|                             |                                                                                              |
| Gestione pratica            |                                                                                              |
| Containe involi             |                                                                                              |
| The Volture                 |                                                                                              |
| 🗄 📑 Agibilità               |                                                                                              |
| 🕀 🖶 Documenti emessi        | ✓                                                                                            |
| 🖶 📲 Denunce op. strutturali |                                                                                              |
| i Sportello unico           |                                                                                              |
| ☐ Visualizza tutti i dati   | Chiudi                                                                                       |

In questa scheda è possibile tenere traccia delle proroghe richieste e dei vari termini parziali di ultimazione lavori.

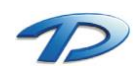

## 4.18 Pratiche edilizie – Vigilanza edilizia

Qui vanno riportati eventuali sopralluoghi, esposti o provvedimenti di cui è stata oggetto la pratica. Questa scheda si divide in tre sotto-schede:

- La scheda Esposti;
- La scheda Sopraluoghi;
- La scheda Provvedimenti;

| <u>ା</u>                                                                                                    | Pratiche edilizie – 🗖 🗙                                                                                                    |
|----------------------------------------------------------------------------------------------------|----------------------------------------------------------------------------------------------------|
|                                                                                                    | 🕻 🐎 🔇 Indirizzo 🔷 🔚 🔌 🍖 💮 蠿 Prot. n°. 2014/09999                                                                                                    |
| Dati Generali                                                                                                    | Pratica n°: 2014 / 4 - Provv. n°: det Vigilanza edilizia                                                                                                    |
| Grade protect     Fichiedenti/Intestatari     Professionisti                                                                                                    | Esposti   Sopraluoghi   Provvedimenti   🛅 Nuovo 者 Modifica 🏠 Elimina                                                                                                    |
| Dati urbanistici     Dati progetto                                                                                                    | Anno         Numero         Atro         Data sean.         Num. prot. sean.         Data sevio proc           ▶         2014         52         03/07/2014         2014/09652         03/07/2014 |
| Istruttoria  Struttoria Encloprocedimenti Commissioni Commissioni Coneri di costruzione                                                                                                    | Soggetti interessati :<br>Cognome e nome Cod. fiscale Comune di nascita A                                                                                                    |
| ⊕- 📄 Oneri di urbanizzazione<br>⊕- 📄 Pagamento oneri<br>⊕- 🚔 Rilascio provv. Finale                                                                                                    | ROSSI Mario     RISSIMERADISIBISELX     GisMaster                                                                                                    |
| Gestione pratica       Image: Sectione lavori       Image: Sectione lavori | Esposto Tipo : Soggetto firmatario : Oggetto : Infrirma ubicazione : National National Espositione :                                                                                              |
| Denunce op. strutturali     Denunce op. strutturali     Denunce     Sportello unico     Visualizza tutti i dati                                                                                                    | Stato pratica: Registrazione pratica                                                                                                    |

Facendo clic sul pulsante Nuovo delle rispettive schede, è possibile inserire i dati dei relativi Esposti, Sopraluoghi o Provvedimenti.

Nella scheda Esposti è possibile indicare, oltre al soggetto firmatario dell'esposto, anche i soggetti interessati.

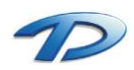

| ଭ                                                                                                    | Pratiche edilizie – 🗖 🗙                                                                                                    |
|----------------------------------------------------------------------------------------------------|----------------------------------------------------------------------------------------------------|
|                                                                                                    | . 🤌 🧕 Indirizzo 🗸 🛗 🔌 🍖 🕣 道 Prot. n*: 2014/09999                                                                                                    |
| Dati Generali □                                                                                                    | Pratica n°: 2014 / 4 Provv. n°: det Vigilanza edilizia Esposti Soprakuoghi Provvedimenti                                                                                                    |
| Professionisti     Ubicazione     Dati urbanistici     Dati progetto                                                                          | Nuovo         Modifica         Elimina           Num. prot. relazione         Data relazione         Data sopraluogo         Tipo sopraluogo           04/07/2014         03/07/2014         Autonomo         1 |
| Istruttoria    Istruttoria  Istruttoria  Commissioni  Commissioni  Coneri di costruzione  Pagamento oneri  Riascio provy. Finale  Istruttoria |                                                                                                    |
| Image: Sportello unico                                                                                                    | Sopraluogo<br>Drgano incaricato : ASL n. 19<br>Esito : Favorevole                                                                                                    |
| Visualizza tutti i dati                                                                                                    | Stato pratica: Registrazione pratica                                                                                                    |

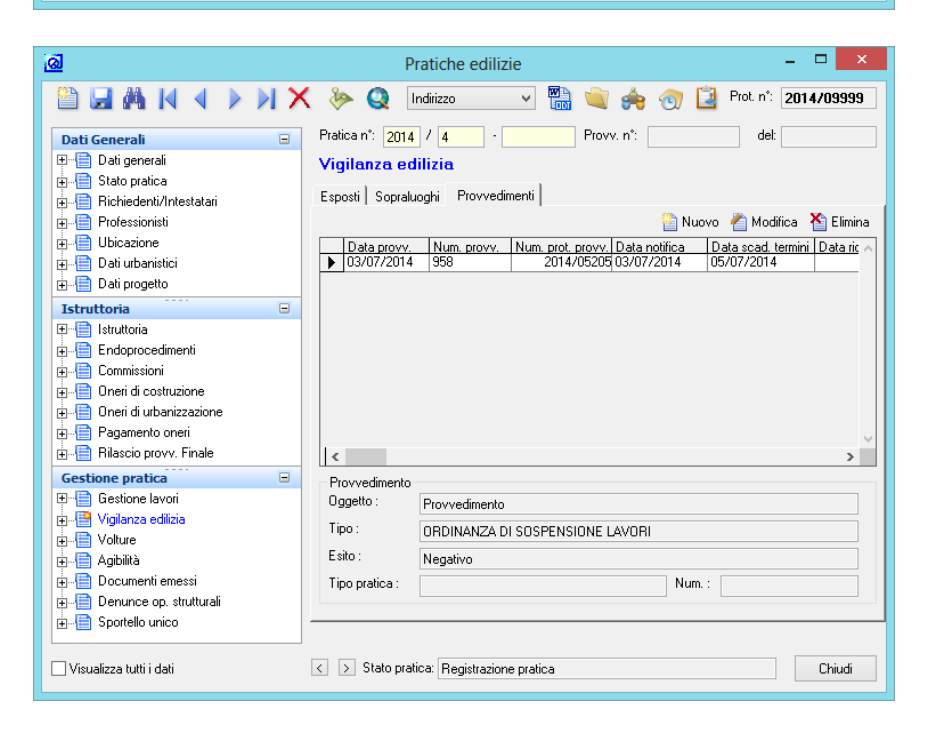

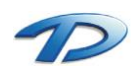

Technical Design S.r.l. - Via S. Giovanni Bosco 7/D - 12100 Cuneo (CN) – Italy Telefono: (39)0171.630924 – Fax(39) 0171.602154 E-mail: <u>info@technicaldesign.it</u> – PEC: <u>technicaldesign@legalmail.it</u> Partita IVA 00595270042

#### 4.19 Pratiche edilizie – Volture

Questa scheda riguarda le possibili volture di cui può essere oggetto una pratica edilizia.

| ଷ                                                                                                | Pratiche edilizie                                        | - 🗆 🗙                            |
|--------------------------------------------------------------------------------------------------|----------------------------------------------------------|----------------------------------|
| 🖺 🖬 🗛 🗛 🕨 🗡                                                                                      | 🕻 🔌 Q Indirizzo 🗸 🖌 🔌                                    | 🔶 쩴 蠿 Prot. n*: 2014/09999       |
| Dati Generali                                                                                    | Pratica n°: 2014 / 4 Provv.<br>Volture                   | n*: del:                         |
| <ul> <li>→ Stato pratica</li> <li>→ Richiedenti/Intestatari</li> <li>→ Professionisti</li> </ul> | Numero ordine: 1 / 1                                     |                                  |
| ⊕ Buicazione                                                                                     | Data richiesta: 03/07/2014 🗸 📷                           | Num. prot. richiesta: 2014/00524 |
|                                                                                                  | Richiedenti/Intestatari:                                 | 🐴 Nuovo 衛 Modifica 🏠 Elimina     |
| Istruttoria 🛛                                                                                    | I ROSSI Mario                                            | Si Si RSSMRA65T                  |
| <ul> <li>⊕- Endoprocedimenti</li> <li>⊕- Endoprocedimenti</li> <li>⊕- Ecommissioni</li> </ul>    | <                                                        | ×                                |
| Oneri di costruzione     Oneri di urbanizzazione                                                 | Atto notarile<br>Notaio                                  | V 👪 🏠 🆄                          |
| Pagamento oneri     Rilascio provv. Finale                                                       | Notaio: Dott. Mario Bianchi                              | Data atto: 03/07/2014 V          |
| Gestione pratica 📃                                                                               | Luogo registrazione: Torino                              | Data registrazione: 03/07/2014 V |
| œ-∰ Gestione lavori<br>⊕-∰ Vigilanza edilizia                                                    | Numero registrazione: 542G8DR                            | Num prot emissione: Eco          |
| È <mark>19</mark> Volture<br>ÈÈ Agibilità                                                        | Note:                                                    | 332                              |
| n E Documenti emessi<br>n E Denunce op. strutturali<br>n E Sportello unico                       |                                                          | < v                              |
| └ Visualizza tutti i dati                                                                        | <ul> <li>Stato pratica: Registrazione pratica</li> </ul> | Chiudi                           |

Il funzionamento della barra degli strumenti è identico a quello della barra principale: si possono utilizzare i pulsanti Nuovo, Salva, Inizio, Indietro, Avanti, Fine ed Elimina per navigare tra le volture e gestirle.

Cliccando su Nuovo è possibile selezionare un richiedente esistente o inserirne uno nuovo.

NB: una volta inseriti i richiedenti e la Data di rilascio della voltura, salvando i dati (con il tasto Memorizza) i nuovi intestatari verranno sostituiti a quelli vecchi, che saranno comunque sempre visibili disabilitando l'opzione Visualizza solo richiedenti attuali sulla maschera Richiedenti/Intestatari. Prima di effettuare l'operazione il programma visualizzerà una finestra di conferma.

Nella cornice Atto notarile si possono riportare gli estremi dell'atto notarile riguardante la voltura.

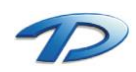

#### 4.20 Pratiche edilizie – Agibilità

Questa scheda permette di gestire le richieste di agibilità, e si suddivide in cinque sotto-schede:

- La scheda Stato agibilità;
- La scheda Dati generali;
- La scheda Documentazione obbligatoria;
- La scheda Documenti pratica;
- La scheda Rilascio.

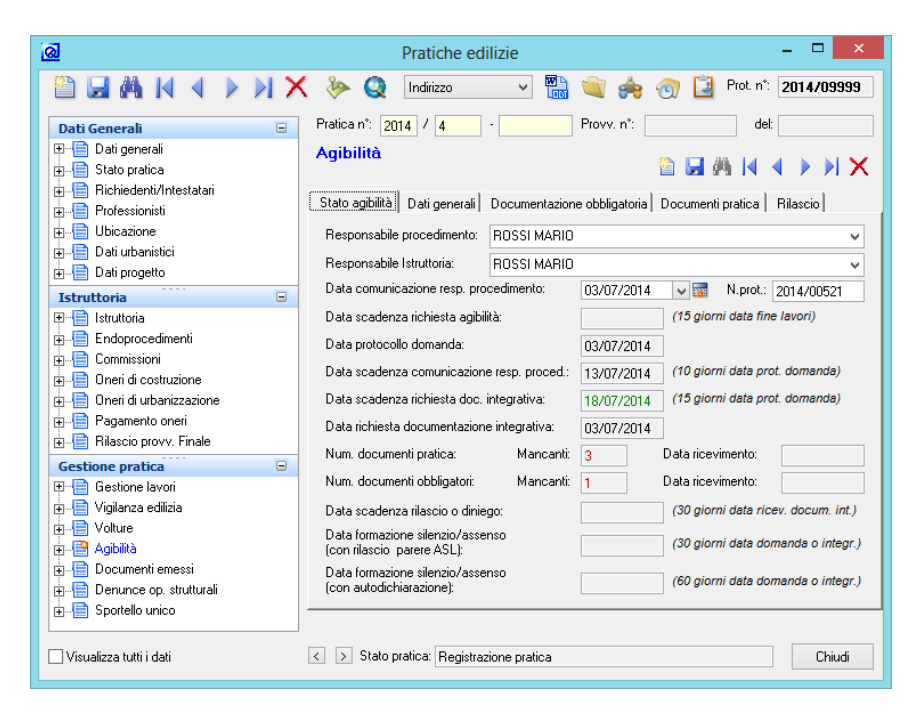

Qui vengono riepilogati i dati e le scadenze relative alla pratica e alla richiesta di agibilità.

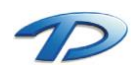

| <u>ര</u>                                                                                                    | Pratiche edilizie                                                                                                    | - 🗆 🗙                                                                                                    |
|----------------------------------------------------------------------------------------------------|----------------------------------------------------------------------------------------------------|----------------------------------------------------------------------------------------------------|
| 🖹 🖬 🗛 🛛 🔺 🕨 🗡                                                                                                    | 🕻 ≽ Q Indirizzo 🗸 🖬 📹 🦸                                                                                                    | 👆 💿 道 Prot. n*: 2014/09999                                                                                                    |
| Dati Generali       Dali generali       Dali generali       Dati Stato pratica       Richiedenti/Intestatari       Differenci Differenci       Dati urbanistici       Dati progetto       Istruttoria                                                                                                    | Pratica n°: 2014 / 4 Provv. n°<br>Agibilità<br>Stato agibilità Dati generali Documentazione obbligate<br>Data prot. domanda : 03/07/2014 V<br>Numero domanda: 2014 / 52 -<br>Oggetto: | : det<br>time det<br>time det<br>det<br>det<br>det<br>det<br>det<br>det<br>det                                                |
| Istruttoria     Identity     Istruttoria     Identity     Identity     Identit | Costruzione fabbricato<br>Richiedenti/Intestatari:                                                                                                    | 🖹 Nuovo 者 Modifica 🏠 Elimina                                                                                                  |
| Gestione pratica         Image: Section Bayori         Image: Section Bayori         Image: Section Bay                                                                                                    | Ord.     Persona/Ditta       ▶ 1     ROSSI Mario           Abitabilità totale:                                                                                                    | Richiedente     Intestatario     Codice fis       Si     Si     RSSMRAI       V     V       Copia i richiedenti della pratica |
| lei-ite Sportelio unico<br>☐ Visualizza tutti i dati                                                                                                    | ✓ >> Stato pratica: Registrazione pratica                                                                                                    | Chiudi                                                                                                    |

Questa scheda permette di inserire i dati principali della richiesta di agibilità.

Il funzionamento della barra degli strumenti è identico a quello della barra principale: si possono utilizzare i pulsanti Nuovo, Salva, Inizio, Indietro, Avanti, Fine ed Elimina per navigare tra le richieste di agibilità e gestirle.

Cliccando su **Nuovo** è possibile selezionare un richiedente esistente o inserirne uno nuovo. Se i richiedenti dell'agibilità sono gli stessi della pratica, è sufficiente fare clic su **Copia i richiedenti della pratica**.

| <u>a</u>                                                             | Pratiche edilizie                                                                       | - 🗆 🗙            |
|----------------------------------------------------------------------|-----------------------------------------------------------------------------------------|------------------|
| 🖺 🖼 🗛 🖂 🔺 🕨 🗙                                                        | indirizzo 🗸 🔛 👘 🥎 🤌 🖓 🛄 Prot. n°:                                                       | 2014/54321       |
| Dati Generali 🗉                                                      | Pratica n°: 2014 / 3 · Provv. n°: 2014/1 de                                             | 1: 28/03/2014    |
| <ul> <li>Dati generali</li> <li>→ Bichiedenti/Intestatari</li> </ul> | Agibilità 🔯 🗟 🦓 🕅                                                                       | X  < ↓ ▶         |
|                                                                      | Stato agibilità Dati generali Documentazione obbligatoria Documenti pratica             | Rilascio         |
| ⊕                                                                    | Documentazione obbligatoria:                                                            | difica 揝 Elimina |
| 🖶 📄 Dati urbanistici                                                 | Ord Dichiarazione/certificato Autocert Data documento                                   | N. documento     |
| Dati progetto                                                        | 1 Nominativo del tecnico a cui viene affidata Si 05/07/2014     la direzione dei lavori |                  |
| Istruttoria □<br>                                                    | 2 Dichiarazione del committente che attesta la No 05/07/2014                            |                  |
| Endoprocedimenti                                                     | 3 Dichirazione del professionista abilitato in<br>materia di barriere architettoniche   |                  |
| 🖶 📑 Oneri di costruzione                                             |                                                                                         |                  |
| 🖶 📑 Oneri di urbanizzazione                                          |                                                                                         |                  |
| 🗄 📑 Pagamento oneri                                                  |                                                                                         |                  |
| 🗄 📲 Rilascio provv. Finale                                           |                                                                                         |                  |
| Gestione pratica 🗉                                                   |                                                                                         |                  |
| ⊕ 📄 Gestione lavori                                                  |                                                                                         |                  |
| 🖶 📑 Vigilanza edilizia                                               |                                                                                         |                  |
| 🗄 📲 Volture                                                          |                                                                                         |                  |
| 🗄 🔛 Agibilità                                                        |                                                                                         | $\sim$           |
| 🖶 📑 Documenti emessi                                                 | <                                                                                       | >                |
| 🗄 📲 Denunce op. strutturali                                          | Documentazione completa: Data ricevimento docum. completa :/                            | _/ 🗸 😽           |
| ⊕ In Sportello unico                                                 |                                                                                         |                  |
| └── Visualizza tutti i dati                                          | < > Stato pratica: Registrazione pratica                                                | Chiudi           |

Se sono stati indicati come obbligatori dei documenti (vedi capitolo 2.04) verranno caricati automaticamente in questa griglia.

Cliccando su **Modifica** si aprirà la finestra di modifica dei documenti obbligatori per indicare se sono presenti e in quale data sono stati presentati.

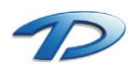

| Ø | ]             | Documenti                                                                                    | obbliga        | tori          |                              | -     |         | × |
|---|---------------|----------------------------------------------------------------------------------------------|----------------|---------------|------------------------------|-------|---------|---|
| F | Cod<br>1<br>▶ | Documento<br>Nominativo del tecnico a cui viene affidata la<br>direzione dei lavori          | Autocert.<br>S | Presente<br>S | Data documento<br>05/07/2014 | N.doo | cumento | ^ |
|   | 2             | Dichiarazione del committente che attesta la<br>conformità delle opere al progetto approvato | N              | S             | 05/07/2014                   |       |         |   |
|   | 3             | Dichirazione del professionista abilitato in<br>materia di barriere architettoniche          | N              | N             |                              |       |         |   |
|   |               |                                                                                              | 1              | 1             | 1                            | 1     |         |   |
|   | <             |                                                                                              |                |               |                              |       | >       | ~ |
|   |               |                                                                                              |                |               | OK                           |       | Annulla |   |

| <u>a</u>                                | Pratiche edilizie – 🗆 🗙                                                                 |
|-----------------------------------------|-----------------------------------------------------------------------------------------|
|                                         | 🕻 🐎 Q İndirizzo 🛛 🖌 🛗 🔌 🌧 💮 蠿 Prot. n°: 2014/54321                                      |
| Dati Generali 🖃                         | Pratica n°: 2014 / 3 Provv. n°: 2014/1 del: 28/03/2014                                  |
| 🖽 📑 Dati generali                       | Agibilità                                                                               |
| 🗄 📑 Stato pratica                       |                                                                                         |
| 🗄 📋 Richiedenti/Intestatari             | Stato agibilità Dati generali Documentazione obbligatoria Documenti pratica Bilascio    |
| Professionisti                          | n en en en en en en en en en en en en en                                                |
|                                         | Documenti e pareri richiesti : Colociona documento e pareri e Mumora al Liminia         |
| Taria Dati progetto                     | 1 Nominativo del tecnico a cui viene 05/07/2014                                         |
| Istruttoria                             | affidata la direzione dei lavori                                                        |
| ⊡ Istruttoria                           | 2 Dichiarazione dei committente che U5/U7/2014<br>attesta la conformità delle opere al  |
|                                         | 3 Richiesta di assegnazione di numero 05/07/2014                                        |
| 🗄 📲 Commissioni                         | civico                                                                                  |
| 🗄 📋 Oneri di costruzione                | 4 Richiesta di autorizzazione per 05/07/2014<br>L'allacciamento alla fognatura comunale |
| 🕀 📋 Oneri di urbanizzazione             |                                                                                         |
| Pagamento oneri                         |                                                                                         |
| Rilascio provv. Finale                  |                                                                                         |
| Gestione pratica                        |                                                                                         |
| Eestione lavori                         |                                                                                         |
|                                         |                                                                                         |
| n → → → → → → → → → → → → → → → → → → → | ↓                                                                                       |
| 🖶 📑 Documenti emessi                    | < >                                                                                     |
| 🗄 📑 Denunce op. strutturali             | Documentazione completa: Data ricevimento docum. completa :// 🛶 📷                       |
| 🗄 🕂 📄 Sportello unico                   |                                                                                         |
|                                         |                                                                                         |
| 🗌 Visualizza tutti i dati               | Stato pratica: Registrazione pratica                                                    |

Qui è possibile gestire documentazione aggiuntiva per la richiesta di agibilità. Per l'utilizzo della scheda relativa alle integrazioni fare riferimento alla scheda Pareri/Nullaosta della maschera Istruttoria (capitolo 4.10).

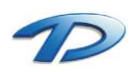

| <u>a</u>                                                                                                    | Pratiche edilizie – 🗆 🗙                                                                                                    |   |
|----------------------------------------------------------------------------------------------------|----------------------------------------------------------------------------------------------------|---|
| 🗎 🖬 🛤 🛯 🔹 🕅 🗙                                                                                                    | 🕻 🐎 Q 🛛 Indirizzo 🛛 🗸 🛗 🔌 🏹 🍰 Prot. n°: 2014/54321                                                                                                    | ן |
| Dati Generali         Dati Generali         Dati generali         Dati generali         Professionisti         Professionisti         Dati progetto         Istruttoria         Enclorecedimenti         Deni di costruzione         Deni di costruzione         Deni di costruzione         Deni di costruzione         Deni di costruzione         Deni di costruzione         Deni di subarizzazione         Deni di subarizzazione         De                                                                                                    | Indirizzo       Indirizzo       Indirizzo       Image: Comparison of the comparison of the compari |   |
| Gestione pratica<br>Gestione lavori<br>Gestione lavori<br>Ges | Data rilascio:       05/07/2014       Silenzio/assenso?:         Numero agibilità:       2014       /         Note:       Note:             Stato pratica:       Registrazione pratica                                                                                                    |   |

Questa scheda consente di inserire i dati relativi ad eventuali sopraluoghi effettuati, nonché i dati per il rilascio dell'agibilità' (numero e data).

Per ottenere un nuovo numero (secondo le impostazioni dei Contatori per il tipo pratica corrente), fare clic su Nuovo numero.

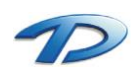

# 4.21 Pratiche edilizie – Documenti emessi

Questa scheda consente di consultare i documenti relativi alle pratiche edilizie e tenere traccia della loro emissione.

| <u>a</u>                    | Pratiche edilizie                                        | - 🗆 🗙                                  |
|-----------------------------|----------------------------------------------------------|----------------------------------------|
| 🖺 🖼 🗛 🛛 🔺 🕨 🕽               | < ≽ Q Indirizzo 🗸 🔚 🔌 🍖 🕢                                | 🕅 <u>थ</u> Prot. n*: <b>2014/54321</b> |
| Dati Generali 🗉             | Pratica n*: 2014 / 3 Provv. n*: 201                      | 4/1 del: 28/03/2014                    |
| Dati generali               | Documenti emessi                                         |                                        |
| Stato pratica               | m 📅 🗔 🔕 🔜 🗉                                              | 🌆 🔜 📝 🔗 🎦                              |
| Tofessionisti               |                                                          |                                        |
| H Ubicazione                |                                                          | Data doc. Data prot. Nurr A            |
| 🕀 🕒 Dati urbanistici        | Comunicazione per ritiro agibilità                       | 28/03/2014                             |
| 🗄 📑 Dati progetto           | Comunicazione per ritiro agibilità                       | 28/03/2014                             |
| Istruttoria 🛛               |                                                          |                                        |
| ⊞                           |                                                          |                                        |
| 🗄 📑 Endoprocedimenti        |                                                          | ~                                      |
| 🗄 📑 Commissioni             | <                                                        | >                                      |
| 🗄 📑 Oneri di costruzione    |                                                          | (P)                                    |
| 🗄 🔚 Oneri di urbanizzazione | Allegati:                                                |                                        |
| 🗄 📑 Pagamento oneri         | Allegato Tipologia a                                     | llegato 🔨                              |
| 🗄 📑 Rilascio provv. Finale  |                                                          |                                        |
| Gestione pratica 📃          |                                                          |                                        |
| œstione lavori              |                                                          |                                        |
| 🗄 📑 Vigilanza edilizia      |                                                          |                                        |
| 🕂 🕂 🔁 Volture               |                                                          | J                                      |
| 🗄 📑 Agibilità               | <                                                        | >                                      |
| 🖶 💾 Documenti emessi        |                                                          |                                        |
| 🖶 📄 Denunce op. strutturali | Filtro allegati: - Tutti gli allegati -                  | ~                                      |
| ⊕ Eportello unico           |                                                          |                                        |
| Visualizza tutti i dati     | <ul> <li>Stato pratica: Registrazione pratica</li> </ul> | Chiudi                                 |

Partendo da sinistra possiamo trovare le seguenti icone:

- Invia notifica al MUDE Piemonte
- Invia documento a GisMaster Modulo SUAP
- 🌔 🛛 Controlla la presenza di ricevute di consegna per il protocollo evidenziato
- Jinvia documento al protocollo
- Esporta il documento selezionato
- Crea pdf del documento selezionato
- Permette l'invio di una mail
- Firma il documento selezionato
- Apre il documento selezionato
- Elimina il documento selezionato

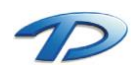

Per creare un nuovo documento bisogna invece fare clic sulla barra degli strumenti, sul pulsante contrassegnato dal simbolo di Microsoft Word<sup>®</sup>.

| <u>a</u>                     | Documento da emettere                     |
|------------------------------|-------------------------------------------|
| Documento:                   | PDC - 01 Comunicazione avvio procedimento |
| Data documento:              | 05/07/2014 🗸 🐷                            |
| Data protocollo documento:   | _/_/ 🖬 Num. protocollo documento:         |
| Richiesta firma digitale da: | ×                                         |
|                              | Crea documento Apri documento Chiudi      |

Dalla lista **Documento** si può scegliere il documento da emettere, mentre negli altri campi vanno inseriti i dati relativi; cliccando su **Crea documento** il programma genererà il documento richiesto in una finestra di Microsoft Word<sup>®</sup>. Nel caso il documento fosse già esistente il programma chiederà se si vuole abbandonare l'operazione oppure sovrascrivere il documento.

Una volta creato il documento questo verrà visualizzato in Word e sarà possibile modificarlo manualmente prima di inviarlo in stampa. Salvando, le modifiche verranno mantenute e saranno visibili anche nelle prossime consultazioni del documento.

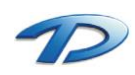

## 4.22 Pratiche edilizie – Denunce opere strutturali

Questa scheda permette di gestire le denunce relative alle opere strutturali in c.a. e acciaio, e si suddivide in 5 sottoschede:

- La scheda Dati generali e intestatari;
- La scheda Costruttori, calcolatori e collaudatori;
- La scheda Documentazione obbligatoria;
- La scheda Documentazione;
- La scheda Varianti;

| <u>a</u>                                                                                                    | Pratiche edilizie – 🗆 🗙                                                                                                    |
|----------------------------------------------------------------------------------------------------|----------------------------------------------------------------------------------------------------|
| 🖹 🖬 🗛 🗛 🔺 🕨 🗡                                                                                                    | 🕻 🐎 Q Indirizzo 🗸 📷 📹 🌧 🕣 📴 Prot. n°: 2014/54321                                                                                                    |
| Dati Generali                                                                                                    | Pratica n°: 2014 / 3 Provv. n°: 2014/1 del: 28/03/2014                                                                                                    |
| E Stato pratica                                                                                                    | Denunce opere strutturali                                                                                                    |
|                                                                                                    | Dati generali e Intestatari Professionisti Documentazione obbligatoria Documentazione Varianti                                                                               |
| ubicazione<br>⊕ ⊕ Dati urbanistici                                                                                                    | Numero ordine: 1 / 1 Soggetta a controllo a campione                                                                                                    |
| Dati progetto      Istruttoria                                                                                                    | Data present. denuncia : 05/07/2014 V 🐨 Numero protocollo : 2014/07542                                                                                                    |
| Endoprocedimenti                                                                                                    | Numero:         2014         /         32         Nuovo numero           Data restituzione:         _/         Visit         Data relazione finale:         _/         Visit |
| ⊕ Oneri di costruzione                                                                                                    | Titolo dell'opera :                                                                                                    |
| ⊕                                                                                                    |                                                                                                    |
|                                                                                                    | Committenti : 👘 Copia i richiedenti della pratica  📸 Nuovo 🤌 Modifica  🏠 Elimina                                                                                             |
| Gestione pratica     □       Image: Image: I | Drd.     Committente     Codice fiscale       1     ROSSI FRANCO     RSSFNC50H54I316K                                                                                        |
| L Visualizza tutti i dati                                                                                                    | ✓ > Stato pratica: Registrazione pratica                                                                                                    |

Questa scheda permette di inserire i dati principali della denuncia in oggetto.

Il funzionamento della barra degli strumenti è identico a quello della barra principale: si possono utilizzare i pulsanti Nuovo, Salva, Inizio, Indietro, Avanti, Fine ed Elimina per navigare tra le denunce e gestirle.

Cliccando sul pulsante Nuovo della barra degli strumenti si aprirà la finestra Nuova denuncia che permette di inserire una denuncia come variante della denuncia correntemente visualizzata (vedi la scheda Varianti) cliccando su Questa denuncia è variante della denuncia corrente.

Cliccando su Nuovo, nella griglia Committenti, è possibile selezionare un committente esistente o inserirne uno nuovo. Se i committenti dell'agibilità sono gli stessi richiedenti della pratica, è sufficiente fare clic su Copia i richiedenti della pratica.

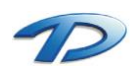
| <u>ര</u>                                                                                                    | Pratiche edilizie – 🗆 🗙                                                                                                    |
|----------------------------------------------------------------------------------------------------|----------------------------------------------------------------------------------------------------|
| 🖺 🖼 🗛 🛛 🔺 🕨 🗙                                                                                                    | 🔇 🐎 🔇 İndirizzo 🚽 🛗 📦 🌧 💮 蠿 Prot. n°: 2014/54321                                                                                                    |
| Dati Generali                                                                                                    | Pratica n*:         2014         / 3         Provv. n*:         2014/1         det:         28/03/2014           Denunce opere strutturali         Image: Compare strutturali         Image: Compare struturali         Image: Compare strutturali </td                                                                                                    |
| Fichiedenti/Intestatari     Fichiedenti/Intestatari     Fichiedenti/Intestatari     Ubicazione                                                                                                    | Dati generali e Intestatari Professionisti Documentazione obbligatoria Documentazione   Varianti<br>Calcolatori/Direttori/Costruttori/Collaudatori:                                                                                                    |
|                                                                                                    | Ord         Intestazione         Data nomina         C.f. / P.I.           1         ABATE FABRIZIO         BTAFRZ77D058594E                                                                                                    |
| Istruttoria     Image: Comparison of the structure       Image: Commissioni     Image: Commissioni       Image: Commissioni     Image: Commissioni       Image: Commissioni     Image: Commis                                                                                                    | Imprivide and once the second second se |
| Gestione pratica   Gestione lavoi  Gestione lavoi  Gestione la | Data fine lavori       Data scadenza relazione finale/collaudo:         Inizio / fine lavori       Collaudo finale         Data inizio effettiva:       /_/         Data comunicaz, inizio:       /_/         Data comunicaz, fine:       /_/         Visit       Num. prot. com. fine:                                                                                                    |
| Visualizza tutti i dati                                                                                                    | ✓ >> Stato pratica: Registrazione pratica                                                                                                    |

Qui si possono inserire i nominativi di imprese costruttrici, professionisti calcolatori e collaudatori. Cliccando su Nuovo è possibile selezionare un professionista esistente o inserirne uno nuovo.

| <u>@</u>                             | Pratiche edilizie -                                                                 | □ ×          |
|--------------------------------------|-------------------------------------------------------------------------------------|--------------|
|                                      | 🗙 🐎 Q 🛛 Indirizzo 🔤 💌 🛗 🔌 🥎 蠿 Prot. n°: 🛛                                           | 14/54321     |
| Dati Generali 🖃                      | Pratica n°: 2014 / 3 Provv. n°: 2014/1 del: 28,                                     | /03/2014     |
| ⊕∰ Dati generali<br>⊕∰ Stato pratica | Denunce opere strutturali 📸 🛃 🦓 📢 ┥                                                 | XK           |
| Enchiedenti/Intestatari              | Dati generali e Intestatari Professionisti Documentazione obbligatoria Documentazio | one Varianti |
|                                      | Documentazione obbligatoria:                                                        | X Elimina    |
|                                      | Ord. Dichiarazione/certificato Autocert. Data documento N. d                        | locumento    |
| 🗄 📄 Dati progetto                    | 1 Certificato di conformità                                                         |              |
| Istruttoria 🗉                        | 2 Denuncia accatastamento                                                           |              |
|                                      |                                                                                     |              |
| 🗄 🗎 Endoprocedimenti                 |                                                                                     |              |
| 🖶 🗎 Commissioni                      |                                                                                     |              |
| 🗄 📄 Oneri di costruzione             |                                                                                     |              |
| 🖶 📄 Oneri di urbanizzazione          |                                                                                     |              |
| 🕀 📄 Pagamento oneri                  |                                                                                     |              |
| 🗄 📑 Rilascio provv. Finale           |                                                                                     |              |
| Gestione pratica 📃                   |                                                                                     |              |
| ⊞                                    |                                                                                     |              |
| 🖅 📑 Vigilanza edilizia               |                                                                                     |              |
|                                      |                                                                                     |              |
|                                      |                                                                                     | ~            |
|                                      | <                                                                                   | >            |
| 🚛 📲 Denunce op. strutturali          | Documentazione completa: Data ricevimento docum. completa : _/_/                    | v 🐻          |
| 🗄 💼 Sportello unico                  |                                                                                     |              |
| └── Visualizza tutti i dati          | Stato pratica: Registrazione pratica                                                | Chiudi       |

Qui è possibile gestire la documentazione obbligatoria necessaria per la denuncia. Per l'utilizzo fare riferimento alla maschera **Documentazione obbligatoria** per l'Agibilità (capitolo 2.04).

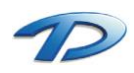

| <u>a</u>                                                                                                    | Pratiche edilizie                                                                                                    | - 🗆 🗙                |
|----------------------------------------------------------------------------------------------------|----------------------------------------------------------------------------------------------------|----------------------|
| 🗎 🖬 🛤 🛯 🔹 🕨 🗙                                                                                                    | . 🐎 🧕 Indirizzo 🚽 📆 🔌 🌚 蠿 Pro                                                                                                    | t.n°: 2014/54321     |
| Dati Generali 🛛 🖃                                                                                                    | Pratica n°: 2014 / 3 · Provv. n°: 2014/1                                                                                                   | del: 28/03/2014      |
| E E Datigenerali                                                                                                    | Denunce opere strutturali 🖀 🛃 🦄                                                                                                    |                      |
| Richiedenti/Intestatari                                                                                                    | Dati generali e Intestatari Professionisti Documentazione obbligatoria Doc                                                                 | umentazione Varianti |
|                                                                                                    | Documenti e pareri richiesti : 🛛 💐 Seleziona documenti e pareri 者                                                                          | Modifica 揝 Elimina   |
| i≘⊶i≣ Dati urbanistici<br>i⊡⊶i≣ Dati progetto                                                                                                    | Ord. Documento Ord. Documento Data richiesta Data arrivo Data richiesta Data arrivo di fuezione dei lavori difutat la direzione dei lavori | Num. prot. arrivo    |
| Istruttoria                                                                                                    | 2 Certificato di conformità 05/07/2014                                                                                                    |                      |
| Endoprocedimenti                                                                                                    | 3 Denuncia accatastamento 05/07/2014                                                                                                    |                      |
| Oneri di costruzione                                                                                                    |                                                                                                    |                      |
| Oneri di urbanizzazione     Pagamento oneri                                                                                                    |                                                                                                    |                      |
| Rilascio provv. Finale                                                                                                    |                                                                                                    |                      |
| Gestione pratica      Gestione lavori      Gestione lavori      Ges |                                                                                                    |                      |
| Agibilità                                                                                                    | <                                                                                                    | >                    |
|                                                                                                    | Documentazione completa: Data ricevimento docum. completa :                                                                                | _/_/ 🗸 🖬             |
| └── Visualizza tutti i dati                                                                                                    | < > Stato pratica: Registrazione pratica                                                                                                   | Chiudi               |

In questa scheda possono essere riportati altri documenti integrativi non inclusi tra quelli obbligatori, ma forniti per la pratica in oggetto. Per l'utilizzo fare riferimento alla scheda Pareri/Nullaosta della maschera Istruttoria (capitolo 4.10).

| <u>a</u>                                                                                                    | Pratiche edilizie – 🗆 🗙                                                                                |
|----------------------------------------------------------------------------------------------------|----------------------------------------------------------------------------------------------------|
| 🖺 🖬 🕅 M 🛛 🕨 🗡                                                                                                    | 🕻 🐎 Q İndirizzo 🔍 🛗 🔌 🥎 ៀ Prot. n°: [2014/54321]                                                       |
| Dati Generali 🗉                                                                                                    | Pratica n°: 2014 / 3 · Provv. n°: 2014/1 del: 28/03/2014                                               |
| ⊕ — ☐ Dati generali ☐ Stato pratica                                                                                                    | Denunce opere strutturali                                                                              |
| EE Richiedenti/Intestatari                                                                                                    | Dati generali e Intestatari   Professionisti   Documentazione obbligatoria   Documentazione   Varianti |
|                                                                                                    | Varianti della denuncia corrente :                                                                     |
| E Dati progetto                                                                                                    | Ord. Num.prot. Data denuncia Titolo opera                                                              |
| Istruttoria                                                                                                    |                                                                                                    |
| Istruttoria     Istruttoria     Endoprocedimenti     Commissioni                                                                                                    | · · · · · · · · · · · · · · · · · · ·                                                                  |
| Uneri di costruzione     Oneri di urbanizzazione     Deri di urbanizzazione                                                                                                | Trova la variante selezionata                                                                          |
|                                                                                                    | Drd Num prot Data denuncia Titolo opera                                                                |
| Gestione pratica 🗉                                                                                                    |                                                                                                    |
| Gestione lavori     Jigilanza edilizia     Jigilanza edilizia     Joine     Agibilià     Documenti emessi     Documenti emessi     Docume o p. strutturali     Docume o p. | <                                                                                                    |
| Visualizza tutti i dati                                                                                                    | ✓ > Stato pratica: Registrazione pratica Chiudi                                                        |

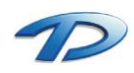

# 4.23 Pratiche edilizie – Sportello Unico

Qui si possono inserire gli estremi della pratica di Sportello unico collegata alla pratica edilizia corrente.

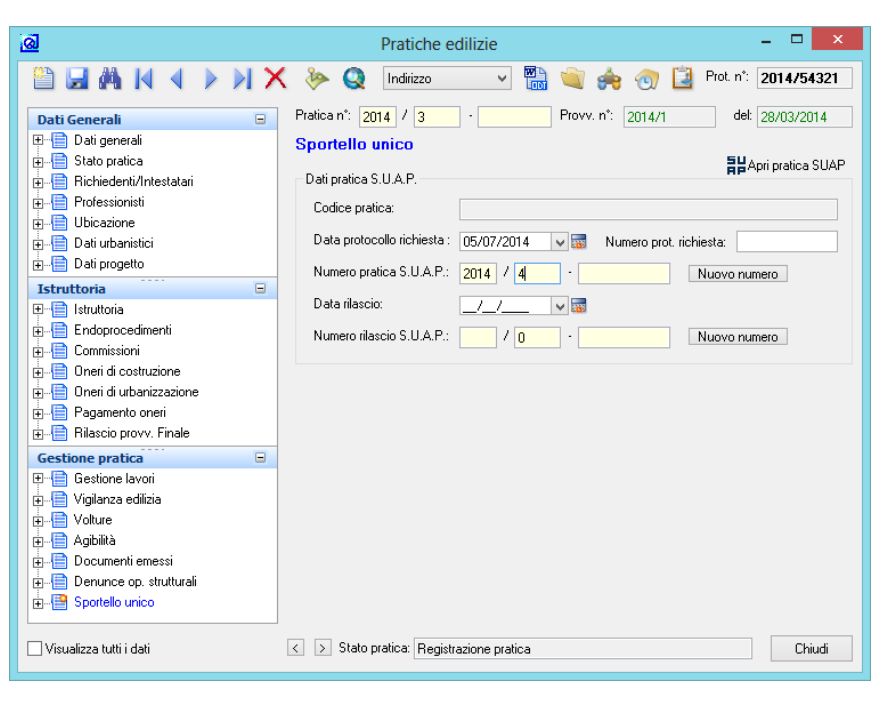

Per ottenere un nuovo numero di pratica dello Sportello unico o di rilascio è sufficiente fare clic sui pulsanti Nuovo numero.

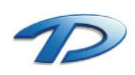

# 5. Commissioni edilizie

### 5.01 Commissioni edilizie – Dati generali

In questa scheda vengono inseriti i dati principali di ogni nuova commissione.

| <u>a</u>          |                      | Commissioni          |                      | -                      | ×              |
|-------------------|----------------------|----------------------|----------------------|------------------------|----------------|
|                   | ) 🛛 🗙 📲              | ) 👜                  |                      |                        |                |
| C. E.             | Commissione n*: 2014 | / 1                  | Data convoc          | azione: 05/07/2014 0   | )ra: 18:00     |
| Commissione 🗉     | Dati generali        |                      |                      |                        |                |
| Dati generali     | Comune:              | GisMaster            |                      |                        |                |
| Pratiche in esame | Commissione:         | Commissione Edilizia | a Comunale           |                        |                |
| Documenti emessi  | Sede convocazione:   | Sede Municipale      |                      |                        |                |
|                   | Data convocazione:   | 05/07/2014           | 3332                 | Ora convocazione:      | 18:00          |
|                   |                      | 00/01/2014           | a day                |                        | 10.00          |
|                   | Pratiche all'ordine  | del giorno:          | <u> </u>             | Aggiungi pratica 🎽 Him | uovi Pratica   |
|                   | Ord. Num.proto       | collo Num.pratica    | Tipo pratica Richied | dente                  | ^              |
|                   | 2 2012/0541          | 2 2017/2             | P.C. On VEBDL        | /Antonio               |                |
|                   | 3 2013/0845          | 57 2013/31           | P.C. On. VERDI       | /Mario                 |                |
|                   | 4 2012/0054          | 2 2012/14            | P.C. On. ROSSE       | ELLO/BRUNO             |                |
|                   | <                    |                      |                      | Trev                   | > a la pratica |
|                   |                      |                      |                      |                        | Chiudi         |

E' possibile inserire data e ora di convocazione. Cliccando su Aggiungi pratica si aprirà l'elenco delle Pratiche pronte per Commissione edilizia (vedi il capitolo 4.12) dal quale sarà possibile inserire le pratiche in Commissione cliccando su Aggiungi o Aggiungi tutte.

Per aprire la finestra Pratiche edilizie sulla pratica selezionata è sufficiente fare clic su Trova la pratica.

Facendo doppio clic su una pratica inserita tra quelle all'ordine del giorno verrà visualizzata automaticamente la scheda **Pratiche in esame** posizionata sulla pratica selezionata, consentendo una rapida consultazione dei relativi dati.

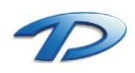

# 5.02 Commissioni edilizie – La barra degli strumenti

All'interno della finestra principale del programma, in alto a sinistra sono presenti le barre degli strumenti utilizzabili per operare sulle commissioni.

Partendo da sinistra, troviamo:

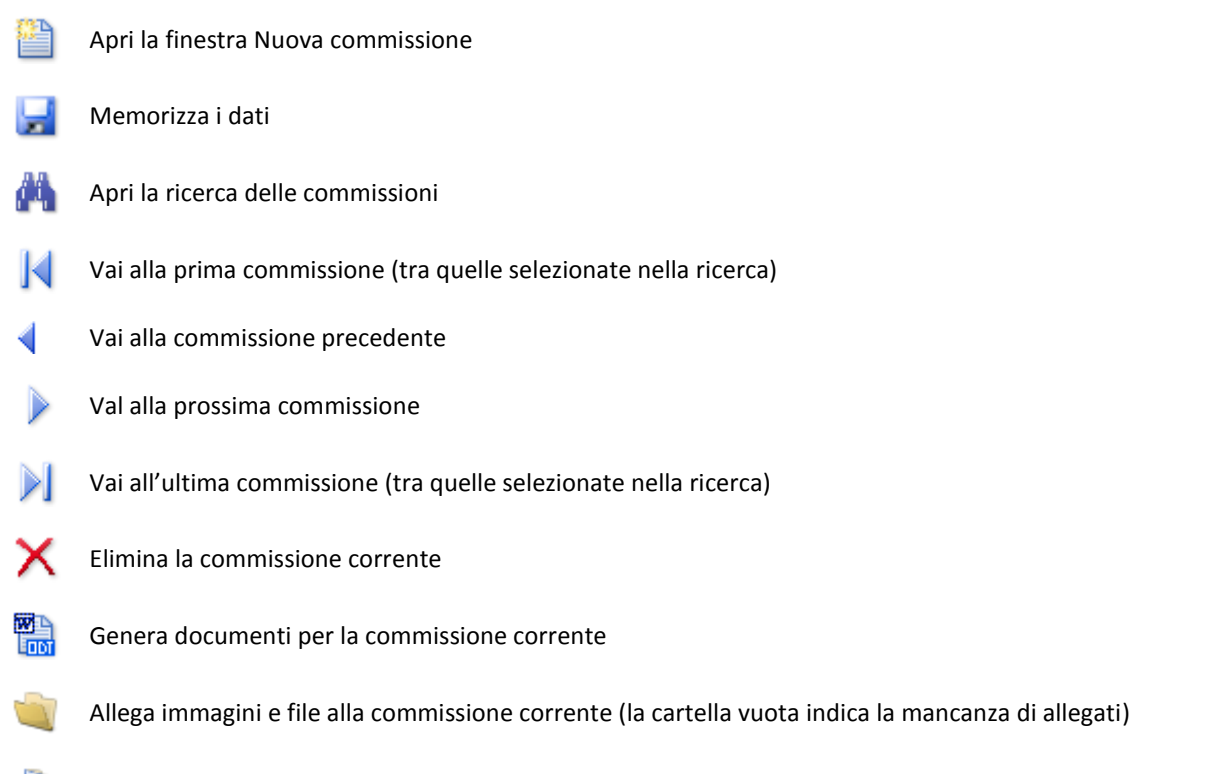

Allega immagini e file alla commissione corrente (la cartella con il foglio indica la presenza di allegati)

### 5.03 Commissioni edilizie – Presenza membri

In questa scheda vengono visualizzati i membri componenti la commissione. Facendo clic nella colonna **Presente** è possibile memorizzarne la partecipazione alla seduta.

E' possibile inoltre inserire il numero di verbale (per ottenere un nuovo numero fare clic su Nuovo numero) e l'ora di riunione dei membri.

| <u>a</u>             |                    | Commissioni                      |           | - 🗆 🗙                     |
|----------------------|--------------------|----------------------------------|-----------|---------------------------|
|                      | XI                 |                                  |           |                           |
| C. E.                | Commissione n*: 20 | 4 / 1 · Data con                 | vocazione | 05/07/2014 Ora: 18:00     |
| Commissione 🗉        | Presenza me        | mbri                             |           |                           |
| Dati generali        | Ora riunione: 18:0 | ) Numero verbale: 2014 / 1       | · _       | Nuovo numero              |
| Pratiche in esame    | Presenza memb      | i:                               | 管 Nuo     | vo 省 Modifica   🎦 Elimina |
| 🔄 📄 Documenti emessi | Titolo             | Intestazione                     | Presente  | Qualifica 🔨               |
|                      | Componente         | Arch. PRATO ELENA                | Si        |                           |
|                      | Presidente         | CAVALLO ENEA                     | Si        |                           |
|                      | Segretario         | Geom. PERISSINOTTO FEDERICA      | Si        |                           |
|                      | Componente         | Geom. BOTTERO CARLUCCIO          | Si        |                           |
|                      | Componente         | Prof. FERRARIS GIAN CARLO        | Si        |                           |
|                      | Componente         | Geom. GIBELLI GIANLUCA           | Si        |                           |
|                      | Componente         | Geom. MADEO FRANCESCO            | Si        |                           |
|                      | Componente         | Dott. RICCABONE CLAUDIO          | Si        |                           |
|                      | Componente (       | COMANDO PROVINCIALE VIGILI DEL I | Si        |                           |
|                      | Componente         | Geom. MARCHISIO MARCO            | Si        |                           |
|                      | Componente         | Arch. QUAGLIA MARINELLA          | Si        |                           |
|                      | Componente         | Arch. CHIRIOTTI FABIO            | Si        |                           |
|                      |                    | 1                                |           |                           |
|                      | 12                 |                                  |           | × *                       |
|                      |                    |                                  |           | -                         |
|                      | Note presenza:     |                                  |           |                           |
|                      |                    |                                  |           | ~                         |
|                      |                    |                                  |           |                           |
|                      |                    |                                  |           | ×                         |
|                      |                    |                                  |           |                           |
|                      |                    |                                  |           | Chiudi                    |

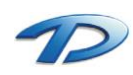

### 5.04 Commissioni edilizie – Pratiche in esame

La maschera si divide in due schede: Esame e Prescrizioni.

| <u>a</u>          | Commissioni – 🗆 🗙                                                                                                    |
|-------------------|----------------------------------------------------------------------------------------------------|
| 🗎 🗔 🗛 🖂 🔾         | > >1 🗙 📲 🔌                                                                                                    |
| C. E.             | Commissione n°: 2014 / 1 · Data convocazione: 05/07/2014 0ra: 18:00                                                                  |
| Commissione       | Pratiche in esame                                                                                                    |
| Presenza membri   | N.: 1 / 4 Tipo prat: P.C. On. Prot: 2011/02344 Pratica: 2011/2                                                                       |
| Pratiche in esame | Esame Prescrizioni                                                                                                    |
|                   | Intestatario: ROSSELLO ANGELA                                                                                                    |
|                   | Progettista: ADORNO CLAUDIO                                                                                                    |
|                   | Costruzione rabbicato                                                                                                    |
|                   | Pareri membri commissione:                                                                                                    |
|                   | Titolo         Intestazione         Pres.         Parere         Note           ▶         Presidente         CAVALLO ENEA         Si |
|                   | Segretario Geom. PERISSINOTTO FEDERICA Si<br>Component Geom. BOTTERO CARLUCCIO Si                                                    |
|                   | Component Prof. FERRARIS GIAN CARLO Si                                                                                               |
|                   | <                                                                                                    |
|                   | Presenti: 11 Assenti: 0 Favorevoli: 0 Contrari: 0 Astenuti: 0                                                                        |
|                   | Parere complexitor                                                                                                    |
|                   |                                                                                                    |
|                   | Chiudi                                                                                                    |

Nella griglia Membri commissione vengono visualizzati i membri presenti nella seduta corrente della Commissione ed è possibile indicare la presenza/assenza e selezionarne il relativo parere per ogni pratica. In Parere complessivo occorre selezionare il parere complessivo della Commissione sulla pratica corrente: in caso sia favorevole, salvando i dati verrà richiesta conferma per eliminare la pratica dall'elenco di quelle ancora da esaminare. Cliccando su Relazione Istruttoria verrà visualizzata la relazione inserita nella maschera Istruttoria per la pratica corrente, facendo clic su Trova la pratica si aprirà la finestra delle Pratiche edilizie sulla pratica corrente.

| <u>a</u>                   | Commissioni – 🗆 🗙                                                 |
|----------------------------|-------------------------------------------------------------------|
| 🖺 🖬 🗛 🔄 🔾                  | > >I 🗙 🖫 📦                                                        |
| C. E.                      | Commissione n°: 2014 / 1 Data convocazione: 05/07/2014 Ora: 18:00 |
| Commissione  Dati generali | Pratiche in esame<br>□ 🖬 🕅 (                                      |
|                            | N.: 1 / 4 Tipo prat: P.C. On. Prot: 2011/02344 Pratica: 2011/2    |
| Pratiche in esame          | Esame Prescrizioni                                                |
|                            | Prescrizioni / motivazioni:                                       |
|                            | Prescrizioni commissione                                          |
|                            |                                                                   |
|                            |                                                                   |
|                            |                                                                   |
|                            |                                                                   |
|                            |                                                                   |
|                            |                                                                   |
|                            |                                                                   |
|                            | ×                                                                 |
|                            | 😋 Elenco prescrizioni 🛛 🗾 Trova la pratica                        |
|                            | Chiudi                                                            |

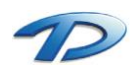

Technical Design S.r.l. - Via S. Giovanni Bosco 7/D - 12100 Cuneo (CN) – Italy Telefono: (39)0171.630924 – Fax(39) 0171.602154 E-mail: <u>info@technicaldesign.it</u> – PEC: <u>technicaldesign@legalmail.it</u> Partita IVA 00595270042 In **Prescrizioni/Motivazioni** vanno indicate le eventuali prescrizioni o, in caso di parere non favorevole, le motivazioni del diniego. Cliccando su **Elenco prescrizioni** è possibile accedere alla tabella **Prescrizioni** in cui è possibile tenere un elenco delle prescrizioni utilizzate più spesso e richiamarle poi con un semplice clic del mouse sul pulsante **Copia nella Commissione edilizia**.

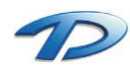

### 5.05 Commissioni edilizie – Documenti emessi

Questa scheda consente di consultare i documenti relativi alle commissioni edilizie e tenere traccia della loro emissione.

| <u>a</u>          | Commissioni                     | - 🗆 🗙                              |
|-------------------|---------------------------------|------------------------------------|
| 🗎 🖬 🗛 🖂 🗸         | ) 🗙 🛗 📹                         |                                    |
| C. E.             | Commissione n°: 2014 / 1 Data c | onvocazione: 05/07/2014 Ora: 18:00 |
| Commissione 🗉     | Documenti emessi                |                                    |
| Dati generali     | Documenti emessi 🌍 🌡            | 1) 🔄 🐏 🖂 📝 彦 🎦                     |
| Pratiche in esame | Documento                       | Data doc. Data prot. Nurr 🔨        |
| Documenti emessi  | 01 Lettera convocazione         | 05/07/2014                         |
|                   | 04 Verbale definitivo           | 05/07/2014                         |
|                   | < Allegati:                     | ><br>                              |
|                   | Allegato Tipol                  | ogia allegato 🔨 🔨                  |
|                   |                                 |                                    |
|                   | <                               | >                                  |
|                   |                                 | Chiudi                             |

Per la generazione dei documenti e il significato delle varie icone fare riferimento al capitolo 4.21 delle pratiche edilizie.

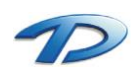

# 6. Integrazioni software

Il modulo GisMaster – Pratiche edilizie può essere integrato con altri moduli di GisMaster o con altri software gestionali per le pubbliche amministrazioni (anagrafe, tributi, protocollo).

### 6.01 Integrazioni software – GisMasterWebS Portale SUE

Il modulo pratiche edilizie si integra perfettamente con il sistema GisMasterWebS Portale SUE.

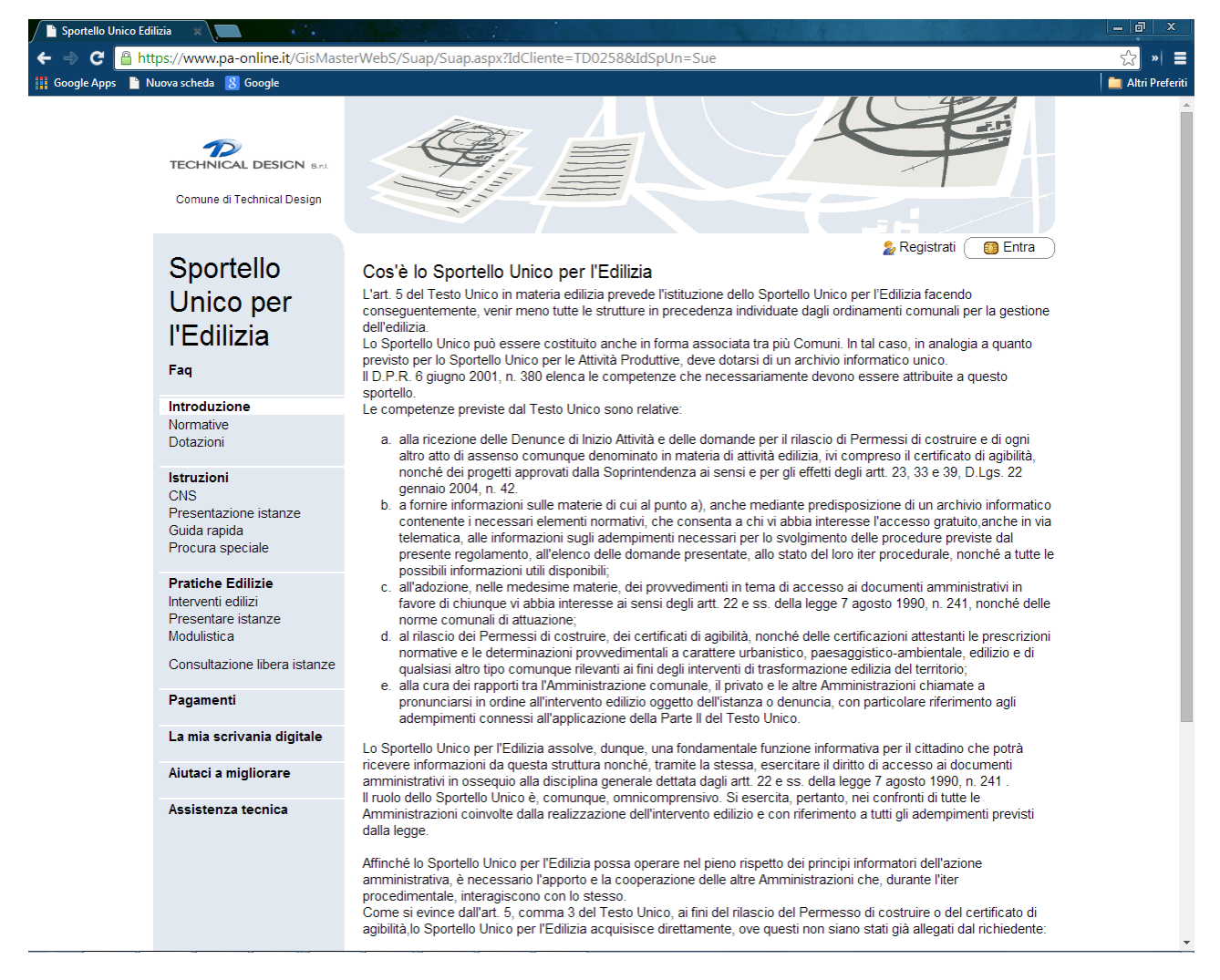

Questo portale viene creato appositamente per il comune e viene messo a disposizione dei professionisti affinché possano presentare le istanze in formato digitale.

Quando il professionista ha terminato la compilazione della domanda, compilando tutti i campi e inserendo tutti gli allegati obbligatori, ha la possibilità di inviare, al comune, l'istanza.

Il comune, in questo caso, riceverà una pec che avrà come mittente <u>pa-online@legamail.it</u>. In allegato alla pec sarà presente uno zip che conterrà tutti i file caricati durante la compilazione.

È possibile caricare la pratica in GisMaster direttamente dallo zip ricevuto via pec.

Occorre salvare lo zip in una cartella sul vostro pc o in rete, aprire GisMaster – Pratiche edilizie e cliccare sul tasto di Nuova pratica. A questo punto occorre fare ancora clic sul tasto "Pratica da file" in basso a sinistra nella finestra di

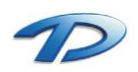

nuova pratica. Si aprirà, così, la finestra di esplora risorse che ci permetterà di andare nella cartella di salvataggio dello zip e selezionarlo.

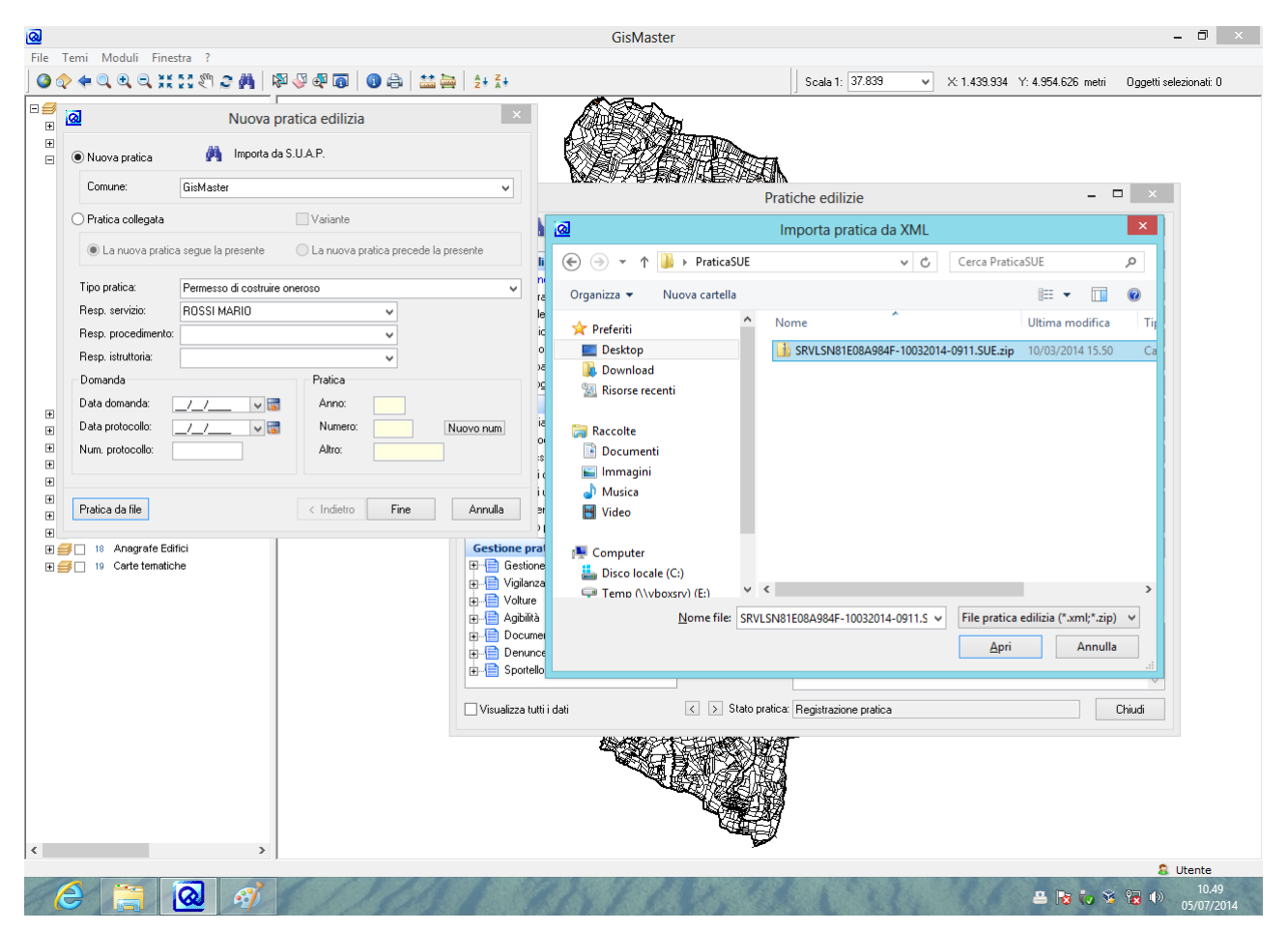

Verrà eseguita ora la procedura di **acquisizione automatica** delle informazioni che **creerà** una nuova pratica e **caricherà** tutte le informazioni inserite dal professionista.

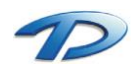

Durante l'importazione della pratica si possono notare due tipologie di finestre, una per la scelta persona e l'altra per la scelta dell'indirizzo.

| <u>@</u>       |                                                       |                  | Scelta per | sona          |                   |         | ×                           |
|----------------|-------------------------------------------------------|------------------|------------|---------------|-------------------|---------|-----------------------------|
| i Im           | Importazione pratica S.U.E.: richiedente/intestatario |                  |            |               |                   |         |                             |
| Anagrafica in  | n ingresso:                                           |                  |            |               |                   |         |                             |
| Intestazione:  | SERVETTI/ALESSANDRO                                   |                  |            |               | Fisica/Giuridica: | F       |                             |
| Cod.fiscale:   | SRVLSN81E08A984F                                      | Part.IVA:        |            |               |                   |         |                             |
| Indirizzo:     | VIA CUNEO TRUCCHI                                     |                  |            | N.civico: 2/A |                   |         |                             |
| CAP:           | 12040 Città: MOROZZO                                  |                  |            |               | Aggiungi nu       | iova    |                             |
|                |                                                       |                  |            |               |                   |         |                             |
| Selezione anag | grafica:                                              |                  |            |               |                   |         | 🚂 Dati persona              |
| Intesta        | azione                                                | Cod.fiscale      | Part.IVA   | Indirizzo     |                   | N.civ.  | Città ^                     |
| F SODA         | NO/ALESSANDRO                                         |                  |            |               |                   |         |                             |
| F MARC         | HELLI/ALESSANDRO                                      |                  |            | Via F. Cirio  |                   | 2       | NIZZA MONFERRATI            |
| F BASSA        | ANI/ALESSANDRO                                        | BSSLSN65S08A246L |            | Via Quarenghi |                   | 48      | BERGAMO                     |
| F PISTO        | NE/ALESSANDRO                                         | PSTLSN71L06B594K |            | VIALE ITALIA  |                   | 47      | GisMaster                   |
| IE VERN        | ASSA/ALESSANDRO                                       |                  |            |               |                   |         | ···· V                      |
|                |                                                       |                  |            |               |                   |         |                             |
| Ricerca anagra | afica:                                                |                  |            |               | 🗸 🏘 👸 🍋           | Aggiorr | na residenza (storicità): 📃 |
|                |                                                       |                  |            |               |                   |         |                             |
|                |                                                       |                  |            |               |                   | L       | JK Annulla                  |

La figura mostra il riepilogo della finestra scelta persona. In grassetto viene evidenziata la tipologia di persona (richiedente, professionista, impresa esecutrice lavori). Sotto, all'interno dei campi grigi, viene visualizzata la persona caricata dal professionista durante la compilazione dell'istanza.

Nella tabella invece vengono mostrate una serie di persone che GisMaster ha trovato effettuando alcune ricerche all'interno dell'anagrafe persone con i dati proposti nei campi dell'anagrafica in ingresso.

Ora non resta che effettuare la scelta della persona. Per prima cosa si può cercare l'anagrafica in ingresso tra quelle proposte da GisMaster.

Se si trova la persona desiderata all'interno della tabella, occorre selezionarla e cliccare ok.

In questo modo GisMaster non creerà una nuova anagrafica per la persona in ingresso ma utilizzerà quella già presente.

È possibile selezionare la spunta Aggiorna Residenza (storicità) che permette di storicizzare la residenza per una persona selezionata dall'elenco e di aggiornarla con il nuovo valore letto dall'istanza compilata da professionista.

Analogamente si può effettuare una ricerca manuale all'interno dell'anagrafe persone digitando l'intestazione all'interno del componente delle persone vicino alla dicitura Ricerca anagrafica.

| <u>ର</u>             |                                                       |                          | Scelta per      | rsona         |                   |        | ×                           |
|----------------------|-------------------------------------------------------|--------------------------|-----------------|---------------|-------------------|--------|-----------------------------|
| i Im                 | Importazione pratica S.U.E.: richiedente/intestatario |                          |                 |               |                   |        |                             |
| - Anagrafica in      | ningresso:                                            |                          |                 |               |                   |        |                             |
| Intestazione:        | SERVETTI/ALESSANDRO                                   | )                        |                 |               | Fisica/Giuridica: | F      |                             |
| Cod.fiscale:         | SRVLSN81E08A984F                                      | Part.IVA:                |                 |               | ]                 |        |                             |
| Indirizzo:           | VIA CUNEO TRUCCHI                                     |                          |                 | N.civico: 2/A | ]                 |        |                             |
| CAP:                 | 12040 Città: MOROZZ                                   | 0                        |                 |               | Aggiungi n        | Jova   |                             |
|                      |                                                       |                          |                 |               |                   |        |                             |
| Selezione anag       | grafica:                                              |                          |                 |               |                   |        | 🧾 Dati persona              |
| ► E SODA             |                                                       | Cod.fiscale              | Part.IVA        | Indirizzo     |                   | N.civ. | . Città 🔨 🔨                 |
| F MARC               | HELLI/ALESSANDRO                                      |                          |                 | Via F. Cirio  |                   | 2      | NIZZA MONFERRATI            |
| F BASSA              | ANI/ALESSANDRO                                        | BSSLSN65S08A246L         |                 | Via Quarenghi |                   | 48     | BERGAMO                     |
| F PISTO              | NE/ALESSANDRO                                         | PSTLSN71L06B594K         |                 | VIALE ITALIA  |                   | 47     | GisMaster                   |
| <pre>IE IVERN;</pre> | ASSA/ALESSANDRO                                       |                          | 1               | 1             |                   | 1      | ···· *                      |
| Ricerca anagra       | afica: serv                                           |                          |                 |               | v 🚧 😩 省           | Aggion | na residenza (storicità): 📃 |
|                      | SERVICE GAS SRL<br>SERVIM DUE SRL                     | (01280550052) (*)        |                 |               |                   | (      | JK Annulla                  |
|                      | SERVIZI COMMER                                        | CIALI ASTIGIANI DUE S.r. | <br>1007000050) | (*)           |                   |        |                             |
|                      | SERVIZI GENERAL                                       | J S.R.L.                 | 1207000000      | ()            |                   |        |                             |
|                      | SERVONI/LUCA (S                                       | RVLCU75M07G148F) (*)     |                 |               |                   |        |                             |

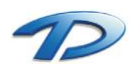

Technical Design S.r.l. - Via S. Giovanni Bosco 7/D - 12100 Cuneo (CN) – Italy Telefono: (39)0171.630924 – Fax(39) 0171.602154 E-mail: <u>info@technicaldesign.it</u> – PEC: <u>technicaldesign@legalmail.it</u> Partita IVA 00595270042 Come ultima opzione rimane il clic sul tasto Aggiungi nuova che crea una nuova anagrafica in GisMaster.

La seguente finestra funziona in modo analogo a quella di scelta persona ma riguarda gli indirizzi.

In grassetto viene indicata la tipologia di indirizzo, in questo caso si tratta della residenza di una delle persone inserite nella pratica. In indirizzo in ingresso, si trova l'indirizzo caricato dal professionista.

Per prima cosa si cerca se la via in ingresso è già caricata in GisMaster digitando parte della via all'interno dell'apposito componente. Se la ricerca va a buon fine possiamo selezionare la via desiderata e **premere ok** altrimenti possiamo cliccare su **Aggiungi nuovo** creando così un nuovo indirizzo.

| <u>@</u>    | Scelta indirizzo                          | x  |
|-------------|-------------------------------------------|----|
| i           | Importazione pratica S.U.E.: residenza di |    |
| Indirizzo i | n ingresso:                               |    |
| Toponimo    | x VIA Indirizzo: CUNEO N.civico: 2 / A    |    |
| Città:      | 12040 MOROZZO Aggiungi nuovo              |    |
| Stato:      | TALIA v Comune: MOROZZO                   | ~  |
| Indirizzo:  | /IA 🗸 CUNEO 🗸 N. civ./esp.: 2/A           | ~  |
|             | VIA CUNEO TRUCCHI OK Annul                | la |

Queste finestre vengono mostrate solo in caso di dati discordanti tra anagrafica/indirizzo in ingresso e anagrafica/indirizzo presenti in GisMaster. Se la procedura di acquisizione della pratica zip trova la piena corrispondenza tra i dati dell'anagrafica in ingresso e i dati di una delle persona contenute nell'anagrafe unica di GisMaster, l'acquisizione viene effettuata in modo automatico senza mostrare nessuna finestra all'utente. Analogamente avviene per il caricamento automatico degli indirizzi.

L'import della pratica termina in modo corretto quando viene visualizzato questo messaggio.

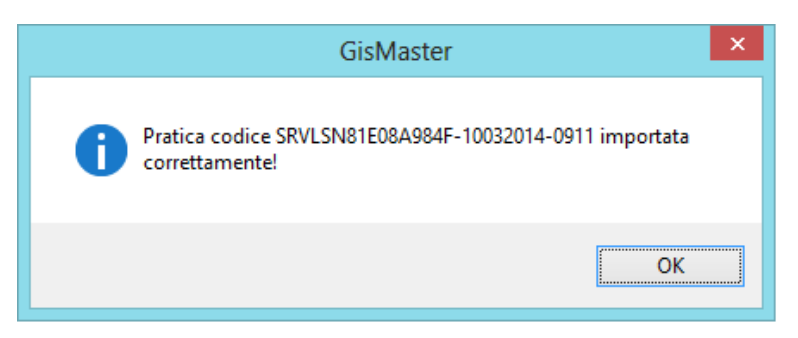

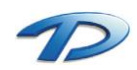

### 6.02 Integrazioni software – GisMaster SUAP

**GisMaster – Pratiche** edilizie si integra perfettamente con il modulo **GisMaster – Sportello Unico Attività Produttive** garantendo la completa gestione dei procedimenti edilizi in arrivo dallo Sportello Unico.

La gestione di un procedimento edilizio avviene tramite l'agenda di lavoro.

Per accedere alla ricerca dei procedimenti che arrivano dal modulo Suap bisogna selezionare la voce Moduli -> Pratiche edilizie -> Agenda di lavoro -> S.U.A.P.

| Agenda di lavoro S.U.A.P.: Pratiche Edilizie                                                                                                    | - 🗆 🗙                  |
|----------------------------------------------------------------------------------------------------|------------------------|
|                                                                                                    |                        |
| □ Tipo int./Tipo att.   □ Stato   □ Responsabili   □ Endoproc./Tipi proc.   □ Codice pratica  <br>□ Numero   □ Data   □ Persona/Ditta   □ Indirizzo   □ Catasto   □ 0ggetto intervento                                                                                               |                        |
| Da N.: Anno:       Numero:       ·       Formattazione         a N.: Anno:       Numero:       ·       uutomatica del numero                                                                                                    |                        |
| ○ Numero di protocollo                                                                                                    |                        |
| Ordina per: Data avvio proc. V Decrescente V                                                                                                    | Cerca<br>Nuova ricerca |
| Pratice S.U.A.P. Pratice n°: 2014/1 - Richiedente: ROSSI/MARIO - Procedimento: Ordinario  Pratice n°: 2014/1 - Richiedente: ROSSI/MARIO - Procedimento: Ordinario  Allegati Blaborato Tecnico 3 Blaborato Tecnico 2 Blaborato Tecnico 1 Procura Spciale Stanza Permesso di Costruire | 07/07/2014             |
| Numero massimo elementi: 100 Visualizza dati                                                                                                    | Chiudi                 |

Nella finestra sopra riportata si possono visualizzate tutti i procedimenti edilizi che il Modulo S.u.a.p. ha inviato al Modulo Pratiche edilizie.

Facendo un clic destro sulla dicitura dell'endoprocedimento si accede al menù di gestione della pratica in arrivo. Si può decidere di creare una nuova pratica, una nuova pratica collegata ad una già esistente oppure creare una nuova agibilità. In questi ultimi due casi si aprirà la ricerca delle pratiche edilizie che ci permetterà di cercare la pratica interessata.

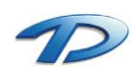

| к | c                                                                                                    |        |  |  |  |  |  |
|---|----------------------------------------------------------------------------------------------------|--------|--|--|--|--|--|
|   | Agenda di lavoro S.U.A.P.: Pratiche Edilizie                                                                                                    | - 🗆 🗙  |  |  |  |  |  |
|   | Tipo int./Tipo att.   Stato Responsabili   Numero Data   Persona/Ditta Indirizzo   Catasto Oggetto intervento   Da N.: Anno:   Numero: -   a N.: Anno:   Numero: -   Onumero -   Onumero -   Onumero -   Onumero -   Onumero -   Onumero -   Onumero -   Onumero -   Numero -   Onumero -   Onumero - | Cerca  |  |  |  |  |  |
|   | Ordina per: Data avvio proc. 🖌 Decrescente 🖌                                                                                                    | Coica  |  |  |  |  |  |
|   | Risultato ricerca: Elementi trovati: 1                                                                                                    |        |  |  |  |  |  |
|   | Pratiche S.U.A.P.                                                                                                    |        |  |  |  |  |  |
|   | Er 🛀 Pratica n°: 2014/1 - Richiedente: ROSSI/MARIO - Procedimento: Ordinario                                                                                                    |        |  |  |  |  |  |
|   | Endoprocedimento: Permesso di Lostru Crea nuova pratica edilizia Crea nuova pratica edilizia collegata Crea nuova agibilità                                                                                                    | j      |  |  |  |  |  |
|   | Numero massimo elementi: 100 Visualizza dati                                                                                                    | Chiudi |  |  |  |  |  |

E possibile, inoltre, inviare della documentazione al modulo S.U.A.P. Per effettuare l'invio occorre generare i documenti in questione, eventualmente firmali, selezionarli e cliccare sul tasto invia al S.U.A.P.

| <u>a</u>                    | Pratiche edilizie                           | - 🗆 ×                                        |
|-----------------------------|---------------------------------------------|----------------------------------------------|
| 🗎 🖬 🗛 🖂 🔺 🕅 💙               | 🕻 🐎 🧕 Indirizzo 🗸 🛗 🔌 🔶 🕤                   | ) 違 Prot. n <sup>*</sup> : <b>2014/09999</b> |
| Dati Generali 🗉             | Pratica n*: 2014 / 1 Provv. n*:             | del:                                         |
| 🕀 📲 Dati generali           | Documenti emessi                            |                                              |
| 🖶 📄 Stato pratica           |                                             |                                              |
| 🖶 📋 Richiedenti/Intestatari | Documenti emessi 🏻 🖓 🛃 🤊                    | 🢐 🖽 🖾 📂 🖆                                    |
| Professionisti              | Documento                                   | Data doc. Data prot. Nurr 🔿                  |
| Doticazione                 | Rilascio Permesso di Costruire              | 11/07/2014                                   |
| Dati urbanistici            | 🕨 📆 Rilascio Permesso di Costruire          | 11/07/2014                                   |
|                             |                                             |                                              |
| Istruttoria =               |                                             |                                              |
|                             |                                             |                                              |
|                             | <                                           | >                                            |
| n li costruzione            |                                             |                                              |
| 🗄 📄 Oneri di urbanizzazione | Allegati:                                   |                                              |
| 🗄 📄 Pagamento oneri         | Allegato Tipologia alle                     | egato 🔨                                      |
| 🗄 📲 Rilascio provv. Finale  | Istanza Permesso di Costruire Pratica       |                                              |
| Gestione pratica 🗉          | Procura Spciale Pratica                     |                                              |
| ⊞ 📄 Gestione lavori         | Elaborato Tecnico 1 Pratica                 |                                              |
| 🗄 📲 Vigilanza edilizia      | Elaborato Tecnico 2 Pratica                 |                                              |
| tere Volture                | Elaborato Tecnico 3                         | v                                            |
| 🗄 📋 Agibilità               | <                                           | >                                            |
| 🗈 💾 Documenti emessi        |                                             |                                              |
| Denunce op. strutturali     | Filtro allegati: - Tutti gli allegati -     | ¥                                            |
| tereno unico                |                                             |                                              |
|                             |                                             |                                              |
| Usualizza tutti i dati      | Stato pratica: Attesa di Ultimazione Lavori | Chiudi                                       |

Il modulo S.U.A.P. riceverà una notifica inerente alla pratica in lavorazione sulla sua agenda di lavoro.

In questo modo il passaggio di documentazione avviene in modo semplice, veloce e tracciato all'interno del programma.

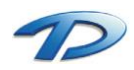

All'interno della finestra dell'Agenda di Lavoro – S.U.A.P. si possono visualizzare eventuali integrazioni relative a procedimenti edilizi già esistenti inviate dal modulo S.U.A.P.

| 🧟 Agenda di lavoro S.U.A.P.: Pratiche Edilizie – 🗆 🗙                                                                                                    |
|----------------------------------------------------------------------------------------------------|
|                                                                                                    |
| □ Tipo int./Tipo att. □ Stato □ Responsabili □ Endoproc./Tipi proc. □ Codice pratica □<br>□ Numero □ □ Data □ Persona/Ditta □ Indirizzo □ □ Catasto □ □ Oggetto intervento □ [                                                                                                    |
| Da N.: Anno:       Numero:       -       Formattazione         a N.: Anno:       Numero:       -       numero                                                                                                    |
| ◯ Numero di protocollo                                                                                                    |
| Cerca Cerca Cerca Risultato ricerca: Elementi trovati : 1 Pratiche S.U.A.P. Pratica n°: 2014/1 - Richiedente: ROSSI/MARIO - Procedimento: Ordinario Pratica n°: 2014/1 - Richiedente: ROSSI/MARIO - Procedimento: Ordinario Pratica n°: 2014/1 - Richiedente: ROSSI/MARIO - Procedimento: Ordinario Pratica n°: 2014/1 - Richiedente: ROSSI/MARIO - Procedimento: Ordinario Elaborato Tecnico 3 Elaborato Tecnico 2 Elaborato Tecnico 1 |
| < >                                                                                                    |
| Numero massimo elementi: 100 Visualizza dati Chiudi                                                                                                    |

L'arrivo di un'integrazione si riconosce dal colore blu della dicitura dell'endoprocedimento. Cliccando su gestisci pratica, gli allegati vengono importati nella pratica edilizia.

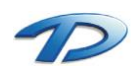

### 6.03 Integrazioni software – GisMaster Protocollo Informatico

Per accedere alla finestra di interfaccia del protocollo bisogna selezionare la voce del menù Dati del Protocollo accessibile dal menù Moduli -> Pratiche edilizie -> Agenda di lavoro -> Dati del protocollo.

|               |                                                                                                    |                                                                                                    | Protoco                                                | ollo GisMaster                                             |                         | -           |      |
|---------------|----------------------------------------------------------------------------------------------------|----------------------------------------------------------------------------------------------------|--------------------------------------------------------|------------------------------------------------------------|-------------------------|-------------|------|
| Dati del p    | rotocollo                                                                                                    | 1                                                                                                    |                                                        |                                                            |                         |             |      |
| Protocollo    |                                                                                                    |                                                                                                    |                                                        |                                                            |                         |             |      |
| Parametri     | di ricerca                                                                                                    |                                                                                                    |                                                        |                                                            |                         |             |      |
| Da data:      | 12/07/201                                                                                                    | 4 🗸 📷                                                                                                   | a data: 12                                             | /07/2014 🛛 🗸 📷                                             | Cerca                   | ricevute P. | E.C. |
| Anno:         |                                                                                                    | Num.                                                                                                    | protocollo da:                                         |                                                            | Num. protocollo a:      |             |      |
| Tipologia:    | Arrivo                                                                                                    | ✓ Ufficio                                                                                               | Urbanistica                                            | ~                                                          | Assegnazione:           | Tutti       |      |
| 🖌 Escludi pro | otocolli già imp                                                                                                    | portati                                                                                                 |                                                        |                                                            |                         |             | Cerc |
| Ricevul       | ato 0000031<br>ifitenti<br>Ballegati<br>Allegato te<br>Allegato te<br>Allegato t | del 12/07/2014<br>del 12/07/2014<br>ARIO - Via Roma<br>senico 1.p7m<br>eccico 2.p7m<br>m<br>peciale.p7m | - Comunicazione<br>- Permesso di Cr<br>, 3 - CANELLI - | di fine Javoi - Perme<br>di fine Javoi - Perme<br>Istruire | esso di costruire 25/20 |             |      |

Impostando i parametri e effettuando la ricerca otteniamo un risultato di questo genere.

Possiamo visualizzare il dettaglio di ogni protocollo cliccando sull'icona del + accanto alla busta. Ogni allegato può essere scaricato e visualizzato prima di decidere se effettuare l'import del protocollo.

Per fare ciò bisogna selezionare la voce Scarica allegato accessibile eseguendo tasto destro sul file.

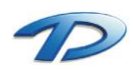

#### Nuova pratica

È possibile importare in GisMaster – Pratiche edilizie ogni protocollo visualizzato nella finestra sottostante. Eseguendo un clic destro sul protocollo selezionato si hanno tre possibilità:

- Creare una nuova pratica edilizia
- Creare una nuova pratica edilizia collegata ad una già presente
- Creare un'agilità
- Creare una denuncia opere strutturali

| <u>a</u>         | Protocollo GisMaster                                                                                                    | -      | ×      |
|------------------|----------------------------------------------------------------------------------------------------|--------|--------|
| Dati del p       | rotocollo                                                                                                    |        |        |
| Protocollo       |                                                                                                    |        |        |
| - Parametri      | di ricerca                                                                                                    |        |        |
| Da data:         | 12/07/2014 v 🐻 a data: 12/07/2014 v 🚮 Cerca ricevu                                                                                                    | ite P. | E.C. 🔽 |
| Anno:            | Num. protocollo da: Num. protocollo a:                                                                                                    | _      |        |
| Tipologia:       | Arrivo v Ufficio: Urbanistica v Assegnazione: Tutti                                                                                                    |        | ¥      |
| ✔ Escludi pro    | stocolli già importati                                                                                                    |        | Cerca  |
| Protocolli trova | ati: 3                                                                                                    |        |        |
|                  | ARDSSI MARIO - Via Roma, 3 - CANEL<br>Alegato tecnico 1.p7m<br>Alegato tecnico 2.p7m<br>Salegato tecnico 2.p7m<br>Salegato tecnico 2.p7m<br>Procura speciale p7m |        |        |
| Ricevute trov    | ate: O                                                                                                    |        |        |
| 🍓 Ricevut        | e P.E.C.                                                                                                    |        |        |
|                  |                                                                                                    |        |        |
|                  |                                                                                                    |        |        |
|                  |                                                                                                    |        |        |
|                  |                                                                                                    |        |        |
|                  |                                                                                                    |        |        |
|                  |                                                                                                    |        |        |
|                  |                                                                                                    | _      |        |

In tutti i casi verrà creata una nuova pratica recuperando tutti i dati possibili dal protocollo (oggetto, destinatario e gli allegati).

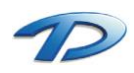

#### Integrazioni documentali

Per importare un'integrazione documentale riferita ad una pratica già presente bisogna aprire la finestra del protocollo e visualizzare il protocollo desiderato e successivamente aprire la pratica edilizia in questione e posizionarsi sul ramo istruttoria. E' necessario che la tabella visualizzata all'interno della scheda Documenti pratica contenga almeno una richiesta.

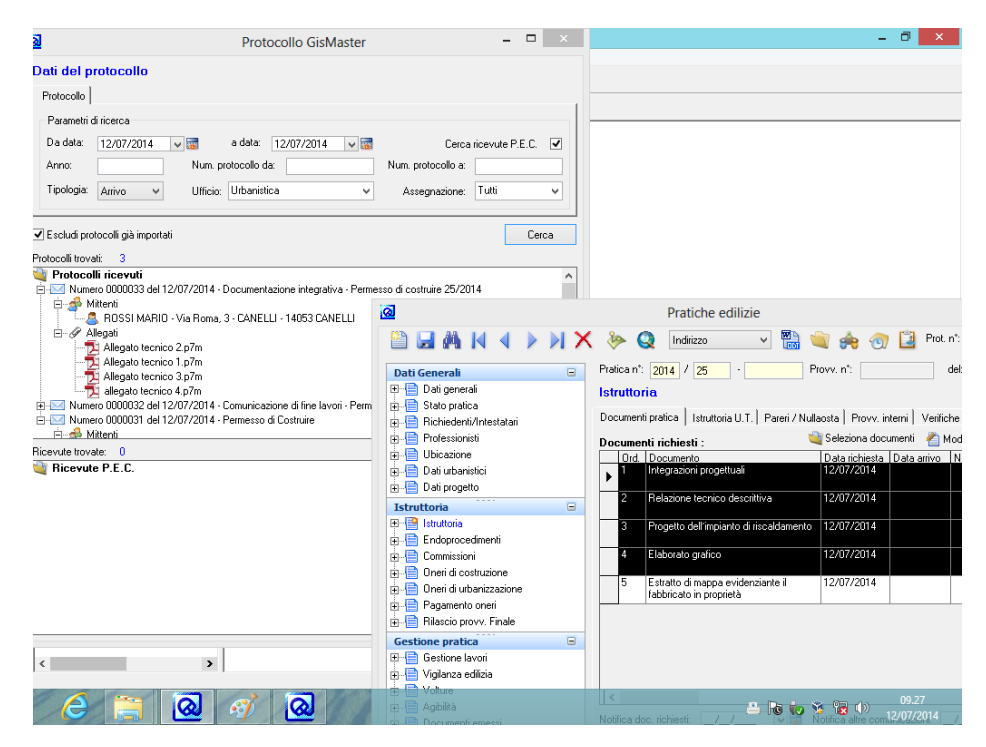

Per effettuare l'importazione dell'integrazione bisogna selezionare i documenti all'interno della pratica (la seleziona multipla avviene tenendo premuto il tasto CTRL), selezionare il protocollo trascinarlo sull'albero della pratica Edilizia. Il risultato ottenuto sarà il seguente:

| <u>a</u>                                                                                                    | Pratiche edilizie                                                                                                    | - 🗆 🗙                                       |
|----------------------------------------------------------------------------------------------------|----------------------------------------------------------------------------------------------------|---------------------------------------------|
| 🗎 🖬 🛤 🛯 🔹 🕅 🗙                                                                                                    | 🕻 🐎 🧕 Indirizzo 🔷 🛗 뉔 🌧 ਗ 길 Prot.                                                                                                    | n*: 2014/00032                              |
| Dati Generali         Image: Constraint of the second second | Pratica n°: 2014 / 25 · Provv. n°:<br>Istruttoria Documenti pratica Istruttoria U.T. Pareri / Nullaosta Provv. interni Verifi Documenti richiesti :           | del:<br>che Prescrizioni Modifica X Elimina |
| Ubicazione     Dati urbanistici     Dati progetto                                                                                                    | Ord.         Documento         Data richiesta         Data arivo           1         Integrazioni progettuali         12/07/2014         12/07/2014           | Num. prot. arrivo<br>2014/00033             |
| Istruttoria                                                                                                    | Relazione tecnico descrittiva     12/07/2014     12/07/2014     12/07/2014     12/07/2014     12/07/2014                                                      | 2014/00033                                  |
| Commissioni     Oneri di costruzione     Oneri di urbanizzazione                                                                                                    | 4         Elaborato grafico         12/07/2014         12/07/2014           5         Estratto di mappa evidenziante il         12/07/2014         12/07/2014 | 2014/00033                                  |
| Pagamento oneri     Rilascio provv. Finale                                                                                                    |                                                                                                    |                                             |
| Gestione pratica       B     Gestione lavori       B     Vigilanza edilizia       B     Volture       Volture     Volture                                                                                                    | <                                                                                                    | >                                           |
| er_ensyuumea<br>er_en_Documenti emessi<br>er_en_Denunce op. strutturali<br>er_en_Sportello unico                                                                                                    | Notifica doc. richiesti: _/_/Via Notifica altre comunicazioni: _<br>Documentazione completa: Data ricevimento docum. completa:                                |                                             |
| └── Visualizza tutti i dati                                                                                                    | Stato pratica: Attesa di Ultimazione Lavori                                                                                                    | Chiudi                                      |

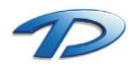

Technical Design S.r.l. - Via S. Giovanni Bosco 7/D - 12100 Cuneo (CN) – Italy Telefono: (39)0171.630924 – Fax(39) 0171.602154 E-mail: <u>info@technicaldesign.it</u> – PEC: <u>technicaldesign@legalmail.it</u> Partita IVA 00595270042 I campi data arrivo e Numero protocollo arrivo saranno compilati con la data e il numero di protocollo di arrivo dell'integrazione e negli allegati saranno presenti i documenti che sono arrivati come integrazione.

In alternativa si può aprire la finestra del protocollo e quella della pratica da integrare, posizionarsi su una scheda qualsiasi, selezionare il protocollo e trascinarlo sull'albero.

Il risultato che si otterrà sarà analogo a quello spiegato in precedenza, con la differenza che non verrà popolata la tabella dei documenti richiesti.

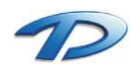

#### Inizio e fine lavori

Per importare l'inizio o la fine del lavori occorre aprire la finestra del protocollo e visualizzare il protocollo desiderato, successivamente aprire la pratica edilizia in questione e posizionarsi sulla scheda Gestione lavori.

Selezionare ora il protocollo e trascinarlo sulla data di inizio effettiva. Se il trascinamento è stato effettuato in modo corretto i campi Data inizio effettiva, Data comunicazione e Numero protocollo di arrivo della comunicazione saranno compilati. Inoltre sarà possibile recuperare l'allegato della Comunicazione dell'inizio lavori dalla gestione degli allegati della pratica.

L'import della fine lavori avviene in modo analogo, il trascinamento deve essere effettuato sulla data di fine effettiva.

| GisMaster                                                                                                    | - 🗇 🗡                                                                                |
|----------------------------------------------------------------------------------------------------|--------------------------------------------------------------------------------------|
| 🧟 Protocollo GisMaster - 🗆 💌                                                                                                    |                                                                                      |
| Dati del protocollo Protocollo                                                                                                    | <b></b>                                                                              |
| Parametri di ricerca                                                                                                    | Pratiche edilizie                                                                    |
| Da data: 12/07/2014 v 📷 a data: 12/07/2014 v 📷 Cerca ricevute P.E.C. V                                                                                                    |                                                                                      |
| Anno: Num. protocollo da: Num. protocollo a:                                                                                                    |                                                                                      |
| Tipologia: Anivo v Ufficio: Urbanistica v Assegnazione: Tutti v                                                                                                    | Pratica n°: 2014 / 25 · Provv. r     Gestione lavori                                 |
| ✓ Escludi protocolli già importati                                                                                                    | ntestatari Stato lavori Imprese Documenti e pareri inizio/fine la                    |
| Protocolli trovati: 2                                                                                                    | Direzione lavori :                                                                   |
| Protocolli ricevuti Protocolli ricevuti Proto | ci Inizio lavori<br>Termine massimo inizio: 12/07/2015<br>Termine massimo inizio     |
| ROSSI MARIO - Via Roma, 3 - CANELLI - 14053 CANELLI                                                                                                    | (comprese proroghe): 12/07/2015      Data initia effettiva:                          |
| Er → Zuegen<br>Imperiational del 12/07/2014 - Permesso di Costruire<br>B-Imperiational del 12/07/2014 - Permesso di Costruire                                                                                                    | menti Data omunicazione: _/_/ viere                                                  |
|                                                                                                    | uzione Data sospensione lavori: _/_/ v 📷                                             |
|                                                                                                    | nizzazione Fine lavori<br>meri Termine massimo ultimazione:                          |
|                                                                                                    | v. Finale Data ultima proroga concessa:                                              |
| Ricevute trovate: 0                                                                                                    | Termine massimo ultimazione     (comprese proroghe):                                 |
|                                                                                                    | izia Data ultimazione effettiva: _/_/ v 📷                                            |
|                                                                                                    | Data comunicazione: _/_/ 🗤 📷                                                         |
|                                                                                                    | messi Certificato di collaudo finale (DIA)<br>strutturali Data presentazione:/_/ v 📷 |
|                                                                                                    | 20                                                                                   |
|                                                                                                    | ti < 🗲 Stato pratica: Attesa di Ultimazione Lavori                                   |
|                                                                                                    |                                                                                      |
|                                                                                                    | utente                                                                               |

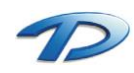

#### Protocollazione in uscita - GisMaster Protocollo

Per protocollare un documento in uscita bisogna selezionare il documento desiderato e cliccare sull'icona invia al protocollo.

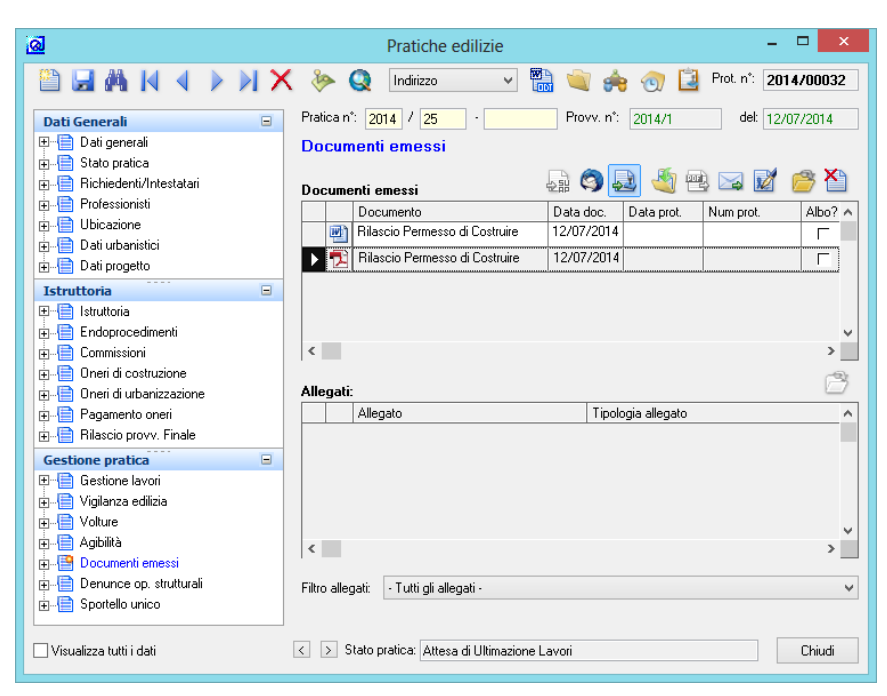

Si aprirà la finestra di interfaccia con il protocollo che si presenta in questo modo:

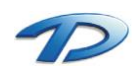

| ଭ                       | Dati d                                                                       | el Protocollo (GisMa      | aster)             | ×             |  |  |  |
|-------------------------|------------------------------------------------------------------------------|---------------------------|--------------------|---------------|--|--|--|
| Tipologia di protocollo |                                                                              |                           |                    |               |  |  |  |
| Protocollo i            | Protocollo in partenza     O Protocollo interno     O Protocollo in ingresso |                           |                    |               |  |  |  |
| Dati generali           | Dati generali                                                                |                           |                    |               |  |  |  |
| Oggetto:                | Oggetto: Rilascio Permesso di Costruire 25/2014                              |                           |                    |               |  |  |  |
|                         |                                                                              |                           |                    | ~             |  |  |  |
| Mittente:               | Ufficio Urbanistica                                                          |                           |                    | ~             |  |  |  |
| Titolo:                 |                                                                              |                           |                    | ✓             |  |  |  |
| Classe:                 |                                                                              |                           |                    | ~             |  |  |  |
| Sottoclasse:            |                                                                              |                           |                    | ~             |  |  |  |
| Tipo posta:             | PEC 🗸                                                                        | Invia P.E.C. Prot. riferi | imento anno: Num   |               |  |  |  |
| Destinatari             |                                                                              |                           |                    |               |  |  |  |
|                         |                                                                              |                           | 管 Nuovo 🛛 省 Modifi | ica 搔 Elimina |  |  |  |
| Inte                    | stazione                                                                     | Qualifica                 | P.E.C. I           | nvio per CC 🔺 |  |  |  |
| E ROS                   | SSI/MARIO                                                                    | Richiedente               | pec@pec.it         |               |  |  |  |
|                         |                                                                              |                           |                    |               |  |  |  |
|                         |                                                                              |                           |                    |               |  |  |  |
|                         |                                                                              |                           |                    | ~             |  |  |  |
| <                       |                                                                              |                           |                    | >             |  |  |  |
| Allegati                |                                                                              |                           |                    | -             |  |  |  |
| ✓ Invia allega          | ati                                                                          |                           | 📔 Nuovo 🏠 Elimina  | Apri allegato |  |  |  |
| Des                     | crizione<br>scio Permesso di Costruire                                       |                           | Ins. num. prot. F  |               |  |  |  |
| - 6                     |                                                                              |                           |                    |               |  |  |  |
|                         |                                                                              |                           |                    |               |  |  |  |
|                         |                                                                              |                           |                    |               |  |  |  |
| <                       |                                                                              |                           |                    | >             |  |  |  |
|                         |                                                                              |                           | Ipoin              | Chiudi        |  |  |  |
|                         |                                                                              |                           |                    | Chiudi        |  |  |  |

Prima di effettuare invia bisogna compilare tutte le informazioni principali come l'oggetto, il mittente, classificazione e tipo di posta. Se è presente la spunta Invia P.E.C. il documento mandato in protocollazione verrà inviato tramite posta elettronica certificata.

Se si desidera inserire il numero di protocollo e firmare ogni singolo allegato bisogna spuntare le opzioni Inserisci Numero di protocollo e Firma digitalmente per ogni singolo allegato.

Al termine, cliccando su invia, la finestra di protocollazione verrà chiusa e accanto alla descrizione del nostro file protocollato apparirà il numero e la data di protocollazione.

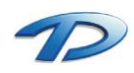

| <u>a</u>                                                    | Pratiche edilizie                                              | - 🗆 🗙       |
|-------------------------------------------------------------|----------------------------------------------------------------|-------------|
| 🖺 🖬 🕅 🗸 🕨 刘 🕽                                               | 🕻 ≽ 🧕 Indirizzo 🔷 🐻 🔌 🍖 🕢 蠿 Prot. n°:                          | 2014/00032  |
| Dati Generali 🖃                                             | Pratica n°: 2014 / 25 · Provv. n°: 2014/1 del:                 | 12/07/2014  |
| Dati generali                                               | Documenti emessi                                               |             |
| Stato pratica     Stato pratica     Bichiedenti/Intestatari |                                                                | / 🙈 🏹       |
| Professionisti                                              | Documenti emessi 🖤 🖓 🔄 🛶 🔤                                     |             |
|                                                             | Documento Data doc. Data prot. Num prot.                       | Albo? ^     |
| n Dati urbanistici                                          | Rilascio Permesso di Lostruire 12/07/2014                      |             |
| Dati progetto                                               | Rilascio Permesso di Costruire 12/07/2014 12/07/2014 2014/000: | 36 🗖        |
| Istruttoria                                                 |                                                                |             |
|                                                             |                                                                |             |
| Endoprocedimenti                                            |                                                                | ~           |
|                                                             | <                                                              | >           |
| 🔄 📑 Oneri di costruzione                                    |                                                                | <u>~</u> 92 |
| 🔄 📑 Oneri di urbanizzazione                                 | Allegati:                                                      |             |
| 🛓 📄 Pagamento oneri                                         | Allegato Tipologia allegato                                    | ^           |
| 🗄 📑 Rilascio provv. Finale                                  |                                                                |             |
| Gestione pratica                                            |                                                                |             |
| 🕀 📄 Gestione lavori                                         |                                                                |             |
| 🖅 📄 Vigilanza edilizia                                      |                                                                |             |
| Uolture                                                     |                                                                |             |
| 🛓 📄 Agibilità                                               | 4                                                              | Ň           |
| 🛓 📳 Documenti emessi                                        |                                                                |             |
| 🖶 📄 Denunce op. strutturali                                 | Filtro allegati: • Tutti gli allegati •                        | ~           |
| 🗄 📲 Sportello unico                                         |                                                                |             |
|                                                             |                                                                |             |
| Visualizza tutti i dati                                     | Stato pratica: Attesa di Ultimazione Lavori                    | Chiudi      |
|                                                             |                                                                |             |

La procedura descritta può essere utilizzata nel caso in cui il software per la gestione del protocollo informatico sia GisMaster – Protocollo.

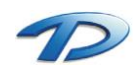

#### Protocollazione in uscita - Protocollo di terze parti

Se GisMaster è integrato con un protocollo di terze parti la procedura per la protocollazione in uscita può essere leggermente differente da quella descritta in precedenza.

Se si protocolla senza inserire il numero di protocollo all'interno del documento si può seguire la procedura descritta sopra, altrimenti bisogna eseguire la protocollazione differita.

Per effettuare quest'ultima procedura bisogna selezionare il documento generato e eseguire un clic su invia al protocollo.

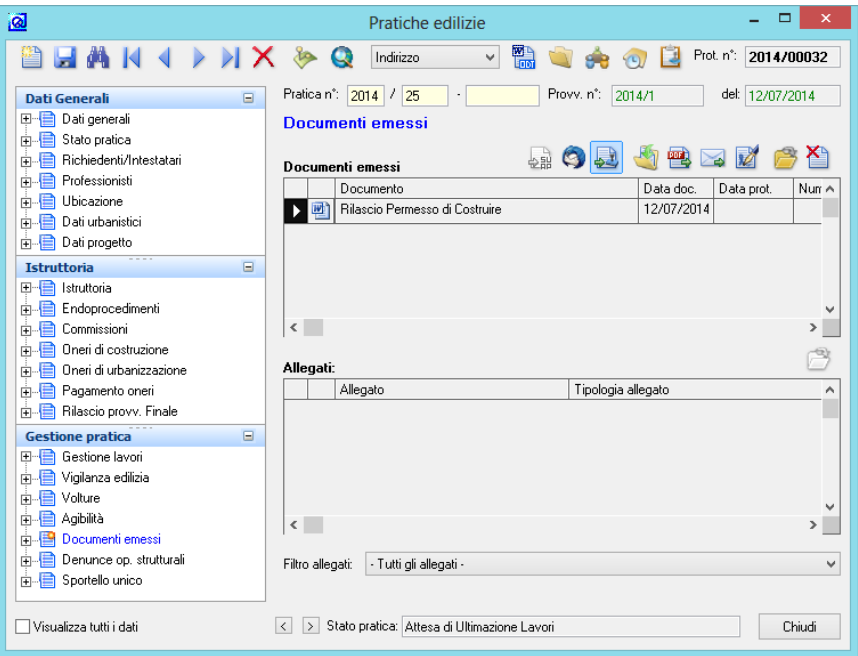

Compilare i dati della finestra seguente non mettendo la spunta su invia al protocollo e invia allegati.

| <u>@</u>   | Dati                           | del Protocol | lo          |                   | ×                  |  |
|------------|--------------------------------|--------------|-------------|-------------------|--------------------|--|
| Dati gene  | rali                           |              |             |                   |                    |  |
| Oggetto:   | Oggetto:                       |              |             |                   |                    |  |
| Rilascio F | Permesso di Costruire 25/2014  |              |             |                   | ^                  |  |
|            |                                |              |             |                   | ~                  |  |
| Mittente:  | Edilizia Privata               |              |             |                   | ~                  |  |
| Posta:     | PEC                            |              |             | ✓ □ Inv           | vio tramite P.E.C. |  |
| Pratica:   |                                | Ý            |             |                   | v                  |  |
| Riferiment | o prot.: Anno: 📃 N             | lumero:      |             |                   |                    |  |
| Destinata  | i                              |              |             |                   |                    |  |
|            |                                |              | Ĩ           | 칠 Nuovo 🛛 者 Modil | ica 🎽 Elimina      |  |
|            | Intestazione                   |              | Qualifica   | P.E.C.            | Invio 🔺            |  |
| 🕨 🕨 🚨      | ROSSI/MARIO                    |              | Richiedente |                   | <b>v</b>           |  |
| ٢          |                                |              |             |                   | >                  |  |
| Allegati   |                                |              |             |                   |                    |  |
| 🗌 Invia a  | illegati                       |              | 1 🚰         | Nuovo 揝 Elimina   | 🚰 Apri allegato    |  |
|            | Descrizione                    |              |             |                   | Principale 🔺       |  |
| ▶ 💾        | Rilascio Permesso di Costruire |              |             |                   |                    |  |
| <          |                                |              |             |                   | >                  |  |
|            |                                |              |             | Invia             | Chiudi             |  |

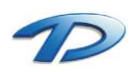

Technical Design S.r.l. - Via S. Giovanni Bosco 7/D - 12100 Cuneo (CN) – Italy Telefono: (39)0171.630924 – Fax(39) 0171.602154 E-mail: <u>info@technicaldesign.it</u> – PEC: <u>technicaldesign@legalmail.it</u> Partita IVA 00595270042 Cliccando su invia la finestra si chiuderà restituendo il numero di protocollo.

| <u>a</u>                              | Pratiche edilizie – 🗖                                                         | ×            |
|---------------------------------------|-------------------------------------------------------------------------------|--------------|
|                                       | 🗙 🐎 🧕 Indirizzo 🔷 🐘 🔌 🌧 💮 蠿 Prot. n°: 2014/00                                 | 032          |
| Dati Generali 🖃                       | Pratica n°: 2014 / 25 · Provv. n°: 2014/1 del: 12/07/20                       | 14           |
| 🕀 📑 Dati generali                     | Documenti emessi                                                              |              |
| 🖶 📋 Stato pratica                     |                                                                               | XA           |
| 🕀 📋 Richiedenti/Intestatari           | Documenti emessi 🛛 🖓 🛃 🔌 🔛 🎽                                                  | $\mathbf{c}$ |
|                                       | Documento Data doc. Data prot. Num prot. Albo                                 | 2 1          |
|                                       | 🕞 🕑 Rilascio Permesso di Costruire   12/07/2014   12/07/2014   2014/00036 🛛 🥅 |              |
| I I I I I I I I I I I I I I I I I I I |                                                                               | t            |
|                                       |                                                                               |              |
| Istruttoria 🖃                         |                                                                               |              |
|                                       |                                                                               |              |
| Endoprocedimenti                      |                                                                               | ~            |
|                                       |                                                                               | <b>`</b>     |
| Uneri di costruzione                  | Allanati                                                                      | ß            |
| Uneri di urbanizzazione               | Allegate Tipologia allegate                                                   | _            |
| Pagamento onen                        | Allegato                                                                      | _^           |
| Hildsciu provy. Finale                | -                                                                             |              |
| Gestione pratica                      |                                                                               |              |
| E Gestione lavori                     |                                                                               |              |
| I ⊕ 🔚 Vigilanza edilizia              |                                                                               |              |
| volture                               |                                                                               | ~            |
|                                       | <                                                                             | >            |
|                                       |                                                                               |              |
| E Sportello unico                     | Filtro allegati: • Tutti gli allegati •                                       | ~            |
|                                       |                                                                               |              |
| 🗌 Visualizza tutti i dati             | ✓ Stato pratica: Attesa di Ultimazione Lavori                                 | ,di          |

Inserire il numero di protocollo manualmente all'interno del documento di Word, firmare digitalmente il documento, selezionarlo e cliccare per la seconda volta su invia al protocollo.

| <u>a</u>                                                                                                    | Pratiche edilizie                                                                                                    |                                  | ×      |
|----------------------------------------------------------------------------------------------------|----------------------------------------------------------------------------------------------------|----------------------------------|--------|
| 🖺 🖬 🕅 🖉 🖉 🗶                                                                                                    | 🕻 🐎 Q Indirizzo 🗸 🔛 🛶 🌏                                                                                                | )) 道 Prot. n°: 2014/0            | 0032   |
| Dati Generali 🗉                                                                                                    | Pratica n°: 2014 / 25 Provv. n°: 2014                                                                                  | 4/1 del: 12/07/20                | 014    |
| ta-ta Dati generali<br>ta-ta Stato pratica<br>ta Bichiedenti/Intestatari                                                        | Documenti emessi                                                                                                    | li 🖳 🖂 📝 🤗                       | ×      |
| 🗄 📄 Professionisti                                                                                                    | Documento                                                                                                    | Data doc. Data prot.             | Nur    |
| Ubicazione                                                                                                    | Rilascio Permesso di Costruire                                                                                         | 12/07/2014 12/07/2014            | 2014   |
| n → → Datiurbanistici                                                                                                    | Rilascio Permesso di Costruire                                                                                         | 12/07/2014 12/07/2014            | 2014   |
|                                                                                                    | Rilascio Permesso di Costruire                                                                                         | 12/07/2014 12/07/2014            | 201-   |
| Istruttoria     Endoprocedimenti                                                                                                | Attenzione                                                                                                    | ×                                | ~      |
| B-B Commissioni<br>B-B Oneri di costruzione<br>B-B Oneri di urbanizzazione<br>B-B Pagamento oneri<br>B-B Rilascio provv. Finale | I documenti selezionati sono già stati protocolli<br>'2014/00036'.<br>Si desidera sovrascrivere il precedente numero d | ati col numero<br>di protocollo? | ><br>3 |
| Gestione pratica<br>Gestione lavori<br>Gestione lavori<br>Uigilanza edilizia                                                    | ٤                                                                                                    | No                               |        |
| e-                                                                                                    | <                                                                                                    |                                  | >      |
| Visualizza tutti i dati                                                                                                    | ✓ > Stato pratica: Attesa di Ultimazione Lavori                                                                        | Ch                               | niudi  |

Siccome per il documento selezionato è già presente il numero di protocollo appare questo messaggio che chiede se utilizzare il medesimo protocollo oppure generarne un altro.

Quindi rispondere no, e nella finestra di protocollazione in uscita ricompilare i dati del mittente, tipo di posta lasciando la spunta a invia P.E.C. e spuntare invia allegati.

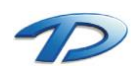

| <u>@</u>    | Dati                                          | del Protocol | lo          |         |           | ×              |
|-------------|-----------------------------------------------|--------------|-------------|---------|-----------|----------------|
| Dati gener  | ali                                           |              |             |         |           |                |
| Oggetto:    |                                               |              |             |         |           |                |
|             |                                               |              |             |         |           | ^              |
|             |                                               |              |             |         |           | ~              |
| Mittente:   | Edilizia Privata                              |              |             |         |           | ~              |
| Posta:      | PEC                                           |              |             | ¥       | 🖌 Invio   | tramite P.E.C. |
| Pratica:    |                                               | ~            |             |         |           | *              |
| Riferimento | prot.: Anno:                                  | Numero:      |             |         |           |                |
| Destinatari |                                               |              |             |         |           |                |
|             |                                               |              | 1           | 칠 Nuovo | nodifica  | a 🎽 Elimina    |
|             | ntestazione                                   |              | Qualifica   | P.E.C.  |           | Invio 🔺        |
| 🕨 🙇 F       | ROSSI/MARIO                                   |              | Richiedente |         |           | <b>v</b>       |
| ۲.          |                                               |              |             |         |           | >              |
| Allegati    |                                               |              |             |         |           |                |
| 🖌 Invia al  | legati                                        |              |             | Nuovo 揝 | Elimina 🧯 | Apri allegato  |
|             | Descrizione<br>Bilancia Barranna di Canturina |              |             |         |           | Principale ^   |
|             | filascio Permesso di Lostruire                |              |             |         |           | 1              |
| <           |                                               |              |             |         |           | >              |
|             |                                               |              |             |         | Invia     | Chiudi         |

In questo modo siamo riusciti a protocollare il documento inserendo il numero di protocollo manualmente nel documento.

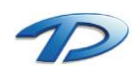

### 6.04 Integrazioni software – MUDE Piemonte

Pratiche Edilizie è integrato con il Sistema Mude – Piemonte.

Per accedere alla schermata di gestione delle istanze MUDE occorre selezionare la voce del menù Mude partendo da Moduli -> Pratiche Edilizie -> Agenda di lavoro - > Mude oppure Moduli -> Pratiche Edilizie -> Agenda di lavoro - > Dati del protocollo e Mude (se è presente un integrazione con un software di protocollazione). Impostando i vari parametri e cliccando su cerca si possono consultare le varie istanze.

| ଭ                                                                                                    | Protocollo                                         | o GisMaster e MUDE                                                                                                    | - • ×                                                                                                    |
|----------------------------------------------------------------------------------------------------|----------------------------------------------------|----------------------------------------------------------------------------------------------------|----------------------------------------------------------------------------------------------------|
| Dati del pro                                                                                                    | otocollo e MUDE                                    |                                                                                                    |                                                                                                    |
| Protocollo M                                                                                                    |                                                    |                                                                                                    |                                                                                                    |
| Comune:                                                                                                    | COLLEGNO                                           |                                                                                                    | ✓ Protocolla instanza                                                                                                    |
| Stato istanza:                                                                                                    | DEPOSITATA                                         | 🗸 Anno istanza                                                                                                    |                                                                                                    |
| Num, pratica;                                                                                                    |                                                    | Anno pratica:                                                                                                    | Allegati sbustati                                                                                                    |
| Intestatario:                                                                                                    |                                                    |                                                                                                    | Tipo intestatario: 🚬 🗸                                                                                                    |
| 🖌 Escludi proto                                                                                                    | colli già importati                                |                                                                                                    | Cerca                                                                                                    |
| Istanze trovate:                                                                                                    | 10                                                 |                                                                                                    |                                                                                                    |
| Kuneto     Kuneto     Kuneto | Intaria of too 10000000000000000000000000000000000 | DI FATTO -PROGETTO -SOVF<br>INTERVENTO ELG005_FOTO<br>INTERNA STATO DI FATTO FI<br>INTERNA STATO DI FATTO FI<br>INTERNA STATO DI FATTO FI<br>INLO03_FOT002_docFoto_ES<br>Toto_EST.PDF.P7M<br>12_docFoto_EST.PDF.P7M<br>12_docFoto_FOT002_docFoto<br>109/08/2013 - Via Roma 2 - Inte<br>109/08/2013 - Via Roma 2 - Inte<br>109/08/2013 - Via Roma 4 - Inte<br>10/10/2013 - LARGO MARCC<br>10/10/2013 - VIA ROMA 45 -<br>10/10/2013 - VIA ROMA 44 -<br>10/10/2013 - VIA ROMA 44 -<br>10/10/2013 - VIA RIPOLI 20 - | APPOSIZ -PARTIC COSTRUTTIVC<br>02_docFoto_EST.PDF.P7M<br>0T001_FOT002_docFoto_EST.PDF<br>0T002_FOT002_docFoto_EST.PDF<br>0T002_FOT002_docFoto_EST.PDI<br>17.PDF.P7M<br>estatario: DEMO 20 CSI PIEMONTE<br>estatario: DEMO 20 CSI PIEMONTE<br>estatario: DEMO 20 CSI PIEMONTE<br>estatario: DEMO 20 CSI PIEMONTE<br>estatario: DEMO 20 CSI PIEMONTE<br>intestatario: ALLESIARDI CRISTIAN<br>1A - Intestatario: ALLESIARDI CRISTIAN -<br>- Intestatario: ALLESIARDI CRISTIAN -<br>- Intestatario: ALLESIARDI CRISTIAN -<br>> |

Cliccando sul più accanto ad ogni istanza in arrivo possiamo vedere i dettagli delle istanze, visualizzando i richiedenti, i documenti arrivati, la tipologia di pratica e il numero di istanza originaria se l'istanza visualizzata è un inizio o fine lavori, una richiesta di agibilità oppure un invio di documenti a seguito di una richiesta integrazione.

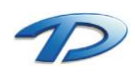

#### Nuova pratica

Eseguendo un clic destro sulla busta azzurra abbiamo due possibilità, Accettare l'istanza creando una nuova pratica oppure eseguire un controllo sui documenti arrivati.

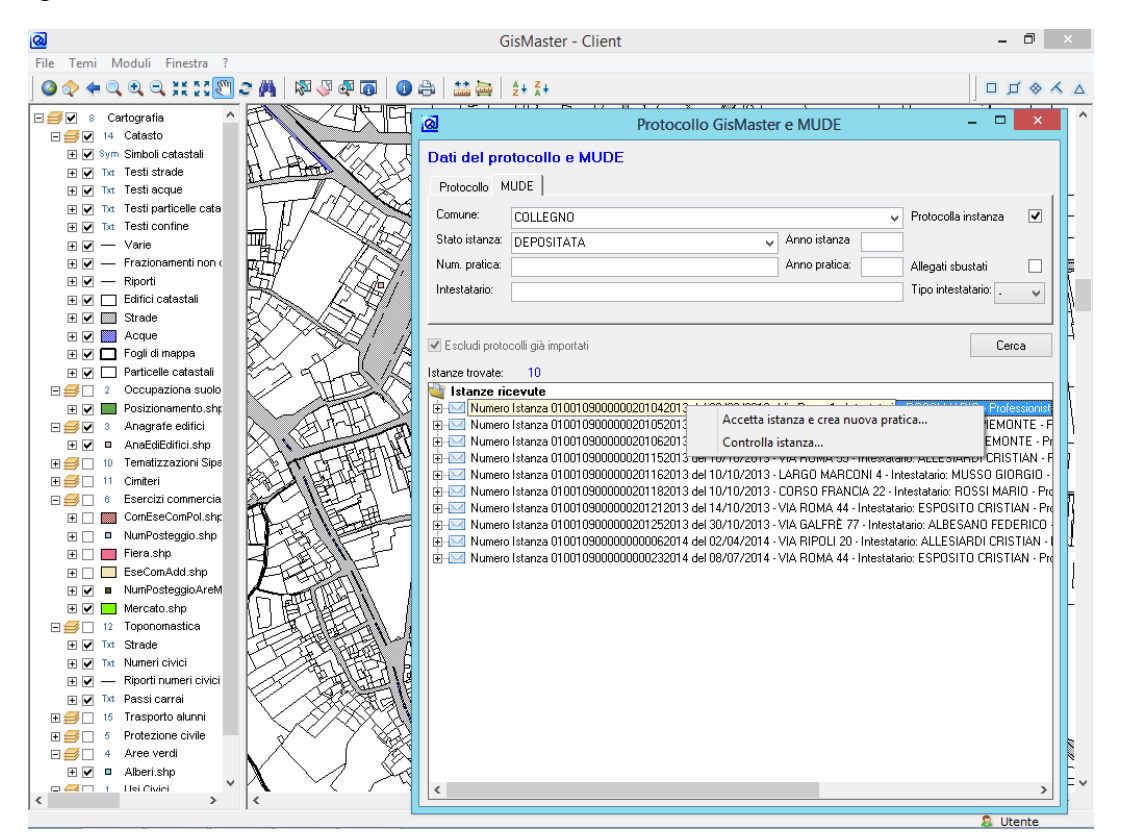

Procediamo effettuando il clic su controlla istanza. Verrà eseguito il download dei file e verrà mostrata una finestra simile a questa.

| Controllo istanza                                                                                                    |                      | ×      |
|----------------------------------------------------------------------------------------------------|----------------------|--------|
| Elenco allegati istanza                                                                                                    | 🚰 Apri e verifica fi | irma   |
| Allegato                                                                                                    |                      |        |
| 010010900000201042013_010010900000201042013_SCIA.pdf     0100109000000201042013_SCIA.pdf     010010900000201042013_SCIA.pdf |                      | vo     |
| TAVELA DI INQUADRAMENTO DELL'INTERVENTO                                                                                     | Anne costnorn        | VU     |
| ODCUMENTAZIONE FOTOGRAFICA INTERNA STATO DI FATTO                                                                           |                      |        |
| ODOCUMENTAZIONE FOTOGRAFICA ESTERNA STATO DI FATTO                                                                          |                      |        |
| DICHIARAZIUNE VERIFILA IMPRESA                                                                                              |                      |        |
| O PROCURA SPECIALE                                                                                                    |                      |        |
| OCUMENTI DI IDENTITA' RICHIEDENTI                                                                                           |                      |        |
| W VERBALE ASSEMBLEA CONDOMINIALE                                                                                            |                      |        |
|                                                                                                    |                      |        |
|                                                                                                    |                      |        |
| Testo                                                                                                    |                      |        |
|                                                                                                    |                      | ~      |
|                                                                                                    |                      |        |
|                                                                                                    |                      |        |
|                                                                                                    |                      |        |
|                                                                                                    |                      | $\sim$ |
|                                                                                                    |                      |        |
| Accetta Prendi in carico Ri                                                                                                 | fiuta Annull         | a      |

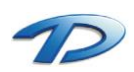

Technical Design S.r.l. - Via S. Giovanni Bosco 7/D - 12100 Cuneo (CN) – Italy Telefono: (39)0171.630924 – Fax(39) 0171.602154 E-mail: <u>info@technicaldesign.it</u> – PEC: <u>technicaldesign@legalmail.it</u> Partita IVA 00595270042 Possiamo visualizzare i documenti e consultarli cliccando su apri e verifica firma oppure possiamo riscaricare ogni singolo file nel caso che il download sia fallito. Per effettuare quest'operazione bisogna eseguire un clic con il tasto desto sul file che, al posto della classica icona di documento pdf o p7m, presenterà una x rossa accanto alla descrizione del documento.

Esaminati i file abbiamo la possibilità di accettare l'istanza, prenderla in carico oppure rifitutarla.

Ogni scelta effettata verrà riportata sulla scrivania digitale MUDE del professionista comprese le eventuali osservazioni effettuate nel campo Testo.

Accettando l'istanza, verrà mostrata la classica finestra di nuova pratica edilizia.

| <u>a</u>            | Nuova prat                | tica edilizia                     | ×        |
|---------------------|---------------------------|-----------------------------------|----------|
| Nuova pratica       | 🙌 Importa da S.I          | U.A.P.                            |          |
| Comune:             | GisMaster                 |                                   | ~        |
| O Pratica collegata |                           | Variante                          |          |
| La nuova pratica    | a segue la presente       | 🔵 La nuova pratica precede la pre | sente    |
| Tipo pratica:       | Permesso di costruire one | eroso                             | ~        |
| Resp. servizio:     | ROSSI MARIO               | ¥                                 |          |
| Resp. procedimento: | ROSSI MARIO               | ¥                                 |          |
| Resp. istruttoria:  | ROSSI MARIO               | ¥                                 |          |
| Domanda             |                           | Pratica                           |          |
| Data domanda: (     | 06/06/2014 🗸 📷            | Anno: 2014                        |          |
| Data protocollo: (  | 07/06/2014 🗸 📷            | Numero: 4 Ni                      | uovo num |
| Num. protocollo:    | 2014/01011                | Altro:                            |          |
|                     |                           |                                   |          |
| Pratica da file     |                           | < Indietro Fine                   | Annulla  |

Facendo clic su fine, verrà eseguita la **procedura di acquisizione dati** che compilerà i campi della pratica appena creata con i dati acquisiti da Mude.

Se è presente l'integrazione con un software di protocollo, cliccando su fine, verra aperta la classica finestra per creare un nuovo protocollo. Per i dettagli sulla protocollazione fare riferimento al capitolo riguardante la protocollazione in ingresso.

| 1                                                                                                    | Dati del Prote                                                                                                    | ocollo (GisMa                                                                   | aster)                                  |                                          | 2         |
|----------------------------------------------------------------------------------------------------|----------------------------------------------------------------------------------------------------|---------------------------------------------------------------------------------|-----------------------------------------|------------------------------------------|-----------|
| Dati generali                                                                                                    |                                                                                                    |                                                                                 |                                         |                                          |           |
| Oggetto:                                                                                                    | Tipo istanza: S.C.I.A. Descrizione istanza                                                                                                    | : Presentazione di                                                              | Segnalazione Certificat                 | a di Inizio Attività                     | ~         |
|                                                                                                    | Descrizione intevento: Restauro e risana                                                                                                    | mento conservativ                                                               | 0                                       |                                          |           |
|                                                                                                    |                                                                                                    |                                                                                 |                                         |                                          | $\vee$    |
| Mittente:                                                                                                    |                                                                                                    |                                                                                 |                                         |                                          | ¥         |
| Titolo:                                                                                                    |                                                                                                    |                                                                                 |                                         |                                          | v         |
| Classe:                                                                                                    |                                                                                                    |                                                                                 |                                         |                                          | ~         |
| Sottoclasse:                                                                                                    |                                                                                                    |                                                                                 |                                         |                                          |           |
|                                                                                                    |                                                                                                    |                                                                                 |                                         |                                          | Ý         |
| Tipo posta:                                                                                                    | Mail AM 🗸 🗌 Invia P.E                                                                                                    | .C. Prot. riferin                                                               | nento anno:                             | Num.:                                    | _         |
| Mittenti                                                                                                    |                                                                                                    |                                                                                 |                                         |                                          |           |
|                                                                                                    |                                                                                                    | 🔱 Importa mitter                                                                | nti 👔 Nuovo 衛 N                         | lodifica  🎽 Elim                         | ina       |
| Inte                                                                                                    | estazione                                                                                                    | Qualifica                                                                       | P.E.C.                                  | Invio per CC                             | ~         |
| 🕨 🤱 DEI                                                                                                    | MO/20/CSI PIEMONTE                                                                                                    | Professionista                                                                  | fernando. delaurentiis@                 | 2c                                       |           |
| RO                                                                                                    | SSI/MARIO                                                                                                    | Intestatario                                                                    |                                         |                                          |           |
| <                                                                                                    |                                                                                                    |                                                                                 |                                         | >                                        | -         |
| Allegati                                                                                                    |                                                                                                    |                                                                                 |                                         |                                          |           |
| 🗸 Invia alleg                                                                                                    | ati                                                                                                    |                                                                                 | 🔅 Nucuo 🕺 Elim                          | in a 🥯 Anni alla a                       |           |
|                                                                                                    |                                                                                                    |                                                                                 |                                         | ina 📂 Apri alleg                         | jato      |
| Dea                                                                                                    | scrizione                                                                                                    |                                                                                 | Ins. num. pro                           | na 📂 Aprialleg<br>t. Firma digitale      | jato      |
| <ul> <li>De</li> <li>010</li> </ul>                                                                                                    | scrizione<br>0109000000201042013_0100109000000                                                                                                    | 201042013_SCIA.                                                                 | Ins. num. pro                           | t. Firma digitale                        | jato      |
| ▶ 100 010 010 010 010 010 010 010 010 01                                                                                                    | scrizione<br>0109000000201042013_0100109000000<br>/ PROGETTUALE UNICA: STATO DI FAT                                                                                                    | 201042013_SCIA.<br>TO -PROGETTO                                                 | pdf                                     | na 📂 Apriaileg<br>t. Firma digitale<br>Г | pato      |
|                                                                                                    | scrizione<br>1010900000201042013_0100109000000<br>/ PROGETTUALE UNICA: STATO DI FAT<br>/OLA DI INQUADRAMENTO DELL'INTEF                                                                                                    | 201042013_SCIA.<br>TO -PROGETTO<br>IVENTO                                       | Ins. num. pro                           | na CAprialeo<br>t. Firma digitale        | jato      |
| 10     10     10     10     10     10     10     10     10     10     10     10     10                                                                                                    | scizione<br>1010900000201042013_0100109000000<br>/ PROGETTUALE UNICA: STATO DI FAT<br>/OLA DI INQUADRAMENTO DELL'INTEF<br>CUMENTAZIONE FOTOGRAFICA INTERI                                                                  | 201042013_SCIA.<br>TO -PROGETTO<br>IVENTO<br>NA STATO DI FA1                    | Ins. num. pro<br>pdf F<br>F<br>TO F     | t. Firma digitale                        | atc       |
|                                                                                                    | scrizione<br>010900000201042013_0100109000000<br>/ PROGETTUALE UNICA: STATO DI FAT<br>OLIA DI INQUADRAMENTO DELL'INTER<br>CUMENTAZIONE FOTOGRAFICA INTERI<br>CUMENTAZIONE FOTOGRAFICA ESTER                                | 201042013_SCIA.<br>TO -PROGETTO<br>IVENTO<br>NA STATO DI FA1<br>INA STATO DI FA | Ins. num. pro<br>pdf F<br>TO F<br>TTO F | t. Firma digitale                        | pato<br>^ |
|                                                                                                    | scrizione<br>010900000201042013_0100109000000<br>/ PROGETLUALE UNICA: STATO DI FAT<br>OLA DI INQUADRAMENTO DELL'INTER<br>CUMENTAZIONE FOTOGRAFICA INTERI<br>CUMENTAZIONE FOTOGRAFICA ESTER<br>UNDRATIONE VEDIEICA IMPRESA  | 201042013_SCIA.<br>TO -PROGETTO<br>IVENTO<br>NA STATO DI FA1<br>INA STATO DI FA | Ins. num. pro<br>pdf F<br>TO F<br>TTO F | ha CAPITalleg                            | patc      |
| <ul> <li>▶</li> <li>▶</li> <li>100</li> <li>100</li></ul> | scrizione<br>01090000201042013_0100109000000<br>/ PROGETTUALE UNICA: STATO DI FAT<br>OLIA DI INQUADRAMENTO DELL'INTER<br>CUMENTAZIONE FOTOGRAFICA INTERI<br>CUMENTAZIONE SCEDICICA IMPRESA<br>UNDRAZIONE SCEDICICA IMPRESA | 201042013_SCIA.<br>TO -PROGETTO<br>WENTO<br>NA STATO DI FA<br>NA STATO DI FA    |                                         |                                          | jato<br>^ |

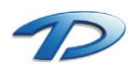

Technical Design S.r.l. - Via S. Giovanni Bosco 7/D - 12100 Cuneo (CN) – Italy Telefono: (39)0171.630924 – Fax(39) 0171.602154 E-mail: <u>info@technicaldesign.it</u> – PEC: <u>technicaldesign@legalmail.it</u> Partita IVA 00595270042

#### Integrazioni documentali, inizio e fine lavori

GisMaster – Pratiche edilizie è in grado di gestire le integrazioni, l'inizio e la fine lavori delle pratiche presentate con il sistema MUDE Piemonte.

Le integrazioni, l'inizio e la fine lavori hanno una struttura differente dalla nuova istanza.

All'interno dell'albero troviamo un nodo in più che riporta i dati dell'istanza originaria a cui si riferisce l'integrazione, l'inizio o la fine lavori.

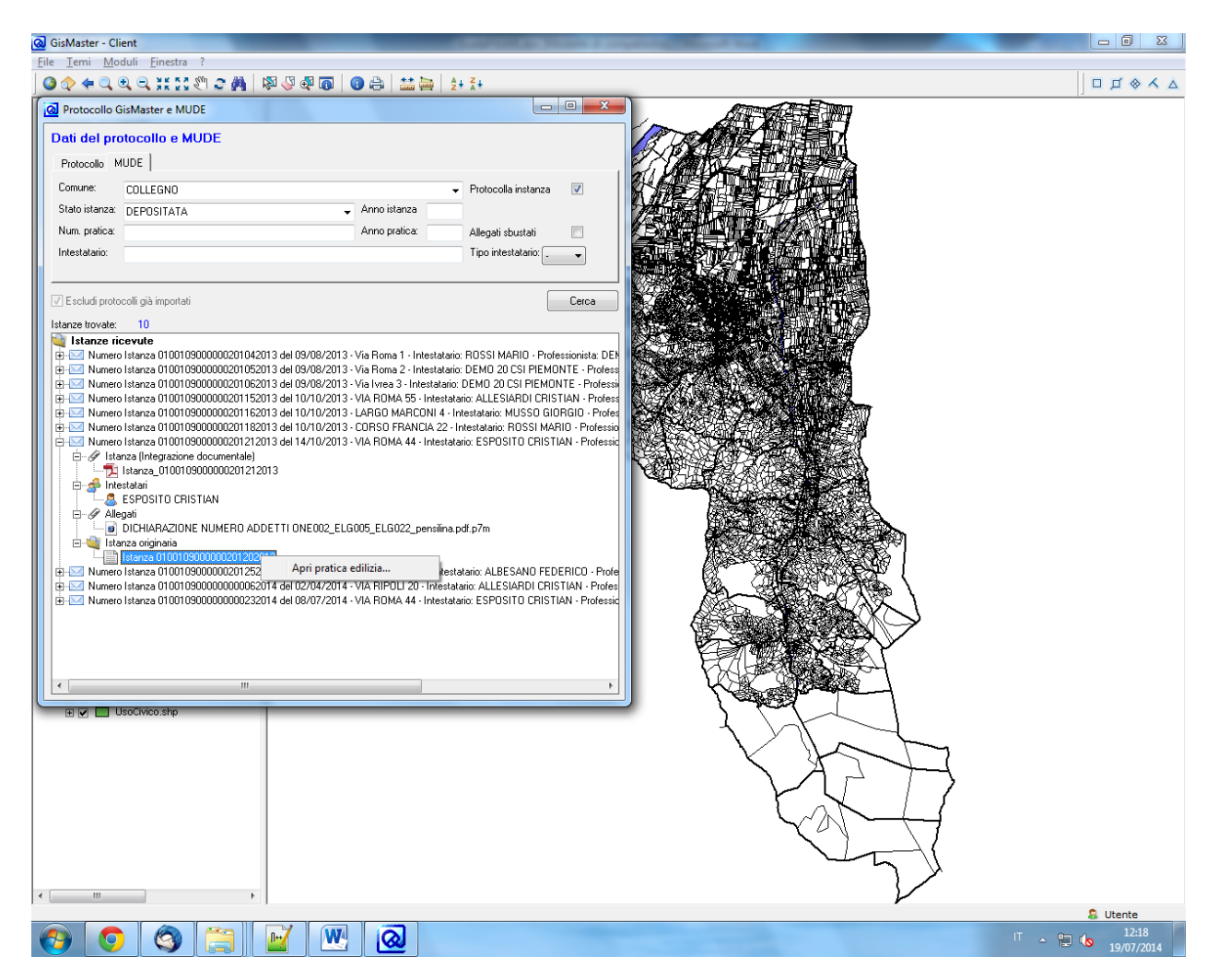

Eseguendo un clic destro sull'istanza originaria abbiamo la possilità di aprire la pratica edilizia.

Per procedere con l'import dell'integrazione occorre posizionarsi sul ramo istruttoria della pratica, eseguire un clic destro sull'istanza di integrazione desiderata e selezionare la voce del menù controlla istanza.

Verrà visualizzata la finestra che permette il controllo dell'istanza. A controllo terminato occorre selezionare un allegato, e trasinarlo sull'albero della pratica.

In questo modo tutti gli allegati vengono riportati all'interno della pratica e viene popolata la tabella presente nella scheda documenti pratica.

In modo del tutto analogo viene effettuato l'import di un inizio o una fine lavori relativa ad una pratica già caricata in GisMaster – Pratiche edilizie

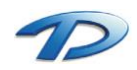

#### Agibilità

La procedura di acquiszione di una richiesta di un certificato di agibilità è molto simile alla procedura per la creazione di una nuova pratica.

Una volta individuata l'agibilità da importare bisogna aprire la pratica edilizia a cui l'agibilità si riferisce. Per far questo si può espandere il ramo interessato, selezionare la voce istanza originaria e cliccare su Apri pratica edilizia visualizzabile dal menù contestuale.

| ର                                                                                                    | MUDE                                                                                                    |                                                                                                    | - 🗆 🗙                                                                                                    |
|----------------------------------------------------------------------------------------------------|----------------------------------------------------------------------------------------------------|----------------------------------------------------------------------------------------------------|----------------------------------------------------------------------------------------------------|
| Dati del MU                                                                                                    | IDE                                                                                                    |                                                                                                    |                                                                                                    |
| MUDE                                                                                                    |                                                                                                    |                                                                                                    |                                                                                                    |
| Comune:                                                                                                    | COLLEGNO                                                                                                    | ~                                                                                                    | Protocolla instanza 🛛 🗹                                                                                                    |
| Stato istanza:                                                                                                    | DEPOSITATA 🗸                                                                                                    | Anno istanza                                                                                                    |                                                                                                    |
| Num. pratica:                                                                                                    |                                                                                                    | Anno pratica:                                                                                                    | Allegati sbustati                                                                                                    |
| Intestatario:                                                                                                    |                                                                                                    |                                                                                                    | Tipo intestatario: 🚬 🗸                                                                                                    |
|                                                                                                    |                                                                                                    |                                                                                                    |                                                                                                    |
|                                                                                                    |                                                                                                    |                                                                                                    | Cerca                                                                                                    |
| Istanze trovate:                                                                                                    | 10                                                                                                    |                                                                                                    |                                                                                                    |
| Numero     Numero     Numero     Numero     Numero     Numero     Numero     Numero     Numero     Numero     Alle     Alle     Alle     Stat     Stat | Istanza 010010900000201162013 del 10/10/2013 -<br>Istanza 010010900000201182013 del 10/10/2013 -<br>Istanza 010010900000020122013 del 14/10/2013 -<br>Istanza 010010900000020125013 del 30/10/2013 -<br>Istanza 01001090000000023014 del 02/04/2014 -<br>Istanza 01001090000000023014 del 08/07/2014 -<br>nza (Richiesta di rilascio del Certificato di Agibilità - total<br>Istanza 010010900000000232014<br>statari<br>ESPOSITO CRISTIAN<br>gati<br>PAGAMENTO PAG006_PAG006_PAG006_PAG006_PA<br>DOCURA SPECIALE ATTO01_IML003_PAG006_PA<br>DOCUMENTI DI IDENTITA' RICHIEDENTI ATTO02_E<br>nza originaia | LARGO MARCONI 4 - Ir<br>CORSO FRANCIA 22 - I<br>VIA ROMA 44 - Intestata<br>VIA GALFRÉ 77 - Intest<br>VIA RIPOLI 20 - Intestat<br>VIA RIPOLI 20 - Intestat<br>VIA ROMA 44 - Intestata<br>e)<br>ELG022_pensilina.pdf.p7<br>G006_ELG022_pensilina<br>ENE001_F0T002_ATT0 | itestatario: MUSSO GIORGIO -<br>ntestatario: ROSSI MARIO - Pro<br>riio: ESPOSITO CRISTIAN - Pro<br>ario: ALLESIARDI CRISTIAN - A<br>rio: ESPOSITO CRISTIAN - Pro<br>irio: ESPOSITO CRISTIAN - Pro<br>1 _ ELG022_pensilina.pdf.p7m |
| <                                                                                                    |                                                                                                    |                                                                                                    | >                                                                                                    |

Ora occorre controllare l'istanza selezionando il ramo della richiesta di agibilità e selezionando la voce del menù controlla istanza, visualizzabile eseguendo un clic con il tasto destro sul ramo della richiesta.

A controllo eseguito, cliccare su accetta e eseguire le istruzioni riportate nelle finestre successive.

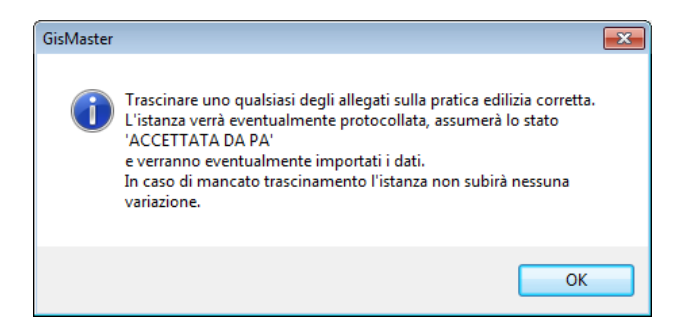

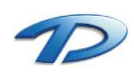

| Attenzione | 2                                                                                                    |
|------------|----------------------------------------------------------------------------------------------------|
| 2          | L'istanza verrà eventualmente protocollata, assumerà lo stato<br>'ACCETTATA DA PA'<br>e verranno eventualmente importati i dati.<br>Continuare? |
|            | Si <u>N</u> o                                                                                                    |

Selezionando Si, verrà creata una nuova agibilità e se il software GisMaster è integrato con un software di protocollo verrà eseguita la procedura di protocollazione in ingresso.

Al termine dell'operazione nella scheda agibilità si potranno visualizzare i dati dell'agibilità appena creata.

| 😡 Pratiche edilizie                 |                                                                                               |
|-------------------------------------|-----------------------------------------------------------------------------------------------|
|                                     | 🗙 🗞 Q Indirizzo 💿 🔛 🤤 🤙 💮 Prot. n <sup>:</sup> : 2014/12345                                   |
| CIL Straord.                        | Pratica n°: 2014 / 1 - Provv. n°: det                                                         |
| Dati Generali 📃                     | Agibilità                                                                                     |
| ⊡ ⊡ Dati generali                   |                                                                                               |
| E Stato pratica                     | Stato agibilità Dati generali Documentazione obbligatoria Documenti pratica Rilascio          |
|                                     |                                                                                               |
| 🖅 📑 Ubicazione                      |                                                                                               |
| 🗄 📄 Dati urbanistici                | Data prot. domanda : 13/09/2014 💌 📷 Num. prot. domanda : 2014/09999                           |
| 🗄 🖶 Dati progetto                   | Numero domanda: 2014 / 5 · ABI Nuovo numero N. ord.: 3 / 3                                    |
| Istruttoria 📃                       | Oggetto: Copia oggetto della pratica                                                          |
| E. Istruttoria                      | MUDE DIGITALE (01001090000000232014)                                                          |
| Endoprocedimenti                    | Richiesta di rilascio del Certificato di Agibilità<br>Belativa all'intero intervento edilizio |
|                                     |                                                                                               |
| Oneri di urbanizzazione             | -                                                                                             |
| 🗄 📲 Pagamento oneri                 | Richiedenti/Intestatari: 🐴 Nuovo 省 Modifica 搔 Elimina                                         |
| 🗄 📲 Rilascio provv. Finale          | Ord. Persona/Ditta Richiedente Intestatario Codice fis 🔺                                      |
| Gestione pratica                    | 1 ESPOSITO CRISTIAN Si Si SSSCCC8                                                             |
| ⊞ 📄 Gestione lavori                 |                                                                                               |
| 🕀 📲 Vigilanza edilizia              | +                                                                                             |
|                                     | < +                                                                                           |
| Hi Agibilita<br>Eu Documenti emessi | Abitabilità totale: 🔽 🔽 🔽 🔽                                                                   |
| Document emessi                     |                                                                                               |
|                                     |                                                                                               |
| Visualizza tutti i dati             | Stato pratica: Registrazione pratica                                                          |

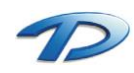

# APPENDICE A: Elenco dei tag utilizzabili per l'esportazione

Elenco dei campi (TAG) utilizzabili nei modelli relativi alle Pratiche Edilizie per la generazione dei documenti.

- Ogni TAG, nel modello del documento, deve essere preceduto e seguito (senza spazi interposti) dal carattere # (Xes: #PrimoIntestatarioIndirizzo#);
- I TAG indicati tra parentesi sono obsoleti e presenti solo per compatibilità con le versioni precedenti;
- I TAG utilizzati per le tabelle (quelli che iniziano per "Table") devono precedere la tabella di Word che deve essere compilata;
- XXX indica il numero progressivo della tabella dall'inizio del documento; YYY indica la riga della tabella che contiene i tag e che sarà ripetuta;
- Nei TAG dove compare, ZZZ indica il numero d'ordine o il codice dell'elemento che deve essere stampato;
- Per i TAG relativi alla stampa del calcolo del costo di costruzione e degli oneri di urbanizzazione fare riferimento ai moduli di esempio forniti;

# Elenco campi per la stampa di elenchi (EL)

| #Comune#                                  | #Comune#                                                    |                  |                        |                 |                                   | azione del pro | ogramma                         |  |
|-------------------------------------------|-------------------------------------------------------------|------------------|------------------------|-----------------|-----------------------------------|----------------|---------------------------------|--|
| <pre>#DataElenco# (#DataDocumento#)</pre> |                                                             |                  |                        | Data d          | Data di generazione del documento |                |                                 |  |
|                                           | •                                                           |                  |                        |                 |                                   |                |                                 |  |
| #TablePrati                               | caXXXYYY# (                                                 | #TablePrEdX      | XXYYY#)                | Tabella         | a pratiche e                      | dilizie        |                                 |  |
| Xes:<br>#TablePrEd001002#                 |                                                             |                  |                        |                 |                                   |                |                                 |  |
| Pratica nº                                | Data e numero di<br>protocollo Richiedenti                  |                  |                        |                 | Indirizzo ubicazione              |                | Parere CE                       |  |
| #NumPra<br>tica#                          | #DataProtocolloDomanda# #ElencoRichieden<br>#NumProtocollo# |                  |                        | ntiSemplice#    | #IndirizzoUbicazione#             |                | <pre>#ParereCommi ssione#</pre> |  |
| NOTA: Nelle<br>Diventa:                   | celle si posson                                             | o utilizzare tu  | ıtti i tag relativi al | le pratiche ed  | ilizie                            |                |                                 |  |
| Pratica nº                                | Data e<br>numero di<br>protocollo                           | Richiedenti      |                        | Indirizzo ubi   | cazione                           | Parere CE      |                                 |  |
| 2003/00004                                | 14/04/2003<br>18000/2003                                    | Sig. Rossi Mario |                        | Via Roma n. 100 |                                   | favorevole     |                                 |  |
| 2003/00003                                | 14/04/2003<br>17000/2003                                    | Ing. BIANCH      | II Marco               |                 |                                   |                |                                 |  |
|                                           |                                                             |                  |                        |                 |                                   |                |                                 |  |

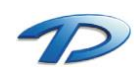

# Elenco campi per la stampa dei registri delle agibilità (AB)

| #Comune#            | #Comune#               |             |                                                 |                                                                   | Comune di installazione del programma |                          |          |                 |
|---------------------|------------------------|-------------|-------------------------------------------------|-------------------------------------------------------------------|---------------------------------------|--------------------------|----------|-----------------|
| #DataElenco         | # (#DataDocumen        | to#)        |                                                 | Data di generazione del documento                                 |                                       |                          |          |                 |
| #NumRiga#           | *                      |             |                                                 | Numero progressivo nell'elenco                                    |                                       |                          |          |                 |
| #TableAbiXX         | XYYY# (#TablePr        | =dXXXYYY#   | <sup>±</sup> )                                  | Tabella regis                                                     | tri agibil                            | ità                      |          |                 |
| Xes:                |                        |             |                                                 |                                                                   | 2                                     |                          |          |                 |
| #TableAbi001        | 002#                   |             |                                                 |                                                                   |                                       |                          |          |                 |
| Duchies vol         | Data e numero          | di          | Diskis dan ti a sikili                          | .1                                                                | Ter distant                           |                          | Data vil |                 |
| Pratica nº          | protocollo agibil      | ità         | Richledenti agibili                             | .d                                                                | Indirizz                              |                          | Data rii | ascio agibilita |
| #NumPratica         | # #AbiDataProtDo       | manda#      | #AbiElencoRichied                               | lentiSemplice#                                                    | #Indiri                               | zzoUbicazione#           | #AbiDa   | taRilascio#     |
|                     | #AbiNumProtDo          | manda#      |                                                 |                                                                   |                                       |                          |          |                 |
| NOTA: Nelle         | celle si possono utili | izzare anch | e tutti i tag relativi                          | alle pratiche ec                                                  | lilizie                               |                          |          |                 |
| Diventa:            |                        | -           |                                                 |                                                                   |                                       |                          |          |                 |
|                     | Data e numero di       |             |                                                 |                                                                   |                                       |                          |          |                 |
| Pratica n°          | protocollo             | Richieden   | ti agibilità                                    | Indirizzo ubicaz                                                  | zione                                 | one Data rilascio agibil |          |                 |
|                     | agibilità              |             |                                                 |                                                                   |                                       |                          |          |                 |
| 2003/4              | 14/04/2003             | Sig. Rossi  | Mario                                           | Via Roma n. 10                                                    | 0                                     | 20/04/2003               |          |                 |
|                     | 18000/2003             |             |                                                 |                                                                   |                                       |                          |          |                 |
| 2003/3              | 14/04/2003             | Ing. BIAN   | CHI Marco                                       |                                                                   |                                       |                          |          |                 |
|                     | 17000/2003             |             |                                                 |                                                                   |                                       |                          |          |                 |
|                     |                        |             |                                                 |                                                                   |                                       |                          |          | [               |
|                     |                        | Campi util  | izzabili esclusivame                            | nte negli elench                                                  | ni dell'ag                            | ibilità                  |          |                 |
| #AbiDataPro         | tDomanda#              |             |                                                 | Data del protocollo della domanda di agibilità                    |                                       |                          |          |                 |
| #AbiDataRila        | ascio#                 |             |                                                 | Data del rilascio dell'agibilità                                  |                                       |                          |          |                 |
| #AbiElencoI         | ntestatariSemplic      | e#          |                                                 | Elenco (semplice) degli intestatari dell'agibilità (vedi es.      |                                       |                          |          |                 |
|                     |                        |             |                                                 | elenco semplice)                                                  |                                       |                          |          |                 |
| #AbiElencoI         | ntestatariSemplic      | eSuRiga#    |                                                 | Elenco (semplice) degli intestatari dell'agibilità su riga        |                                       |                          |          | su riga         |
| #AbiElencoR         | ichiedentiSemplie      | ce#         |                                                 | Elenco (semplice) dei richiedenti dell'agibilità (vedi es. elenco |                                       |                          |          | edi es. elenco  |
| -                   |                        |             |                                                 | semplice)                                                         |                                       |                          |          |                 |
| #AbiElencoR         | ichiedentiSempli       | ceSuRiga#   | ŧ                                               | Elenco (semplice) dei richiedenti dell'agibilità su riga          |                                       |                          |          | riga            |
| #AbiNumProtDomanda# |                        |             | Numero di protocollo della domanda di agibilità |                                                                   |                                       |                          |          |                 |
| #AbiOggetto         | )#                     |             |                                                 | Oggetto dell'agibilità                                            |                                       |                          |          |                 |
| #AbiNoteRila        | ascio#                 |             |                                                 | Note sul rilasci                                                  | o dell'ag                             | ibilità                  |          |                 |
| #AbiNumRilascio#    |                        |             |                                                 | Numero del rilascio dell'agibilità                                |                                       |                          |          |                 |

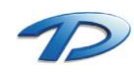

# Elenco campi per la stampa dei registri delle denunce di opere strutturali (OS)

| #Comune#                                                                                  | #Comune#                                        |             |                        |                  |                                                | Comune di installazione del programma |           |                      |  |
|-------------------------------------------------------------------------------------------|-------------------------------------------------|-------------|------------------------|------------------|------------------------------------------------|---------------------------------------|-----------|----------------------|--|
| <b>#DataElenco#</b> (#DataDocumento#)                                                     |                                                 |             |                        |                  | Data d                                         | Data di generazione del documento     |           |                      |  |
| #NumRiga#                                                                                 |                                                 |             |                        |                  | Numero progressivo nell'elenco                 |                                       |           |                      |  |
|                                                                                           |                                                 |             |                        |                  |                                                | <u> </u>                              |           |                      |  |
| #TableOsXX                                                                                | XYYY# (#TablePrEdX                              | XXYYY       | #)                     |                  | Tabella                                        | ı registri denun                      | ce di op  | oere strutturali     |  |
| Xes:                                                                                      |                                                 |             |                        |                  |                                                |                                       |           |                      |  |
| #TableOs0010                                                                              | #TableOs001002#                                 |             |                        |                  |                                                |                                       |           |                      |  |
| Pratica nº                                                                                | Data presentazion                               | e e         | Committenti della d    | enuncia          | Indirizzo                                      | uhicazione                            | Data n    | estituzione          |  |
|                                                                                           | numero della denu                               | incia       | Committenti della d    | enuncia          | 1110111220                                     | ubicazione                            | Data      | estituzione          |  |
| #NumPratica                                                                               | <pre># #OsDataPresDenu<br/>#OsNumDenuncia</pre> | incia#<br># | #OsElencoCommitte      | entiSemplice#    | #Indiriz:                                      | zoUbicazione#                         | #OsDa     | ataRestDenuncia#     |  |
| NOTA: Nelle celle si possono utilizzare anche tutti i tag relativi alle pratiche edilizie |                                                 |             |                        |                  |                                                |                                       |           |                      |  |
| Diventa:                                                                                  |                                                 |             |                        |                  |                                                |                                       |           |                      |  |
|                                                                                           | Data presentazione                              | 6           |                        |                  |                                                |                                       |           |                      |  |
| Pratica nº                                                                                | e numero della<br>denuncia                      | denur       | nittenti della<br>ncia | Indirizzo ubica  | izione                                         | Data restituzio                       | one       |                      |  |
| 2003/4                                                                                    | 14/04/2003<br>18000/2003                        | Sig. R      | ossi Mario             | Via Roma n. 1    | 00                                             | 20/04/2003                            |           |                      |  |
| 2003/3                                                                                    | 14/04/2003                                      | Ing. E      | BIANCHI Marco          |                  |                                                |                                       |           |                      |  |
|                                                                                           | 17000/2005                                      |             |                        |                  |                                                |                                       |           |                      |  |
|                                                                                           |                                                 |             |                        |                  |                                                |                                       |           |                      |  |
|                                                                                           | Campi utiliz                                    | zabili e    | esclusivamente negli   | elenchi delle de | enunce di                                      | opere struttura                       | ali       |                      |  |
| #OsDataCom                                                                                | unicazioneCollauda                              | atori#      |                        |                  | Data comunicazione nomina collaudatori         |                                       |           |                      |  |
| #OsDataPres                                                                               | SCertCollaudo#                                  |             |                        |                  | Data presentazione del certificato di collaudo |                                       |           |                      |  |
| #OsDataPres                                                                               | SDenuncia#                                      |             |                        |                  | Data presentazione certificato di collaudo     |                                       |           |                      |  |
| #OsDataRes                                                                                | Denuncia#                                       |             |                        |                  | Data restituzione della denuncia               |                                       |           |                      |  |
| #OsElencoCa                                                                               | lcolatoriSemplice#                              |             |                        |                  | Elenco (                                       | semplice) dei c                       | alcolato  | pri (vedi es. elenco |  |
|                                                                                           |                                                 |             | -                      |                  | semplic                                        | e)                                    |           |                      |  |
| #OsElencoCa                                                                               | lcolatoriSempliceS                              | uRiga       | <b>#</b>               |                  | Elenco (                                       | semplice) dei c                       | alcolato  | pri su riga          |  |
| #OsElencoCo                                                                               | ollaudatoriSemplice                             | #           |                        |                  | Elenco (                                       | semplice) dei c                       | collauda  | tori (vedi es.       |  |
| #OcEloncoCo                                                                               | llaudatoriComplica                              | SuDia       | <b>~</b> #             |                  | Flenco (semplice) dei collaudatori su riga     |                                       |           |                      |  |
| #OsElencoCo                                                                               | mmittentiSemplice                               | JURING<br># | a #*                   |                  | Elenco (semplice) dei committenti (vodi oc     |                                       |           |                      |  |
|                                                                                           |                                                 | n -         |                        |                  | elenco semplice)                               |                                       |           |                      |  |
| #OsElencoCo                                                                               | ommittentiSemplice                              | SuRig       | a#                     |                  | Elenco (                                       | semplice) dei c                       | committ   | enti su riga         |  |
| #OsElencoCo                                                                               | struttoriSemplice#                              |             |                        |                  | Elenco (                                       | semplice) dei c                       | costrutto | ori (vedi es. elenco |  |
| #OcEloncoCo                                                                               | struttoriComplicoC                              | UDigo       | #                      |                  | Semplice                                       | <u>e)</u><br>complico) doi c          | octrutt   |                      |  |
| #Oselencoco                                                                               | uncia#                                          | ukiga       | #                      |                  | Elefico (                                      | della depuncia                        | Jostrutte | on su nga            |  |
| #OsNumProt                                                                                | CertCollaudo#                                   |             |                        |                  | Numero                                         |                                       | certifica | ato di collaudo      |  |
| #OsNumProt                                                                                | Presentazione#                                  |             |                        |                  | Numero                                         | protocollo della                      | a prese   | ntazione della       |  |
|                                                                                           |                                                 |             |                        |                  | denunci                                        | a                                     |           |                      |  |
| #OsNumProt                                                                                | ComunicazioneColl                               | audat       | ori#                   |                  | Numero                                         | protocollo com                        | nunicazi  | one nomina           |  |
| #OcTipoOpor                                                                               | ra#                                             |             |                        |                  |                                                | null<br>ara                           |           |                      |  |
| Xes                                                                                       | ы <del>т</del>                                  |             |                        |                  |                                                |                                       |           |                      |  |
| - Opera in (                                                                              | CA                                              |             |                        |                  |                                                |                                       |           |                      |  |
| - Opera in a                                                                              | acciaio                                         |             |                        |                  |                                                |                                       |           |                      |  |
| #OsTitoloOp                                                                               | era#                                            |             |                        | Titolo dell'op   | era                                            |                                       |           |                      |  |

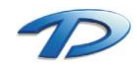
# Elenco campi per la stampa dalla Commissione Edilizia (CE)

| #0 #                                                |                                                       |
|-----------------------------------------------------|-------------------------------------------------------|
| #Comune#                                            | Comune di installazione dei programma                 |
| #DataDocumento#                                     | Data di generazione dei documento                     |
| #DataProtocolloDocumento#                           | Data protocollo del documento generato                |
| #NumProtDocumento#                                  | Numero protocollo del documento generato              |
|                                                     |                                                       |
| <b>#DataCommissione#</b> (#DataCommissionePratica#, | Data convocazione CE                                  |
| #DataCommissioneverbale#, #VerbaleDataCommissione#) | Flance membri can qualifica                           |
| #ElencoMembriQualifica#                             | Elenco membri con qualifica                           |
| #Elencomembri i itolo#                              | Elenco nomi dei memori con uloio, uno per riga        |
| #Elencopratichecommissione# (#Elencoprovveuimenti#) |                                                       |
| #ElencoDresenzaMembri#                              | alla CL<br>Presenza membri CE                         |
| Yes'                                                |                                                       |
|                                                     | Presente                                              |
| #ElencoMembriTitolo#                                | #ElencoPresenzaMembri#                                |
| Diventa:                                            |                                                       |
|                                                     |                                                       |
|                                                     | Presente                                              |
| ROSSI Mario - Presidente                            | Si                                                    |
| BIANCHI Marco - Membro                              | No                                                    |
|                                                     |                                                       |
| #MembriCommissione#                                 | Elenco membri CE con presente/assente                 |
| #MembriCommissioneElenco#                           | Elenco nomi dei membri della CE                       |
| #MembriCommissioneIndirizzo#                        | Elenco membri della CE con indirizzo postale          |
| Xes:                                                |                                                       |
|                                                     | ROSSI Mario                                           |
|                                                     | Via Roma n. 100                                       |
|                                                     | 00100 ROMA (RM)                                       |
|                                                     |                                                       |
|                                                     | BIANCHI Marco                                         |
|                                                     | Via Vian n. 69                                        |
|                                                     | 00100 ROMA (RM)                                       |
|                                                     |                                                       |
| #MembriCommissioneIndirizzoDen#                     | Elenco membri della CE con indirizzo postale con      |
|                                                     | indicata la denominazione dello studio (Xes.          |
|                                                     | Precedente)                                           |
| #MembroCommissioneIndirizzo#                        | Nome e indirizzo postale di un membro della CE (da    |
|                                                     | utilizzare con TableMembriComEdi)                     |
| #MembroCommissioneIndirizzoDen#                     | Nome e indirizzo postale di un membro della CE (da    |
|                                                     | utilizzare con TableMembriComEdi) con denominazione   |
|                                                     | dello studio                                          |
| #NumCommissione#                                    | Numero della CE                                       |
| #NumCommissioneInverso#                             | Numero della CE invertito (Formato N/AAAA)            |
| #NumOrdinePratica#                                  | Numero d'ordine della pratica nella CE (da utilizzare |
|                                                     | con TablePratica)                                     |
| #NumeroRecord#                                      | Posizione della pratica nella CE (da utilizzare con   |
|                                                     | ladierratica)                                         |
| #NumverbaleCommissione#                             | Numero Verbale della CE                               |
| #Numverbalecommissionelnverso#                      | Numero verbale della CE Invertito (Formato N/AAAA)    |
| #Uracommissione# (#UracommissionePratica#,          | Ora prevista riunione della CE                        |
| # verbaleOraCommissione# )                          | Ora effettiva riuniana della CE                       |
| #UracommissioneEffettiva#                           |                                                       |
| #PresidenteCommissione#                             | Nome del segretario della CE (IdTitolo=1)             |
| #SegretarioCommissione#                             | Nome del segretario della CE (1011tolo=2)             |
| #verbaleNumeroSchede#                               | Numero praticne assegnate alla CE                     |
|                                                     | i abella con una riga per ogni membro della CE        |

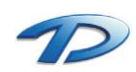

| Xes:                                                                 |                                                         |
|----------------------------------------------------------------------|---------------------------------------------------------|
| #TableMembriComEdi001001#                                            |                                                         |
|                                                                      | #MembroCommissioneIndirizzo#                            |
| La sv è convocata per il giorno                                      |                                                         |
|                                                                      |                                                         |
| Diventa:                                                             |                                                         |
|                                                                      | ROSSI Mario                                             |
|                                                                      | Via Roma n. 100                                         |
|                                                                      | 00100 ROMA (RM)                                         |
| La sv è convocata per il giorno                                      |                                                         |
|                                                                      | BIANCHI Marco                                           |
|                                                                      | Via Vian n. 69                                          |
|                                                                      | 00100 ROMA (RM)                                         |
| La sv è convocata per il giorno                                      |                                                         |
|                                                                      |                                                         |
|                                                                      |                                                         |
| <pre>#TablePraticaVerbaleXXXYYY# (#TablePrEdXXXYYY#)</pre>           | Tabella con una riga per ogni pratica assegnata alla CE |
| Xes:                                                                 |                                                         |
| #TablePraticaVerbale001001#                                          |                                                         |
| #NumOrdinePratica# - Pratica N. #NumPratica# Parere: #               | ParereCommissione#                                      |
| NOTA: Nelle celle si possono utilizzare tutti i tag relativi alle pr | atiche edilizie                                         |
| Diventa:                                                             |                                                         |
| 1 - Pratica N. 2002/00147 Parere:                                    |                                                         |
| 2 - Pratica N. 2003/00004 Parere: favorevole                         |                                                         |
|                                                                      |                                                         |
|                                                                      |                                                         |
|                                                                      |                                                         |

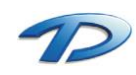

# Elenco campi per la stampa delle Pratiche Edilizie (TPx o TPALL)

| #Comune#                                                                                                    | Comune di installazione del programma                                                                |
|----------------------------------------------------------------------------------------------------|----------------------------------------------------------------------------------------------------|
| #DataDocumento#                                                                                                   | Data di generazione del documento                                                                    |
| #DataProtocolloDocumento#                                                                                         | Data protocollo del documento generato                                                               |
| #NumProtDocumento#                                                                                                | Numero protocollo del documento generato                                                             |
|                                                                                                    |                                                                                                    |
| #AmbitoUrbanistico#                                                                                               | Zona PRGC in cui ricade l'intervento                                                                 |
| #Comunellbicazione#                                                                                               | Comune di ubicazione dell'intervento                                                                 |
| #CostoCostruzione#                                                                                                | Importo totale operi di costruzione                                                                  |
| #CostoCostruzioneInLettere#                                                                                       |                                                                                                    |
| #DataAbi#                                                                                                    | Data rilascio ultima abitabilità                                                                     |
| #DataCommissionePratica# (#DataCommissione#)                                                                      | Data ultima commissione che ha esaminato la pratica                                                  |
| #DataCommissionePraticaCS#                                                                                        | Data ultima C d S cho ha ocaminato la pratica                                                        |
| #DataCostoCostruzionelIltimoVersamento#                                                                           | Data utilina C. u. S. che na esaminato la pratica                                                    |
| #DataCostocosti uzioneoitimoversamento#                                                                           | Data pagamento utima rata onen u costruzione                                                         |
| #DataDomandaRouvedimente#                                                                                         | Data domanda della pratica                                                                           |
| #DataDomanuaProveumento#                                                                                          | Data domanda dena pratica                                                                            |
| #DataFilieLavonEllettiva#                                                                                         | Data effettiva di inizia lavori                                                                      |
| #DataImzioLavoriErrettiva#                                                                                        | Data enectiva ul inizio lavori                                                                       |
| #DataOneriorDanizzazioneoitimoversamento#                                                                         | Data pagamento utima rata oneri di urbanizzazione                                                    |
|                                                                                                    |                                                                                                    |
| Xes:                                                                                                    |                                                                                                    |
| #DataParereEnterecuuz# : data parere ASL (nella configurazio                                                      | ne standard della tabella degli enti tecnici)                                                        |
| #DataParereTec#                                                                                                   | Data parere dell'ufficio tecnico                                                                     |
| #DataProtocolloDomanda#                                                                                           | Data protocollo della domanda della pratica                                                          |
| #DataProtSportelloUnico#                                                                                          | Data protocollo sportello unico                                                                      |
| #DataProvvedimento#                                                                                               | Data rilascio del provvedimento finale                                                               |
| #DataProvvedimentoPrecedente#                                                                                     | Data rilascio del provvedimento della pratica                                                        |
|                                                                                                    | precedente (se collegata)                                                                            |
| #DataRilascioSportelloUnico#                                                                                      | Data rilascio sportello unico                                                                        |
| #DataRichiestaVoltura#                                                                                            | Data richiesta ultima voltura                                                                        |
| #DataRilascioVoltura#                                                                                             | Data rilascio ultima voltura                                                                         |
| #DataScadenzaFine#                                                                                                | Data scadenza fine lavori                                                                            |
| #DataScadenzaInizio#                                                                                              | Data scadenza inizio lavori                                                                          |
| #DataVolturaAtto#                                                                                                 | Data atto notarile ultima voltura                                                                    |
| #DataVolturaRegistrazioneAtto#                                                                                    | Data registrazione atto notarile ultima voltura                                                      |
| #DatiVolture#                                                                                                    | Riferimento a tutte le volture della pratica                                                         |
| Xes:                                                                                                    |                                                                                                    |
| Vista la voltura richiesta in data 27/04/2003 nº prot. 20<br>Roma n. 100/Y ROMA, Partita IVA 01010101010 , rilaso | 03/123456 da Geom. BIANCHI Mario, con sede in Via<br>ciata in data 05/05/2003 nº prot. 2003/6543231; |
| #DestinazioneUso#                                                                                                 | Destinazione d'uso del fabbricato                                                                    |
| (#DocRichiestaEnteTecZZZ#)                                                                                        | Documentazione richiesta dall'ente tecnico con codice                                                |
| #PrescrizioneEnteTecZZZ#                                                                                          | ZZZ                                                                                                  |
| #ElencoAltriPagamenti#                                                                                            | Elenco e importi altri tipi di pagamento                                                             |
| Xes:                                                                                                    |                                                                                                    |
| Diritti di segreteria: Euro 100.00                                                                                |                                                                                                    |
| Monetizzazione aree servizi: Euro 5.00                                                                            |                                                                                                    |
| #ElencoDirettoriLavori#                                                                                           | Elenco (semplice) nomi dei direttori lavori                                                          |
| Xes (elenco semplice):                                                                                            |                                                                                                    |
| Geom, BIANCHI Mario,                                                                                              |                                                                                                    |
| Arch. ROSSI Mario                                                                                                 |                                                                                                    |
| #ElencoDirettoriLavoriIndirizzo#                                                                                  | Elenco (con indirizzo) dei direttori lavori (vedi es.                                                |
|                                                                                                    | elenco indirizzo)                                                                                    |
| #ElencoEsecLavoroIndirizzo#                                                                                       | Elenco (con indirizzo) delle imprese                                                                 |
| Xes (elenco indirizzo):                                                                                           |                                                                                                    |
| Geom. BIANCHI Mario                                                                                               |                                                                                                    |
| Via Roma n. 100/Y                                                                                                 |                                                                                                    |
| 00100 ROMA (RM)                                                                                                   |                                                                                                    |
| #ElencoEsecLavoroSemplice#                                                                                        | Elenco (semplice) nomi delle imprese (vedi es. elenco semplice)                                      |
| #ElencoIntegrazioniAbi#                                                                                           | Elenco documenti integrativi mancanti per l'ultima                                                   |
|                                                                                                    | richiesta di abitabilità (vedi es. elenco integrazioni)                                              |

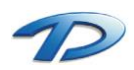

| #ElencoIntegrazioniIniLav#                                                                                                    | Elenco documenti integrativi mancanti per l'inizio dei lavori (vedi es. elenco integrazioni)                            |
|----------------------------------------------------------------------------------------------------|----------------------------------------------------------------------------------------------------|
| #ElencoIntegrazioniIstr#                                                                                                    | Elenco documenti integrativi mancanti per l'istruttoria                                                                 |
| Xes ( <u>elenco integrazioni</u> ):                                                                                                    |                                                                                                    |
| Titolo di proprietà                                                                                                    |                                                                                                    |
| Documentazione fotografica                                                                                                    |                                                                                                    |
| #ElencoIntegrazioniProFin#                                                                                                    | Elenco documenti integrativi mancanti per il rilascio del provvedimento finale (vedi es. elenco integrazioni)           |
| #ElencoIntestatari#                                                                                                    | Elenco (completo) degli intestatari della pratica                                                                       |
| Xes ( <u>elenco completo</u> ):<br>Sig. Rossi Mario, nato a ROMA il 01/01/1900, residente<br>RSSMRA00A01H501C in qualità di proprietario. | in Via Roma n. 100/X ROMA, Codice fiscale                                                                               |
| #ElencoIntestatariIndirizzo#                                                                                                    | Elenco (con indirizzo) degli intestatari della pratica (vedi es. elenco indirizzo)                                      |
| #ElencoIntestatariIndirizzoSuRiga#                                                                                                    | Elenco (su riga) degli intestatari della pratica (se                                                                    |
| #ElencoIntestatariIndirizzoSuRigaAcapo#                                                                                                   | Acapo, va a capo au ogni nominativo)<br>Elenco (con indirizzo) degli intestatari dell'ultimo                            |
|                                                                                                    | esposto della vigilanza edilizia                                                                                        |
| Xes ( <u>elenco su riga</u> ):                                                                                                    |                                                                                                    |
| Sig. Rossi Mario, Via Roma n. 100/X - ROMA,<br>#ElencoIntestatariSemplice#                                                                | Elenco (semplice) degli intestatari della pratica (vodi                                                                 |
| #Liencointestatansemprice#                                                                                                    | es. elenco semplice)                                                                                                    |
| #ElencoIntestatariSempliceVigEsp#                                                                                                    | Elenco (semplice) degli intestatari dell'ultimo esposto della vigilanza edilizia                                        |
| #ElencoIntestatariSempliceSuRigaVigEsp#                                                                                                   | Elenco (su riga) degli intestatari dell'ultimo esposto<br>della vigilanza edilizia                                      |
| #ElencoIntestatariVigEsp#                                                                                                    | Elenco (completo) degli intestatari dell'ultimo esposto<br>della vigilanza edilizia                                     |
| #ElencoMembriCommissioneAssenti#                                                                                                    | Elenco dei membri assenti con titolo, a capo ad ogni<br>nominativo (ultima commissione che ha esaminato la              |
| #ElencoMombriCommissionsAssentiCS#                                                                                                    | pratica)<br>Elance dei membri accenti con titolo, a cano ad egni                                                        |
| * LIEIICOMEMBRICOMMISSIONEASSENTICS*                                                                                                    | nominativo (ultima C. d. S. che ha esaminato la pratica)                                                                |
| #ElencoMembriCommissionePresenti#                                                                                                    | Elenco dei membri presenti con titolo, a capo ad ogni<br>nominativo (ultima commissione che ha esaminato la<br>pratica) |
| #ElencoMembriCommissionePresentiCS#                                                                                                    | Elenco dei membri presenti con titolo, a capo ad ogni<br>nominativo (ultima C. d. S. che ha esaminato la<br>pratica)    |
| #ElencoMembriParereAstenuto#                                                                                                    | Elenco dei membri astenuti con titolo, a capo ad ogni                                                                   |
|                                                                                                    | nominativo (ultima commissione che ha esaminato la pratica)                                                             |
| #ElencoMembriParereAstenutoCS#                                                                                                    | Elenco dei membri astenuti con titolo, a capo ad ogni<br>nominativo (ultima C. d. S. che ha esaminato la<br>pratica)    |
| #ElencoMembriParereContrario#                                                                                                    | Elenco dei membri contrari con titolo, a capo ad ogni                                                                   |
|                                                                                                    | nominativo (ultima commissione che ha esaminato la                                                                      |
| #FlencoMembriParereContrarioCS#                                                                                                    | prauca)<br>Elenco dei membri contrari con titolo la cano ad ogni                                                        |
| #Elencomembricaterecontranocs#                                                                                                    | nominativo (ultima C. d. S. che ha esaminato la pratica)                                                                |
| #ElencoMembriParereFavorevole#                                                                                                    | Elenco dei membri favorevoli con titolo, a capo ad ogni                                                                 |
|                                                                                                    | nominativo (ultima commissione che ha esaminato la pratica)                                                             |
| #ElencoMembriParereFavorevoleCS#                                                                                                    | Elenco dei membri favorevoli con titolo, a capo ad ogni                                                                 |
|                                                                                                    | nominativo (ultima C. d. S. che ha esaminato la pratica)                                                                |
| #ElencoMembriParereSospensivo#                                                                                                    | Elenco dei membri che hanno espresso parere                                                                             |
|                                                                                                    | sospensivo con titolo, a capo ad ogni nominativo                                                                        |
| #ElencoMembriPareroScenenciveCS#                                                                                                    | (ultima commissione che ha esaminato la pratica)                                                                        |
|                                                                                                    | sospensivo con titolo, a capo ad ogni nominativo                                                                        |

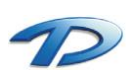

|                                                         | (ultima C. d. S. che ha esaminato la pratica)                      |
|---------------------------------------------------------|--------------------------------------------------------------------|
| #ElencoMembriPraticaQualifica#                          | Elenco dei membri presenti con qualifica, a capo ad                |
|                                                         | ogni nominativo (ultima commissione che ha                         |
|                                                         | esaminato la pratica)                                              |
| #ElencoMembriPraticaQualificaCS#                        | Elenco dei membri presenti con qualifica, a capo ad                |
|                                                         | ogni nominativo (ultima C. d. S. che ha esaminato la               |
|                                                         | pratica)                                                           |
| #ElencoParticelle#                                      | Elenco particelle catastali su più rigne                           |
| Xes:<br>Torroni foglio 100 numoro 1                     |                                                                    |
| Terreni foglio 100 ,numero 2                            |                                                                    |
|                                                         |                                                                    |
| #ElencoParticelleSemplice#                              | Elenco particelle catastali su singola riga (raggruppa             |
|                                                         | fogli uguali)                                                      |
| Xes:                                                    |                                                                    |
| Terreni foglio 100, numero 1, foglio 101, numero 2      |                                                                    |
| #ElencoPraticheCollegate#                               | Elenco di tutte le pratiche collegate                              |
| Xes:                                                    |                                                                    |
| Permesso di costruire oneroso Num.Prov. 2004/26 d       | lel 12/05/2004 Num.Prot. 2004/030/9 del 25/02/2004                 |
| • DIA NUM.Prot. 2003/08069 del 18/08/2004               |                                                                    |
| #FlencoPressCommissione#                                | Prescrizioni della commissione edilizia (ultima in cui la          |
| (#ElencoPrescrComEd#)                                   | pratica è stata esaminata)                                         |
| #ElencoPrescCommissioneCS#                              | Prescrizioni della C. d. S. (ultima in cui la pratica è            |
| <i>"</i> – – – – – – – – – – – – – – – – – – –          | stata esaminata)                                                   |
| #ElencoProfessionistiIndirizzo#                         | Elenco (con indirizzo) di tutti i professionisti della             |
|                                                         | pratica (vedi es. elenco indirizzo)                                |
| #ElencoProfessionistiIndirizzoDen#                      | Elenco (con indirizzo) di tutti i professionisti della             |
|                                                         | pratica con denominazione dello studio (vedi es.                   |
|                                                         | elenco indirizzo)                                                  |
| #ElencoProfessionistiCompleto#                          | Elenco (completo) di tutti i professionisti della pratica          |
| Xes: ( <u>Elenco Indirizzo Codice</u> )                 |                                                                    |
| Geom. BIANCHI Mario, con sede in Via Roma n. 100/Y      | ROMA Partita IVA 01010101010,                                      |
| #ElencoProfessionistiSemplice#                          | (vedi es. elenco semplice) di tutti i professionisti della pratica |
| #ElencoProfessionistiSempliceSuRiga#                    | Elenco (su riga) di tutti i professionisti della pratica           |
| Xes:                                                    |                                                                    |
| Geom. BIANCHI Mario, Arch. Rossi Mario                  |                                                                    |
| #ElencoProgettisti#                                     | Elenco (semplice) dei progettisti                                  |
| #Elence BrogettistiIndivinge#                           | (veul es. elenco semplice)                                         |
| #Elencoprogettistimum220#                               | (vedi es. elenco indirizzo)                                        |
| #ElencoProgettistiIndirizzoDen#                         | Elenco (con indirizzo) dei progettisti con                         |
|                                                         | denominazione dello studio                                         |
|                                                         | (vedi es. elenco indirizzo)                                        |
| #ElencoProgettistiCompleto#                             | Elenco (completo) dei progettisti                                  |
|                                                         | (vedi es. elenco completo)                                         |
| #ElencoRichiedenti#                                     | Elenco (completo) di tutti i richiedenti                           |
|                                                         | (vedi es. elenco completo)                                         |
| #ElencoRichiedentiAbi#                                  | Elenco (completo) dei richiedenti abitabilità                      |
| #ElencoRichiedentiAbiIndirizzo#                         | Elenco (con indirizzo su singola riga) dei richiedenti             |
|                                                         | abitabilità                                                        |
| #ElencoRichiedentiAbiPostale#                           | Elenco (con indirizzo) dei richiedenti abitabilita                 |
| #Elenes Dishis dentite divises #                        | (veulles, elenco indirizzo)                                        |
| #ElencoRichiedentiIndirizzo#                            | Elenco (con indirizzo) al tutti i richiedenti                      |
| #ElencoPichiedentiIndirizzoCodice#                      | Elenco (con indirizzo) di tutti i richiedenti con codice           |
|                                                         | fiscale (vedi es. elenco indirizzo codice)                         |
| #ElencoRichiedentiIndirizzoSuRiga#                      | Elenco (su riga) di tutti i richiedenti della pratica              |
| #ElencoRichiedentiNascita#                              | Elenco (con nascita) di tutti i richiedenti della pratica          |
| Xes ( <u>elenco nascita</u> ):                          |                                                                    |
| Sig. Rossi Mario, nato a ROMA il 01/01/1900, Codice fis | cale RSSMRA00A01H501C in qualità di proprietario                   |
| #ElencoRichiedentiQualita#                              | Elenco (con qualità) di tutti i richiedenti della pratica          |
| Xes ( <u>elenco qualità</u> ):                          |                                                                    |
| Sig Rossi Mario, in qualità di proprietario             |                                                                    |

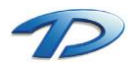

| #ElencoRichiedentiSemplice#                        | Elenco (semplice) di tutti i richiedenti della pratica (vedi es. elenco semplice)                                     |
|----------------------------------------------------|----------------------------------------------------------------------------------------------------|
| #ElencoRichiedentiSempliceSuRiga#                  | Elenco (su riga) di tutti i richiedenti della pratica (vedi<br>es. elenco su riga)                                    |
| #ElencoRichiedentiVoltura#                         | Elenco (su riga) dei richiedenti dell'ultima voltura (vedi es. elenco su riga)                                        |
| #ElencoRichiedentiPrecedentiVoltura#               | Elenco (su riga) dei richiedenti della penultima voltura (vedi es. elenco su riga)                                    |
| #ElencoVincoli#                                    | Elenco vincoli a cui è soggetta la pratica                                                                            |
| Xes:                                               |                                                                                                    |
| <ul><li>Idrogeologico</li><li>Ambientale</li></ul> |                                                                                                    |
| #ImportoAltroPagamentoXXX#                         | Importo altro pagamento con codice XXX                                                                                |
| #ImportoAltroPagamentoInLettereXXX#                |                                                                                                    |
| #IndirizzoUbicazione#                              | Indirizzo ubicazione dell'intervento                                                                                  |
| #IndirizzoUbicazioneACapo#                         | Indirizzo ubicazione dell'intervento a capo ad ogni riga                                                              |
| #IstruttoriaTecnica#                               | Istruttoria dell'ufficio tecnico comunale                                                                             |
| #LuogoVolturaRegistrazioneAtto#                    | Luogo della registrazione dell'atto notarile dell'ultima<br>voltura                                                   |
| #NotaioVolturaAtto#                                | Nome del notaio che ha redatto l'atto notarile<br>dell'ultima voltura                                                 |
| #NumAbi#                                           | Numero ultima abitabilità rilasciata                                                                                  |
| #NumCommissione#                                   | Numero ultima commissione che ha esaminato la<br>pratica                                                              |
| #NumCommissioneCS#                                 | Numero ultima C. d. S. che ha esaminato la pratica                                                                    |
| #NumCommissioneInverso#                            | Numero ultima commissione che ha esaminato la<br>pratica (formato N/AAAA)                                             |
| #NumCommissioneInversoCS#                          | Numero ultima C. d. S. che ha esaminato la pratica<br>(formato N/AAAA)                                                |
| #NumDomandaAbi#                                    | Numero della domanda dell'ultima abitabilità                                                                          |
| #NumMembriCommissioneAssenti#                      | Numero membri commissione assenti (ultima<br>commissione che ha esaminato la pratica)                                 |
| #NumMembriCommissioneAssentiCS#                    | Numero membri C. d. S. assenti (ultima C. d. S. che<br>ha esaminato la pratica)                                       |
| #NumMembriCommissionePresenti#                     | Numero membri commissione presenti (ultima commissione che ha esaminato la pratica)                                   |
| #NumMembriCommissionePresentiCS#                   | Numero membri C. d. S. presenti (ultima C. d. S. che ha esaminato la pratica)                                         |
| #NumPareriMembriAstenuti#                          | Numero membri commissione che si sono astenuti<br>(ultima commissione che ha esaminato la pratica)                    |
| #NumPareriMembriAstenutiCS#                        | Numero membri C. d. S. che si sono astenuti (ultima<br>C. d. S. che ha esaminato la pratica)                          |
| #NumPareriMembriContrari#                          | Numero membri commissione che hanno espresso<br>parere contrario (ultima commissione che ha<br>esaminato la pratica)  |
| #NumPareriMembriContrariCS#                        | Numero membri C. d. S. che hanno espresso parere contrario (ultima C. d. S. che ha esaminato la pratica)              |
| #NumPareriMembriFavorevoli#                        | Numero membri commissione che hanno espresso<br>parere favorevole (ultima commissione che ha<br>esaminato la pratica) |
| #NumPareriMembriFavorevoliCS#                      | Numero membri C. d. S. che hanno espresso parere<br>favorevole (ultima C. d. S. che ha esaminato la<br>pratica)       |
| #NumPareriMembriSospensivi#                        | Numero membri commissione che hanno espresso<br>parere sospensivo (ultima commissione che ha<br>esaminato la pratica) |
| #NumPareriMembriSospensiviCS#                      | Numero membri C. d. S. che hanno espresso parere sospensivo (ultima C. d. S. che ha esaminato la pratica)             |
| #NumPratica#                                       | Numero della pratica                                                                                                  |
| #NumPraticaInverso#                                | Numero della pratica invertito (formato N/AAAA)                                                                       |
| #NumProtDomandaAbi#                                | Numero protocollo dell'ultima domanda di abitabilità                                                                  |
| #NumProtocollo#                                    | Numero protocollo della pratica (formato N/AAAA)                                                                      |
| #NumProtInterno#                                   | Numero protocollo interno della pratica (formato N/AAAA)                                                              |

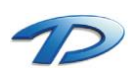

|                                                                                                    | Numero protocollo del parere dell'ente tecnico con                                                                                                    |
|----------------------------------------------------------------------------------------------------|----------------------------------------------------------------------------------------------------|
| #NumProtPraticaPrecedente#                                                                                                    | Numero protocollo della pratica precedente                                                                                                    |
| #NumProtRichiestaVoltura#                                                                                                    | Numero protocollo dell'ultima richiesta di voltura                                                                                                    |
| #NumProtRilascioVoltura#                                                                                                    | Numero protocollo dell'ultima voltura rilasciata                                                                                                    |
| #NumProtSportelloUnico#                                                                                                    | Numero protocollo sportello unico                                                                                                    |
| #NumProvvedimento#                                                                                                    | Numero rilascio del provvedimento (formato N/AAAA)                                                                                                    |
| #NumProvvedimentoNormale#                                                                                                    | Numero rilascio del provvedimento (formato AAAA/N)                                                                                                    |
| #NumProvvedimentoNormalePrecedente#                                                                                                    | Numero rilascio provvedimento della pratica collegata                                                                                                    |
|                                                                                                    | precedente (formato AAAA/N)                                                                                                    |
| #NumProvvedimentoPrecedente#                                                                                                    | Numero rilascio provvedimento della pratica collegata                                                                                                    |
|                                                                                                    | precedente (formato N/AAAA)                                                                                                    |
| #NumRateCostoCostruzione#                                                                                                    | Numero di rate per il costo di costruzione                                                                                                    |
| #NumRateOneriUrbanizzazione#                                                                                                    | Numero di rate per gli oneri di urbanizzazione                                                                                                    |
| #NumRilascioSportelloUnico#                                                                                                    | Numero di rilascio dello sportello unico                                                                                                    |
| #NumSportelloUnico#                                                                                                    | Numero di pratica dello sportello unico                                                                                                    |
| <b>#NumVerbalePratica#</b> (#NumVerbaleCommissione#)                                                                                                    | Numero verbale ultima commissione che ha esaminato<br>la pratica                                                                                                    |
| #NumVerbalePraticaCS#                                                                                                    | Numero verbale ultima C. d. S. che ha esaminato la pratica                                                                                                    |
| #NumVerbalePraticaInverso#                                                                                                    | Numero verbale ultima commissione che ha esaminato                                                                                                    |
|                                                                                                    | la pratica (formato N/AAAA)                                                                                                    |
| #NumVerbalePraticaInversoCS#                                                                                                    | Numero verbale ultima C. d. S. che ha esaminato la                                                                                                    |
|                                                                                                    | pratica (formato N/AAAA)                                                                                                    |
| #NumVoltura#                                                                                                    | Numero d'ordine dell'ultima voltura                                                                                                    |
| #NumVolturaRegistrazioneAtto#                                                                                                    | Numero registrazione atto notarile ultima voltura                                                                                                    |
| #OggettoAbi#                                                                                                    | Oggetto dell'ultima richiesta di abitabilità                                                                                                    |
| #OggettoIntervento#                                                                                                    | Oggetto dell'intervento della pratica                                                                                                    |
| #OneImpGaranzia#                                                                                                    | Importo a garanzia per gli oneri                                                                                                    |
| #OneriUrbanizzazione#                                                                                                    | Importo totale oneri di urbanizzazione                                                                                                    |
| #OneriUrbanizzazioneInLettere#                                                                                                    | · · · · · · · · · ·                                                                                                    |
| #OneriUrbanizzazionePrimaria#                                                                                                    | Importo oneri di urbanizzazione primaria                                                                                                    |
| #OneriUrbanizzazioneSecondaria#                                                                                                    | Importo oneri di urbanizzazione secondaria                                                                                                    |
|                                                                                                    | I have a sub- a second all could are important and a labela                                                                                                    |
| #OneriOrDanizzazioneIndolla#                                                                                                    | Importo oneri di urbanizzazione indotta                                                                                                    |
| #OneriUrbanizzazioneRifiuti#                                                                                                    | Importo oneri di urbanizzazione indotta<br>Importo oneri di urbanizzazione depurazione                                                                                                    |
| #OneriUrbanizzazioneRifiuti#<br>#OraCommissionePratica#                                                                                                    | Importo oneri di urbanizzazione indotta<br>Importo oneri di urbanizzazione depurazione<br>Ora convocazione dell'ultima commissione che ha<br>esaminato la pratica                                                                                                    |
| #OneriUrbanizzazioneRifiuti#<br>#OraCommissionePraticaCS#                                                                                                    | Importo oneri di urbanizzazione indotta<br>Importo oneri di urbanizzazione depurazione<br>Ora convocazione dell'ultima commissione che ha<br>esaminato la pratica<br>Ora convocazione dell'ultima C. d. S. che ha esaminato                                                                                                    |
| #OneriUrbanizzazioneRifiuti#<br>#OraCommissionePratica#<br>#OraCommissionePraticaCS#                                                                                                    | Importo oneri di urbanizzazione indotta<br>Importo oneri di urbanizzazione depurazione<br>Ora convocazione dell'ultima commissione che ha<br>esaminato la pratica<br>Ora convocazione dell'ultima C. d. S. che ha esaminato<br>la pratica                                                                                                    |
| #OneriUrbanizzazioneRifuotta#<br>#OraCommissionePratica#<br>#OraCommissionePraticaCS#<br>#OsDataComunicazioneNominaCollaudatori#                                                                                                    | Importo oneri di urbanizzazione indotta<br>Importo oneri di urbanizzazione depurazione<br>Ora convocazione dell'ultima commissione che ha<br>esaminato la pratica<br>Ora convocazione dell'ultima C. d. S. che ha esaminato<br>la pratica<br>Data comunicazione nomina collaudatori dell'ultima                                                                                                    |
| #OneriUrbanizzazioneRifuotta#<br>#OraCommissionePratica#<br>#OraCommissionePraticaCS#<br>#OsDataComunicazioneNominaCollaudatori#                                                                                                    | Importo oneri di urbanizzazione indotta<br>Importo oneri di urbanizzazione depurazione<br>Ora convocazione dell'ultima commissione che ha<br>esaminato la pratica<br>Ora convocazione dell'ultima C. d. S. che ha esaminato<br>la pratica<br>Data comunicazione nomina collaudatori dell'ultima<br>denuncia opere strutturali.                                                                                                    |
| #OneriUrbanizzazioneRifuotta#<br>#OraCommissionePratica#<br>#OraCommissionePraticaCS#<br>#OsDataComunicazioneNominaCollaudatori#<br>#OsDataPresentazione#                                                                                                    | Importo oneri di urbanizzazione indotta<br>Importo oneri di urbanizzazione depurazione<br>Ora convocazione dell'ultima commissione che ha<br>esaminato la pratica<br>Ora convocazione dell'ultima C. d. S. che ha esaminato<br>la pratica<br>Data comunicazione nomina collaudatori dell'ultima<br>denuncia opere strutturali.<br>Data presentazione denuncia dell'ultima opera<br>strutturale                                                                                                    |
| #OneriOrbanizzazioneRifuotta#         #OneriUrbanizzazioneRifuotta#         #OraCommissionePratica#         #OraCommissionePraticaCS#         #OsDataComunicazioneNominaCollaudatori#         #OsDataPresentazione#                                                                                                    | Importo oneri di urbanizzazione indotta<br>Importo oneri di urbanizzazione depurazione<br>Ora convocazione dell'ultima commissione che ha<br>esaminato la pratica<br>Ora convocazione dell'ultima C. d. S. che ha esaminato<br>la pratica<br>Data comunicazione nomina collaudatori dell'ultima<br>denuncia opere strutturali.<br>Data presentazione denuncia dell'ultima opera<br>strutturale<br>Data presentazione certificato collaudo dell'ultima                                                                                                    |
| #OneriUrbanizzazioneRifuotta#         #OneriUrbanizzazioneRifuotta#         #OraCommissionePratica#         #OraCommissionePraticaCS#         #OsDataComunicazioneNominaCollaudatori#         #OsDataPresentazione#         #OsDataPresentazioneCertificatoCollaudo#                                                                                                    | Importo oneri di urbanizzazione indotta<br>Importo oneri di urbanizzazione depurazione<br>Ora convocazione dell'ultima commissione che ha<br>esaminato la pratica<br>Ora convocazione dell'ultima C. d. S. che ha esaminato<br>la pratica<br>Data comunicazione nomina collaudatori dell'ultima<br>denuncia opere strutturali.<br>Data presentazione denuncia dell'ultima opera<br>strutturale<br>Data presentazione certificato collaudo dell'ultima<br>denuncia opere strutturali                                                                                                    |
| #OneriOrbanizzazioneRifuotta#         #OneriUrbanizzazioneRifuotta#         #OraCommissionePratica#         #OraCommissionePraticaCS#         #OsDataComunicazioneNominaCollaudatori#         #OsDataPresentazione#         #OsDataRestituzione#                                                                                                    | Importo oneri di urbanizzazione indotta<br>Importo oneri di urbanizzazione depurazione<br>Ora convocazione dell'ultima commissione che ha<br>esaminato la pratica<br>Ora convocazione dell'ultima C. d. S. che ha esaminato<br>la pratica<br>Data comunicazione nomina collaudatori dell'ultima<br>denuncia opere strutturali.<br>Data presentazione denuncia dell'ultima opera<br>strutturale<br>Data presentazione certificato collaudo dell'ultima<br>denuncia opere strutturali<br>Data restituzione denuncia dell'ultima opera strutturale                                                                                                    |
| #OneriOrbanizzazioneRifuotta#         #OneriUrbanizzazioneRifuotta#         #OraCommissionePratica#         #OraCommissionePraticaCS#         #OsDataComunicazioneNominaCollaudatori#         #OsDataPresentazione#         #OsDataRestituzione#         #OsDataRestituzioneCertificato#                                                                                                    | Importo oneri di urbanizzazione indotta<br>Importo oneri di urbanizzazione depurazione<br>Ora convocazione dell'ultima commissione che ha<br>esaminato la pratica<br>Ora convocazione dell'ultima C. d. S. che ha esaminato<br>la pratica<br>Data comunicazione nomina collaudatori dell'ultima<br>denuncia opere strutturali.<br>Data presentazione denuncia dell'ultima opera<br>strutturale<br>Data presentazione certificato collaudo dell'ultima<br>denuncia opere strutturali<br>Data restituzione denuncia dell'ultima opera strutturale<br>Data restituzione certificato dell'ultima opera strutturale<br>Data restituzione certificato di collaudo dell'ultima                                                                                                    |
| #OneriUrbanizzazioneRifuotta#         #OneriUrbanizzazioneRifuotta#         #OraCommissionePratica#         #OraCommissionePraticaCS#         #OsDataComunicazioneNominaCollaudatori#         #OsDataPresentazione#         #OsDataRestituzione#         #OsDataRestituzioneCertificato#                                                                                                    | Importo oneri di urbanizzazione indotta<br>Importo oneri di urbanizzazione depurazione<br>Ora convocazione dell'ultima commissione che ha<br>esaminato la pratica<br>Ora convocazione dell'ultima C. d. S. che ha esaminato<br>la pratica<br>Data comunicazione nomina collaudatori dell'ultima<br>denuncia opere strutturali.<br>Data presentazione denuncia dell'ultima opera<br>strutturale<br>Data presentazione certificato collaudo dell'ultima<br>denuncia opere strutturali<br>Data restituzione denuncia dell'ultima opera strutturale<br>Data restituzione certificato di collaudo dell'ultima<br>denuncia opere strutturali<br>Data restituzione certificato di collaudo dell'ultima<br>denuncia opere strutturali                                                                                                    |
| #OneriUrbanizzazioneRifuotta#         #OneriUrbanizzazioneRifuotta#         #OraCommissionePratica#         #OraCommissionePraticaCS#         #OsDataComunicazioneNominaCollaudatori#         #OsDataPresentazione#         #OsDataPresentazioneCertificatoCollaudo#         #OsDataRestituzione#         #OsDataRestituzioneCertificato#                                                                                                    | Importo oneri di urbanizzazione indotta<br>Importo oneri di urbanizzazione depurazione<br>Ora convocazione dell'ultima commissione che ha<br>esaminato la pratica<br>Ora convocazione dell'ultima C. d. S. che ha esaminato<br>la pratica<br>Data comunicazione nomina collaudatori dell'ultima<br>denuncia opere strutturali.<br>Data presentazione denuncia dell'ultima opera<br>strutturale<br>Data presentazione certificato collaudo dell'ultima<br>denuncia opere strutturali<br>Data restituzione denuncia dell'ultima opera strutturale<br>Data restituzione certificato di collaudo dell'ultima<br>denuncia opere strutturali<br>Data restituzione certificato di collaudo dell'ultima<br>denuncia opere strutturali<br>Elenco (completo) calcolatori dell'ultima denuncia<br>anero etrutturali                                                                                                    |
| #OneriUrbanizzazioneRifuotta#         #OneriUrbanizzazioneRifuotta#         #OraCommissionePratica#         #OraCommissionePraticaCS#         #OsDataComunicazioneNominaCollaudatori#         #OsDataPresentazione#         #OsDataPresentazioneCertificatoCollaudo#         #OsDataRestituzione#         #OsDataRestituzioneCertificato#         #OsElencoCalcolatori#                                                                                                    | Importo oneri di urbanizzazione indotta<br>Importo oneri di urbanizzazione depurazione<br>Ora convocazione dell'ultima commissione che ha<br>esaminato la pratica<br>Ora convocazione dell'ultima C. d. S. che ha esaminato<br>la pratica<br>Data comunicazione nomina collaudatori dell'ultima<br>denuncia opere strutturali.<br>Data presentazione denuncia dell'ultima opera<br>strutturale<br>Data presentazione certificato collaudo dell'ultima<br>denuncia opere strutturali<br>Data restituzione denuncia dell'ultima opera strutturale<br>Data restituzione certificato di collaudo dell'ultima<br>denuncia opere strutturali<br>Data restituzione certificato di collaudo dell'ultima<br>denuncia opere strutturali<br>Elenco (completo) calcolatori dell'ultima denuncia<br>opere strutturali                                                                                                    |
| #OneriUrbanizzazioneRifuotta#         #OneriUrbanizzazioneRifuotta#         #OraCommissionePratica#         #OraCommissionePraticaCS#         #OsDataComunicazioneNominaCollaudatori#         #OsDataPresentazione#         #OsDataPresentazioneCertificatoCollaudo#         #OsDataRestituzione#         #OsDataRestituzioneCertificato#         #OsElencoCalcolatori#         #OsElencoCollaudatori#                                                                                                    | Importo oneri di urbanizzazione indotta<br>Importo oneri di urbanizzazione depurazione<br>Ora convocazione dell'ultima commissione che ha<br>esaminato la pratica<br>Ora convocazione dell'ultima C. d. S. che ha esaminato<br>la pratica<br>Data comunicazione nomina collaudatori dell'ultima<br>denuncia opere strutturali.<br>Data presentazione denuncia dell'ultima opera<br>strutturale<br>Data presentazione certificato collaudo dell'ultima<br>denuncia opere strutturali<br>Data restituzione denuncia dell'ultima opera strutturale<br>Data restituzione certificato di collaudo dell'ultima<br>denuncia opere strutturali<br>Data restituzione certificato di collaudo dell'ultima<br>denuncia opere strutturali<br>Elenco (completo) calcolatori dell'ultima denuncia<br>opere strutturali                                                                                                    |
| #OneriUrbanizzazioneRifuotta#         #OneriUrbanizzazioneRifuotta#         #OraCommissionePratica#         #OraCommissionePraticaCS#         #OsDataComunicazioneNominaCollaudatori#         #OsDataPresentazione#         #OsDataPresentazioneCertificatoCollaudo#         #OsDataRestituzione#         #OsDataRestituzioneCertificato#         #OsElencoCalcolatori#         #OsElencoCollaudatori#                                                                                                    | Importo oneri di urbanizzazione indotta<br>Importo oneri di urbanizzazione depurazione<br>Ora convocazione dell'ultima commissione che ha<br>esaminato la pratica<br>Ora convocazione dell'ultima C. d. S. che ha esaminato<br>la pratica<br>Data comunicazione nomina collaudatori dell'ultima<br>denuncia opere strutturali.<br>Data presentazione denuncia dell'ultima opera<br>strutturale<br>Data presentazione certificato collaudo dell'ultima<br>denuncia opere strutturali<br>Data restituzione certificato di collaudo dell'ultima<br>denuncia opere strutturali<br>Data restituzione certificato di collaudo dell'ultima<br>denuncia opere strutturali<br>Elenco (completo) calcolatori dell'ultima denuncia<br>opere strutturali<br>Elenco (completo) collaudatori dell'ultima denuncia<br>opere strutturali<br>Elenco (completo) committenti dell'ultima denuncia                                                                                                    |
| #OneriUrbanizzazioneRifuotta#         #OraCommissionePratica#         #OraCommissionePraticaCS#         #OsDataComunicazioneNominaCollaudatori#         #OsDataPresentazione#         #OsDataPresentazioneCertificatoCollaudo#         #OsDataRestituzione#         #OsDataRestituzioneCertificato#         #OsElencoCalcolatori#         #OsElencoCollaudatori#                                                                                                    | Importo oneri di urbanizzazione indotta<br>Importo oneri di urbanizzazione depurazione<br>Ora convocazione dell'ultima commissione che ha<br>esaminato la pratica<br>Ora convocazione dell'ultima C. d. S. che ha esaminato<br>la pratica<br>Data comunicazione nomina collaudatori dell'ultima<br>denuncia opere strutturali.<br>Data presentazione denuncia dell'ultima opera<br>strutturale<br>Data presentazione certificato collaudo dell'ultima<br>denuncia opere strutturali<br>Data restituzione certificato di collaudo dell'ultima<br>denuncia opere strutturali<br>Elenco (completo) calcolatori dell'ultima denuncia<br>opere strutturali<br>Elenco (completo) collaudatori dell'ultima denuncia<br>opere strutturali<br>Elenco (completo) collaudatori dell'ultima denuncia<br>opere strutturali                                                                                                    |
| #OneriUrbanizzazioneRifuotta#         #OraCommissionePratica#         #OraCommissionePraticaCS#         #OsDataComunicazioneNominaCollaudatori#         #OsDataPresentazione#         #OsDataPresentazioneCertificatoCollaudo#         #OsDataRestituzione#         #OsElencoCalcolatori#         #OsElencoCommittenti#         #OsElencoCommittenti#                                                                                                    | Importo oneri di urbanizzazione indotta<br>Importo oneri di urbanizzazione depurazione<br>Ora convocazione dell'ultima commissione che ha<br>esaminato la pratica<br>Ora convocazione dell'ultima C. d. S. che ha esaminato<br>la pratica<br>Data comunicazione nomina collaudatori dell'ultima<br>denuncia opere strutturali.<br>Data presentazione denuncia dell'ultima opera<br>strutturale<br>Data presentazione certificato collaudo dell'ultima<br>denuncia opere strutturali<br>Data restituzione certificato di collaudo dell'ultima<br>denuncia opere strutturali<br>Data restituzione certificato di collaudo dell'ultima<br>denuncia opere strutturali<br>Elenco (completo) calcolatori dell'ultima denuncia<br>opere strutturali<br>Elenco (completo) collaudatori dell'ultima denuncia<br>opere strutturali<br>Elenco (completo) committenti dell'ultima denuncia<br>opere strutturali<br>Elenco (con indirizzo) committenti dell'ultima denuncia<br>opere strutturali                                                                                                    |
| #OneriUrbanizzazioneRifuotta#         #OneriUrbanizzazioneRifuotta#         #OraCommissionePratica#         #OraCommissionePraticaCS#         #OsDataComunicazioneNominaCollaudatori#         #OsDataPresentazione#         #OsDataRestituzione#         #OsDataRestituzioneCertificatoCollaudo#         #OsDataRestituzione#         #OsElencoCalcolatori#         #OsElencoCommittenti#         #OsElencoCommittentiSempliceSuRiga#                                                                                                    | Importo oneri di urbanizzazione indotta<br>Importo oneri di urbanizzazione depurazione<br>Ora convocazione dell'ultima commissione che ha<br>esaminato la pratica<br>Ora convocazione dell'ultima C. d. S. che ha esaminato<br>la pratica<br>Data comunicazione nomina collaudatori dell'ultima<br>denuncia opere strutturali.<br>Data presentazione denuncia dell'ultima opera<br>strutturale<br>Data presentazione certificato collaudo dell'ultima<br>denuncia opere strutturali<br>Data restituzione denuncia dell'ultima opera strutturale<br>Data restituzione certificato di collaudo dell'ultima<br>denuncia opere strutturali<br>Data restituzione certificato di collaudo dell'ultima<br>denuncia opere strutturali<br>Elenco (completo) calcolatori dell'ultima denuncia<br>opere strutturali<br>Elenco (completo) collaudatori dell'ultima denuncia<br>opere strutturali<br>Elenco (completo) committenti dell'ultima denuncia<br>opere strutturali<br>Elenco (con indirizzo) committenti dell'ultima denuncia<br>opere strutturali<br>Elenco (su riga) committenti dell'ultima denuncia                                                                                                    |
| #OneriUrbanizzazioneRifiuti#         #OraCommissionePratica#         #OraCommissionePraticaCS#         #OsDataComunicazioneNominaCollaudatori#         #OsDataPresentazione#         #OsDataPresentazioneCertificatoCollaudo#         #OsDataRestituzione#         #OsDataRestituzioneCertificato#         #OsElencoCalcolatori#         #OsElencoCommittenti#         #OsElencoCommittentiSempliceSuRiga#                                                                                                    | Importo oneri di urbanizzazione indotta<br>Importo oneri di urbanizzazione depurazione<br>Ora convocazione dell'ultima commissione che ha<br>esaminato la pratica<br>Ora convocazione dell'ultima C. d. S. che ha esaminato<br>la pratica<br>Data comunicazione nomina collaudatori dell'ultima<br>denuncia opere strutturali.<br>Data presentazione denuncia dell'ultima opera<br>strutturale<br>Data restituzione certificato collaudo dell'ultima<br>denuncia opere strutturali<br>Data restituzione denuncia dell'ultima opera strutturale<br>Data restituzione certificato di collaudo dell'ultima<br>denuncia opere strutturali<br>Elenco (completo) calcolatori dell'ultima denuncia<br>opere strutturali<br>Elenco (completo) collaudatori dell'ultima denuncia<br>opere strutturali<br>Elenco (completo) committenti dell'ultima denuncia<br>opere strutturali<br>Elenco (con indirizzo) committenti dell'ultima denuncia<br>opere strutturali                                                                                                    |
| #OneriUrbanizzazioneRifiuti#         #OraCommissionePratica#         #OraCommissionePraticaCS#         #OsDataComunicazioneNominaCollaudatori#         #OsDataPresentazione#         #OsDataPresentazioneCertificatoCollaudo#         #OsDataRestituzione#         #OsElencoCalcolatori#         #OsElencoCommittenti#         #OsElencoCommittenti#         #OsElencoCommittenti#         #OsElencoCommittenti#         #OsElencoCostruttori#                                                                                                    | Importo oneri di urbanizzazione indotta<br>Importo oneri di urbanizzazione depurazione<br>Ora convocazione dell'ultima commissione che ha<br>esaminato la pratica<br>Ora convocazione dell'ultima C. d. S. che ha esaminato<br>la pratica<br>Data comunicazione nomina collaudatori dell'ultima<br>denuncia opere strutturali.<br>Data presentazione denuncia dell'ultima opera<br>strutturale<br>Data presentazione certificato collaudo dell'ultima<br>denuncia opere strutturali<br>Data restituzione denuncia dell'ultima opera strutturale<br>Data restituzione denuncia dell'ultima opera strutturale<br>Data restituzione certificato di collaudo dell'ultima<br>denuncia opere strutturali<br>Elenco (completo) calcolatori dell'ultima denuncia<br>opere strutturali<br>Elenco (completo) collaudatori dell'ultima denuncia<br>opere strutturali<br>Elenco (completo) committenti dell'ultima denuncia<br>opere strutturali<br>Elenco (con indirizzo) committenti dell'ultima denuncia<br>opere strutturali<br>Elenco (su riga) committenti dell'ultima denuncia<br>opere strutturali<br>Elenco (completo) costruttori dell'ultima denuncia<br>opere strutturali                                                                                                    |
| <pre>#OneriOrbanizzazioneRifuotta# #OneriUrbanizzazioneRifuotta# #OraCommissionePratica# #OraCommissionePraticaCS# #OsDataComunicazioneNominaCollaudatori# #OsDataPresentazione# #OsDataPresentazioneCertificatoCollaudo# #OsDataRestituzione# #OsDataRestituzioneCertificato# #OsElencoCalcolatori# #OsElencoCollaudatori# #OsElencoCommittenti# #OsElencoCommittentiSempliceSuRiga# #OsElencoCostruttori# #OsElencoCostruttori#</pre>                                                                                                    | Importo oneri di urbanizzazione indotta<br>Importo oneri di urbanizzazione depurazione<br>Ora convocazione dell'ultima commissione che ha<br>esaminato la pratica<br>Ora convocazione dell'ultima C. d. S. che ha esaminato<br>la pratica<br>Data comunicazione nomina collaudatori dell'ultima<br>denuncia opere strutturali.<br>Data presentazione denuncia dell'ultima opera<br>strutturale<br>Data presentazione certificato collaudo dell'ultima<br>denuncia opere strutturali<br>Data restituzione certificato di collaudo dell'ultima<br>denuncia opere strutturali<br>Data restituzione certificato di collaudo dell'ultima<br>denuncia opere strutturali<br>Elenco (completo) calcolatori dell'ultima denuncia<br>opere strutturali<br>Elenco (completo) collaudatori dell'ultima denuncia<br>opere strutturali<br>Elenco (completo) committenti dell'ultima denuncia<br>opere strutturali<br>Elenco (con indirizzo) committenti dell'ultima denuncia<br>opere strutturali<br>Elenco (su riga) committenti dell'ultima denuncia<br>opere strutturali<br>Elenco (completo) costruttori dell'ultima denuncia<br>opere strutturali                                                                                                    |
| #OneriUrbanizzazioneRifutti#         #OraCommissionePratica#         #OraCommissionePraticaCS#         #OsDataComunicazioneNominaCollaudatori#         #OsDataPresentazione         #OsDataPresentazioneCertificatoCollaudo#         #OsDataRestituzione#         #OsDataRestituzioneCertificato#         #OsElencoCalcolatori#         #OsElencoCommittenti#         #OsElencoCommittenti#         #OsElencoCommittenti#         #OsElencoCommittentiSempliceSuRiga#         #OsElencoCostruttori#                                               | Importo oneri di urbanizzazione indotta<br>Importo oneri di urbanizzazione depurazione<br>Ora convocazione dell'ultima commissione che ha<br>esaminato la pratica<br>Ora convocazione dell'ultima C. d. S. che ha esaminato<br>la pratica<br>Data comunicazione nomina collaudatori dell'ultima<br>denuncia opere strutturali.<br>Data presentazione denuncia dell'ultima opera<br>strutturale<br>Data presentazione certificato collaudo dell'ultima<br>denuncia opere strutturali<br>Data restituzione denuncia dell'ultima opera strutturale<br>Data restituzione certificato di collaudo dell'ultima<br>denuncia opere strutturali<br>Elenco (completo) calcolatori dell'ultima denuncia<br>opere strutturali<br>Elenco (completo) collaudatori dell'ultima denuncia<br>opere strutturali<br>Elenco (completo) committenti dell'ultima denuncia<br>opere strutturali<br>Elenco (con indirizzo) committenti dell'ultima denuncia<br>opere strutturali<br>Elenco (su riga) committenti dell'ultima denuncia<br>opere strutturali<br>Elenco (completo) costruttori dell'ultima denuncia<br>opere strutturali<br>Elenco (completo) costruttori dell'ultima denuncia<br>opere strutturali<br>Elenco (completo) costruttori dell'ultima denuncia<br>opere strutturali<br>Elenco (completo) costruttori dell'ultima denuncia<br>opere strutturali<br>Elenco (completo) costruttori dell'ultima denuncia<br>opere strutturali<br>Elenco (completo) costruttori dell'ultima denuncia<br>opere strutturali<br>Elenco (completo) costruttori dell'ultima denuncia |
| #OneriUrbanizzazioneRifiuti#         #OraCommissionePratica#         #OraCommissionePraticaCS#         #OsDataComunicazioneNominaCollaudatori#         #OsDataPresentazione         #OsDataPresentazioneCertificatoCollaudo#         #OsDataRestituzione#         #OsElencoCalcolatori#         #OsElencoCommittenti#         #OsElencoCommittenti#         #OsElencoCommittenti#         #OsElencoCommittenti#         #OsElencoCommittenti#         #OsElencoCommittentiFiceSuRiga#         #OsElencoCostruttori#         #OsElencoCostruttori# | Importo oneri di urbanizzazione indotta<br>Importo oneri di urbanizzazione depurazione<br>Ora convocazione dell'ultima commissione che ha<br>esaminato la pratica<br>Ora convocazione dell'ultima C. d. S. che ha esaminato<br>la pratica<br>Data comunicazione nomina collaudatori dell'ultima<br>denuncia opere strutturali.<br>Data presentazione denuncia dell'ultima opera<br>strutturale<br>Data presentazione certificato collaudo dell'ultima<br>denuncia opere strutturali<br>Data restituzione denuncia dell'ultima opera strutturale<br>Data restituzione certificato cilaudo dell'ultima<br>denuncia opere strutturali<br>Elenco (completo) calcolatori dell'ultima denuncia<br>opere strutturali<br>Elenco (completo) collaudatori dell'ultima denuncia<br>opere strutturali<br>Elenco (completo) committenti dell'ultima denuncia<br>opere strutturali<br>Elenco (su riga) committenti dell'ultima denuncia<br>opere strutturali<br>Elenco (completo) costruttori dell'ultima denuncia<br>opere strutturali<br>Elenco (completo) costruttori dell'ultima denuncia<br>opere strutturali<br>Elenco (completo) costruttori dell'ultima denuncia<br>opere strutturali<br>Elenco (completo) costruttori dell'ultima denuncia<br>opere strutturali<br>Elenco (completo) costruttori dell'ultima denuncia<br>opere strutturali<br>Elenco (completo) costruttori dell'ultima denuncia<br>opere strutturali<br>Numero dell'ultima denuncia opere strutturali (formato<br>AAAA/N<br>Numero ordine dell'ultima denuncia opere strutturali               |

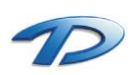

|                                                | strutturali (formato AAAA/N)                               |
|------------------------------------------------|------------------------------------------------------------|
| #OsTitoloOpera#                                | Titolo opera dell'ultima denuncia opere strutturali        |
| #ParereCommissione#                            | Parere complessivo dell'ultima commissione che ha          |
|                                                | esaminato la pratica (da tabella)                          |
| #ParereCommissioneCS#                          | Parere complessivo dell'ultima C. d. S. che ha             |
|                                                | esaminato la pratica (da tabella)                          |
| #ParereEnteTecZZZ#                             | Parere complessivo dell'ente tecnico con codice ZZZ        |
|                                                | (da tabella)                                               |
| #ParereTec#                                    | Parere complessivo dell'ufficio tecnico comunale (da       |
|                                                | tabella)                                                   |
| #PrimoIntestatarioIndirizzo#                   | Primo intestatario (con indirizzo) della pratica (vedi es. |
|                                                | elenco indirizzo)                                          |
| #PrimoProfessionistaIndirizzo#                 | Primo professionista (con indirizzo) della pratica (vedi   |
|                                                | es. elenco indirizzo)                                      |
| #PrimoProfessionistaIndirizzoDen#              | Primo professionista (con indirizzo) della pratica con     |
|                                                | denominazione dello studio (vedi es. elenco indirizzo)     |
| #PrimoRichiedenteAbiIndirizzo#                 | Primo richiedente (con indirizzo) dell' ultima abitabilità |
|                                                | (vedi es. elenco indirizzo)                                |
| #RateAltroZZZ#                                 | Elenco importi rate del tipo pagamento con codice ZZZ      |
| #RataAltroXXXImportoZZ#                        | Importo della rata numero ZZ del tipo pagamento con        |
|                                                | codice XXX                                                 |
| #RataAltroXXXDataScadenzaZZ#                   | Data scadenza della rata numero ZZ del tipo                |
|                                                | pagamento con codice XXX                                   |
| #RataAltroXXXDataPagamentoZZ#                  | Data pagamento della rata numero ZZ del tipo               |
|                                                | pagamento con codice XXX                                   |
| #RataAltroXXXNoteZZ#                           | Note della rata numero ZZ del tipo pagamento con           |
|                                                | codice XXX                                                 |
| #RataAltroXXXQuietanzaZZ#                      | Quietanza della rata numero ZZ del tipo pagamento          |
|                                                | con codice XXX                                             |
| #RataAltroXXXTipoScadenzaZZ#                   | Tipo scadenza della rata numero ZZ del tipo                |
|                                                | pagamento con codice XXX                                   |
| #RateCosto# (#RateCostoCostruzione#)           | Elenco importi rate del costo costruzione                  |
| Xes: ( <u>Elenco Rate</u> )                    |                                                            |
| 33,33                                          |                                                            |
| 33,33                                          |                                                            |
| 33,34                                          | Importe della unta numera 77 del costa costruciona         |
| #RataCosImportoZZ#                             | Importo della rata numero 22 del costo costruzione         |
| #RataCosDataScadenzaZZ#                        | Data scadenza della rata numero 22 del costo               |
| #PataCasPataPasamenta77#                       | CUSUIUZIUTIE                                               |
| #RataCosDataPagamentoZZ#                       | Data pagamento della rata numero 22 del costo              |
| #PataCasNata77#                                | CUSUIUZIUTIE                                               |
| #RalacuSNOTELL#                                | Note della rata numero 22 del Costo Costruzione            |
| #RataCosQuietanza22#                           | Quietanza della rata numero ZZ del costo costruzione       |
| #Katacos I IpoScadenzaZZ#                      | npo scadenza della rata numero ZZ del Costo                |
| #PateOneri# (#PateOnerillehanianeriane#)       |                                                            |
| <b>#RateOneri#</b> (#RateOneriOrbanizzazione#) | Lienco importi rate oneri urbanizzazione                   |
|                                                | (veu es. elenco rate)                                      |

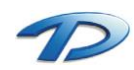

| #RataOneImportoZZ#                  | Importo della rata numero ZZ degli oneri<br>urbanizzazione                                                   |
|-------------------------------------|----------------------------------------------------------------------------------------------------|
| #RataOneDataScadenzaZZ#             | Data scadenza della rata numero ZZ degli oneri                                                               |
| #Pata On a Data Da ca manta 77#     | urbanizzazione                                                                                               |
|                                     | urbanizzazione                                                                                               |
| #RataOneNoteZZ#                     | Note della rata numero ZZ degli oneri urbanizzazione                                                         |
| #RataOneQuietanzaZZ#                | Quietanza della rata numero ZZ degli oneri                                                                   |
| #RataOneTipoScadenza77#             | Tipo scadenza della rata numero 77 degli operi                                                               |
|                                     | urbanizzazione                                                                                               |
| #RespIstruttoria#                   | Responsabile dell'istruttoria                                                                                |
| #RespProcedimento#                  | Responsabile del procedimento                                                                                |
| #SommaOneri#                        | Importo totale degli operi da versare (operi sul costo                                                       |
| #SommaOneriInLettere#               | di costruzione + oneri di urbanizzazione)                                                                    |
| #SommaPagamenti#                    | Importo totale da versare (oneri sul costo di                                                                |
| #SommaPagamentiInLettere#           | costruzione + oneri di urbanizzazione + totale importi<br>altri pagamenti)                                   |
| #SommaRatePagate#                   | Importo totale delle rate pagate                                                                             |
| #TipoIntervento#                    | Tipo intervento della pratica                                                                                |
| #TipoPratica#                       | Descrizione del tipo di pratica                                                                              |
| #VigEspDataAvvioProc#               | Data dell'avvio del procedimento dell'ultimo esposto<br>della vigilanza edilizia                             |
| #VigEspDataNotifica#                | Data della notifica dell'ultimo esposto della vigilanza edilizia                                             |
| #VigEspDataSegnalazione#            | Data della segnalazione dell'ultimo esposto della vigilanza edilizia                                         |
| #VigEspIndirizzoUbicazione#         | Indirizzo ubicazione dell'ultimo esposto della vigilanza edilizia                                            |
| #VigEspNumCivUbicazione#            | Numero civico dell'ubicazione dell'ultimo esposto della vigilanza edilizia                                   |
| #VigEspNumProt#                     | Numero di protocollo dell'ultimo esposto della vigilanza edilizia (formato AAAA/N)                           |
| #VigEspNumProtAvvioProc#            | Numero di protocollo di avvio del procedimento dell'ultimo esposto della vigilanza edilizia (formato         |
|                                     | AAAA/NNNN)                                                                                                   |
| #VigEspNumProtNotifica#             | Numero di protocollo della notifica dell'ultimo esposto<br>della vigilanza edilizia (formato AAAA/NNNNN)     |
| #VigEspNumProtSegnalazione#         | Numero di protocollo della segnalazione dell'ultimo<br>esposto della vigilanza edilizia (formato AAAA/NNNNN) |
| #VigEspOggetto#                     | Oggetto dell'ultimo esposto della vigilanza edilizia                                                         |
| #VigEspSoggettoFirmatario#          | Nome del soggetto firmatario dell'ultimo esposto della<br>vigilanza edilizia                                 |
| #VigEspSoggettoFirmatarioIndirizzo# | Soggetto firmatario (con indirizzo) dell'ultimo esposto della vigilanza edilizia                             |
| #VigEspTipoEsposto#                 | Tipo dell'ultimo esposto della vigilanza edilizia                                                            |
| #VigProDataNotifica#                | Data della notifica dell'ultimo provvedimento della vigilanza edilizia                                       |
| #VigProDataPagamento#               | Data del pagamento dell'ultimo provvedimento della vigilanza edilizia                                        |
| #VigProDataProvvedimento#           | Data dell'ultimo provvedimento della vigilanza edilizia                                                      |
| #VigProDataRichiestaSanatoria#      | Data della richiesta sanatoria dell'ultimo                                                                   |
| #VigBroDataPilacciaSanatoria#       | provvedimento della vigilanza edilizia                                                                       |
|                                     | della vigilanza edilizia                                                                                     |
| #VigProDataScadenzaTermini#         | Data della scadenza dei termini dell'ultimo<br>provvedimento della vigilanza edilizia                        |
| #VigProEsito#                       | Esito dell'ultimo provvedimento della vigilanza edilizia                                                     |
| #vigro1mportoSanzione#              | importo da pagare della sanzione dell'ultimo<br>provvedimento della vigilanza edilizia                       |
| #VigProNote#                        | Note riguardanti l'ultimo provvedimento della vigilanza edilizia                                             |
| #VigProNumPratica#                  | Numero della pratica in sanatoria dell'ultimo                                                                |

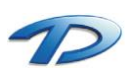

pag. 117

|                                                   | provvedimento della vigilanza edilizia                                                                                         |
|---------------------------------------------------|----------------------------------------------------------------------------------------------------|
| #VigProNumProtProvvedimento#                      | Numero di protocollo dell'ultimo provvedimento della vigilanza edilizia (formato AAAA/NNNNN)                                   |
| #VigProNumProtRichiesta#                          | Numero di protocollo della richiesta in sanatoria<br>dell'ultimo provvedimento della vigilanza edilizia<br>(formato AAAA/NNNN) |
| #VigProNumProtRilascio#                           | Numero di protocollo del rilascio in sanatoria<br>dell'ultimo provvedimento della vigilanza edilizia<br>(formato AAAA/NNNNN)   |
| #VigProNumProvvedimento#                          | Numero dell'ultimo provvedimento della vigilanza edilizia                                                                      |
| #VigProNumQuietanza#                              | Numero della quietanza di pagamento dell'ultimo<br>provvedimento della vigilanza edilizia                                      |
| #VigProOggetto#                                   | Oggetto dell'ultimo provvedimento della vigilanza edilizia                                                                     |
| #VigProTipoPratica#                               | Tipo della pratica in sanatoria dell'ultimo<br>provvedimento della vigilanza edilizia                                          |
| #VigProTipoProvvedimento#                         | Tipo dell'ultimo provvedimento della vigilanza edilizia                                                                        |
| #VigSopDataRelazione#                             | Data della relazione dell'ultimo sopraluogo della<br>vigilanza edilizia                                                        |
| #VigSopDataSopraluogo#                            | Data dell'ultimo sopraluogo della vigilanza edilizia                                                                           |
| #VigSopEsito#                                     | Esito dell'ultimo sopraluogo della vigilanza edilizia                                                                          |
| #VigSopNumProtRelazione#                          | Numero di protocollo della relazione dell'ultimo                                                                               |
|                                                   | sopraluogo della vigilanza edilizia (formato<br>AAAA/NNNN)                                                                     |
| #VigSopOrganoIncaricato#                          | Organo incaricato dell'ultimo sopraluogo della vigilanza edilizia                                                              |
| #VigSopRelazioneUfficio#                          | Relazione dell'ufficio sull'ultimo sopraluogo della<br>vigilanza edilizia                                                      |
| #VigSopTipoSopraluogo#                            | Tipo dell'ultimo sopraluogo della vigilanza edilizia                                                                           |
| #PrEdNNNNNN#                                      | Valore del campo con nome NNNNNN nel database<br>delle pratiche                                                                |
| Xes:                                              |                                                                                                    |
| #PrEdNumSportelloUnico#                           | Numero della pratica per lo sportello unico                                                                                    |
| #PrEdNumProtSportelloUnico#                       | Numero protocollo dell pratica per lo sportello unico                                                                          |
| #PrEdDataProtSportelloUnico#                      | Data protocollo della pratica per lo sportello unico                                                                           |
| #PrEdNumRilascioSportelloUnico#                   | Numero rilascio della pratica per lo sportello unico                                                                           |
| #PrEdDataRilascioSportelloUnico#                  | Data rilascio della pratica per lo sportello unico                                                                             |
| #PrEdNoteDatGen#                                  | Note generali della pratica                                                                                                    |
| #PrEdCosNumPolizza#                               | Numero polizza fideiussoria per pagamento costo costruzione                                                                    |
| #PredCosenteAssicurativo#                         | Ente assicurativo polizza fideiussoria per costo costruzione                                                                   |
| #PrEdOneNumPolizza#                               | Numero polizza fideiussoria per pagamento oneri urbanizzazione                                                                 |
| #PredOneEnteAssicurativo#                         | Ente assicurativo polizza fidelussoria per oneri urbanizzazione                                                                |
| #TableCostoNNNXXXYYY#                             | Tabella con una riga per ogni calcolo del costo di                                                                             |
|                                                   | costruzione effettuato                                                                                                    |
|                                                   | (SE NNN = 1XX  stampa solo II calcolo con numero)                                                                              |
| #TableOneriNNNXXXYYY#                             | Tabella con una riga per ogni calcolo degli oneri di                                                                           |
|                                                   | urbanizzazione effettuato                                                                                                    |
|                                                   | (se NNN = IXX stampa solo il calcolo con numero                                                                                |
|                                                   | d'ordine XX – es. TableOneriI02)                                                                                               |
| Xes:<br>Vedere esempi nei modelli standard Mod023 | .doc.e.Mod024.doc                                                                                                    |
| #TablePraticaAbiNNXXXYYY#                         | Tabella con una riga per ogni agibilità legata alla                                                                            |
|                                                   | pratica                                                                                                    |
|                                                   | (se NNN = IXX stampa solo l'agibilità con numero<br>d'ordine XX – es. TablePraticaAbiI02)                                      |
| #TablePraticaMembriXXXYYY#                        | Tutti i membri della commissione                                                                                               |
| #TablePraticaMembriCSXXXYYY#                      | (TablePraticaMembriXXXYYY) o della C. d. S.                                                                                    |
|                                                   | (TablePraticaMembriCSXXXYYY) presenti nell'esame                                                                               |
|                                                   | della pratica                                                                                                    |
| #TablePraticaOsNNNXXXYYY#                         | Tabella con una riga per ogni denuncia di opere                                                                                |
|                                                   | strutturali legata alla pratica                                                                                                |
| 1                                                 | (se NNN = IXX stampa solo la depuncia con numero                                                                               |

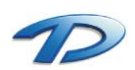

|                                                                                           | d'ordine XX – es. TablePraticaOsI02)                                                                                                    |
|-------------------------------------------------------------------------------------------|----------------------------------------------------------------------------------------------------|
| #TablePraticaVigEspNNNXXXYYY#                                                             | Tabella con una riga per ogni esposto della vigilanza<br>edilizia legata alla pratica<br>(se NNN = IXX stampa solo l'esposto con numero<br>d'ordine XX – es. TablePraticaVigEspI02)              |
| #TablePraticaVigProNNNXXXYYY#                                                             | Tabella con una riga per ogni provvedimento della<br>vigilanza edilizia legata alla pratica<br>(se NNN = IXX stampa solo il provvedimento con<br>numero d'ordine XX – es. TablePraticaVigProI02) |
| #TablePraticaVigSopNNNXXXYYY#                                                             | Tabella con una riga per ogni sopraluogo della<br>vigilanza edilizia legata alla pratica<br>(se NNN = IXX stampa solo il sopraluogo con numero<br>d'ordine XX – es. TablePraticaVigSopI02)       |
| Xes:                                                                                      | · · · · · · · · · · · · · · · · · · ·                                                                                                    |
| #TablePraticaMembri001001#                                                                |                                                                                                    |
| #MembroPraticaNome# - Parere:#MembroPraticaParere#                                        |                                                                                                    |
| Diventa:                                                                                  |                                                                                                    |
| Rossi Mario – Parere: Favorevole                                                          |                                                                                                    |
| Bianchi Marco – Parere: Contrario                                                         |                                                                                                    |
|                                                                                           |                                                                                                    |
| Campi utilizzabili esclusivamente nella tabella TablePraticaMembri o TablePraticaMembriCS |                                                                                                    |

| #MembroPraticaNome#   | Nome del membro presente   |
|-----------------------|----------------------------|
| #MembroPraticaNote#   | Note del membro presente   |
| #MembroPraticaParere# | Parere del membro presente |

Per i TAG relativi alla stampa dei prospetti per il calcolo degli oneri dovuti al costo di costruzione e degli oneri di urbanizzazione, vedere gli esempi seguenti tratti dai modelli <u>Mod023.doc</u> e <u>Mod024.doc</u> forniti col programma.

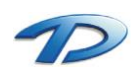

+

+

# Esempio: stampa tabella secondo art.11 D.M. n.801 del 1977

| #TableCosto001001# |
|--------------------|
|--------------------|

Tabella 1. – Incremento per superficie utile abitabile (art.5)

|                               |                | · · ·                               |                                |                          |                                             |                              |
|-------------------------------|----------------|-------------------------------------|--------------------------------|--------------------------|---------------------------------------------|------------------------------|
| Classi di superficie<br>(mq.) | Alloggi<br>(n) | Superficie Utile Abitabile<br>(mq.) | Rapporto rispetto al<br>totale | %<br>Incremento (art. 5) | %<br>Incremento per classi<br>di superficie |                              |
| (1)                           | (2)            | (3)                                 | (4) = (3) : Su                 | (5)                      | (6) = (4) x (5)                             |                              |
| ≤ 95                          | #CosNAlloggi1# | #CosSupAbi1#                        | #CosRappSu1#                   | 0                        | #CosIncrCls1#                               |                              |
| > 95 110                      | #CosNAlloggi2# | #CosSupAbi2#                        | #CosRappSu2#                   | 5                        | #CosIncrCls2#                               |                              |
| > 110 → 130                   | #CosNAlloggi3# | #CosSupAbi3#                        | #CosRappSu3#                   | 15                       | #CosIncrCls3#                               |                              |
| $> 130 \rightarrow 160$       | #CosNAlloggi4# | #CosSupAbi4#                        | #CosRappSu4#                   | 30                       | #CosIncrCls4#                               |                              |
| ≥160                          | #CosNAlloggi5# | #CosSupAbi5#                        | #CosRappSu5#                   | 50                       | #CosIncrCls5#                               |                              |
|                               |                | Su<br>#CosTotSu#                    |                                |                          | $^{\lfloor} \text{ SOMMA} \rightarrow$      | <sup>i</sup> 1<br>#CosTotl1# |

Tabella 2. – Superfici per servizi e accessori relativi alla parte residenziale (art. 2)

|   | DESTINAZIONE                                                                                                    | Superficie netta<br>diservizi e accessori<br>(mq.) |         |
|---|----------------------------------------------------------------------------------------------------|----------------------------------------------------|---------|
|   | (7)                                                                                                    | (8)                                                |         |
| а | Cantinole, soffitte, locali motore<br>ascensore, cabine idriche, lavatoi<br>comuni, centrali termiche, ed altri<br>locali a stretto servizio delle residenze | #CosSupAcc1#                                       |         |
| b | Autorimesse singole                                                                                                    | #CosSupAcc2#                                       |         |
| с | Autorimesse collettive                                                                                                    | #CosSupAcc3#                                       |         |
| d | Androni d'ingresso e porticati liberi                                                                                                    | #CosSupAcc4#                                       |         |
| e | Logge e balconi                                                                                                    | #CosSupAcc5#                                       |         |
|   |                                                                                                    | <sup>Snr</sup><br>#CosTotSnr#                      | Sn<br>, |

----- x 100 = #CosSnrSu# % Su

| SUPERFICI RESIDENZIALI E RELATIVI SERVIZI ED |  |
|----------------------------------------------|--|
| ACCESSORI                                    |  |

| _          |                 |                                      |                 |  |
|------------|-----------------|--------------------------------------|-----------------|--|
| Sigla      |                 | Denominazione                        | Superficie (mq) |  |
| (17)       |                 | (18)                                 | (19)            |  |
| 1          | Su (art. 3)     | Superficie utile<br>abitabile        | #CosTotSu#      |  |
| 2          | Snr (art.<br>2) | Superficie netta<br>non residenziale | #CosTotSnr#     |  |
| 3          | 60% Snr         | Superficie<br>ragguagliata           | #CosTotSnrR#    |  |
| 4 =<br>1+3 | Sc (art. 2)     | Superficie<br>complessiva            | #CosTotSc#      |  |

Tabella 3. – *Incremento per servizi ed* accessori relativi alla parte residenziale (art. 6)

| Intervalli di variabilità<br>del rapporto percentuale<br>(Snr / Su) x 100 | lpotesi che<br>ricorre | %<br>incremento |                              |
|---------------------------------------------------------------------------|------------------------|-----------------|------------------------------|
| (9)                                                                       | (10)                   | (11)            |                              |
| ≤ 50                                                                      | #CosIncrSnr1#          | 0               |                              |
| > 50 _75                                                                  | #CosIncrSnr2#          | 10              |                              |
| > 75 _100                                                                 | #CosIncrSnr3#          | 20              |                              |
| > 100                                                                     | #CosIncrSnr4#          | 30              | ★                            |
|                                                                           |                        |                 | <sup>i</sup> 2<br>#CosTotI2# |

Tabella 4. – Incremento per particolari caratteristiche (art. 7)

|                           | P                      |                 |                  |
|---------------------------|------------------------|-----------------|------------------|
| Numero di caratteristiche | Ipotesi che<br>ricorre | %<br>incremento |                  |
| (12)                      | (13)                   | (14)            |                  |
| 0                         | #CosIncrPc1#           | 0               |                  |
| 1                         | #CosIncrPc2#           | 10              |                  |
| 2                         | #CosIncrPc3#           | 20              |                  |
| 3                         | #CosIncrPc4#           | 30              |                  |
| 4                         | #CosIncrPc5#           | 40              |                  |
| 5                         | #CosIncrPc6#           | 50              | •                |
|                           |                        |                 | i₃<br>#CosTotI3# |
|                           |                        |                 |                  |

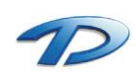

# SUPERFICI PER ATTIVITA' TURISTICHE

A -

| CONIVIERCIALIE DIREZIONALI E RELATIVI ACCESSORI |             |                                       |                 |  |  |
|-------------------------------------------------|-------------|---------------------------------------|-----------------|--|--|
| Sigla                                           |             | Denominazione                         | Superficie (mq) |  |  |
| (20)                                            |             | (20) (21)                             |                 |  |  |
| 1                                               | Sn (art. 9) | Superficie netta non<br>residenziale  | #CosTotSn#      |  |  |
| 2                                               | Sa (art. 9) | Superficie accessori                  | #CosTotSa#      |  |  |
| 3                                               | 60% Sa      | Superficie ragguagliata               | #CosTotSaR#     |  |  |
| 4 =<br>1+3                                      | St (art. 9) | Superficie totale non<br>residenziale | #CosTotSt#      |  |  |

Costo massimo a mq. dell'edilizia agevolata . . . . . .

| (15) (16) INCREMENTI                                     | =       |
|----------------------------------------------------------|---------|
| #CosEdiCls# M<br>#CosEdiMag# i=i1+i2+i3 i<br>#CosEdiMag# | osTotl# |

| C - | Costo a mq. di costruzione maggiorato : A x (1+ M/100) = | #CosCostoMag#    | €/mq. |
|-----|----------------------------------------------------------|------------------|-------|
| D - | Costo di costruzione dell'edificio (Sc + St) x C =       | #CosCostoTotTab# | Euro  |

# Determinazione della quota di contributo in applicazione dei parametri regionali

| A | Caratteristiche dell'edificio : classe #CosEdiCls#                                                                                                    | aliquota  | #CosEdiAli# %     |
|---|----------------------------------------------------------------------------------------------------|-----------|-------------------|
| В | Tipologia della costruzione :<br>#CosIndiceDes001#                                                                                                    | parametro | #CosIndiceVal001# |
| С | Ubicazione rispetto alla perimetrazione di cui all'art. 18<br>legge n. 865 anno 1971:                                                                       |           |                   |
|   | #CosIndiceDes002#                                                                                                    | parametro | #CosIndiceVal002# |
| U | #CosIndiceDes003#                                                                                                    | parametro | #CosIndiceVal003# |
| E | Percentuale complessiva di costo determinata dalla Regione<br>Piemonte ai sensi art. 6 legge 10 – comma 3;<br>(A x B x C x D) =                             |           | #CosCostoAli# %   |
| F | <ul> <li>COSTO DI COSTRUZIONE dell'edificio determinato ai sensi del<br/>comma 1 art.6 legge 10 in base al prospetto che precede</li> <li>oppure</li> </ul> | Euro      | #CosCostoTotTab#  |
|   | <ul> <li>COSTO documentato dell'intervento su edificio esistente ai sensi ultimo comma art. 6</li> </ul>                                                    | Euro      | #CosCostoTot#     |
| G | Contributo risultante a carico del concessionario : (E x F) =                                                                                               | Euro      | #CosCostoOne#     |

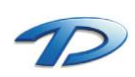

# Esempio: stampa prospetto calcolo oneri urbanizzazione

#TableOneri001001#
Destinazione d'uso #OneDestinazioneRiga#
Descrizione: #OneTabPar01#

| Euro | #OnePrimariRiga#          | pari a mc.<br>( <i>per urbanizzazio</i> | #OneQta#<br>one primaria)   | x       | #OnePrimariUni#€. | ./mc    |
|------|---------------------------|-----------------------------------------|-----------------------------|---------|-------------------|---------|
| Euro | #OneSecondariRiga#        | pari a mc.<br>( <i>per urbanizzazio</i> | #OneQta#<br>one secondaria) | х       | #OneSecondariUni  | # €./mc |
| Euro | #OneIndottaRiga#          | pari a mc.<br>( <i>per urbanizzazio</i> | #OneQta#<br>one indotta)    | х       | #OneIndottaUni#   | €./mc   |
| Euro | #OneRifiutiRiga# pari a m | nc. #OneQt<br>( <i>per urbanizzazio</i> | a# x<br>one rifiuti)        | #OneRif | fiutiUni# €       | ./mc    |

Scomputi: #ScompPrimariRiga#, #ScompSecondariRiga#, #ScompIndottaRiga#, #ScompRifiutiRiga# Coefficienti: #CoeffPrimari#, #CoeffSecondari#, #CoeffIndotta#, #CoeffRifiuti#

Euro #OneTotaleRiga#

(diconsi #OneTotaleRigaInLettere# Euro) in totale.

Euro #OneriUrbanizzazione#

IN TOTALE.

#### Nota:

#OneTabParNN# consente di stampare tutti i parametri della tabella delle tariffe oneri, in base al valore di NN (Xes. 01, 02, ...)

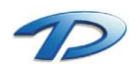

# GisMaster – Gestione estesa TAG di stampa

PER UTENTI ESPERTI: descrizione delle nuove funzionalità disponibili nella generazione dei documenti da GisMaster, realizzate come estensione della struttura già esistente.

Le nuove funzioni (TAG estesi) sono disponibili solo per i modelli in formato RTF.

Tutti i TAG attuali (TAG normali) continuano ad essere disponibili, quindi tutti i modelli realizzati finora continuano a funzionare;

In un modello possono essere utilizzate entrambe le tipologie di TAG (tranne il caso in cui i TAG normali sono inseriti in un TAG TableXXX e questo viene sostituito da un comando LOOP, anche se il TAG normale è utilizzato con prefisso @ in un'espressione);

## Struttura generale

- I TAG normali iniziano e terminano con il carattere # (Xes. #NumProtocollo#);
- I TAG estesi iniziano con i caratteri #\$ e terminano con il carattere # (Xes. #\$IF(Id="")#);
- Tutta la sintassi dei TAG è sensibile alle maiuscole/minuscole (case-sensitive);
- I comandi devono seguire il prefisso dei TAG (#\$), senza spazi aggiuntivi;
- E' necessaria la conoscenza della struttura del database dal quale vengono estratti i dati;
- Ogni modulo può rendere disponibili dei campi e delle tabelle "fittizi" cioè non presenti realmente nel database, ma creati sul momento.
- I campi (per l'accesso ai valori) e i record (per i cicli) del database che sono disponibili ad un certo punto nel documento, sono definiti dal concetto di contesto corrente;
- Un TAG esteso può essere:
  - *Espressione* (formula): può essere seguita da una *regola di formattazione* del valore. Il risultato della formula viene calcolato e inserito nel documento, applicando l'eventuale formattazione richiesta. Il formato tipografico (font, impaginazione, margini, ...) sarà quello utilizzato per il TAG.
  - Comando (istruzione): interpretato dal programma, viene rimosso dal testo generato, compreso il capoverso successivo (a meno che il TAG non venga terminato con il carattere :, nel qual caso il capoverso non viene rimosso – caso particolare, il : dopo il comando LOOP vale anche per il comando ENDLOOP). Sono disponibili i seguenti comandi (descritti in dettaglio in seguito):
    - IF/ELSEIF/ELSE/ENDIF: inclusione condizionale di parte di testo;
    - JOIN/ENDJOIN: accesso ad informazioni contenute in tabelle correlate;
    - LOOP/ENDLOOP: ripetizione di parte del testo per ogni record della tabella corrente;
    - LET: assegnazione di variabili all'interno del documento (totalizzatori);
    - REM: riga di commento, ignorata dal programma;
    - MSGBOX/INPBOX: segnalazione e richiesta inserimento dati in fase di generazione del documento;
  - *Decodifica* (>): sintassi apposita per la decodifica di un valore tabellato (dal codice numerico alla sua descrizione testuale), preceduta dai caratteri #\$>;
  - Sequenza: una sequenza dei precedenti, separati dal carattere :, ad esclusione dei comandi IF e LOOP. In questo caso si suppone che almeno una delle parti della sequenza sia un'espressione e non viene rimosso il capoverso seguente.

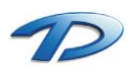

## Contesto corrente

Un *contesto* definisce l'insieme dei campi e dei record del database cui è possibile accedere dall'interno del documento. Può essere una tabella, o un sottoinsieme di questa, anche provenienti da un'operazione di join (in sostanza è il risultato di una query effettuata sul database). La generazione del documento inizia su un contesto fornito dall'applicazione che ha iniziato l'operazione (*contesto di default*) (Xes. per le pratiche edilizie, il record della tabella PrEdPratica relativo alla pratica corrente o il record della tabella PrEdComEdi relativo alla commissione corrente).

Ad ogni comando JOIN, viene creato, sulla base dei parametri specificati nel comando, un nuovo contesto, che diventa il nuovo contesto corrente.

Ad ogni comando ENDJOIN viene ripristinato come contesto corrente il contesto precedente all'ultimo comando JOIN, implementando quindi una struttura a pila (stack).

Il comando LOOP consente di iterare sui record presenti nel contesto corrente.

I nomi dei campi che possono essere utilizzati sono quelli dei campi del database disponibili in uno dei contesti che sono stati creati, più alcuni altri campi "speciali".

Quando nel documento viene incontrato il nome di un campo (Xes. in un'espressione), il suo valore viene recuperato come segue:

- Campo con contesto esplicito: nome del campo seguito dal carattere . e da un valore numerico intero (Xes. IdComune.2). Il campo viene ricercato nel contesto creato n contesti prima di quello corrente, dove n è il numero specificato (quindi 0 indica quello corrente, 1 quello immediatamente precedente e così via);
- Campo con contesto implicito: solo il nome del campo (Xes. IdComune). Il campo viene ricercato a partire dal contesto corrente, proseguendo in tutti i contesti precedenti fino a quello di default, interrompendo la ricerca appena viene trovato.

In tutti i contesti sono disponibili alcuni campi "speciali" per i quali, quindi, il contesto deve essere sempre esplicito (se il contesto è implicito, il campo sarà valorizzato sempre nel contesto corrente):

- COUNT: numero di record presenti nel contesto;
- **ROWPOS**: posizione del record corrente all'interno del contesto;
- Altri eventuali campi speciali forniti dai diversi moduli di GisMaster (vedi appendici).

## Variabili

All'interno di un documento possono essere definite delle variabili identificate da un nome. Non devono essere dichiarate prima di essere utilizzate e si assegna loro un valore con il comando LET. Possono contenere qualsiasi tipo di valore (numerico, stringa, data) e si possono inserire nelle espressioni.

Se una variabile viene utilizzata in un'espressione prima di essere inizializzata con un comando LET, il suo valore e' 0. Possono essere utilizzate per gestire, per esempio, dei totalizzatori o per definire dei valori costanti utilizzati più volte nel documento.

### Espressioni

Un'*espressione* è un sequenza di identificatori, funzioni, operatori, parentesi e valori costanti, che rispetta le regole conosciute dell'algebra (Xes. (Id+1)\*12) e della quale viene calcolato il valore risultante.

- Identificatore: sequenza di lettere, numeri e caratteri \_ che inizia con una lettera o con uno dei caratteri @, ?, \_ e seguita eventualmente dal carattere . e da caratteri numerici. Rappresenta un valore che viene così determinato, in base al carattere iniziale:
  - @ i caratteri seguenti specificano un TAG normale, il valore viene ricavato come da elenco TAG attuali;
  - ? i caratteri seguenti indicano una variabile di documento, della quale viene recuperato il valore;

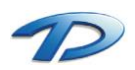

In tutti gli altri casi, indica il nome di un campo in un contesto disponibile.

- *Funzione*: nome che indica il calcolo di un'operazione predefinita da eseguirsi sul parametro indicato di seguito fra parentesi (Xes. STR(DataProtocollo)). Sono disponibili le seguenti funzioni predefinite:
  - DAY(x): converte il numero x (intero) in numero di giorni per le operazioni sulle date (somme, sottrazioni);
  - MONTH(x): converte il numero x (intero) in numero di mesi per le operazioni sulle date (somme, sottrazioni);
  - YEAR(x): converte il numero x (intero) in numero di anni per le operazioni sulle date (somme, sottrazioni);
  - STR(x): converte il parametro x (qualsiasi) in una stringa per operazioni e confronti;
  - NUM(x): se possibile converte il parametro x in valore numerico (decimale) per operazioni e confronti;
  - DATE(x): se possibile converte il parametro x in valore di tipo data per operazioni e confronti;
- Operatore: simbolo che indica un'operazione da calcolarsi su uno o due parametri. Nelle operazioni logiche (booleane) un valore numerico viene considerato VERO se diverso da 0. Le operazioni logiche e i confronti hanno sempre come risultato un valore numerico (-1 per VERO, 0 per FALSO). Un'espressione contenente un operatore relazionale deve essere racchiusa tra parentesi per poter essere utilizzata con altri operatori relazionali (Xes. (a>b) & (c<4)). Sono disponibili i seguenti tipi di operatori:</li>
  - Aritmetici:

+ : somma, anche di giorni/mesi/anni (costanti DMY - vedi dopo), concatenazione di stringhe, se data con numerico, considera giorni;

- : differenza, anche di giorni/mesi/anni (costanti DMY - vedi dopo), segno negativo, differenza tra due date in giorni;

\* : moltiplicazione, solo per valori numerici o stringhe contenenti valori numerici;

/ : divisione, solo per valori numerici o stringhe contenenti valori numerici;

\ : divisione intera (quoziente), solo per valori numerici o stringhe contenenti valori numerici;

% : resto della divisione, solo per valori numerici o stringhe contenenti valori numerici.

• Logici (solo su valori numerici):

& : AND logico, vale VERO se entrambi gli operatori sono VERI;

: OR logico, vale VERO se almeno uno degli operatori è VERO;

! : NOT logico, inverte il valore di verità dell'espressione che segue.

- Relazionali (per numerici, date, stringhe, restituiscono un valore numerico 0 o -1):
  - > : maggiore di;
  - < : minore di;
  - >= : maggiore o uguale a;
  - <= : minore o uguale a;
  - = : uguale a;
  - != : diverso da.

- Costante: valore costante inserito direttamente nell'espressione. E' possibile inserire i seguenti tipi di costanti:

- numeriche: valore numerico intero o decimale indicato come sequenza di cifre con eventuale separatore decimale (che deve essere il .);
  - Xes. 123.45 oppure 56789
- stringhe: qualsiasi sequenza di caratteri racchiusa tra ". Per inserire il carattere " all'interno di una stringa, utilizzare "". La sequenza "" indica una stringa vuota; Xes. "GisMaster" oppure "disse ""ho provato""!"
- date: valore di tipo data, scritta nel formato italiano GG/MM/AAAA e racchiusa tra [ e ]. La sequenza [] indica una data vuota; Xes. [25/12/2005]
- DMY: valore numerico seguito da una lettera maiuscola che può essere D/M/Y, indica un numero di giorni (D), mesi(M) o anni (Y) da sommare/sottrarre a una data.

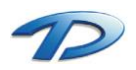

Xes. [25/12/2005]+1M+1G

## Formattazione

Nei TAG (o parte di TAG, nel caso di sequenza di comandi) contenenti solo una formula, questa può essere seguita da un carattere, e da una regola di formattazione, cioè dalle istruzioni, espresse da una specifica sintassi, per definire la forma con cui dovrà essere inserito nel documento il valore calcolato della formula.

Se la regola di formattazione è preceduta dal carattere \_ , allora se il valore della formula è vuoto (valore non presente nel database), viene inserita nel documento una sequenza \_\_\_\_\_\_.

Se la regola di formattazione è preceduta dal carattere U (a parte l'eventuale carattere \_), allora il risultato sarà convertito tutto in lettere maiuscole (Xes: \_UL2, UDZLN).

Sono disponibili i seguenti tipi di formattazione:

- [espressioneVB] : espressione di formato in sintassi di Visual Basic, racchiusa tra [ e ], con il carattere # sostituito da % (vedi appendice);

Xes. [0.00] , [%,%%0.00]

L : valido solo per valori numerici, indica che il valore deve essere scritto in lettere. Se la lettera L è seguita da un valore numerico intero (Xes. L4), quel valore indica il numero di cifre decimali che dovranno essere scritte dopo il valore in lettere;

Xes. unmilioneottocentoventimila , unmilioneottocentoventimila/9876

- **D** : valido solo per valori data, indica che il valore deve essere scritto come data. Può essere seguito da 3 caratteri che indicano, rispettivamente per giorno, mese e anno:

N: formato numerico;

- Z: formato numerico su due cifre con zeri davanti (per giorno e mese);
- C: anno su due cifre (per anno);
- L: formato letterale;
- . : parte non presente.

Dopo i 3 caratteri suddetti, può essere indicato un quarto carattere da utilizzare come separatore tra giorno, mese e anno.

Xes. D.L., DZLN, DNNN-

- **S** : valido per tutti i valori, indica che il valore deve essere trattato come stringa e convertito in maiuscole e minuscole come specificato dal carattere che segue:
  - U: tutto maiuscolo;
  - L: tutto minuscolo;
  - F: prima lettera di ogni parola maiuscola, il resto minuscolo.

Xes: SU, SF

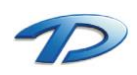

### Comandi

I comandi che possono essere utilizzati sono descritti nel seguito. Quelli che hanno un TAG di inizio e uno di fine devono essere correttamente annidati e il TAG di fine deve essere sempre presente. Ai TAG di fine, dopo la parola chiave (ENDIF/ENDJOIN/ENDLOOP), può sempre essere aggiunto un commento che verrà ignorato (Xes. #\$ENDLOOP Ciclo sui richiedenti#).

(opzionale)

(opzionale)

Consente di includere o meno nel documento finale una certa parte di testo in base al valore di una condizione, che è un'espressione il cui valore numerico può essere 0 (FALSO) o diverso da 0 (VERO). Se condizione1 è vera, viene incluso il testo1, altrimenti se condizione2 è vera viene incluso il testo2 (ci possono essere più condizioni ELSEIF), altrimenti se nessuna delle precedenti è vera, viene incluso il testo3. Il testo tra i TAG può contenere altri TAG e anche altre istruzioni IF annidate.

Xes. IF(COUNT>1), ELSEIF((DataProvvedimento!=[]) & (IdTipoPratica=3))

### #\$JOIN(tabella,condiz1;condiz2;...,ordin1;ordin2;...)#

#### ...testo... #\$ENDJOIN#

Crea un nuovo contesto in base ai parametri specificati. Il nuovo contesto diventa il contesto corrente per il testo incluso tra i due TAG (fino ad un'eventuale successiva altra istruzione JOIN annidata) e viene distrutto in corrispondenza dell'istruzione ENDJOIN.

Il parametro "tabella" è obbligatorio e indica il nome della tabella del database, il nome di una tabella fittizia ("vista") resa disponibile dal particolare modulo di GisMaster o un'espressione di JOIN in linguaggio SQL (Xes. Tab1 LEFT JOIN Tab2 ON Tab1.Campo1=Tab2.Campo2) dalla quale dovranno essere selezionati i record.

Se "tabella" non è una vista e il suo nome non è preceduto dal carattere **!**, per la selezione dei record da inserire nel nuovo contesto viene applicata la condizione di **join di default**, cioè un insieme di campi, definito dal modulo (in generale, la chiave primaria nelle relazioni 1:n, Xes. IdComune, NumProtocollo), presenti anche nel contesto di default, che in "tabella" devono avere lo stesso valore (Xes. JOIN(PrEdPraticaRichiedente) crea un contesto con tutti i richiedenti della pratica presente nel contesto di default).

Il secondo parametro (opzionale) è una sequenza di una o più condizioni aggiuntive (oltre al join di default se applicato) separate dal carattere ; . Ogni condizione viene applicata per la selezione dei record da includere nel nuovo contesto e consiste nel nome di un campo della "tabella" seguito da un operatore di confronto (>,<,>=,<=,=,!=) e da un'espressione della quale viene calcolato il valore. I record che saranno selezionati dovranno soddisfare tutte le condizioni (AND logico) (Xes. Intestatario!=0;DataFineValidita=[]).

Il terzo parametro (opzionale) è una sequenza di campi di "tabella" separati dal carattere ; , ognuno seguito eventualmente da un carattere spazio e dalle parole chiave ASC o DESC, che specificano l'ordinamento dei record nel nuovo contesto secondo le regole del linguaggio SQL.

Il testo tra i TAG può contenere altri TAG e anche altre istruzioni JOIN annidate.

Xes. JOIN(PrEdPraticaRichiedente,DataFineValidita=[],Id;IdRichiedente)

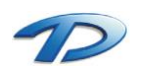

#### - #\$LOOP(x)# ...testo...

## #\$ENDLOOP#

In base al parametro x, consente di ripetere il testo incluso tra i due TAG:

- LOOP(N): per tutti i record presenti nel contesto corrente;
- LOOP(F): una volta, solo per il primo record del contesto corrente;
- LOOP(L): una volta, solo per l'ultimo record del contesto corrente;

LOOP(k): dove k indica un numero intero, una volta, solo per il record in posizione k nel contesto corrente (Xes. LOOP(3)).

Il testo tra i TAG può contenere altri TAG e anche altre istruzioni LOOP annidate.

### #\$LET variabile=espressione#

Inizializza una variabile (qualsiasi nome valido può essere utilizzato), assegnando ad essa il valore dell'espressione indicata.

Xes. LET TipoDIA=12 , LET DataScadenza=DataProvvedimento+1Y

### - #\$REM commento#

Consente di inserire nel testo un commento (qualsiasi sequenza di caratteri) che verrà completamente rimosso nel documento generato

### - #\$MSGBOX(expr)#

Sospende la generazione del documento e visualizza sul video un messaggio contenente il valore dell'espressione indicata. La generazione del documento riprenderà quando l'utente cliccherà sul tasto OK. Xes. MSGBOX("Verificare le correttezza dei dati"), MSGBOX("La data protocollo è " + STR(DataProtocollo))

### - #\$INPBOX(expr,variabile,expr1)#

Sospende la generazione del documento e visualizza sul video una richiesta di inserimento dati. La generazione del documento riprenderà quando l'utente cliccherà sul tasto OK o Annulla.

Il primo parametro è un'espressione il cui valore sarà utilizzato come testo della richiesta.

Il secondo parametro specifica il nome della variabile (qualsiasi nome valido può essere utilizzato) alla quale deve essere assegnato il dato inserito dall'utente (vale sempre "" se Annulla).

Il terzo parametro (opzionale) è un'espressione il cui valore viene proposto come default in fase di inserimento.

Xes. INPBOX("Inserire il numero di copie",NumCopie), INPBOX("Inserire data scadenza",DataScad,DataProtocollo+15D)

## - #\$>Desc.Tab1(IdDesc=expr)#

Forma abbreviata per la decodifica di un valore tabellato senza dover attivare un nuovo contesto con un comando JOIN. La descrizione decodificata viene inserita nel documento.

"Desc" (opzionale) indica il nome del campo di "Tab1" il cui valore deve essere inserito nel documento. Se non specificato, viene supposto che il nome di tale campo sia il nome del campo "IdDesc" esclusi i primi due caratteri (Xes. IdTipoPratica, TipoPratica).

"Tab1" è il nome della tabella da utilizzare per la decodifica del valore.

"IdDesc" è il nome del campo chiave in "Tab1", utilizzato per la selezione del record giusto, che deve avere il valore calcolato dell'espressione "expr".

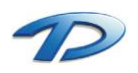

"expr" è l'espressione che, una volta valutata, specifica il valore da decodificare (Xes. PrEdTabTipoPratica(IdTipoPratica=IdTipoPratica), dove il secondo IdTipoPratica è l'espressione che viene valutata con il valore del campo IdTipoPratica).

## Errori

In caso di errore durante l'elaborazione di un TAG, al posto di quest'ultimo viene inserito nel documento uno dei messaggi di errore seguenti:

- \*\*\* SYNTAX ERROR \*\*\* : errore generico nella sintassi del TAG;
- \*\*\* QUERY ERROR \*\*\* : errore nell'espressione di una query durante la creazione di un nuovo contesto;
- \*\*\* VALUE ERROR \*\*\* : errore nel reperimento di un valore o nel parametro di una funzione;
- \*\*\* DIVISION BY ZERO \*\*\* : errore di divisione per zero;

Inoltre, tra parentesi quadre, viene riportato il TAG che ha generato l'errore.

# Esempi

### Espressioni e formattazione:

- #\$(?anno%4=0) & ((?anno%100!=0) | (?anno%400=0))#
- #\$45.3\*8+?VariabileDoc+IdTipoPratica,L1#
- Scadenza pubblicazione albo pretorio:
   #\$DataPubblicazione + DAY(NumGiorniPubblicazione)#
- Il giorno #\$DataProtocollo,DL..# del mese di #\$DataProtocollo,D.L.# nell'anno #\$DataProtocollo,D..L#, di fronte a me...

### <u>Comandi</u>:

- #\$IF(IdTipoPratica=14)#
  - Permesso di costruire Oneroso #\$ELSEIF(IdTipoPratica=15)#
  - Permesso di costruire Gratuito #\$ELSEIF((IdTipoPratica=1) | (IdTipoPratica=2))#
  - Concessione edilizia

#\$ELSE#

Altro tipo di pratica

#\$ENDIF#

- #\$JOIN(PrEdPraticaRichiedente,DataFineValidita=[])#
  - #\$IF(COUNT<2)#

Vista la domanda presentata in data #\$DataProtocollo#, prot. n. #\$NumProtocollo.1# dalla Ditta / dai Sig.ri / dal Sig.

#\$ELSE#

Vista la domanda presentata in data #\$DataProtocollo#, prot. n. #\$NumProtocollo.1# dalle Ditte / dai Sig.ri/ dal Sig.

- #\$ENDIF#
- #\$LOOP(N)#
- #\$JOIN(Anagrafe,IdPersona=IdRichiedente)#
- #\$IF(IdStatoGiuridico="F")#

#\$Intestazione# (c.f. #\$CodFiscale#) residente in #\$ZonaRes# (#\$ProvRes#), #\$IndirizzoRes# n. #\$CivEspRes#, #\$ELSE#

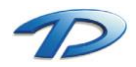

#\$Intestazione# (p. iva #\$CodFiscale#) con sede in #\$ZonaSede# (#\$ProvSede#), #\$IndirizzoSede# n. #\$CivEspSede#, #\$ENDIF# #\$ENDJOIN# #\$ENDLOOP# #\$ENDLOOP#

#\$REM Conta quante prescrizioni degli enti ci sono# #\$JOIN(PrEdPraticaEnteTec)# #\$LET PareriEnti=0# #\$LOOP(N)# #\$IF(Prescrizioni!="")# #\$LET PareriEnti=?PareriEnti+1# #\$ENDIF# #\$ENDLOOP# #\$ENDLOOP# #\$ENDJOIN# #\$IF((@ElencoPrescCommissione="") | (?PareriEnti>0))#

#### ATTO DI IMPEGNO UNILATERALE

(ai sensi dell'Art. 49 della L.R. 56/77)

#\$ENDIF#

- #\$LOOP(N):##\$JOIN(Anagrafe,IdPersona=IdRichiedente)#
   #\$Intestazione##\$IF(ROWPOS.1<COUNT.1):#,#\$ENDIF:# #\$ENDJOIN#</li>
   #\$ENDLOOP:#
- #\$JOIN(PrEdPraticaRichiedente,DataFineValidita=[])#
   #\$LOOP(N)#
   #\$JOIN(Anagrafe,IdPersona=IdRichiedente)#
   #\$IF(IdStatoGiuridico="F")#
   #\$IF(IdSesso="M")#

#\$ELSE#

#\$ENDIF# #\$ELSE#

#\$ENDIF#

Gent.mo Gent.ma

.....

Spett.le ditta #\$Intestazione#

#\$IndirizzoRes##\$IF(CivEspRes!=""):#, #\$CivEspRes##\$ENDIF:# #\$CapRes# #\$ZonaRes# (#\$ProvRes#)

#### #\$ENDJOIN# #\$ENDLOOP# #\$ENDJOIN#

#### Sequenza:

- #\$JOIN(PrEdPraticaAltroPagamento,IdTipoPagamento=10:Importo,[0.00]:ENDJOIN#

Decodifica:

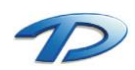

- #\$>TipoPratica.PrEdTabTipoPratica(IdTipoPratica=IdTipoPratica)#
- #\$>PrEdTabTipoPratica(IdTipoPratica=IdTipoPratica)#

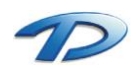

# Descrizione tabelle e campi speciali (per modulo)

## Modulo GisMasterPrEd

Join di default:

Pratiche edilizie: IdComune, NumProtocollo Commissioni: IdComune, NumComEdi

Campi speciali:

- DATADOC: data del documento emesso (anche per elenchi);
- DATAPROTDOC: data protocollo documento emesso (non per elenchi);
- NUMPROTDOC: numero protocollo documento emesso (non per elenchi);
- COMUNE: comune di installazione del programma (solo per elenchi);

Tabelle speciali (viste):

"PraticheCollegate" con gli stessi campi di PrEdPratica, ma con un record per ogni pratica collegata (indicare esplicitamente la condizione di join su IdComune e NumProtocollo);

"Anagrafe" con i campi:

| IdPersona        | codice persona         | IdLegaleRappresentante   |                   |
|------------------|------------------------|--------------------------|-------------------|
| IdStatoGiuridico | F: fisica G: giuridica | TitoloRappresentante     |                   |
| IdTitolo         |                        | Rappresentante           |                   |
| Titolo           |                        | CodFiscaleRappresentante |                   |
| Intestazione     |                        | MatricolaInps            |                   |
| Cognome          | se fisica              | Inail                    |                   |
| Nome             | se fisica              | CassaEdile               |                   |
| IdStatoNas       | Codice stato           | StatoRes                 | residenza attuale |
| StatoNas         |                        | CapRes                   |                   |
| IdZonaNas        | codice zona            | ProvRes                  |                   |
| ZonaNas          |                        | IndirizzoRes             |                   |
| DataNas          |                        | CivEspRes                |                   |
| IdSesso          | F/M                    | ScaRes                   |                   |
| CodFiscale       |                        | PiaRes                   |                   |
| Partita Iva      |                        | IntRes                   |                   |
| Telefono         |                        | StatoSede                | sede attuale      |
| TelefonoUff      |                        | CapSede                  |                   |
| Fax              |                        | ProvSede                 |                   |
| Cellulare        |                        | ZonaSede                 |                   |
| EMail            |                        | IndirizzoSede            |                   |
| Pec              |                        | DenominazioneSede        |                   |
| Note             |                        | CivEspSede               |                   |
| Professionista   | -1 se professionista   | ScaSede                  |                   |
| IdTipolscrizione |                        | PiaSede                  |                   |
| Numlscrizione    |                        | IntSede                  |                   |

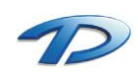

# Modulo GisMasterPrg

Join di default:

Piano regolatore: IdZona, IdEle C.D.U.: IdZona, IdCDU

Campi speciali:

- DATAPROTDOC: data protocollo documento emesso;
- NUMPROTDOC: numero protocollo documento emesso;

Funzioni speciali:

- AREA(IdEle): area calcolata dell'elemento con codice IdEle;
- PERIMETRO(IdEle): perimetro calcolato dell'elemento con codice IdEle;
- ELEDESCRIZIONE(IdEle): descrizione dell'elemento con codice IdEle, ricavata in base alla posizione nell'albero (ereditarietà);
- ELEINCLUSO(Sigla): valore diverso da 0 se l'elemento con sigla Sigla è incluso nel CDU corrente (si può specificare anche il codice del P.R.G. relativo tra [] prima della sigla (Xes. "[1]R1");
- ELESIGLA(IdEle): sigla del primo avo dell'elemento IdEle (partendo dall'alto);

Tabelle speciali (viste):

"Anagrafe" come specificato per il modulo GisMasterPrEd;

"Normativa" contiene l'elenco della normativa associata ad un elemento (indicare esplicitamente la condizione di join su IdZona e IdEle), in base alla posizione nell'albero (ereditarietà), con i campi:

| IdZona      | Codice zona                |
|-------------|----------------------------|
| IdEle       | Codice elemento            |
| Id          | Progressivo                |
| IdNormativa | Codice normativa           |
| AllegaCDU   |                            |
| Normativa   | Articolo                   |
| Descrizione | Descrizione                |
| Folder      | Cartella                   |
| File        | Nome file della norma      |
| Level       | maggiore di 1 se ereditato |

"CDUCatasto" con l'elenco dei mappali distinti contenuti in un CDU (se non è specificata una condizione, usa il CDU corrente), con i campi:

| IdZona  | Codice zona |
|---------|-------------|
| Sezione |             |
| Foglio  |             |
| Numero  |             |

"CDUElemento" con l'elenco degli elementi distinti del PRG contenuti in un CDU (se non è specificata una condizione, usa il CDU corrente), con i campi:

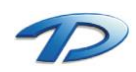

| IdZona         | Codice zona                                    |
|----------------|------------------------------------------------|
| IdEle          | Codice elemento                                |
| IdTipoEle      | Tipo elemento (da tabella PrgTabTipoElemento)  |
| Sigla          | Sigla elemento                                 |
| Descrizione    | Descrizione elemento                           |
| DescrizioneCDU | Descrizione specifica per il CDU (se presente) |
| IdEleB         | Codice elemento del piano regolatore relativo  |

"ElementiFigli" con gli stessi campi di PrgEleA, contiene l'elenco di tutti gli elementi figli di quello indicato nella condizione (indicare esplicitamente la condizione di join su IdZona e IdEle), compreso;

"ElementiAvi" contiene l'elenco di tutti gli elementi avi di quello indicato nella condizione (indicare esplicitamente la condizione di join su IdZona e IdEle), partendo da quello e risalendo verso la radice dell'albero, con i campi di PrgEleA più un campo "Level" che vale 0 per il nodo stesso e aumenta di uno ogni ad ogni livello risalito nell'albero;

#### Variabili speciali:

"\_DescrizioneSep": separatore da utilizzare tra una descrizione e l'altra nella funzione ELEDESCRIZIONE(), se assegnata (con un comando LET) all'interno del documento prima della funzione stessa (il separatore di default è " – ");

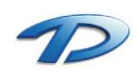

# Appendice (sintassi espressioni di formato)

Si riporta di seguito la descrizione della sintassi delle espressioni di formato di Visual Basic (estratta dal manuale in linea).

## Formati numerici definiti dall'utente

Nella tabella che segue sono indicati i caratteri che è possibile utilizzare per creare formati numerici definiti dall'utente:

| Carattere                                               | Descrizione                                                                                                    |
|---------------------------------------------------------|----------------------------------------------------------------------------------------------------|
| Nessuno                                                 | Visualizza il numero senza alcuna formattazione.                                                                                                    |
| (0)                                                     | Segnaposto di cifra. Visualizza una cifra o uno zero. Se l' <u>espressione</u> contiene una cifra nella<br>posizione in cui compare lo 0 nella stringa del formato, tale cifra verrà visualizzata; in caso<br>contrario in tale posizione verrà visualizzato uno zero.<br>Se nell'espressione di formato il numero è composto da una quantità di cifre inferiore agli<br>zeri (a destra o a sinistra del separatore decimale), verranno visualizzati zeri iniziali o finali.<br>Se il numero include più cifre a destra del separatore decimale di quanti siano gli zeri a<br>destra del separatore decimale, il numero verrà arrotondato di tanti decimali quanti sono gli<br>zeri. Se il numero include più cifre a sinistra del separatore decimale di quanti siano gli zeri a<br>sinistra del separatore decimale, le cifre in più verranno visualizzate senza modifiche. |
| (#)<br>DA SOSTITUIRE NEL<br>TAG CON IL<br>CARATTERE (%) | Segnaposto di cifra. Visualizza una cifra o non visualizza niente. Se l'espressione include una<br>cifra nella posizione in cui appare il simbolo di numero (#) nella stringa di formato tale cifra<br>verrà visualizzata; in caso contrario in tale posizione non verrà visualizzato niente.<br>Questo simbolo ha la stessa funzione del segnaposto di cifra 0. La sola differenza è che gli<br>zeri iniziali e finali non vengono visualizzati se il numero contiene un numero di cifre uguale<br>o minore rispetto ai caratteri # presenti a destra o a sinistra del separatore decimale<br>nell'espressione di formato.                                                                                                    |
| (.)                                                     | Segnaposto decimale. Il separatore decimale può essere una virgola o un punto a seconda delle <u>impostazioni internazionali</u> . Il segnaposto decimale determina il modo in cui molte cifre vengono visualizzate a sinistra e a destra del separatore decimale. Se l'espressione di formato contiene solo segni di numero a sinistra di questo simbolo, i numeri minori di 1 inizieranno con un separatore decimale. Se si desidera che venga sempre visualizzato uno zero iniziale per i numeri frazionari, utilizzare invece 0 come primo segnaposto di cifra a sinistra del separatore decimale. Il carattere effettivo utilizzato nel sistema in uso.                                                                                                    |
| (,)                                                     | Il separatore delle migliaia può essere una virgola o un punto a seconda delle impostazioni internazionali. Il separatore delle migliaia separa le migliaia dalle centinaia nei numeri in cui sono presenti quattro o più cifre a sinistra del separatore decimale. L'uso normale del separatore delle migliaia viene specificato qualora il formato contenga un separatore delle migliaia adiacenti o un separatore delle migliaia immediatamente a sinistra del separatore decimale (che sia o meno specificato un decimale), significa "modificare il numero dividendolo per 1000 e arrotondandolo adeguatamente". È possibile, ad esempio, utilizzare la stringa di formato "##0,," per rappresentare 100 milioni come 100. I numeri inferiori a 1 milione sono visualizzati come 0. Due separatori delle migliaia adiacenti in una qualsiasi posizione diversa           |

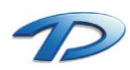

|               | da quella immediatamente a sinistra del separatore decimale, sono trattati semplicemente<br>come un'indicazione dell'uso del separatore delle migliaia. Il carattere effettivo utilizzato<br>come separatore delle migliaia nell'output formattato dipende dal formato numerico<br>impostato nel sistema in uso.                                                                                                    |
|---------------|----------------------------------------------------------------------------------------------------|
| (:)           | Separatore di ora. In alcune impostazioni internazionali possono essere utilizzati altri<br>caratteri come separatori di ora. Il separatore di ora separa ore, minuti e secondi quando<br>vengono formattati i valori di orario. Il carattere effettivo utilizzato come separatore di ora<br>nell'output formattato è determinato dalle impostazioni del sistema in uso.                                                                                                    |
| (/)           | Separatore di data. In alcune impostazioni internazionali possono essere utilizzati altri caratteri come separatori di data. Il separatore di data separa giorno, mese e anno quando vengono formattati i valori di data. Il carattere effettivo utilizzato come separatore di data nell'output formattato è determinato dalle impostazioni del sistema in uso.                                                                                                    |
| (E- E+ e- e+) | Formato in notazione scientifica. Se l'espressione di formato contiene almeno un segnaposto<br>di cifra ( <b>0</b> o #) a destra di E-, E+, e- o e+, il numero viene visualizzato in formato di notazione<br>scientifica e vengono inseriti E o e fra il numero e il suo esponente. Il numero di segnaposto<br>di cifra presente a destra determina il numero di cifre dell'esponente. Utilizzare E- o e- per<br>inserire un segno meno accanto a esponenti negativi. Utilizzare E+ o e+ per inserire un segno<br>meno accanto a esponenti negativi e un segno più accanto a esponenti positivi.                                                                         |
| -+\$()        | Visualizzazione di un carattere letterale. Per visualizzare un carattere diverso da quelli elencati, farlo precedere da una barra rovesciata (\) o racchiuderlo fra virgolette doppie (" ").                                                                                                    |
| (\)           | Visualizzazione del carattere successivo della stringa di formato. Per visualizzare un carattere con un significato speciale come carattere letterale, farlo precedere da una barra rovesciata. La barra rovesciata, tuttavia, non viene visualizzata. Utilizzare una barra rovesciata equivale a racchiudere il carattere successivo fra virgolette doppie. Per visualizzare la barra rovesciata utilizzarne due consecutive (\\). Esempi di caratteri che non possono essere visualizzati come caratteri letterali sono i caratteri di formattazione di data e ora (a, c, d, h, m, n, p, q, s, t, w, y, /:), i caratteri di formattazione di stringa (@, &, <, > e !). |
| ("ABC")       | Visualizzazione della stringa fra virgolette doppie (""). Per includere una stringa come<br>argomento <i>format</i> all'interno del codice, occorre utilizzare la funzione <b>Chr(</b> 34 <b>)</b> per<br>racchiudere il testo (34 è il <u>codice di carattere</u> per le virgolette doppie (")).                                                                                                    |

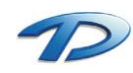

# Formati stringa definiti dall'utente

Per creare un' espressione di formato per le stringhe è possibile utilizzare uno qualsiasi dei caratteri che seguono:

| Carattere | Descrizione                                                                                                    |
|-----------|----------------------------------------------------------------------------------------------------|
| @         | Segnaposto di carattere. Visualizza un carattere o uno spazio. Se la stringa include un carattere nella posizione in cui compare @ nella stringa di formato, tale carattere verrà visualizzato, in caso contrario in tale posizione verrà visualizzato uno spazio. I segnaposto vengono riempiti da destra a sinistra, a meno che non vi sia un punto esclamativo (!) nella stringa di formato. |
| &         | Segnaposto di carattere. Visualizza un carattere oppure nulla. Se la stringa include un carattere<br>nella posizione in cui compare &, tale carattere verrà visualizzato; in caso contrario non verrà<br>visualizzato nulla. I segnaposto vengono riempiti da destra a sinistra, a meno che non vi sia un<br>punto esclamativo (!) nella stringa di formato.                                    |
| <         | Applica le minuscole. Visualizza tutti i caratteri in minuscolo.                                                                                                    |
| >         | Applica le maiuscole. Visualizza tutti i caratteri in maiuscolo.                                                                                                    |
| !         | Applica il riempimento da sinistra a destra dei segnaposto. L'impostazione predefinita è il riempimento da destra a sinistra.                                                                                                    |

# Formati data e ora definiti dall'utente

La tabella che segue contiene i caratteri utilizzabili per creare formati di data e ora definiti dall'utente:

| Carattere | Descrizione                                                                                                    |
|-----------|----------------------------------------------------------------------------------------------------|
| (:)       | Separatore di ora. In alcune <u>impostazioni internazionali</u> , possono essere utilizzati come separatori di ora altri caratteri. Il separatore di ora separa ore, minuti e secondi quando vengono formattati i valori di ora. Il carattere effettivo utilizzato come separatore di ora nell'output formattato è determinato dalle impostazioni del sistema in uso. |
| (/)       | Separatore di data. In alcune impostazioni internazionali possono essere utilizzati come separatori di data altri caratteri. Il separatore di data separa giorno, mese e anno quando vengono formattati i valori di data. Il carattere effettivo utilizzato come separatore di data nell'output formattato è determinato dalle impostazioni del sistema in uso.       |
| С         | Visualizza la data come ddddd e l'ora come ttttt, nell'ordine. Visualizza solo informazioni relative<br>alla data se nel numero seriale della data non è presente una parte frazionaria; visualizza solo le<br>informazioni relative all'ora se non è presente alcuna parte intera.                                                                                   |
| D         | Visualizza il giorno come numero senza zero iniziale (1 – 31).                                                                                                    |
| dd        | Visualizza il giorno come numero con zero iniziale (01 – 31).                                                                                                    |
| ddd       | Visualizza il giorno abbreviato (dom – sab).                                                                                                    |
| dddd      | Visualizza il giorno per esteso (domenica – sabato).                                                                                                    |
| ddddd     | Visualizza una data completa (comprendente giorno, mese e anno), formattata in base alle impostazioni relative al formato di data breve del sistema in uso. Il formato di data breve                                                                                                    |

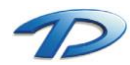

|       | predefinito è d/m/yy.                                                                                                    |
|-------|----------------------------------------------------------------------------------------------------|
| ddddd | Visualizza il numero seriale di una data come data completa (comprendente giorno, mese e anno), formattata in base alle impostazioni relative alla data estesa del sistema in uso. Il formato di data estesa predefinito è dd mmmm, yyyy.                                                                                                    |
| w     | Visualizza il giorno della settimana come numero (1 per domenica-7 per sabato).                                                                                                    |
| ww    | Visualizza la settimana di un anno come numero (1 – 54).                                                                                                    |
| m     | Visualizza il mese come numero senza zero iniziale (1 – 12). Se m segue immediatamente h o hh, viene visualizzato il valore relativo ai minuti anziché il mese.                                                                                                    |
| mm    | Visualizza il mese come numero con zero iniziale (01 – 12). Se m segue immediatamente h o hh, viene visualizzato il valore relativo ai minuti anziché il mese.                                                                                                    |
| mmm   | Visualizza il mese abbreviato (gen – dic).                                                                                                    |
| mmmm  | Visualizza il mese con il relativo nome per esteso (gennaio – dicembre).                                                                                                    |
| q     | Visualizza il trimestre dell'anno come numero (1 – 4).                                                                                                    |
| У     | Visualizza il giorno dell'anno come numero (1 – 366).                                                                                                    |
| уу    | Visualizza l'anno come numero di due cifre (00 – 99).                                                                                                    |
| уууу  | Visualizza l'anno come numero di quattro cifre (100 – 9999).                                                                                                    |
| h     | Visualizza l'ora come numero senza zero iniziale (0 – 23).                                                                                                    |
| Hh    | Visualizza l'ora come numero con zero iniziale (00 – 23).                                                                                                    |
| Ν     | Visualizza i minuti come numero senza zero iniziale (0 – 59).                                                                                                    |
| Nn    | Visualizza i minuti come numero con zero iniziale (00 – 59).                                                                                                    |
| S     | Visualizza i secondi come numero senza zero iniziale (0 – 59).                                                                                                    |
| Ss    | Visualizza i secondi come numero con zero iniziale (00 – 59).                                                                                                    |
| tttt  | Visualizza un'ora come ora completa, ovvero vengono indicati l'ora, i minuti e i secondi,<br>formattata con il separatore di ora definito dal formato di ora impostato nel sistema in uso. Viene<br>visualizzato uno zero iniziale se è selezionata l'opzione Zero iniziale e l'ora è antecedente alle<br>10.00. Il formato di ora predefinito è h:mm:ss. |
| АМ/РМ | Utilizza il formato 12 ore e visualizza AM in maiuscolo accanto alle ore precedenti mezzogiorno e<br>PM in maiuscolo accanto alle ore comprese fra mezzogiorno e le 23.59.                                                                                                    |
| am/pm | Utilizza il formato 12 ore e visualizza am in minuscolo accanto alle ore precedenti mezzogiorno e pm in minuscolo accanto alle ore comprese fra mezzogiorno e le 23.59.                                                                                                    |
| A/P   | Utilizza il formato 12 ore e visualizza una A maiuscola accanto alle ore precedenti mezzogiorno e<br>una P maiuscola accanto alle ore comprese fra mezzogiorno e le 23.59.                                                                                                    |
| a/p   | Utilizza il formato 12 ore e visualizza una a minuscola accanto alle ore precedenti mezzogiorno e                                                                                                    |

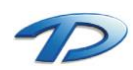

|      | una p minuscola accanto alle ore comprese fra mezzogiorno e le 23.59.                                                                                                    |
|------|----------------------------------------------------------------------------------------------------|
| АМРМ | Utilizza il formato 12 ore e visualizza la <u>stringa di caratteri</u> AM definita dal sistema in uso accanto<br>alle ore precedenti mezzogiorno e la stringa di caratteri PM definita dal sistema in uso accanto<br>alle ore comprese fra mezzogiorno e le 23.59. AM e PM possono essere sia in maiuscolo che in<br>minuscolo, tuttavia le maiuscole e minuscole della stringa visualizzata vengono adeguate alla<br>stringa definita dalle impostazioni del sistema in uso. Il formato predefinito è AM/PM. |

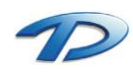

# APPENDICE B: Esportazione Anagrafe Tributaria

Note sulla procedura "Esportazione Anagrafe Tributaria" del modulo GisMaster Pratiche Edilizie v4.26 e successive, conforme alla normativa riguardante:

"Modalità e termini di comunicazione dei dati all'anagrafe tributaria da parte degli uffici comunali in relazione alle denunce di inizio attività presentate allo sportello unico comunale per l'edilizia, permessi di costruire e ogni altro atto di assenso comunque denominato in materia di attività edilizia rilasciato ai sensi del decreto del Presidente della Repubblica 6 giugno 2001, n. 380 e successive modificazioni, relativamente ai soggetti dichiaranti, agli esecutori e ai progettisti dell'opera"

così come specificato nel Provvedimento del Direttore dell'Agenzia delle Entrate del 02/10/2006 (G.U. n.245 del 20/10/2006) e modificato con Avviso del 02/01/2007 (G.U. n.1 del 02/01/2007).

# Esportazione dati per l'Anagrafe Tributaria

## Operazioni preliminari

Prima di procedere all'estrazione dei dati è necessario aggiornare alcune tabelle.

a) Tabella "Tipi pratica" (dal menù "Moduli\Pratiche edilizie\Tabelle..."):

| 0                          | l         |                                            | 1              | Fabella t  | ipi pr           | atic  | а      |                    |            |      |              |            | ×       |
|----------------------------|-----------|--------------------------------------------|----------------|------------|------------------|-------|--------|--------------------|------------|------|--------------|------------|---------|
| E                          | Riassea   | na stati/iter Configurazione scadenze      |                |            |                  |       |        |                    |            |      | Nuovo M      | emorizza   | Elimina |
| ΙĒ                         | Codio     | ce Tipo pratica                            | Provy, Interno | Desc. bre  | ve               | Dia   | Scia   | Tipologia          | Ana, Trib, | MUDE | Cont.pratica | Cont.rilas | cio 🔥   |
|                            | ▶ 1       | Permesso di costruire oneroso              | Si             | P.C. On.   |                  | No    | No     |                    | Si         |      | Tipo A       | Tipo B     |         |
|                            | 2         | Permesso di costruire gratuito             | Si             | P.C. Grat. |                  | No    | No     |                    | Si         |      | Tipo A       | Tipo B     |         |
|                            | 3         | Autorizzazione edilizia                    | Si             | Aut.ed.    |                  | No    | No     |                    | No         |      | Tipo A       | Tipo A     |         |
|                            | 4         | Denuncia di inizio attività (DIA) gratuita | Si             | DIA        |                  | Si    | No     |                    | Si         | DIA  | Tipo A       | Tipo C     |         |
|                            | 5         | Autorizzazione ai sensi della L.R. 20/89   | Si             | Aut.20/89  | 1                | No    | No     |                    |            |      | Tipo B       | Tipo G     |         |
|                            | 6         | Autorizzazione allo scarico                | Si             | Aut.scar.  |                  | No    | No     |                    | No         |      | Tipo A       | Tipo I     |         |
|                            | 7         | Variante in corso d'opera onerosa          | Si             | VCDO       |                  | No    | No     |                    | Si         |      | Tipo A       | Tipo A     |         |
|                            | 8         | Variante in corso d'opera gratuita         | Si             | VCDO       |                  | No    | No     |                    | Si         |      | Tipo A       | Tipo A     |         |
| IΓ                         | 9         | Autorizzazione ai sensi della L.R. 45/89   | Si             | Aut. 45/89 | 1                | No    | No     |                    |            |      | Tipo E       | Tipo E     |         |
|                            | 101       | C.E.O.I. Art.26                            | Si             | C.E.O.I.   |                  | No    | No     |                    |            |      |              |            |         |
| ΙΓ                         | 102       | Autorizzazione                             | Si             | Autorizzaz | tione            | No    | No     |                    |            |      |              |            |         |
|                            | 103       | ZIMPORT - D.I.A.                           | Si             | D.I.A.     |                  | Si    | No     |                    |            |      |              |            |         |
|                            | 104       | Concessione gratuita                       | Si             | Conc. Gra  | ıt.              | No    | Si     |                    | No         |      |              |            |         |
| IΓ                         | 105       | Concessione onerosa                        | Si             | Conc. On   | э.               | No    | No     |                    |            |      |              |            |         |
|                            | 106       | Licenza gratuita                           | Si             | Lic. Grat. |                  | No    | No     |                    |            |      |              |            | ~       |
| Ī                          | <         |                                            |                |            |                  |       |        |                    |            |      |              |            | >       |
| S                          | tati dell | la pratica : Nuo                           | vo Memorizza   | Elimina    | Iter (           | della | prati  | ca:                |            |      | Nuovo M      | emorizza   | Elimina |
| Г                          | Cod       | Stato pratica                              |                |            |                  | Cod   | Sche   | da                 |            |      |              |            | •       |
|                            | 1         | Registrazione pratica                      |                |            |                  | 1     | Dati g | enerali            |            |      |              |            |         |
|                            | 2         | Esame documentazione                       |                |            |                  | 2     | Stato  | pratica            |            |      |              |            |         |
|                            | 3         | Richiesta documentazione integrativa       |                |            |                  | 3     | Richie | edenti/Intestatari |            |      |              |            |         |
|                            | 4         | Pronta per commissione edilizia            |                |            | 4 Professionisti |       |        |                    |            |      |              |            |         |
|                            | 5         | Provvedimento predisposto                  |                |            |                  | 5     | Ubica  | zione              |            |      |              |            |         |
|                            | 6         | Provvedimento ritirato                     |                |            |                  | 6     | Dati u | rbanistici         |            |      |              |            |         |
| 7 Inizio lavori comunicato |           |                                            |                | ~          |                  | 7     | Dati p | rogetto            |            |      |              |            | ~       |
|                            | <         |                                            |                | >          | <                |       |        |                    |            |      |              |            | >       |
|                            | Chiudi    |                                            |                |            |                  |       |        |                    |            |      |              |            |         |

Indicare nella colonna "Ana.Trib." (cliccando nella cella si commuta Si/No) il valore Si se le pratiche di quel tipo devono essere esportate (occorrerà selezionare le D.I.A. e i Permessi di Costruire); le licenze di agibilità verranno selezionate automaticamente da GisMaster.

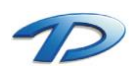

b) tabella "Tipi intervento" (dal menù "Moduli\Pratiche edilizie\Tabelle..."):

| <u>@</u> |        | Tabella tipi intervento                                                                     | -       |          | × |  |  |  |  |
|----------|--------|---------------------------------------------------------------------------------------------|---------|----------|---|--|--|--|--|
|          |        | Nuovo Men                                                                                   |         |          |   |  |  |  |  |
|          | Codice | Tipo intervento                                                                             | Tipo An | a. Trib. | ~ |  |  |  |  |
|          | 1      | Interventi di manutenzione ordinaria (art. 3, comma 1, lett. a) DPR 380/2001                | 1       |          |   |  |  |  |  |
|          | 2      | Interventi di manutenzione straordinaria (art. 3, comma 1, lett. b) DPR 380/2001            | 2       |          |   |  |  |  |  |
|          | 3      | Interventi di restauro e di risanamento conservativo (art. 3, comma 1,lett. c) DPR 380/2001 | 3       |          |   |  |  |  |  |
|          | 4      | 4 Interventi di ristrutturazione edilizia (art. 3, comma 1, lett. d) DPR 380/2001           |         |          |   |  |  |  |  |
|          | 5      | 5 Interventi di nuova costruzione (art. 3, comma 1, lett. e) DPR 380/2001                   |         |          |   |  |  |  |  |
|          | 6      | 6 Interventi di ristrutturazione urbanistica (art. 3, comma 1, lett. f) DPR 380/2001        |         |          |   |  |  |  |  |
|          | 7      | 7 Altro                                                                                     |         |          |   |  |  |  |  |
|          | c      |                                                                                             |         |          |   |  |  |  |  |
|          |        |                                                                                             | С       | hiudi    |   |  |  |  |  |

occorre compilare la colonna "Tipo Ana.Trib." con i codici delle tipologie di intervento indicati nelle specifiche tecniche (G.U. n.245 del 20/10/2006):

- 1 = Interventi di manutenzione ordinaria (art. 3, comma 1, lett. a) DPR 380/2001

- 2 = Interventi di manutenzione straordinaria (art. 3, comma 1, lett. b) DPR 380/2001

- 3 = Interventi di restauro e di risanamento conservativo (art. 3, comma 1,lett. c) DPR 380/2001

- 4 = Interventi di ristrutturazione edilizia (art. 3, comma 1, lett. d) DPR 380/2001

- 5 = Interventi di nuova costruzione (art. 3, comma 1, lett. e) DPR 380/2001

- 6 = Interventi di ristrutturazione urbanistica (art. 3, comma 1, lett. f) DPR 380/2001

- 7 = Altro

c) tabella "Qualità del richiedente" (dal menù "Moduli\Pratiche edilizie\Tabelle..."):

| <u>@</u> |        | Tabella qualità del richiedente         | -       |           | x  |
|----------|--------|-----------------------------------------|---------|-----------|----|
|          |        | Nuovo Me                                | morizza | Elimi     | na |
|          | Codice | Qualità richiedente                     | Qual.   | Ana. Trib |    |
|          | 1      | Proprietario                            | 1       |           |    |
|          | 2      | Usufruttuario                           | 2       |           | 1  |
|          | 3      | Titolare di altro diritto sull'immobile | 3       |           | 1  |
| ►        | 4      | Legale rappresentante                   | 4       |           | 1  |
|          |        |                                         |         |           |    |
|          |        |                                         |         |           |    |
|          |        |                                         |         |           |    |
|          |        |                                         |         |           |    |
|          |        |                                         |         |           |    |
|          |        |                                         |         |           |    |
| 1.       | -      |                                         |         |           | ×. |
| 1        |        |                                         |         |           |    |
|          |        |                                         |         | Chiudi    |    |
|          |        |                                         |         | criiddi   | _  |

occorre compilare la colonna "Qual.Ana.Trib." con i codici delle qualifiche dei richiedenti indicati nelle specifiche tecniche (G.U. n.245 del 20/10/2006):

- 1 = Proprietario
- 2 = Usufruttuario
- 3 = Titolare di altro diritto sull'immobile
- 4 = Rappresentante legale o volontario di uno degli aventi titolo sopra indicati

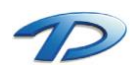

d) tabella "Tipi iscrizione" del modulo Anagrafe Persone (dal menù "Moduli\Anagrafe persone\Tabelle"):

| 🧟 Tabella tipo iscrizione – 🗆 |   |        |                             |       |       | ×       |          |    |
|-------------------------------|---|--------|-----------------------------|-------|-------|---------|----------|----|
| Γ                             |   |        |                             | Nuovo | Mer   | norizza | Elimir   | na |
|                               |   | Codice | Descrizione                 |       | Prov. | Albo An | a. Trib. |    |
|                               |   | 1      | Ordine dei Dottori Agronomi |       | CN    | 1       |          |    |
|                               |   | 2      | Ordine degli Architetti     |       | CN    | 2       |          |    |
|                               |   | 3      | Ordine dei Geometri         |       | CN    | 3       |          |    |
|                               |   | 4      | Ordine degli Ingenieri      |       | CN    | 4       |          |    |
|                               |   | 5      | Ordine dei Periti           |       | CN    | 5       |          |    |
|                               | • | 6      | Altro                       |       | CN    | 6       |          |    |
|                               |   |        |                             |       |       |         |          |    |
|                               |   |        |                             |       |       |         |          |    |
|                               |   |        |                             |       |       |         |          |    |
|                               |   |        |                             |       |       |         | en a     |    |
|                               |   |        |                             |       |       |         | Chiùđi   |    |

occorre compilare la colonna "Prov." con la sigla della provincia dell'albo indicato in tabella (questo dato non è più obbligatorio) e la colonna "Albo.Ana.Trib." con i codici degli albi professionali indicati nelle specifiche tecniche (G.U. n.245 del 20/10/2006):

| - 1 = Agronomo   |
|------------------|
| - 2 = Architetto |
| - 3 = Geometra   |
| - 4 = Ingegnere  |
| - 5 = Perito     |
| - 6 = Altro      |
|                  |

Se è necessario inserire professionisti appartenenti ad albi professionali di province diverse, inserire una riga diversa nella tabella per ogni provincia.

e) schede "Agibilità" nei dati delle pratiche:

| ଭ                | Richiedente/Intestatario       |
|------------------|--------------------------------|
| Persona/Ditta:   | MARGARIA/Niccolò 🗸 M 🛅 省       |
| Dati anagrafic   | ci                             |
| Intestazione:    | MARGARIA Niccolò               |
| Cod. Fiscale:    | MRGNCL92T25D205W               |
| Nato a:          | CUNEO Prov.: CN il: 25/12/1992 |
| Dati residenza   | 3                              |
| Residente in:    | Via Roma Num. civ./esp.: 5     |
| Comune:          | CUNEO Prov.: CN C.A.P.: 12100  |
| Telefono:        | Cellulare: Fax:                |
| Intestatario:    | ✓ Richiedente: ✓               |
| Qualità richiede | nte: <u>Proprietario</u>       |
|                  | OK Annulla                     |

occorre indicare, per tutti i richiedenti/intestatari delle agibilità inseriti, la loro qualità (informazione richiesta obbligatoriamente dalle specifiche tecniche - G.U. n.245 del 20/10/2006).

Nelle versioni precedenti di GisMaster Pratiche Edilizie non era possibile inserire questo dato per le agibilità.

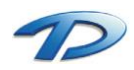

## Procedura di esportazione guidata

Per attivare la procedura guidata di esportazione, selezionare il menu "Moduli\Pratiche edilizie\Esportazione Anagrafe Tributaria...".

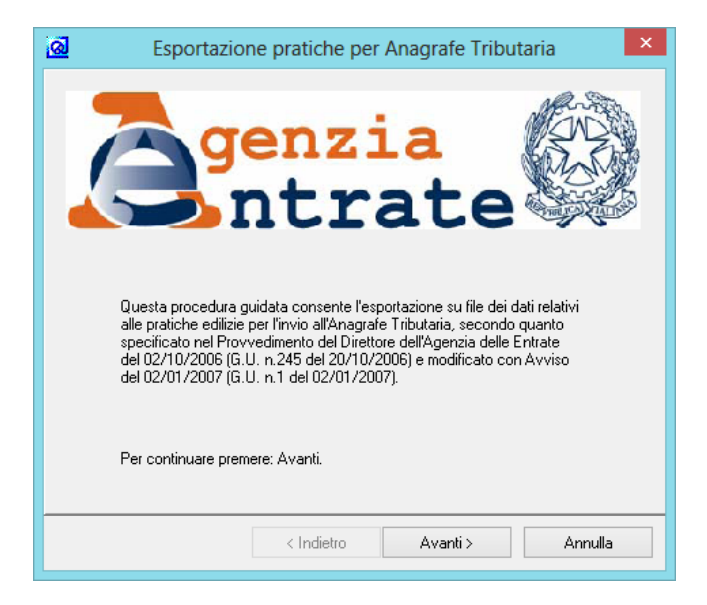

Ad ogni passo occorre cliccare su "Avanti" per passare alla fase successiva.

| 🧟 Esportazione pratiche per Anagrafe Tributaria 🛛 🗙                                                                                                    |                             |  |  |  |  |
|----------------------------------------------------------------------------------------------------|-----------------------------|--|--|--|--|
| Verranno selezionate le pratiche appartenenti ai tipi indicati per l'Anagrafe Tributaria nella<br>tabella dei Tipi Pratica, presentate (per le DIA) o rilasciate (per gli altri atti di assenso)<br>nell'anno specificato e tutti i certificati di agibilità rilasciati nello stesso anno.                                                                                      |                             |  |  |  |  |
| Selezione dati<br>Comune: GisMaster ✓<br>Anno di iiferimento: 2013                                                                                                    |                             |  |  |  |  |
| Comune:                                                                                                    | GisMaster 🗸                 |  |  |  |  |
| Anno di riferimento:                                                                                                    | 2013                        |  |  |  |  |
| ✓ Agibilità: data inizio lavori = data rilascio ✓ Agibilità: ometti data fine lavori                                                                                                    |                             |  |  |  |  |
| <ul> <li>Agibilità: data inizio lavori = data rilascio</li> <li>Agibilità: ometti data fine lavori</li> <li>Data inizio lavori: imposta alla data rilascio se anno diverso o antecedente alla data di presentazione (varianti)</li> <li>Imprese: ometti se partita iva errata o mancante</li> <li>Pratiche: escluidi annullate, divienate d'utificio, non ricevibili</li> </ul> |                             |  |  |  |  |
| ✓ Imprese: ometti se partita iva errata o mancante                                                                                                    |                             |  |  |  |  |
| Pratiche: escludi annullate, diniegate d'ufficio, non ricevibili                                                                                                    |                             |  |  |  |  |
|                                                                                                    |                             |  |  |  |  |
|                                                                                                    | < Indietro Avanti > Annulla |  |  |  |  |

Selezionare il comune e indicare l'anno di riferimento per l'estrazione dei dati (se il comune di installazione di GisMaster è uno solo, viene proposto automaticamente).

A questo punto è anche possibile impostare alcune opzioni per l'esportazione:

#### - Agibilità: data inizio lavori = data rilascio

Se selezionato, per le agibilità imposta automaticamente la data inizio lavori uguale alla data del rilascio del certificato (la data inizio lavori deve essere comunque non antecedente la data della richiesta!!);

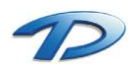

#### - Agibilità: ometti data fine lavori

Se selezionato, per le agibilità non esporta la data di fine lavori (non obbligatoria, ma se presente deve essere non antecedente la data inizio lavori!!);

- Data inizio lavori: imposta alla data rilascio se anno diverso

Se selezionato, se la data inizio lavori ricade in un anno diverso da quello di riferimento, la imposta uguale alla data del rilascio (non per le DIA) così da evitare una segnalazione di errore in fase di controllo con i programmi forniti dall'Agenzia delle Entrate;

#### - Imprese: ometti se partita iva errata o mancante

Se selezionato, esclude dall'esportazione (e dal controllo) le imprese senza partita iva valida;

| Esportazione pratiche per Anagrafe Tributaria |                                     |            |           |          |               |                  |  |
|-----------------------------------------------|-------------------------------------|------------|-----------|----------|---------------|------------------|--|
|                                               |                                     |            |           |          |               |                  |  |
| Pra                                           | Pratiche da esportare: 36 🎽 Elimina |            |           |          |               |                  |  |
|                                               | Num.prot.                           | Data prot. | Num.prat. | Tipo     | Data rilascio | Intestazione 🔥   |  |
|                                               | 2012/04816                          | 31/07/2012 | 2012/4669 | P.C.     | 25/01/2013    | IN.AL.PI. S.p.A. |  |
|                                               | 2012/05374                          | 31/08/2012 | 2012/4638 | АЫ       | 18/02/2013    | BERTINO/ARIST    |  |
|                                               | 2012/05463                          | 05/09/2012 | 2012/4541 | АЫ       | 11/02/2013    | IN.AL.PI. S.p.A. |  |
|                                               | 2012/05914                          | 20/09/2012 | 2012/4676 | P.C.     | 23/01/2013    | CHIALE/LUCA      |  |
|                                               | 2012/06202                          | 01/10/2012 | 2012/4486 | Abi      | 12/02/2013    | FERRARI/GIUSE    |  |
|                                               | 2012/06487                          | 10/10/2012 | 2012/4678 | P.C.     | 21/01/2013    | INVERNIZZI/AM    |  |
|                                               | 2012/06844                          | 26/10/2012 | 2012/4633 | Abi      | 11/02/2013    | CRESTO/BRUN(     |  |
|                                               | 2012/06883                          | 27/10/2012 | 2012/4609 | Abi      | 06/02/2013    | AZIENDA AGRIC    |  |
|                                               | 2012/06884                          | 27/10/2012 | 2012/4646 | Abi      | 06/02/2013    | AZIENDA AGRIC    |  |
|                                               | 2012/06923                          | 30/10/2012 | 2012/559  | Abi      | 11/02/2013    | DEMARIA/ANDF     |  |
|                                               | 2012/07456                          | 22/11/2012 | 2012/4682 | P.C.     | 28/01/2013    | BERTEA/FRANC     |  |
|                                               | 2012/07459                          | 22/11/2012 | 2012/4683 | P.C.     | 28/01/2013    | MARCHISIO/GIO    |  |
|                                               | 2012/07890                          | 13/12/2012 | 2012/4685 | P.C.     | 19/01/2013    | CHIALE/LUCA      |  |
|                                               | 2013/00105                          | 08/01/2013 | 2013/84-1 | Ed. Lib. | 08/01/2013    | GAZZERA/AMBF     |  |
|                                               | 2013/00153                          | 09/01/2013 | 2013/4688 | P.C.     | 15/02/2013    | BARBERIS/FRAT    |  |
| <                                             |                                     |            |           |          | :             | >                |  |
| < Indietro Avanti > Annulla                   |                                     |            |           |          |               |                  |  |

Il programma seleziona le pratiche e le visualizza in un elenco. Vengono selezionate tutte le pratiche appartenenti ai tipi indicati al precedente punto a) richieste (per le D.I.A.) o rilasciate (per gli altri atti di assenso) e tutte le licenze di agibilità rilasciate dal 01/01 al 31/12 dell'anno di riferimento.

E' possibile rimuovere manualmente alcune pratiche dall'elenco cliccando sul pulsante "Elimina".

E' possibile stampare l'elenco cliccando sull'icona in alto a sinistra (è necessario aver scaricato l'apposito <u>modello RTF</u>, averlo copiato nella cartella ModelliPrEd e averlo inserito nella tabella "Documenti da emettere" con codice riguardante "EL", come per qualsiasi altro modello di elenco di GisMaster Pratiche Edilizie).

| 🧟 Esportazione pratiche per Anagrafe Tributaria                                                                                                    |   |
|----------------------------------------------------------------------------------------------------|---|
| Errori rilevati: Martin Trova Prot.n.2012/04816: Qualifica richiedente errata o mancante [IN.AL.PI. S.p.A.] Prot.n.2012/04816: Tipo intervento errato o mancante Prot.n.2012/04816: Qualifica beneficiario errata o mancante [IN.AL.PI. S.p.A.] Prot.n.2011/07260(Abi:1): Tipo intervento errato o mancante [IN.AL.PI. S.p.A.] Prot.n.2010/03576(Abi:1): Qualifica richiedente errata o mancante [IN.AL.PI. S.p.A.] Prot.n.2010/03576(Abi:1): Qualifica intervento errato o mancante [IN.AL.PI. S.p.A.] Prot.n.2012/05914(Dist): Qualifica intervento errato o mancante [IN.AL.PI. S.p.A.] Prot.n.2012/05914(Dist): Qualifica intervento errato o mancante [IN.AL.PI. S.p.A.] Prot.n.2012/05914: Tipo intervento errato o mancante [CHIALE/LUCA] Prot.n.2012/05914: Tipo intervento errato o mancante [CHIALE/LUCA] |   |
| Verifica terminata con errori! Stampa Interrompi                                                                                                    |   |
| < Indietro Avanti > Annulla                                                                                                    | ] |

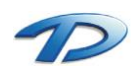
A questo punto il programma effettua tutte le verifiche di correttezza dei dati, elencando le pratiche con valori errati o mancanti ed il tipo di errore riscontrato. Di ogni pratica viene indicato il numero di protocollo (Xes. Prot.n.2005/00260) e, se si tratta di una licenza di agibilità, il numero di sequenza dell'agibilità fra parentesi (Xes. Prot.n.2002/04483(Abi:1)).

Le verifiche effettuate da GisMaster sono quelle di correttezza, conformità e obbligatorietà previste dalle specifiche tecniche (G.U. n.1 del 02/01/2007), le stesse che vengono effettuate dai programmi di controllo forniti dall'Agenzia delle Entrate. Quindi in caso di errori segnalati da GisMaster, il file sarebbe comunque poi scartato nella fase di invio all'Anagrafe Tributaria (vedi successivo punto 2).

I controlli effettuati sono:

• Dati anagrafici delle *persone fisiche*: codice fiscale: presenza, correttezza formale e congruità coi dati anagrafici;

cognome, nome, sesso, data di nascita: presenza;

- Dati anagrafici delle persone giuridiche: partita IVA: presenza e correttezza formale; denominazione: presenza;
- Dati relativi alle *pratiche*: almeno un richiedente: presenza (verrà considerato il primo); qualità del richiedente: presenza; tipo di intervento: presenza; numero di protocollo della richiesta: presenza;

data di presentazione della richiesta (protocollo): presenza;

data inizio lavori: presenza (non per le DIA), se non presente, oppure in ogni caso se impostato per le agibilità, il programma indica automaticamente la data del rilascio;

- data fine lavori: se non presente viene indicata automaticamente la data presunta, cioè il termine massimo previsto dalla legge, oppure, se impostato per le agibilità, viene omessa;
- indirizzo: presenza (verrà considerato il primo);

beneficiari (intestatari): presenza di almeno uno;

qualità di ogni beneficiario indicato: presenza;

identificativi catastali (foglio, particella): presenza di almeno uno;

professionisti (progettisti e direttori lavori): presenza di almeno uno;

codice fiscale o partita IVA di ogni professionista: presenza, correttezza formale;

tipo di albo di ogni professionista: presenza (da tabella Tipo iscrizione in GisMaster);

provincia dell'albo di ogni professionista (da tabella Tipo iscrizione in GisMaster): dato non abbligatorio;

numero di iscrizione all'albo di ogni professionista: dato non obbligatorio;

imprese esecutrici dei lavori: dato non obbligatorio;

partita IVA di ogni impresa: presenza se indicata l'impresa e non impostato diversamente, correttezza;

denominazione di ogni impresa: presenza se indicata l'impresa;

E' possibile stampare l'elenco degli errori cliccando sul pulsante "Stampa" (verrà aperto il Blocco Note dal quale sarà poi possibile stampare o salvare l'elenco).

Selezionando una riga di errore e cliccando sul pulsante "Trova" è possibile aprire direttamente la finestra delle pratiche edilizie già posizionata sulla pratica errata.

La procedura di controllo può essere ripetuta quante volte si desidera, fino ad ottenere un risultato senza errori, cliccando prima su "Indietro" e poi dinuovo su "Avanti".

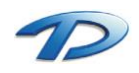

| Esportazione pratiche per Anagrafe Tributaria                                                                                                    |           |              |                                          |                       |  |  |
|----------------------------------------------------------------------------------------------------|-----------|--------------|------------------------------------------|-----------------------|--|--|
| Riepilogo:<br>Permessi di costruire e altri atti di assenso:<br>Denunce di inizio attività (DIA):<br>Certificati di agibilità:                                                  |           | 8<br>21<br>7 | Totale pratiche:<br>Pratiche con errori: | 4                     |  |  |
| Dati ente (soggetto obbligato)         Codice fiscale:         Denominazione:         Comune di GisMaster         Comune sede:         GisMaster         Cod.cat.:         F723 |           |              |                                          |                       |  |  |
|                                                                                                    | < Indietr | 0            | Esporta                                  | Interrompi<br>Annulla |  |  |

Nella fase finale, occorre specificare i dati del soggetto inviante (indicare il codice fiscale del Comune ed eventualmente modificare la denominazione ed il comune della sede proposti).

Selezionando "Esporta solo pratiche con dati completi e corretti" verranno esportate nel file per l'Anagrafe Tributaria solo le pratiche per le quali non sia stato segnalato nessun errore (opzione <u>sconsigliata</u>).

La procedura di controllo fornita dall'Agenzia delle Entrate, conformemente a quanto specificato nel Provvedimento del 02/10/2006 (G.U. n.245 del 20/10/2006) accetta per l'invio file che non presentino errori *"in misura maggiore di un terzo del totale dei record di dettaglio trasmessi"*.

Cliccando su "Esporta" verrà chiesto dove salvare il file con i dati delle pratiche (come nome del file viene proposto "PraticheAnaTrib" seguito dall'anno di riferimento).

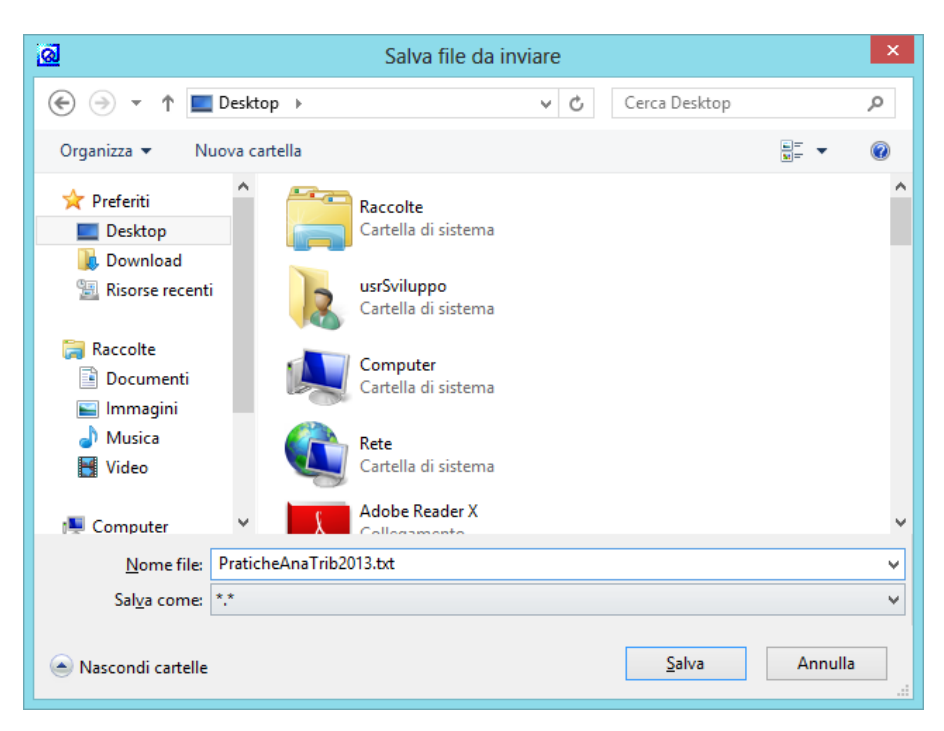

Cliccando su "Salva" sarà creato il file da inviare all'Anagrafe Tributaria nel formato indicato nelle specifiche tecniche (G.U. n.1 del 02/01/2007).

Questo file sarà utilizzato nel successivo punto 2.

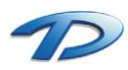

Technical Design S.r.l. - Via S. Giovanni Bosco 7/D - 12100 Cuneo (CN) – Italy Telefono: (39)0171.630924 – Fax(39) 0171.602154 E-mail: <u>info@technicaldesign.it</u> – PEC: <u>technicaldesign@legalmail.it</u> Partita IVA 00595270042

## Invio all'Anagrafe Tributaria dei dati esportati

Di seguito verrà indicata una traccia delle operazioni da effettuare per inviare all'Anagrafe Tributaria il file generato con GisMaster al punto precedente **utilizzando il servizio Internet Fisconline.** 

<u>ATTENZIONE</u>: se il comune possiede i requisiti richiesti, può in alternativa essere abilitato all'utilizzo del **servizio** telematico Entratel, che comporta una procedura di invio leggermente differente. Se non si è in possesso del codice PIN <u>a 10 cifre</u> o se, dopo aver effettuato l'accesso al sito <u>http://telematici.agenziaentrate.gov.it/</u>, nella sezione software compare una riga con scritto "Software Entratel", si è in guesto secondo caso.

Sul sito dell'Agenzia delle Entrate è disponibile una guida all'utilizzo di questa procedura di invio, che può essere scaricata da <u>http://telematici.agenziaentrate.gov.it/pdf/entratel.pdf</u>.

## Operazioni preliminari

Per poter inviare i dati (che sono accettati esclusivamente in forma telematica come disposto dal Provvedimento del Direttore dell'Agenzia delle Entrate del 10/03/2005 – G.U. n. 66 del 21/03/2005), occorre essere in possesso degli estremi (nome utente e password) per l'accesso ai servizi del sito e del codice PIN a 10 cifre indispensabile per la codifica degli invii.

Per ottenere tale abilitazione i Comuni possono registrarsi direttamente sul sito <u>http://telematici.agenziaentrate.gov.it/</u>o rivolgersi ad un qualsiasi ufficio delle Entrate. In entrambi i casi una parte del codice PIN verrà rilasciata subito e una parte verrà recapitata al domicilio del richiedente, assieme alla password per il primo accesso al sito.

E' possibile che l'accesso sia già stato richiesto da altri uffici comunali, per le comunicazioni di loro competenza.

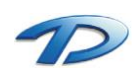

## Software necessario

Dopo aver effettuato l'accesso ai servizi del sito con il nome utente e la password di cui sopra, occorre selezionare la sezione Software\Pacchetti applicativi.

(se nella videata non compare la scritta "Software File Internet", il codice di accesso inserito è per il servizio telematico Entratel – vedere quanto descritto all'inizio del punto 2)

| Servizi Telematici - Lista Cate                                                                                                    | gorie Software - Microsoft Internet Explorer                                              |        |  |  |  |  |
|----------------------------------------------------------------------------------------------------|-------------------------------------------------------------------------------------------|--------|--|--|--|--|
| Ele Modifica Visualizza Preferiti                                                                                                    | Strumenti 2                                                                               |        |  |  |  |  |
| 🌀 Indietro 🔹 🕥 🐇 😰                                                                                                    | 🏠 🔎 Cerca 📌 Preferiti 🤣 🎯 - 漫 🗹 - 🧫                                                       |        |  |  |  |  |
| Indrizzo 🕘 https://telematici.agenziaentrate.gov.it/Servizi/SoftwareFisconline/SoftwareFilter?tipoLista=CAT&id=FOL 😒 🎅 Vai 🛛 Collegamenti 🎽 🍢 🔹 |                                                                                           |        |  |  |  |  |
| <b>A</b> genzia<br>Intrate                                                                                                    | FISCOnline                                                                                |        |  |  |  |  |
| STRUMENTI   RICEVUTE   SOFTWARE                                                                                                    | CONSULTAZIONI   PROPOSTE   PROFILO UTENTE   ASSISTENZA                                    | USCITA |  |  |  |  |
| Utente Autenticato:                                                                                                    |                                                                                           |        |  |  |  |  |
| Sei in : <u>Home dei Servizi</u> - <u>Softwar</u>                                                                                               | e - Lista Categorie Software                                                              |        |  |  |  |  |
| 👩 Strumenti                                                                                                    | Software                                                                                  | 10 M   |  |  |  |  |
| 📴 Ricevute                                                                                                    | <u>Software di sistema</u>                                                                |        |  |  |  |  |
| 🖏 Software                                                                                                    | <u>Software File Internet</u>                                                             |        |  |  |  |  |
| Pacchetti applicativi                                                                                                    | <ul> <li><u>Controllo modelli di dichiarazione e studi di settore</u></li> </ul>          | -      |  |  |  |  |
| 👰 Consultazioni                                                                                                    | <u>Controllo modello F24</u>                                                              |        |  |  |  |  |
| PH                                                                                                    | <u>Controllo e compilazione contratti di locazione</u>                                    |        |  |  |  |  |
| Proposte                                                                                                    | <ul> <li>Controllo e compilazione attribuzione, variazione e cessazione attivi</li> </ul> | a' IVA |  |  |  |  |
| 😫 Profilo Utente                                                                                                    | <u>Compilazione regimi fiscali agevolati</u> <u>Controllo altri documenti</u>             | ×      |  |  |  |  |
| <b>ð</b> 199                                                                                                    | 🔒 🥥 Internet                                                                              |        |  |  |  |  |

I software da scaricare e installare sul proprio PC <u>nell'ordine</u> sono:

- Software di sistema: Java Runtime Environment;
- <u>Software File Internet</u>: Versione completa;
- Controllo altri documenti: Controllo comunicazioni all'Anagrafe Tributaria (versione 1.9.5 dell'8 febbraio 2007);

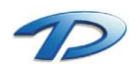

## Invio dei dati

Per procedere all'invio dei dati, eseguire il programma "File Internet".

(se la videata che compare non è come quella seguente, il software installato è per il servizio telematico Entratel – vedere quanto descritto all'inizio del punto 2)

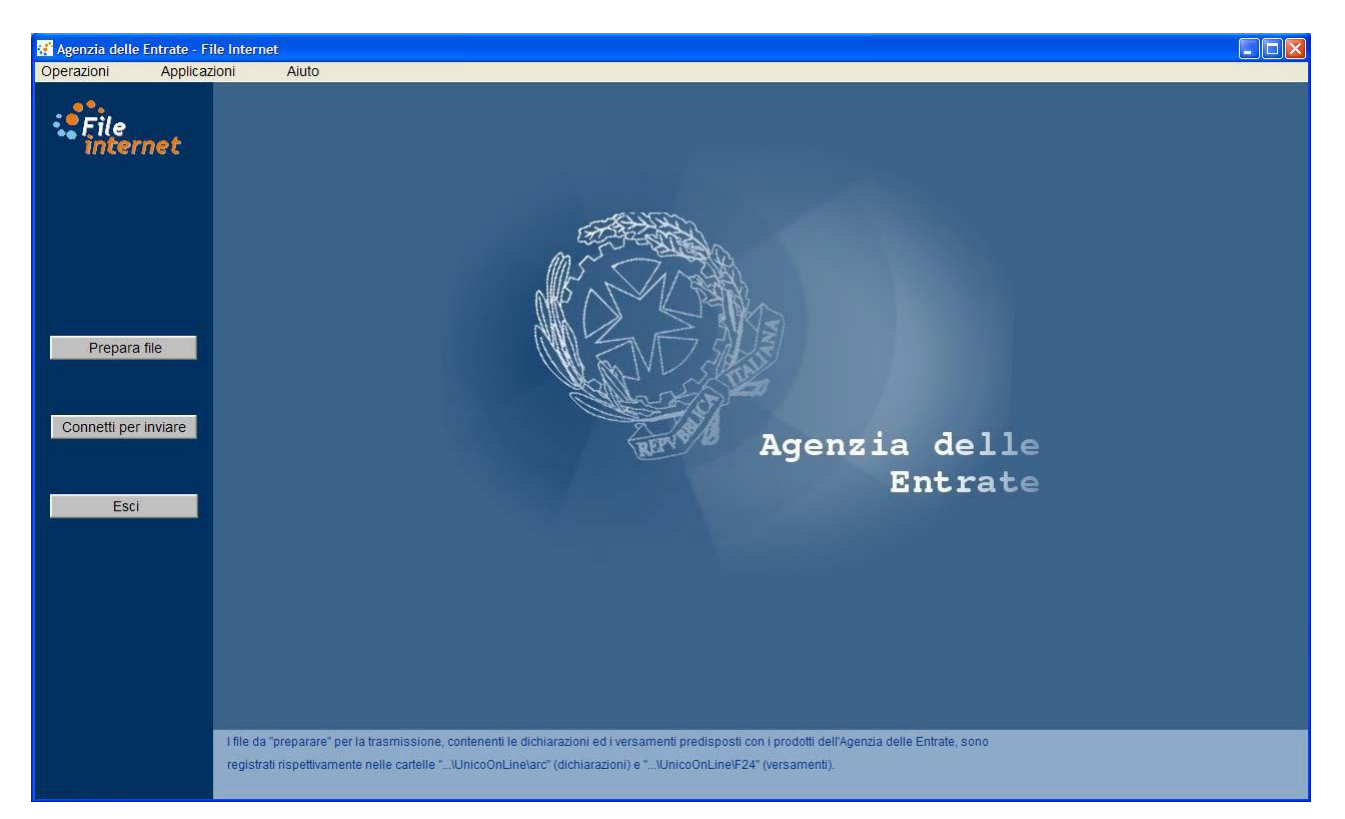

Quindi cliccare su "Prepara file" e selezionare il file precedentemente generato da GisMaster (Xes. PraticheAnaTrib2014.txt).

| 🚰 Prepara file - PraticheAnaTrib2004.txt                                                                                                    | ×  |
|----------------------------------------------------------------------------------------------------|----|
| Indicare il PINCODE del contribuente (persona fisica, societa', ente, etc.)<br>oppure di chi firma il documento o effettua il versamento in qualita'<br>di orado o tutoro di porcono fisico. |    |
| ********                                                                                                    |    |
| Selezionare il tipo di documento da preparare per la trasmissione.                                                                                                    |    |
| ? Avanti Annull                                                                                                    | la |

Poi occorre inserire il PIN a 10 cifre fornito in fase di registrazione e selezionare come tipo di documento "Comunicazioni anagrafe tributaria".

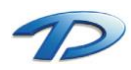

Cliccando su "Avanti", si deve poi inserire il codice fiscale del fornitore (quello del Comune), e quindi cliccare ancora su "Avanti".

La procedura controlla la correttezza del file specificato (stessi controlli già effettuati da GisMaster), quindi, se il controllo dà esito negativo, è possibile visualizzare in dettaglio gli errori riscontrati. Se il numero di record con errori supera il 30% del totale, la fornitura viene automaticamente scartata. Se il controllo dà esito positivo, il file viene elaborato e ne viene creata una copia preparata per l'invio. Il nome del file predisposto viene segnalato nella seguente videata.

| 🚰 Prepara file - PraticheAnaTrib2004.txt                                       |  |  |  |  |
|--------------------------------------------------------------------------------|--|--|--|--|
|                                                                                |  |  |  |  |
| E' stato predisposto in formato previsto per la trasmissione all'Agenzia       |  |  |  |  |
| delle Entrate il file contenente documenti di tipo                             |  |  |  |  |
| "Comunicazioni anagrafe tributaria":                                           |  |  |  |  |
| \UnicoOnLine\invio\unico\PraticheAnaTrib2004.ccf.                              |  |  |  |  |
|                                                                                |  |  |  |  |
| Per connettersi al Sito Internet "fisconline.agenziaentrate.it" ed effettuare  |  |  |  |  |
| direttamente l' invio premere "Connetti", altrimenti premere "Chiudi".         |  |  |  |  |
|                                                                                |  |  |  |  |
| N.B. Si ricorda che l'esito delle elaborazioni relative ai file inviati verra' |  |  |  |  |
| comunicato tramite il Sito Internet.                                           |  |  |  |  |
|                                                                                |  |  |  |  |
| <b>?</b> Dettagli Connetti Chiudi                                              |  |  |  |  |

A questo punto occorre collegarsi nuovamente al sito <u>Fisconline</u> (anche cliccando su "Connetti"), accedere con nome utente e password, quindi selezionare la sezione Strumenti\Invio.

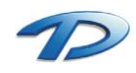

| Constant Televisitiet - Jacks File                |                                                                                                    |          |
|---------------------------------------------------|----------------------------------------------------------------------------------------------------|----------|
| File Modifica Vigualizza Dreferiti                | - Microsoft Internet Explorer                                                                                                    |          |
|                                                   |                                                                                                    |          |
| 🌀 Indietro 🔹 🐑 🔺 🛃                                | 🎧 🔎 Cerca 🤺 Preferiti 🧐 🎯 🔌 📓 🔹 📙                                                                                                    |          |
| Indirizzo 🗃 https://telematici.agenziaen          | itrate.gov.it/Invio/Servizio/IInvio.jsp 🛛 💽 Vai Collegamenti 🎽 🖣                                                                                                    | 2 - 2    |
| <b>A</b> genzia<br>ntrate                         | FISCOnline                                                                                                    | ^        |
| STRUMENTI   RICEVUTE   SOFTWARE                   | CONSULTAZIONI   PROPOSTE   PROFILO UTENTE   ASSISTENZA   USCITA                                                                                                    | <u>،</u> |
| Utente Autenticato:                               |                                                                                                    |          |
| Sei in : <u>Home dei Servizi</u> - <u>Strumen</u> | <u>ti</u> - Invio                                                                                                    |          |
| 🙋 Strumenti                                       |                                                                                                    |          |
| <sup>&gt;</sup> Invio                             | Prima di effettuare l'invio dei file contenenti i documenti da presentare (dichiarazioni, versamenti,                                                                                        |          |
| Richiesta Accredito<br>Rimborsi su c/c            | contratti di locazione) occorre preparare il file da trasmettere, utilizzando l'applicazione File Internet,<br>disponibile nella sezione software di questo sito, e indicando il codice PIN. |          |
| Richiesta                                         | I file da inviare, creati dall'applicazione, sono registrati nella cartella \invio\F24 della directory di                                                                                    |          |
| Comunicazione                                     | installazione se si tratta di versamenti, nella cartella <b>\invio\Unico</b> se si tratta di dichiarazioni e altri<br>documenti.                                                             |          |
| Emissione Fatture                                 | Selezionare il file da inviare utilizzando il bottone <b>Sfoglia(Browse).</b> Dopo avere selezionato il file.                                                                                |          |
| 📴 Ricevute                                        | premere il bottone Conferma.<br>L'invio del file può ritenersi effettuato solo quando il sistema fornisce in risposta la pagina di<br>conferma della trasmissione.                           |          |
| 🔯 Software                                        | Lo stato di elaborazione dei file inviati è consultabile nel servizio "Ricevute - Ricerca Ricevute".                                                                                         |          |
| 👰 Consultazioni                                   | Sfoglia                                                                                                    |          |
| 📡 Proposte                                        | Conferma                                                                                                    | ~        |
| ê                                                 | 🔒 🔮 Internet                                                                                                    |          |

Cliccando sul pulsante "Sfoglia", si deve selezionare il file **preparato per l'invio** segnalato precedentemente (con estensione **ccf**) ed infine premere su "Conferma" per procedere all'invio effettivo del file (può ritenersi inviato solo quando il sistema fornisce in risposta la pagina di conferma della trasmissione). Lo stato di elaborazione dei file inviati è consultabile nel servizio "Ricevute\Ricerca Ricevute".

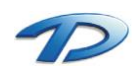